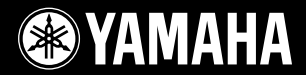

# ARIUS YDP-V240

### Gebruikershandleiding

Raadpleeg de instructies achter in deze handleiding voor informatie over de montage van de keyboardstandaard.

#### BELANGRIJK — Controleer de stroomvoorziening —

Controleer of de netspanning overeenkomt met het voltage dat op het naamplaatje staat dat u kunt vinden op het onderpaneel. In sommige landen wordt dit instrument geleverd met een voltageschakelaar op het onderpaneel, bij de aansluiting voor het netsnoer. Zorg ervoor dat de voltageschakelaar is ingesteld op het juiste voltage. De voltageschakelaar staat op 240 V als het instrument vanuit de fabriek wordt verzonden. U kunt de instelling wijzigen met een platkopschroevendraaier. Hiervoor draait u de schakelaar totdat het juiste voltage naast het pijltje op het paneel verschijnt.

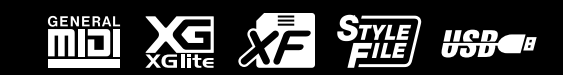

### SPECIAL MESSAGE SECTION

**PRODUCT SAFETY MARKINGS:** Yamaha electronic products may have either labels similar to the graphics shown below or molded/stamped facsimiles of these graphics on the enclosure. The explanation of these graphics appears on this page. Please observe all cautions indicated on this page and those indicated in the safety instruction section.

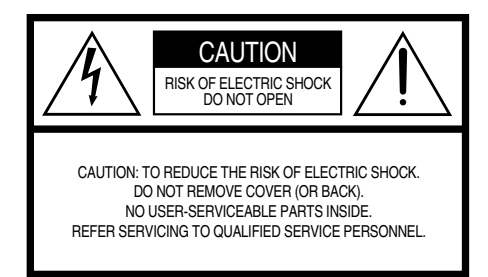

See bottom of Keyboard enclosure for graphic symbol markings.

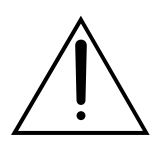

The exclamation point within the equilateral triangle is intended to alert the user to the presence of important operating and maintenance (servicing) instructions in the literature accompanying the product.

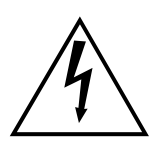

The lightning flash with arrowhead symbol, within the equilateral triangle, is intended to alert the user to the presence of uninsulated "dangerous voltage" within the product's enclosure that may be of sufficient magnitude to constitute a risk of electrical shock.

**IMPORTANT NOTICE:** All Yamaha electronic products are tested and approved by an independent safety testing laboratory in order that you may be sure that when it is properly installed and used in its normal and customary manner, all foreseeable risks have been eliminated. DO NOT modify this unit or commission others to do so unless specifically authorized by Yamaha. Product performance and/or safety standards may be diminished. Claims filed under the expressed warranty may be denied if the unit is/ has been modified. Implied warranties may also be affected.

**SPECIFICATIONS SUBJECT TO CHANGE:** The information contained in this manual is believed to be correct at the time of printing. However, Yamaha reserves the right to change or modify any of the specifications without notice or obligation to update existing units.

**ENVIRONMENTAL ISSUES:** Yamaha strives to produce products that are both user safe and environmentally friendly. We sincerely believe that our products and the production methods used to produce them, meet these goals. In keeping with both the letter and the spirit of the law, we want you to be aware of the following:

**Battery Notice:** This product MAY contain a small nonrechargeable battery which (if applicable) is soldered in place. The average life span of this type of battery is approximately five years. When replacement becomes necessary, contact a qualified service representative to perform the replacement.

**Warning:** Do not attempt to recharge, disassemble, or incinerate this type of battery. Keep all batteries away from children. Dispose of used batteries promptly and as regulated by applicable laws. Note: In some areas, the servicer is required by law to return the defective parts. However, you do have the option of having the servicer dispose of these parts for you.

**Disposal Notice:** Should this product become damaged beyond repair, or for some reason its useful life is considered to be at an end, please observe all local, state, and federal regulations that relate to the disposal of products that contain lead, batteries, plastics, etc.

**NOTICE:** Service charges incurred due to lack of knowledge relating to how a function or effect works (when the unit is operating as designed) are not covered by the manufacturer's warranty, and are therefore the owners responsibility. Please study this manual carefully and consult your dealer before requesting service.

**NAME PLATE LOCATION:** The graphic below indicates the location of the name plate. The model number, serial number, power requirements, etc., are located on this plate. You should record the model number, serial number, and the date of purchase in the spaces provided below and retain this manual as a permanent record of your purchase.

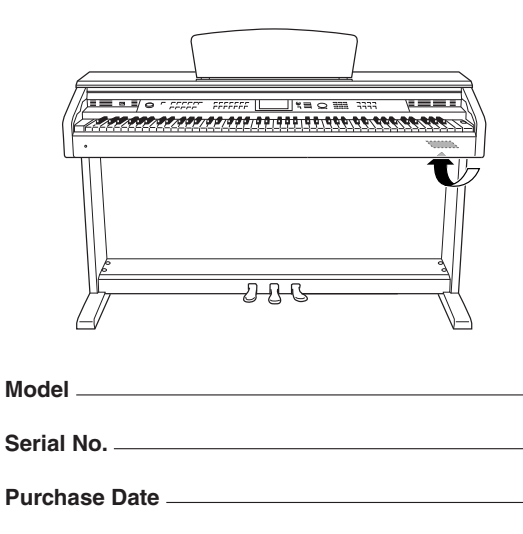

92-469- 1 (bottom)

### FCC INFORMATION (U.S.A.)

- IMPORTANT NOTICE: DO NOT MODIFY THIS UNIT! This product, when installed as indicated in the instructions contained in this manual, meets FCC requirements. Modifications not expressly approved by Yamaha may void your authority, granted by the FCC, to use the product.
- IMPORTANT: When connecting this product to accessories and/ or another product use only high quality shielded cables. Cable/s supplied with this product MUST be used. Follow all installation instructions. Failure to follow instructions could void your FCC authorization to use this product in the USA.
- 3. NOTE: This product has been tested and found to comply with the requirements listed in FCC Regulations, Part 15 for Class "B" digital devices. Compliance with these requirements provides a reasonable level of assurance that your use of this product in a residential environment will not result in harmful interference with other electronic devices. This equipment generates/uses radio frequencies and, if not installed and used according to the instructions found in the users manual, may cause interference with FCC regulations does

\* This applies only to products distributed by YAMAHA CORPORATION OF AMERICA

not guarantee that interference will not occur in all installations. If this product is found to be the source of interference, which can be determined by turning the unit "OFF" and "ON", please try to eliminate the problem by using one of the following measures: Relocate either this product or the device that is being affected by

the interference. Utilize power outlets that are on different branch (circuit breaker or

fuse) circuits or install AC line filter/s. In the case of radio or TV interference, relocate/reorient the

antenna. If the antenna lead-in is 300 ohm ribbon lead, change the lead-in to co-axial type cable.

If these corrective measures do not produce satisfactory results, please contact the local retailer authorized to distribute this type of product. If you can not locate the appropriate retailer, please contact Yamaha Corporation of America, Electronic Service Division, 6600 Orangethorpe Ave, Buena Park, CA90620

The above statements apply ONLY to those products distributed by Yamaha Corporation of America or its subsidiaries.

(class B)

#### IMPORTANT NOTICE FOR THE UNITED KINGDOM Connecting the Plug and Cord

IMPORTANT. The wires in this mains lead are coloured in accordance with the following code:

BLUE : NEUTRAL

```
BROWN : LIVE
```

As the colours of the wires in the mains lead of this apparatus may not correspond with the coloured makings identifying the terminals in your plug proceed as follows:

The wire which is coloured BLUE must be connected to the terminal which is marked with the letter N or coloured BLACK. The wire which is coloured BROWN must be connected to the terminal which is marked with the letter L or coloured RED. Making sure that neither core is connected to the earth terminal of the three pin plug.

This applies only to products distributed by Yamaha Music U.K. Ltd. (2 wires)

### COMPLIANCE INFORMATION STATEMENT (DECLARATION OF CONFORMITY PROCEDURE)

Responsible Party : Yamaha Corporation of America Address : 6600 Orangethorpe Ave., Buena Park, Calif. 90620 Telephone : 714-522-9011 Type of Equipment : Digital Piano Model Name : YDP-V240 This device complies with Part 15 of the FCC Rules. Operation is subject to the following two conditions:

1) this device may not cause harmful interference, and

2) this device must accept any interference received including

interference that may cause undesired operation. See user manual instructions if interference to radio reception is

suspected.

This applies only to products distributed by YAMAHA CORPORATION OF AMERICA.

(FCC DoC)

Die Seriennummer dieses Produkts befindet sich an der Unterseite des Geräts. Sie sollten die Nummer des Modells, die Seriennummer und das Kaufdatum an den unten vorgesehenen Stellen eintragen und diese Anleitung als Dokument Ihres Kaufs aufbewahren.

ModelInr.

Seriennr.

Vous pouvez trouver le numéro de série de ce produit sur le bas de l'unité. Notez ce numéro de série dans l'espace fourni ci-dessous et conservez ce manuel en tant que preuve permanente de votre achat afin de faciliter l'identification du produit en cas de vol.

### N° de modèle

### N° de série

El número de serie de este producto se encuentra en la parte inferior de la unidad. Debe tomar nota del número de serie en el espacio proporcionado a continuación y conservar este manual como registro permanente de su adquisición; todo ello facilitará la identificación en caso de robo.

### Modelo nº

Serie nº

(bottom)

### VOORZICHTIG

### LEES DIT ZORGVULDIG DOOR VOORDAT U VERDERGAAT

\* Bewaar deze gebruikershandleiding op een veilige plaats voor eventuele toekomstige raadpleging.

### 

Volg altijd de algemene voorzorgsmaatregelen op die hieronder worden opgesomd om te voorkomen dat u gewond raakt of zelfs sterft als gevolg van elektrische schokken, kortsluiting, schade, brand of andere gevaren. De maatregelen houden in, maar zijn niet beperkt tot:

### Spanningsvoorziening/Netsnoer

- Gebruik alleen het voltage dat als juist wordt aangegeven voor het instrument. Het vereiste voltage wordt genoemd op het naamplaatje van het instrument.
- Controleer de elektrische stekker regelmatig en verwijder al het vuil of stof dat zich erop verzameld heeft.
- Gebruik alleen het bijgeleverde netsnoer/de bijgeleverde stekker.
- Plaats het netsnoer niet in de buurt van warmtebronnen zoals verwarming en kachels, verbuig of beschadig het snoer niet, plaats geen zware voorwerpen op het snoer. Leg het snoer uit de weg, zodat niemand er op trapt of erover kan struikelen en zodat er geen zware voorwerpen overheen kunnen rollen.

### Niet openen

 Open het instrument niet, haal de interne onderdelen niet uit elkaar en modificeer ze op geen enkele manier. Het instrument bevat geen door de gebruiker te repareren onderdelen. Als het instrument stuk lijkt te zijn, stop dan met het gebruik ervan en laat het nakijken door Yamaha-servicepersoneel.

### Waarschuwing tegen water

- Stel het instrument niet bloot aan regen, gebruik het niet in de buurt van water of onder natte of vochtige omstandigheden en plaats geen voorwerpen op het instrument die vloeistoffen bevatten die in de openingen kunnen vallen. Als er een vloeistof, zoals water, in het instrument terechtkomt, zet dan onmiddellijk het instrument uit en trek de stekker uit het stopcontact. Laat vervolgens uw instrument nakijken door gekwalificeerd Yamaha-servicepersoneel.
- Haal nooit een stekker uit en steek nooit een stekker in het stopcontact als u natte handen heeft.

### Waarschuwing tegen brand

• Plaats geen brandende voorwerpen, zoals kaarsen, op het instrument. Een brandend voorwerp kan omvallen en brand veroorzaken.

### Als u onregelmatigheden opmerkt

 Als het netsnoer of de stekker beschadigd is of stuk gaat, als er plotseling geluidsverlies optreedt in het instrument, of als er een ongebruikelijke geur of rook uit het instrument komt, moet u het instrument onmiddellijk uitzetten, de stekker uit het stopcontact halen en het instrument na laten kijken door gekwalificeerd Yamaha-servicepersoneel.

### ⚠ LET OP

Volg altijd de algemene voorzorgsmaatregelen op die hieronder worden opgesomd om te voorkomen dat u of iemand anders gewond raakt of dat het instrument of andere eigendommen beschadigd raken. De maatregelen houden in, maar zijn niet beperkt tot:

### Spanningsvoorziening/Netsnoer

- Als u de stekker uit het instrument of uit het stopcontact haalt, moet u altijd aan de stekker trekken, nooit aan het snoer. Het snoer kan beschadigd raken als u eraan trekt.
- Haal de stekker uit het stopcontact als u het instrument gedurende langere tijd niet gebruikt of tijdens een elektrische storm.
- Sluit het instrument niet aan op een stopcontact via een verdeelstekker. Dit kan resulteren in een verminderde geluidskwaliteit en hierdoor kan het stopcontact oververhitten.

#### Montage

 Lees zorgvuldig de bijgeleverde montagevoorschriften. Zou u het instrument niet in de juiste volgorde monteren, dan kan dit schade aan het instrument of zelfs persoonlijk letsel veroorzaken.

### Locatie

- Stel het instrument niet bloot aan overdreven hoeveelheden stof of trillingen, of extreme kou of hitte (zoals in direct zonlicht, bij een verwarming of overdag in een auto) om de kans op vervorming van het paneel of beschadiging van de interne componenten te voorkomen.
- Gebruik het instrument niet in de nabijheid van een tv, radio, stereo-apparatuur, mobiele telefoon of andere elektrische apparaten. Anders kan het instrument, de tv of radio bijgeluiden opwekken.
- Plaats het instrument niet in een onstabiele positie, waardoor het per ongeluk om kan vallen.
- · Verwijder alle aangesloten kabels alvorens het instrument te verplaatsen.
- Zorg er bij het opstellen van het product voor dat het gebruikte stopcontact makkelijk toegankelijk is. Schakel de POWER-schakelaar bij storingen of een slechte werking onmiddellijk uit en trek de stekker uit het stopcontact. Zelfs als de stroom is uitgeschakeld, loopt er nog een minimale hoeveelheid stroom naar het product. Als u het product gedurende langere tijd niet gebruikt, moet u de stekker uit het stopcontact trekken.

### Aansluitingen

 Voordat u het instrument aansluit op andere elektronische componenten, moet u alle betreffende apparatuur uitzetten. Voordat u alle betreffende apparatuur aan- of uitzet, moet u alle volumes op het minimum zetten. Voer de volumes van alle componenten, na het aanzetten, geleidelijk op tot het gewenste luisterniveau, terwijl u het instrument bespeelt.

### Onderhoud

- Gebruik bij het schoonmaken van het instrument een zachte, droge of licht bevochtigde doek. Gebruik geen verfverdunners, oplosmiddelen, schoonmaakmiddelen of met chemicalieën geïmpregneerde schoonmaakdoekjes.
- Bij extreme veranderingen in temperatuur of vochtigheid, kan condensatie ontstaan en kan zich water verzamelen op het oppervlak van het instrument. Als er water achterblijft, kan het worden geabsorbeerd door houten onderdelen, die daardoor beschadigd kunnen raken. Veeg water altijd onmiddellijk weg met een zachte doek.

### Zorgvuldig behandelen

- Let erop dat de toetsenklep niet op uw vingers valt en steek uw vingers niet in enige uitsparing van de toetsenklep of van het instrument.
- Zorg ervoor dat u nooit papier, metaal of andere voorwerpen in de openingen steekt of laat vallen op de toetsenklep, het paneel of het toetsenbord. Als dit gebeurt, zet dan onmiddellijk het instrument uit en haal de stekker uit het stopcontact. Laat vervolgens uw instrument nakijken door gekwalificeerd Yamaha-servicepersoneel.
- Plaats geen vinylen, plastic of rubberen voorwerpen op het instrument, aangezien dit verkleuring van het paneel of het toetsenbord tot gevolg kan hebben.

- Leun niet op het instrument, plaats geen zware voorwerpen op het instrument en vermijd het uitoefenen van overmatig veel kracht op de knoppen, schakelaars en aansluitingen.
- Gebruik het instrument/apparaat of de hoofdtelefoon niet te lang op een oncomfortabel geluidsniveau aangezien dit permanent gehoorverlies kan veroorzaken. Consulteer een KNO-arts als u geruis in uw oren of gehoorverlies constateert.

### De bank gebruiken (indien meegeleverd)

- Plaats de bank niet op een onstabiele plek waar deze per ongeluk om kan vallen.
- Speel niet onachtzaam met de bank en ga er niet op staan. Het gebruiken van de bank als opstapje of voor enig ander doel kan een ongeluk of letsel veroorzaken.
- Er zou slechts één persoon tegelijk op de bank plaats moeten nemen om schade of ongelukken te voorkomen.
- Als de schroeven van de bank los komen te zitten vanwege langdurig gebruik, moet u deze regelmatig weer vastschroeven met het bijgeleverde gereedschap.

### Data opslaan

### Uw data opslaan en back-ups maken

 De paneelinstellingen en enkele andere types data worden niet bewaard in het geheugen als u het instrument uitschakelt. Data die u wilt behouden, kunt u opslaan in het registratiegeheugen (pagina 90).

Opgeslagen data kunnen verloren gaan ten gevolge van een storing of onjuist gebruik. Sla belangrijke data op een USB-opslagapparaat of een ander extern apparaat zoals een computer op (pagina's 98, 99, 109).

### Een back-up maken van het USB-opslagapparaat/de externe media

 Om dataverlies door beschadiging van de media te voorkomen, adviseren wij u belangrijke data op te slaan op twee USB-opslagapparaten/externe media.

Yamaha kan niet verantwoordelijk worden gesteld voor schade die wordt veroorzaakt door oneigenlijk gebruik van of modificaties aan het instrument, of data die verloren zijn gegaan of gewist.

Zet het instrument altijd uit als u het niet gebruikt.

De afbeeldingen en lcd-schermen die in deze handleiding te zien zijn, zijn uitsluitend bedoeld voor instructiedoeleinden en kunnen dus enigszins afwijken van de werkelijkheid.

#### Handelsmerken

- De in dit instrument gebruikte bitmapfonts zijn geleverd door en eigendom van Ricoh Co., Ltd.
- Windows is een geregistreerd handelsmerk van Microsoft® Corporation in de Verenigde Staten en andere landen.
- De namen van bedrijven en producten die in deze handleiding worden genoemd, zijn handelsmerken of geregistreerde handelsmerken van hun respectieve eigenaars.

### Kennisgeving over auteursrechten

Hier volgen de titels, verantwoordelijken en auteursrechtvermeldingen voor drie (3) van de songs die vooraf in dit elektronische keyboard zijn geïnstalleerd:

Mona Lisa from the Paramount Picture CAPTAIN CAREY, U.S.A. Words and Music by Jay Livingston and Ray Evans Copyright © 1949 (Renewed 1976) by Famous Music Corporation International Copyright Secured All Rights Reserved

Composition Title : Against All Odds Composer's Name : Collins 0007403 Copyright Owner's Name : EMI MUSIC PUBLISHING LTD AND HIT & RUN MUSIC LTD All Rights Reserved, Unauthorized copying, public

performance and broadcasting are strictly prohibited.

Can't Help Falling In Love from the Paramount Picture BLUE HAWAII Words and Music by George David Weiss, Hugo Peretti and Luigi Creatore Copyright © 1961 ; Renewed 1989 Gladys Music (ASCAP) Worldwide Rights for Gladys Music Administered by Cherry Lane Music Publishing Company, Inc. International Copyright Secured All Rights Reserved

Dit product bevat en gaat vergezeld van computerprogramma's en inhoud waarvan Yamaha alle auteursrechten heeft of waarvan het over de licenties beschikt om gebruik te mogen maken van de auteursrechten van derden. Onder dergelijk materiaal waarop auteursrechten berusten, vallen, zonder enige beperkingen, alle computersoftware, stijlbestanden, MIDI-bestanden, WAVE-gegevens, bladmuziek en geluidsopnamen. Elk ongeautoriseerd gebruik van dergelijke programma's en inhoud, buiten het persoonlijke gebruik van de koper, is volgens de desbetreffende wettelijke bepalingen niet toegestaan. Elke schending van auteursrechten heeft strafrechtelijke gevolgen. MAAK, DISTRIBUEER OF GEBRUIK GEEN ILLEGALE KOPIEËN.

Het kopiëren van commercieel verkrijgbare muziekgegevens, inclusief maar niet beperkt tot MIDI-gegevens en/of audiogegevens, is strikt verboden, uitgezonderd voor persoonlijk gebruik.

### Logo's

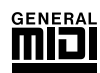

### GM System Level 1

'GM System Level 1' is een aanvulling op de MIDI-standaard die ervoor zorgt dat GM-compatibele muziekdata op elke willekeurige GM-compatibele toongenerator accuraat kunnen worden afgespeeld, ongeacht de fabrikant. Het GM-logo is aangebracht op alle software en hardware die GM System Level 1 ondersteunt.

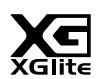

### XGlite

Zoals de naam al aangeeft, is 'XGlite' een vereenvoudigde versie van de kwalitatief hoogwaardige Yamaha XG-klankopwekkingstechniek. Uiteraard kunt u alle willekeurige XG-songdata afspelen via een XGlitetoongenerator. Houd er echter rekening mee dat enkele songs bij het afspelen anders kunnen klinken in vergelijking met de originele data, ten gevolge van de gereduceerde set besturingsparameters en effecten.

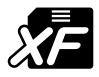

### XF

De bestandsindeling XF van Yamaha voegt grotere functionaliteit en open uitbreidbaarheid toe aan de industriestandaard SMF (Standard MIDI File). Het instrument is in staat songteksten weer te geven wanneer een XF-bestand dat songtekstdata bevat, wordt afgespeeld.

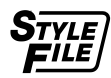

### STYLE FILE

Het Style File Format is Yamaha's originele stijlfileformat, dat gebruikmaakt van een uniek conversiesysteem om in een hoge kwaliteit automatische begeleiding te voorzien, gebaseerd op een uitgebreide reeks akkoordsoorten.

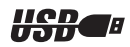

### USB

USB is een afkorting van Universal Serial Bus. Dit is een seriële interface voor het verbinden van een computer met randapparatuur. Hiermee is 'hot swapping' mogelijk (randapparatuur aansluiten terwijl de computer is ingeschakeld).

Gefeliciteerd met uw aanschaf van de digitale piano van Yamaha!

Lees deze gebruikershandleiding zorgvuldig door voordat u het instrument gaat gebruiken, om volledig te kunnen gebruikmaken van de verschillende mogelijkheden.

Bewaar deze handleiding nadat u deze hebt gelezen op een veilige en handige plaats en raadpleeg de handleiding telkens als u meer uitleg over de bediening of een functie nodig hebt.

### Over deze gebruikershandleiding en de Data List

De documentatie en het referentiemateriaal voor dit instrument bestaan uit de volgende onderdelen: Gebruikershandleiding (dit boek)

### ■ Inleiding (pagina 2):

Lees dit gedeelte eerst.

### ■ Referentie (pagina 70):

In dit gedeelte wordt gedetailleerd uitgelegd hoe u de verschillende functies van het instrument kunt instellen.

### Appendix (pagina 110):

In dit gedeelte vindt u referentiemateriaal.

### Data List

U kunt verschillende MIDI-referentiematerialen, zoals de Indeling van MIDI-data en het MIDIimplementatie-overzicht, downloaden van de Yamaha Manual Library. Maak verbinding met internet, ga naar de volgende website, typ de modelnaam van uw instrument (bijvoorbeeld 'YDP-V240') in het tekstvak Model Name en klik op de knop Search.

### Yamaha Manual Library

http://www.yamaha.co.jp/manual/

### Accessoires

De verpakking bevat de volgende items. Controleer of u ze allemaal hebt.

- Accessory CD-ROM
- · Accessory CD-ROM for Windows Installation Guide
- · Gebruikershandleiding (dit boek)
- Bank
  - \* Afhankelijk van de locatie kan er wel of niet een bank worden bijgeleverd (optioneel verkrijgbaar, niet meegeleverd in de Benelux).
- My Yamaha Product User Registration

\* U hebt de PRODUCT ID op dit blad nodig bij het invullen van het gebruikersregistratieformulier.

### Speciale kenmerken 📃

### **GHS (Graded Hammer Standard)-toetsenbord** met matzwarte toetsbedekking

Het Graded Hammer Standard-toetsenbord met matzwarte toetsbedekking op het instrument, voorziet in graderende toetsgewichten en actie over het hele toetsenbordbereik. Ze reageren op een zwaardere aanslag in het lage bereik van het toetsenbord en een lichtere aanslag in het hogere bereik van het toetsenbord, waardoor een natuurlijke bespeelbaarheid wordt bereikt. De matte afwerking van de zwarte toetsen vergroot de luxueuze uitstraling van het toetsenbord. Het Graded Hammer-toetsenbord voorziet ook in uitstekende bespeelbaarheid voor tremolo en andere technieken met herhaalde aanslagen.

#### Speelhulptechnologie Pagina 39

Speel met een song mee op het toetsenbord van het instrument en het resultaat is altijd perfect ... ook als u niet de juiste noten speelt! U hoeft alleen maar op het toetsenbord mee te spelen (bijvoorbeeld afwisselend op het linker- en rechterdeel van het toetsenbord) om als een professional te klinken, zolang u de maat van de muziek aanhoudt.

Ook als u niet met beide handen kunt spelen, kunt u de melodie meespelen door op één toets te drukken.

#### Diverse instrumentvoices spelen Pagina 17

U kunt de instrumentvoice, die u hoort als u het keyboard bespeelt, wijzigen in een viool, fluit, harp of een van de vele andere voices. U kunt ook de instrumentatie wijzigen van een song die voor piano is geschreven, bijvoorbeeld door deze met viool te spelen. Ontdek een nieuwe wereld van muzikale verscheidenheid.

#### Meespelen met stijlen Pagina 27

Wilt u spelen met volledige begeleiding? Probeer dan eens de automatische begeleidingsstijlen. De begeleidingsstijlen klinken als een volledige begeleidingsband die een verscheidenheid aan stijlen kan spelen, van walsen tot 8-beat tot euro-trance en nog veel meer. Selecteer een stijl die past bij de muziek die u wilt spelen of experimenteer met nieuwe stijlen om uw muzikale horizon te verbreden.

### Makkelijk spelen door de muzieknotatie weer te geven

Als u een song afspeelt, wordt de bijbehorende muzieknotatie op de display weergeven terwijl de song wordt afgespeeld. Dit is een geweldige manier om muziek te leren lezen. Als de song songtekst- en akkoorddata\* bevat, worden de songteksten en akkoorden ook weergegeven.

\* Als de song die u afspeelt met gebruik van de weergavefunctie voor de muzieknotatie niet de juiste songtekst- of akkoorddata bevat, verschijnen er geen songteksten of akkoorden op de display.

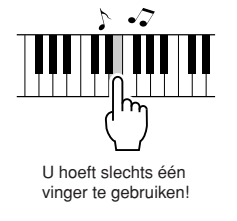

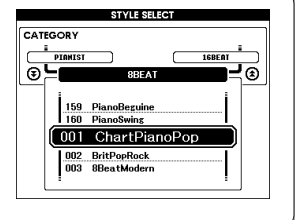

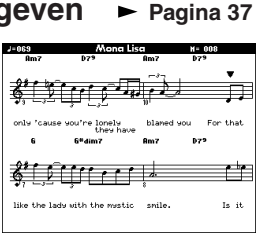

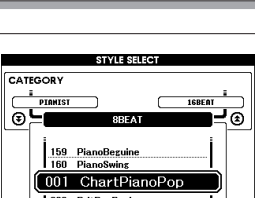

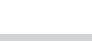

### Inhoudsopgave

### Inleiding

| Kennisgeving over auteursrechten                      | 6  |
|-------------------------------------------------------|----|
| Logo's                                                | 6  |
| Over deze gebruikershandleiding en de Data List       | 7  |
| Accessoires                                           | 7  |
| Speciale kenmerken                                    | 8  |
| Opstellen                                             | 10 |
| Toetsenklep                                           | 10 |
| Muziekstandaard                                       | 10 |
| Aansluiten op een computer (USB TO HOST-aansluiting). | 11 |
| Het instrument inschakelen                            | 11 |
| Een hoofdtelefoon gebruiken                           | 12 |
| Onderhoud                                             | 13 |
| Bedieningspaneel en aansluitingen                     | 14 |
| Voorpaneel                                            | 15 |
| Pedalen en aansluitingen                              | 15 |
|                                                       |    |

### Beknopte handleiding

| De displaytaal wijzigen                              | 16       |
|------------------------------------------------------|----------|
| Probeer verschillende instrumentvoices te spelen     | 17       |
| Een voice selecteren en spelen – MAIN                | 17       |
| Twee voices tegelijkertijd spelen – DUAL             | 18       |
| Verschillende voices met de linker- en rechterhand   | 10       |
| bespeien – SPLIT                                     | 19       |
| De volce Grand Fland (vieugel) bespelen              | 20       |
| Leuke geluiden                                       | 2 I      |
| Drumkite                                             | 22       |
| Drumkits                                             | 22       |
| De metroneem                                         | 22<br>วว |
|                                                      | 23       |
| De metronoom starten                                 | 23       |
| Het aantal tellen per maat en de lengte van elke tel | 23       |
| instellen                                            | 24       |
| Het belgeluid voor de klik instellen                 | 25       |
| Het metronoomvolume aanpassen                        | 25       |
| Stijlen spelen                                       | 26       |
| Het ritme van een stiil selecteren                   | 26       |
| Meespelen met een stijl                              | 27       |
| Akkoorden voor automatische begeleiding spelen       | 31       |
| Songs gebruiken                                      | 32       |
| De demosong afspelen                                 | 32       |
| Een song selecteren en beluisteren                   | 33       |
| Song snel vooruitspoelen, terugspoelen en pauzeren   | 34       |
| Het tempo van de song wijzigen                       | 34       |
| Songoverzicht                                        | 35       |
| Songtypes                                            | 36       |
| De muzieknotatie weergegeven                         | 37       |
| De songteksten weergeven                             | 38       |
| De eenvoudige manier om plano te spelen              | 39       |
| CHORD – Met beide handen spelen                      | 40       |
| CHORD/FREE – Het type Chord alleen op de linkerhand  | 40       |
| MELODY – Met één vinger spelen                       | 42       |
| CHORD/MELODY – Type Chord met de linkerhand          | 44       |
| en type Melody met de rechterhand                    | 46       |
| Een song voor een les selecteren                     | 50       |
| Les 1 – Waiting (wachten)                            | 51       |
| Les 2 – Your Tempo (uw tempo)                        | 54       |
| Les 3 – Minus One (minus één)                        | 55       |
| Oefening baart kunst – Repeat and Learn              |          |
| (leren door herhaling)                               | 56       |
| Spelen met behulp van de muziekdatabase              | 57       |
| De stijl van een song wijzigen                       | 58       |
| De Easy Song Arranger uitproberen                    | 58       |
| De Easy Song Arranger gebruiken                      | 58       |
| Uw eigen spel opnemen                                | 60       |
| Opnameprocedure                                      | 61       |
| Song wissen – Gebruikerssongs verwijderen            | 63       |
| Track wissen – Een bepaalde track van een            |          |
| gebruikerssong verwijderen                           | 64       |
|                                                      |          |

| Baok up en initialisatie                                                                                                    | 65                                                                                                    |
|----------------------------------------------------------------------------------------------------|----------------------------------------------------------------------------------------------------|
| Back-up                                                                                                    | 65                                                                                                    |
| Initialisatie                                                                                                    | 65                                                                                                    |
| Basisbediening                                                                                                    | 66                                                                                                    |
| Basisbediening                                                                                                    | 66                                                                                                    |
| Items op de MAIN-display                                                                                                    | 69                                                                                                    |
| Deferentie                                                                                                    |                                                                                                    |
|                                                                                                    |                                                                                                    |
| Spelen met diverse effecten                                                                                                    | 70                                                                                                    |
| Harmonie toevoegen<br>Beverb toevoegen                                                                                                    | /0<br>71                                                                                                    |
| Chorus toevoegen                                                                                                    | 72                                                                                                    |
| DSP toevoegen                                                                                                    | 73                                                                                                    |
| Sustain toevoegen                                                                                                    | 74                                                                                                    |
| Handige speeleigenschappen                                                                                                    | 75                                                                                                    |
| l ap Start<br>Aanslaggevoeligheid                                                                                                    | / 5<br>75                                                                                                    |
| One Touch Setting                                                                                                    | 76                                                                                                    |
| Een geluidstype selecteren                                                                                                    | 77                                                                                                    |
| Toonhoogtebesturing                                                                                                    | 78                                                                                                    |
| Stijituncties (automatische begeleiding)                                                                                                    | 79                                                                                                    |
| Patroonvariaties (secties)<br>Het splitpunt instellen                                                                                                    | ץ/<br>מא                                                                                                    |
| Een stijl spelen met akkoorden maar zonder ritme                                                                                                    |                                                                                                    |
| (stop begeleiding)                                                                                                    | 83                                                                                                    |
| Het stijlvolume aanpassen                                                                                                    | 83                                                                                                    |
| Stiilen spelen met het volledige toetsenbord                                                                                                    | 86                                                                                                    |
| Akkoorden opzoeken in het akkoordenwoordenboek                                                                                                    | 87                                                                                                    |
| Songinstellingen                                                                                                    | 88                                                                                                    |
| Songvolume                                                                                                    | 88                                                                                                    |
| A-B Repeat (herhaling)                                                                                                    | 88                                                                                                    |
| De melodievoice veranderen                                                                                                    | 85                                                                                                    |
| Uw favoriete paneelinstellingen in het geheugen                                                                                                    |                                                                                                    |
| opslaan                                                                                                    | 90                                                                                                    |
| In het registratiegeheugen opslaan                                                                                                    | 90                                                                                                    |
| Een registratiegeheugen terugroepen                                                                                                    | 91                                                                                                    |
|                                                                                                    | 92                                                                                                    |
| Functies selecteren en instellen                                                                                                    |                                                                                                    |
| Data onelaan on ladon                                                                                                    | 05                                                                                                    |
| Data opslaan en laden                                                                                                    | 95                                                                                                    |
| Data opslaan en laden<br>Een USB-flashgeheugen aansluiten<br>USB-flashgeheugen formatteren                                                                                                    | <b>95</b><br>95<br>97                                                                                                    |
| Data opslaan en laden       Een USB-flashgeheugen aansluiten       USB-flashgeheugen formatteren       Data van het registratiegeheugen opslaan in een                                                                                                    | <b>95</b><br>95<br>97                                                                                                    |
| Data opslaan en laden     Een USB-flashgeheugen aansluiten     USB-flashgeheugen formatteren     Data van het registratiegeheugen opslaan in een     USB-flashgeheugen     Deta van het registratiegeheugen opslaan in een     USB-flashgeheugen     Een debruikerssong opslaan in een USB-flashgeheugen                                                                                                    | 95<br>95<br>97<br>98                                                                                                    |
| Data opslaan en laden     Een USB-flashgeheugen aansluiten     USB-flashgeheugen formatteren     Data van het registratiegeheugen opslaan in een     USB-flashgeheugen     Deta van het registratiegeheugen opslaan in een     USB-flashgeheugen     Een gebruikerssong opslaan in een USB-flashgeheugen     Bestanden laden uit een USB-flashgeheugen                                                                                                    | 95<br>95<br>97<br>98<br>98<br>98<br>99                                                                                                    |
| Data opslaan en laden     Een USB-flashgeheugen aansluiten     USB-flashgeheugen formatteren     Data van het registratiegeheugen opslaan in een     USB-flashgeheugen     Data van het registratiegeheugen opslaan in een     USB-flashgeheugen     Een gebruikerssong opslaan in een USB-flashgeheugen     Bestanden laden uit een USB-flashgeheugen     Data van een USB-flashgeheugen verwijderen                                                                                                    | <b>95</b><br>95<br>97<br>98<br>99<br>99<br>99<br>                                                                                                    |
| Data opslaan en laden     Een USB-flashgeheugen aansluiten                                                                                                    | 95<br>95<br>97<br>98<br>99<br>99<br>100<br>101<br>102                                                                                                    |
| Data opslaan en laden     Een USB-flashgeheugen aansluiten                                                                                                    | 95<br>95<br>97<br>98<br>98<br>99<br>99<br>                                                                                                    |
| Data opslaan en laden     Een USB-flashgeheugen aansluiten                                                                                                    | 95<br>95<br>97<br>98<br>98<br>99<br>100<br>101<br>102<br>102<br>103                                                                                                    |
| Data opslaan en laden     Een USB-flashgeheugen opslaan in een USB-flashgeheugen formatteren                                                                                                    | 95<br>95<br>97<br>98<br>98<br>99<br>100<br>101<br>102<br>102<br>103<br>103<br>104                                                                                                    |
| Data opslaan en laden     Een USB-flashgeheugen aansluiten                                                                                                    | 95<br>95<br>97<br>98<br>99<br>100<br>102<br>102<br>102<br>103<br>104<br>105                                                                                                    |
| Data opslaan en laden     Een USB-flashgeheugen aansluiten                                                                                                    | 95<br>95<br>97<br>98<br>99<br>100<br>102<br>102<br>103<br>103<br>103<br>104<br>105<br>106                                                                                                    |
| Data opslaan en laden     Een USB-flashgeheugen aansluiten                                                                                                    | 95<br>                                                                                                    |
| Data opslaan en laden     Een USB-flashgeheugen formatteren     USB-flashgeheugen formatteren     Data van het registratiegeheugen opslaan in een     USB-flashgeheugen     Een gebruikerssong opslaan in een USB-flashgeheugen     Bestanden laden uit een USB-flashgeheugen     Data van een USB-flashgeheugen verwijderen     Gebruikersdata verwijderen van het instrument     Files in een USB-flashgeheugen afspelen     Aansluitingen     Een op caansluiten     Performance-data naar en van een computer overbrengen     Afstandsbesturing van MIDI-apparaten     Initië verzending.     Data tussen de computer en het instrument overbrengen                                                                                                    | 95<br>95<br>97<br>98<br>99<br>99<br>99<br>99<br>99<br>99<br>99<br>90<br>100<br>102<br>102<br>103<br>102<br>102<br>103<br>104<br>105<br>107                                                                                    |
| Data opslaan en laden     Een USB-flashgeheugen formatteren     USB-flashgeheugen formatteren     Data van het registratiegeheugen opslaan in een     USB-flashgeheugen     Een gebruikerssong opslaan in een USB-flashgeheugen     Bestanden laden uit een USB-flashgeheugen     Data van een USB-flashgeheugen verwijderen     Gebruikersdata verwijderen van het instrument     Files in een USB-flashgeheugen afspelen     Aansluitingen     Een pc aansluiten     Performance-data naar en van een computer overbrengen     Afstandsbesturing van MIDI-apparaten     Initiële verzending.     Data tussen de computer en het instrument overbrengen i     Appendix     Problemen oplossen                                                                                                    | 95<br>95<br>97<br>98<br>99<br>100<br>101<br>102<br>103<br>103<br>104<br>105<br>106<br>107<br>107<br>107<br>107<br>107<br>107<br>107<br>107<br>107<br>107                                                                      |
| Data opslaan en laden     Een USB-flashgeheugen formatteren     USB-flashgeheugen formatteren     Data van het registratiegeheugen opslaan in een     USB-flashgeheugen     Een gebruikerssong opslaan in een USB-flashgeheugen     Bestanden laden uit een USB-flashgeheugen     Data van een USB-flashgeheugen verwijderen     Gebruikersdata verwijderen van het instrument     Files in een USB-flashgeheugen afspelen     Aansluitingen     Een pc aansluiten     Performance-data naar en van een computer overbrengen     Afstandsbesturing van MIDI-apparaten     Initiële verzending     Data tussen de computer en het instrument overbrengen     Berichten                                                                                                    | 95<br>95<br>97<br>98<br>99<br>99<br>99<br>99<br>99<br>99<br>99<br>99<br>99<br>99<br>99<br>99                                                                                                    |
| Data opslaan en laden     Een USB-flashgeheugen formatteren     USB-flashgeheugen formatteren     Data van het registratiegeheugen opslaan in een     USB-flashgeheugen     Een gebruikerssong opslaan in een USB-flashgeheugen     Bestanden laden uit een USB-flashgeheugen     Data van een USB-flashgeheugen verwijderen     Gebruikersdata verwijderen van het instrument     Files in een USB-flashgeheugen afspelen     Aansluitingen     Een pc aansluiten     Performance-data naar en van een computer overbrengen.     Afstandsbesturing van MIDI-apparaten     Initiële verzending.     Data tussen de computer en het instrument overbrengen is <b>Appendix</b> Problemen oplossen     Berichten                                                                                                    | 95<br>95<br>97<br>98<br>99<br>99<br>100<br>101<br>102<br>103<br>104<br>103<br>104<br>105<br>107<br>107<br>107<br>107<br>112<br>107<br>112<br>107<br>112<br>107<br>107<br>107<br>107<br>107<br>107<br>107<br>107<br>107<br>107 |
| Data opslaan en laden     Een USB-flashgeheugen aansluiten                                                                                                    | 95<br>95<br>97<br>98<br>99<br>99<br>100<br>101<br>102<br>103<br>103<br>104<br>105<br>107<br>107<br>107<br>107<br>112<br>112<br>112<br>112<br>112<br>112<br>112<br>112<br>112<br>11                                            |
| Data opslaan en laden     Een USB-flashgeheugen aansluiten                                                                                                    | 95<br>95<br>97<br>97<br>98<br>99<br>99<br>99<br>99<br>99<br>100<br>101<br>102<br>103<br>102<br>103<br>104<br>105<br>107<br>107<br>107<br>107<br>107<br>112<br>112<br>112<br>112<br>112<br>112<br>112<br>112<br>112<br>11      |
| Data opslaan en laden     Een USB-flashgeheugen aansluiten                                                                                                    | 95<br>95<br>97<br>97<br>98<br>99<br>99<br>99<br>99<br>99<br>100<br>101<br>102<br>103<br>102<br>103<br>104<br>107<br>107<br>107<br>107<br>107<br>107<br>112<br>112<br>112<br>112<br>112<br>112<br>112<br>112<br>112<br>11      |
| Data opslaan en laden     Een USB-flashgeheugen aansluiten                                                                                                    | 95<br>95<br>97<br>98<br>99<br>99<br>99<br>99<br>99<br>99<br>99<br>99<br>99<br>99<br>99<br>99                                                                                                    |
| Data opslaan en laden     Een USB-flashgeheugen aansluiten                                                                                                    | 95<br>95<br>97<br>98<br>99<br>99<br>99<br>99<br>99<br>99<br>99<br>99<br>99<br>99<br>99<br>99                                                                                                    |
| Data opslaan en laden     Een USB-flashgeheugen aansluiten                                                                                                    | 95<br>97<br>98<br>99<br>99<br>100<br>102<br>102<br>102<br>103<br>104<br>105<br>107<br>107<br>107<br>107<br>107<br>107<br>107<br>107<br>107<br>107                                                                             |
| Data opslaan en laden     Een USB-flashgeheugen committeren     USB-flashgeheugen formatteren     Data van het registratiegeheugen opslaan in een     USB-flashgeheugen     Een gebruikerssong opslaan in een USB-flashgeheugen     Bestanden laden uit een USB-flashgeheugen     Data van een USB-flashgeheugen verwijderen     Gebruikersdata verwijderen van het instrument     Files in een USB-flashgeheugen afspelen     Aansluitingen     Een pc aansluiten     Performance-data naar en van een computer overbrengen.     Afstandsbesturing van MIDI-apparaten     Initiële verzending.     Data tussen de computer en het instrument overbrengen .     Aspendix     Problemen oplossen     Berichten     Voice List     Drum Kit List     Style List     Music Database List     Songs Provided On the Supplied CD-ROM.     Harmony Type List     Effect Type List | 95<br>97<br>98<br>99<br>99<br>100<br>102<br>102<br>102<br>103<br>104<br>105<br>107<br>106<br>107<br>107<br>107<br>107<br>107<br>107<br>107<br>107<br>107<br>107                                                               |

### **Toetsenklep**

### De toetsenklep openen:

Til de klep iets op, duw dan en schuif de klep open.

Opstellen

### De toetsenklep sluiten:

Trek de klep naar u toe en laat de klep voorzichtig over de toetsen zakken.

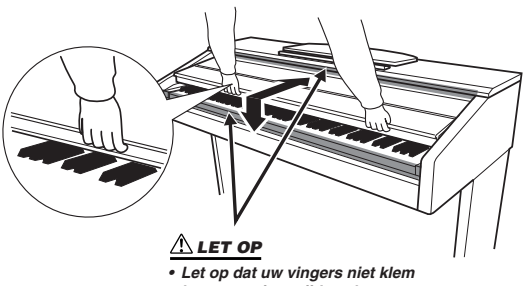

komen te zitten tijdens het openen en sluiten van de klep.

### 

 Houd de klep met beide handen vast als u deze opent of sluit. Laat de klep pas los als deze volledig geopend of gesloten is. Let op dat er geen vingers (van u of van anderen, vooral die van kinderen) klem komen te zitten tussen de klep en de kast.

### 

 Plaats geen voorwerpen, zoals stukken metaal of papier, op de toetsenklep. Kleine voorwerpen die op de klep worden geplaatst, kunnen mogelijk in de kast vallen als de klep wordt geopend en kunnen er mogelijk niet meer worden uitgehaald. Dit kan elektrische schokken, kortsluiting, brand of ernstige schade aan het instrument veroorzaken.

### **Muziekstandaard**

### De muziekstandaard opzetten:

- Trek de muziekstandaard omhoog en zo ver mogelijk naar u toe.
- 2 Klap de twee metalen steuntjes aan de linker- en rechterachterkant van de muziekstandaard naar beneden.
- **3** Laat de muziekstandaard zakken zodat deze tegen de metalen steuntjes rust.

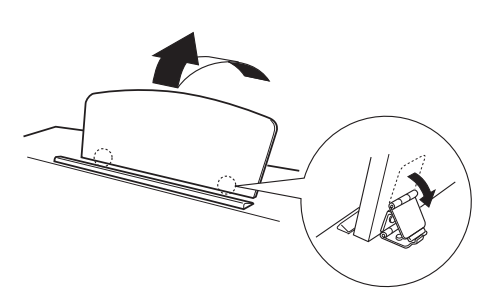

- De muziekstandaard neerklappen:
- Trek de muziekstandaard zo ver mogelijk naar u toe.
- 2 Klap de twee metalen steuntjes (aan de achterkant van de muziekstandaard) omhoog.
- **3** Laat de muziekstandaard nu langzaam helemaal naar beneden zakken.

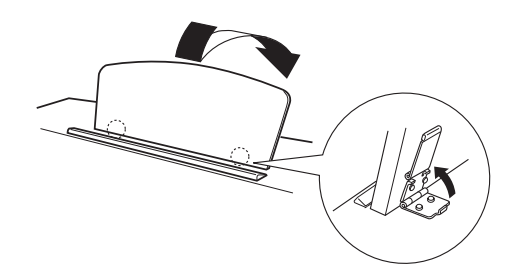

#### 

 Probeer de muziekstandaard niet in een half opgezette positie te gebruiken. Als u de muziekstandaard laat zakken, laat u deze pas los als de standaard helemaal beneden is.

### Aansluiten op een computer (USB TO HOST-aansluiting)

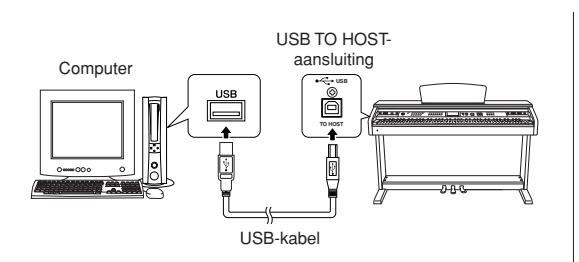

Als u een verbinding maakt tussen de USB TO HOSTaansluiting van het instrument en de USB-aansluiting van een computer, kunt u speeldata en songfiles tussen deze twee uitwisselen (pagina 104). Om data uit te wisselen via USB, gaat u als volgt te werk:

- Controleer eerst of de schakelaar POWER van het instrument op OFF staat en sluit vervolgens het instrument met een USB-kabel van het type AB aan op de computer. Nadat u de passende aansluitingen hebt gemaakt, kunt u het instrument aanzetten.
- Installeer het USB-MIDI-stuurprogramma op de computer.

Hoe u het USB-MIDI-stuurprogramma installeert, leest u in de 'Accessory CD-ROM Installation Guide'.

### Het instrument inschakelen

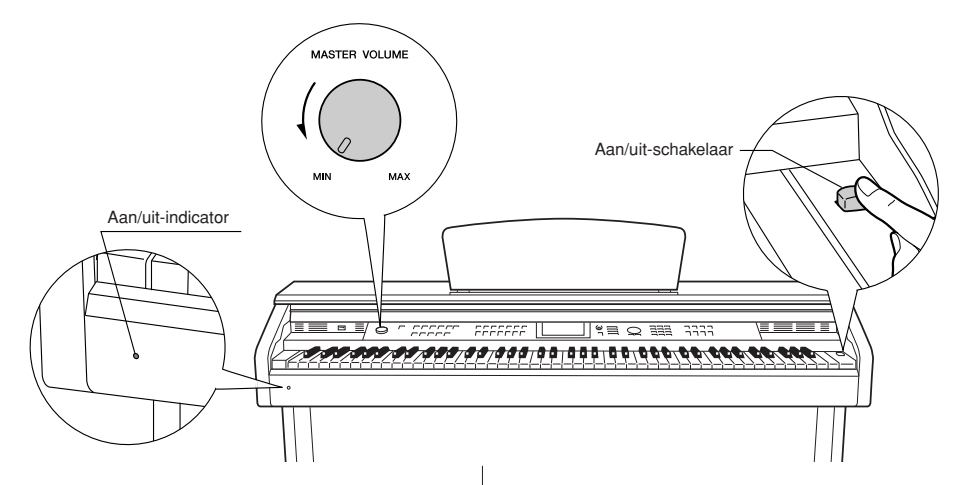

- Zet het volume laag door de regelaar [MASTER VOLUME] naar links te draaien.
- 2 Controleer of het netsnoer correct is aangesloten. (Zie pagina 116.)
- **3** Druk op de aan/uit-schakelaar om het instrument aan te zetten.

Druk opnieuw op de aan/uit-schakelaar om het instrument uit te zetten (OFF).

#### OPMERKING

Aan/uit-indicator

 Als u de toetsenklep sluit zonder het instrument uit te zetten, dan blijft de aan/uit-indicator branden om aan te geven dat het instrument nog aan staat. Back-updata in het flashgeheugen worden in het instrument geladen als dit wordt aangezet. Als er geen back-updata aanwezig zijn in het flashgeheugen, worden alle instrumentinstellingen teruggezet naar de fabrieksinstellingen als het instrument wordt aangezet.

### 

 Zelfs als de schakelaar in de 'uit'-positie staat, loopt er nog een minimale hoeveelheid stroom door het instrument. Als u het instrument gedurende een lange tijd niet gebruikt, zorg er dan voor dat u het netsnoer uit het stopcontact haalt.

#### 

 Probeer nooit het instrument uit te zetten als de tekst 'WRITING!' op de display te zien is. Als u dit doet, kunt u het flashgeheugen beschadigen en kunnen data verloren gaan.

### Een hoofdtelefoon gebruiken

Sluit een hoofdtelefoon aan op een van de [PHONES]aansluitingen.

Er zijn twee [PHONES]-aansluitingen beschikbaar. U kunt twee standaard stereohoofdtelefoons aansluiten. (Als u slechts één hoofdtelefoon gebruikt, maakt het niet uit op welke van de twee aansluitingen u deze aansluit.)

### De hoofdtelefoonophangbeugel gebruiken

Standaard stereohoofdtelefoonaansluiting

C

Onderkant

Er is een hoofdtelefoonophangbeugel bij het instrument geleverd, waarmee u de hoofdtelefoon aan het instrument kunt hangen. Bevestig de ophangbeugel voor de hoofdtelefoon met de twee bijgeleverde schroeven (4 x 10 mm), zoals in de afbeelding is aangeduid.

### 

Hang niets anders aan de beugel dan een hoofdtelefoon.
Anders kan het instrument of de beugel beschadigd raken.

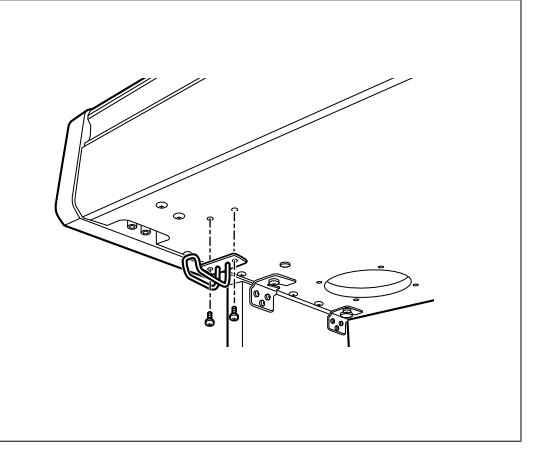

### **Onderhoud**

Om uw instrument in goede staat te houden, adviseren wij u om regelmatig de onderstaande onderhoudspunten te volgen.

### Onderhoud van het instrument en de bank

Gebruik bij het schoonmaken van het instrument een zachte, droge of licht bevochtigde doek.

### <u> LET OP</u>

 Gebruik geen verfverdunners, oplosmiddelen, schoonmaakmiddelen of met chemicaliën geïmpregneerde schoonmaakdoekjes.

Draai de schroeven van het instrument en de bank regelmatig vast.

### De pedalen reinigen

Net zoals bij een akoestische piano, kunnen de pedalen na verloop van tijd dof worden. Poets in dat geval het pedaal met een polijstmiddel voor pianopedalen. Lees voordat u het polijstmiddel gebruikt de gebruiksinstructies.

### <u> LET OP</u>

 Gebruik geen verfverdunners, oplosmiddelen, schoonmaakmiddelen of met chemicaliën geïmpregneerde schoonmaakdoekjes. Anders kan het pedaal verkleuren, vervormen, verbrokkelen of indrogen.

### Stemmen

In tegenstelling tot een akoestische piano hoeft het instrument niet te worden gestemd. Het blijft altijd perfect gestemd.

### Transporteren

Als u verhuist, kunt u het instrument samen met uw andere bezittingen transporteren. U kunt het instrument in zijn geheel (gemonteerd) verhuizen of u kunt het instrument demonteren en terugbrengen naar de staat zoals u het aantrof toen u het voor het eerst uit de doos haalde. Transporteer het keyboard horizontaal. Zet het keyboard niet tegen een wand en zet het niet op zijn kant. Stel het instrument niet bloot aan overmatige trillingen of schokken.

Let erop dat na het transporteren van het gemonteerde instrument alle schroeven goed vastzitten en dat ze niet zijn losgekomen door het verplaatsen van het instrument.

### Voorpaneel

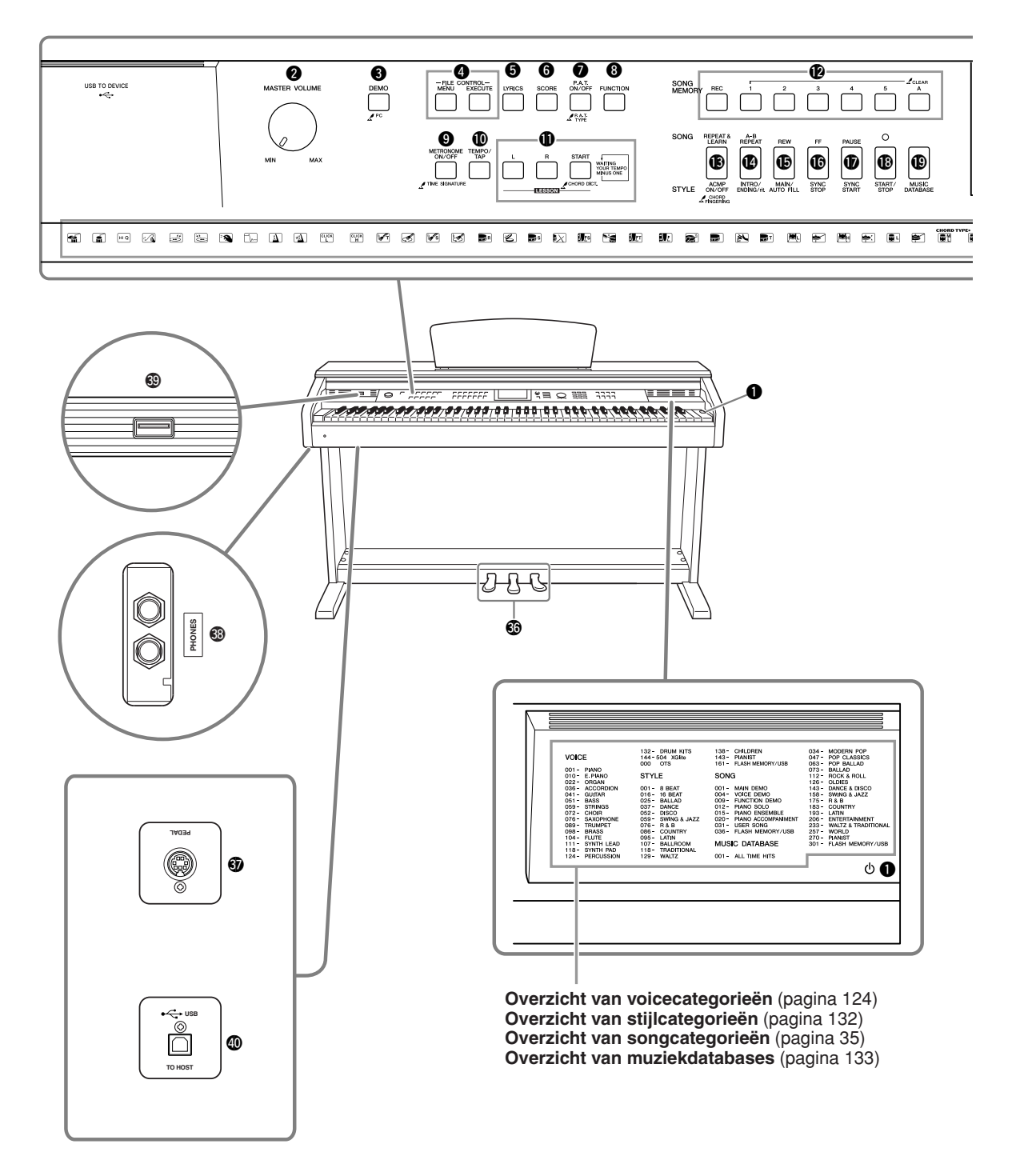

Display (pagina's 68, 69)

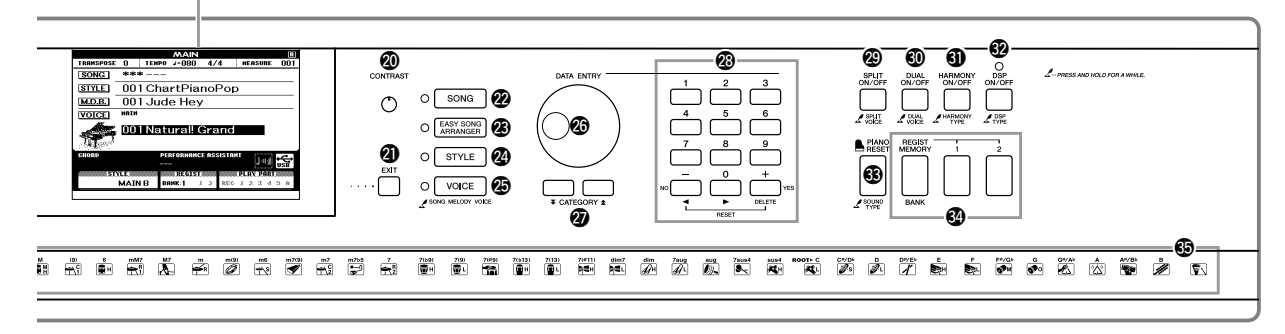

| Voor                                                | baneel       |
|-----------------------------------------------------|--------------|
| Aan/uit-schakelaar pagina 11                        | Ø [C         |
| 2 [MASTER VOLUME]-regelaar pagina's 11, 66          | (1)          |
| 3 [DEMO]-knop pagina 32                             | 🛛 🖉 [S       |
| ILE CONTROL [MENU],                                 | 🕲 [E         |
| [EXECUTE]-knoppen pagina's 95-101                   | 🖉 [S         |
| <b>[LYRICS]-knop</b> pagina 38                      | 🕗 [V         |
| 6 [SCORE]-knop pagina 37                            | 20 D         |
| [P.A.T. ON/OFF]-knoppagina 40                       | Ø C.         |
| <b>③ [FUNCTION]-knop</b> pagina's 68, 92            | -k           |
| [METRONOME ON/OFF]-knop pagina 23                   | <b>2</b> 3 N |
| [TEMPO/TAP]-knop pagina's 34, 75                    | kr           |
| LESSON [L], [R], [START]-knoppen pagina 51          | @ [S         |
| SONG MEMORY                                         | © [D         |
| [REC], [1]–[5], [A]-knoppen pagina 61               | (1) (1)      |
| (B [REPEAT & LEARN]/                                | © [[         |
|                                                     | 3 [F         |
| [INTRO/FNDING/rit 1-knon pagina's 88 79             | 64 R         |
| [BEW]/[MAIN/AUTO FILL] -knop pagina's 34 79         |              |
| () [FE]/[SYNC STOP]-knon pagina's 34–81             | 50 D         |
| <b>()</b> [PAUSE1/[SYNC START]-knop pagina's 34, 80 | De           |
| (B [START/STOP]-knon nagina's 26, 33, 67            | to           |
| [MIISIC DATABASE1-knon                              |              |
| w [moore printbroc]-knop                            |              |

| 20 | [CONTRAST]-knop                                                                                        |
|----|----------------------------------------------------------------------------------------------------|
| 2) | [EXIT]-knoppagina 68                                                                                   |
| 22 | [SONG]-knoppagina 33                                                                                   |
| 23 | [EASY SONG ARRANGER]-knop pagina 58                                                                    |
| 24 | [STYLE]-knop                                                                                           |
| 25 | [VOICE]-knoppagina 17                                                                                  |
| 26 | Draaiknop pagina's 67, 92                                                                              |
| 27 | CATEGORY [★] en [¥]<br>-knoppen pagina's 67, 92                                                        |
| 28 | Nummerknoppen [0]–[9],                                                                                 |
|    | knoppen [+] en [-] pagina's 67, 92                                                                     |
| 29 | [SPLIT ON/OFF]-knoppagina 19                                                                           |
| 30 | [DUAL ON/OFF]-knoppagina 18                                                                            |
| 3) | [HARMONY ON/OFF]-knoppagina 70                                                                         |
| 32 | [DSP ON/OFF]-knoppagina 73                                                                             |
| 33 | [PIANO RESET]-knoppagina 20                                                                            |
| 34 | REGIST MEMORY                                                                                          |
|    | [MEMORY/BANK], [1], [2]-knoppenpagina 90                                                               |
| 35 | Drumkitpagina 22                                                                                       |
|    | De illustraties boven elke toets geven de drum- en                                                     |
|    | percussie-instrumenten aan die aan de toetsen zijn<br>toegewezen als 'Standard Kit 1' is geselecteerd. |

### Pedalen en aansluitingen

| 36 | Pedalen                 | pagina 21  |
|----|-------------------------|------------|
| 67 | [PEDAL]-aansluiting     | pagina 116 |
| 38 | [PHONES]-aansluitingen. | pagina 12  |

| 39 | USB TO | <b>DEVICE</b> -aansluiting | pagina 96  |
|----|--------|----------------------------|------------|
| 40 | USB TO | HOST-aansluiting           | pagina 104 |

# De displaytaal wijzigen

U kunt op dit instrument Engels of Japans als displaytaal selecteren. De standaarddisplaytaal is Engels, maar als u overschakelt naar Japans worden de songteksten, bestandsnamen, demodisplay en enkele meldingen in het Japans weergegeven (indien van toepassing).

### Druk op de knop [FUNCTION].

FUNCTION

walish

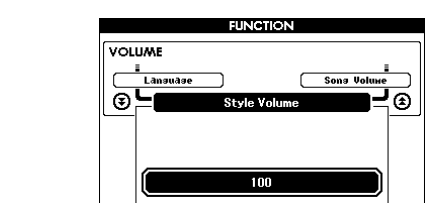

### 2 Druk enkele keren op de knoppen CATEGORY [★] en [▼] totdat het item 'Language' wordt weergegeven.

De displaytaal die momenteel is geselecteerd, wordt onder het item 'Language' weergegeven.

Als de taal is gemarkeerd, kunt u met de knoppen [+] en [-] de gewenste taal selecteren.

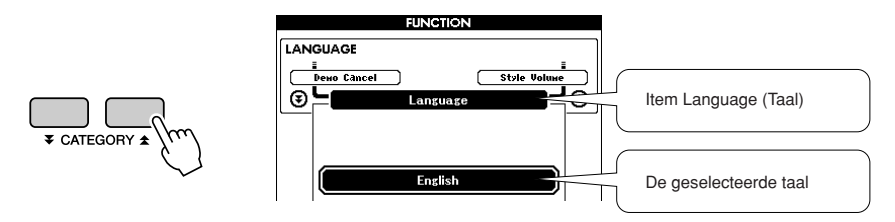

### Selecteer een displaytaal.

Met de knop [+] selecteert u Engels en met de knop [-] selecteert u Japans.

De geselecteerde taal wordt opgeslagen in het interne flashgeheugen zodat de instelling behouden blijft, zelfs als het instrument wordt uitgezet.

### Druk op de knop [EXIT] om naar de MAIN-display terug te keren.

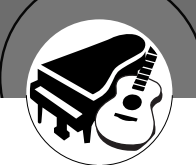

Naast de piano, het orgel en andere 'normale' toetseninstrumenten, bevat dit instrument een scala aan voices, zoals gitaar, bas, strijkinstrumenten, saxofoon, trompet, drums en slagwerk, geluidseffecten en een grote verscheidenheid aan muziekgeluiden.

### Een voice selecteren en spelen – MAIN

U kunt als volgt de hoofdvoice selecteren die u op het toetsenbord speelt.

### 1

### Druk op de knop [VOICE].

De display voor de selectie van de hoofdvoice wordt weergegeven. Het nummer en de naam van de momenteel geselecteerde voice is gemarkeerd.

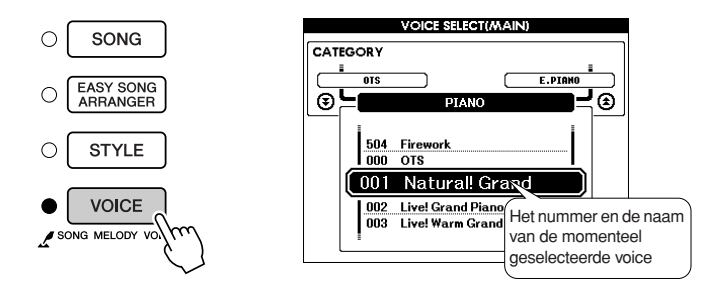

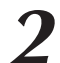

### Selecteer de voice waarmee u wilt spelen.

Draai aan de draaiknop en selecteer de voicenaam. De beschikbare voices worden geselecteerd en in volgorde weergegeven. De voice die u hier selecteert, wordt de hoofdvoice. Selecteer bijvoorbeeld de voice '106 Flute'.

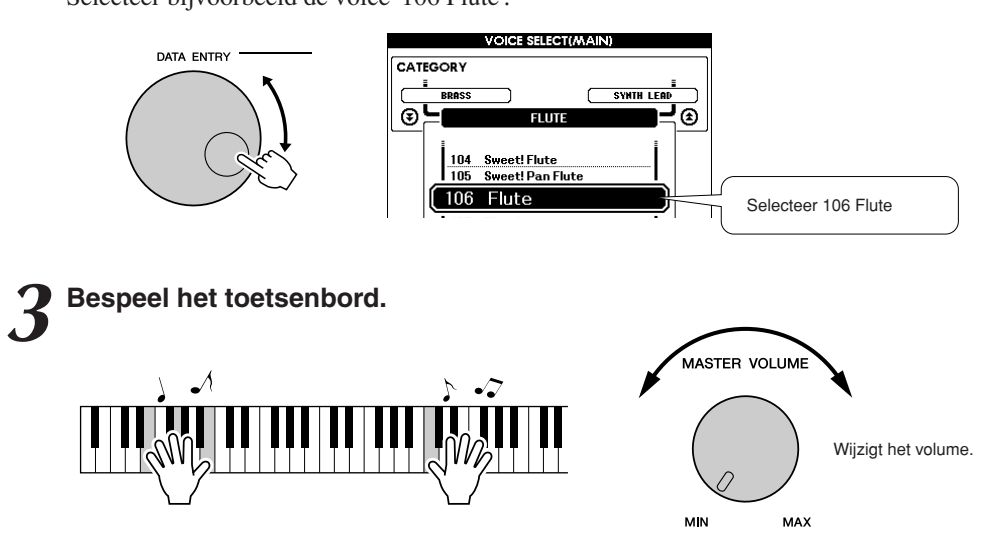

Probeer verschillende voices te selecteren en spelen. Druk op de knop [EXIT] om naar de MAIN-display terug te keren.

Gebruikershandleiding 17

### Twee voices tegelijkertijd spelen — DUAL

Als u het toetsenbord bespeelt, kunt u naast de hoofdvoice een tweede voice selecteren. Deze tweede voice wordt de 'dual-voice' genoemd.

### Druk op de knop [DUAL ON/OFF].

Met de knop [DUAL ON/OFF] kunt u de dual-voice aan- of uitzetten. Als de functie dual-voice is aangezet, verschijnt 'DUAL' op de MAINdisplay. De geselecteerde dual-voice wordt tegelijkertijd weergegeven met de hoofdvoice als u het toetsenbord bespeelt.

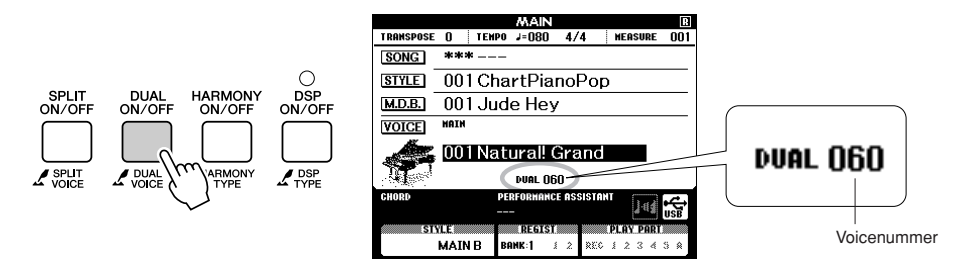

### **2** Houd de knop [DUAL ON/OFF] langer dan een seconde ingedrukt.

De display voor de selectie van de dual-voice wordt weergegeven.

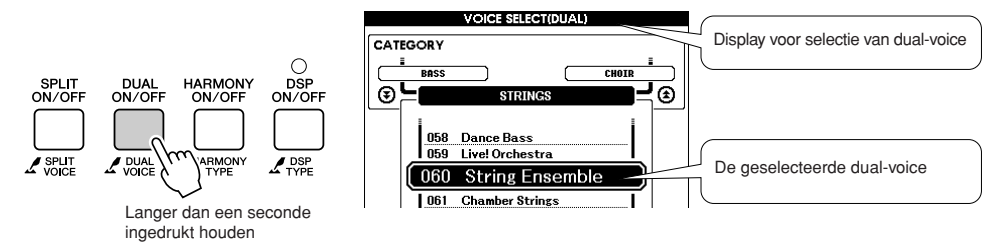

### 3

### Selecteer de gewenste dual-voice.

Draai aan de draaiknop totdat u de dual-voice die u wilt gebruiken op de display hebt geselecteerd. De voice die u hier selecteert, wordt de dual-voice. Selecteer voor dit voorbeeld de voice '124 Vibraphone'.

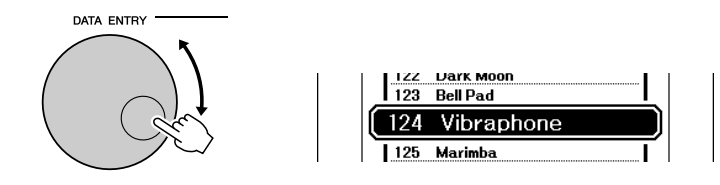

# 4 Bespeel het toetsenbord.

Er klinken twee voices tegelijkertijd.

Probeer verschillende dual-voices te selecteren en te spelen.

Druk op de knop [EXIT] om naar de MAIN-display terug te keren.

### Verschillende voices met de linker- en rechterhand bespelen – SPLIT

In de splitmodus kunt u links en rechts van het 'splitpunt' op het toetsenbord verschillende voices bespelen. Rechts van het splitpunt kunt u de hoofdvoice en dual-voice bespelen. De voice die u links van het splitpunt bespeelt, wordt de 'split-voice' genoemd. U kunt de instelling voor het splitpunt naar wens wijzigen (pagina 82).

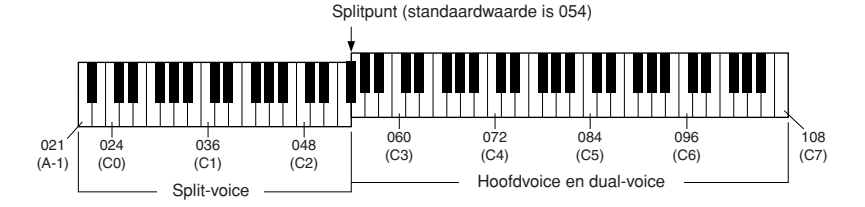

### **1** Druk op de knop [SPLIT ON/OFF].

Met de knop [SPLIT ON/OFF] kunt u de split-voice aan- of uitzetten. Als de functie split-voice is ingeschakeld, verschijnt 'SPLIT' op de MAIN-display. De geselecteerde split-voice klinkt links van het splitpunt op het toetsenbord.

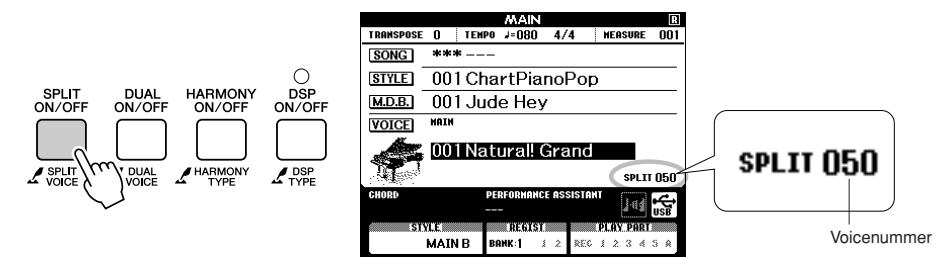

### **2** Houd de knop [SPLIT ON/OFF] langer dan een seconde ingedrukt.

De display voor de selectie van de split-voice wordt weergegeven.

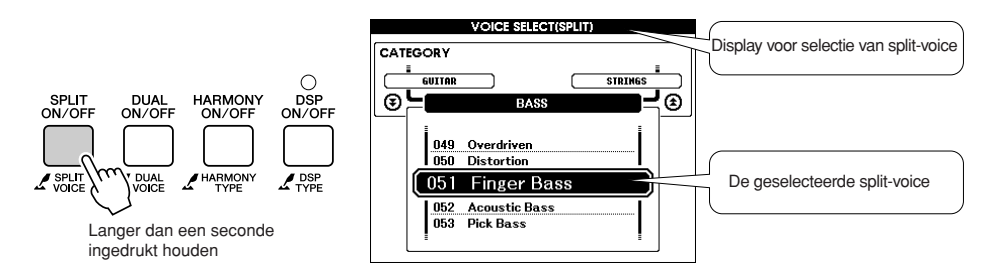

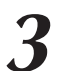

### Selecteer de gewenste split-voice.

Draai aan de draaiknop totdat u de split-voice die u wilt gebruiken op de display hebt geselecteerd. De voice die u hier selecteert, wordt de split-voice die u links van het splitpunt op het toetsenbord speelt. Selecteer voor dit voorbeeld de voice '042 Folk Guitar'.

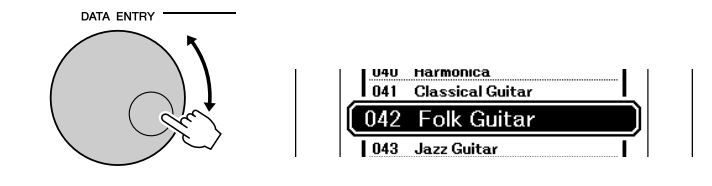

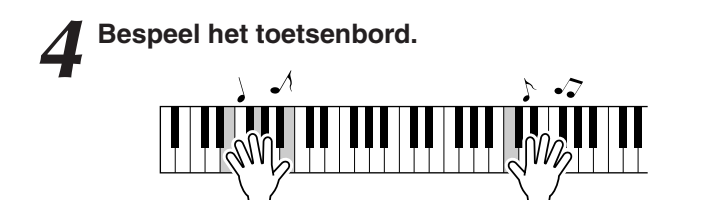

Probeer verschillende split-voices te selecteren en te spelen.

Druk op de knop [EXIT] om naar de MAIN-display terug te keren.

### De voice Grand Piano (vleugel) bespelen

Als u gewoon een piano wilt bespelen, hoeft u maar op één knop te drukken.

### Druk op de knop [PIANO RESET].

De voice '001 Natural! Grand Piano' wordt geselecteerd.

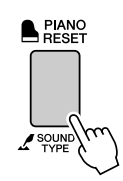

OPMERKING

 Als u op de knop [PIANO RESET] drukt, worden alle instellingen uitgeschakeld, behalve de aanslaggevoeligheid. De dual- en split-voices worden ook uitgeschakeld, zodat alleen de voice Grand Piano op het toetsenbord klinkt.

### De pedalen gebruiken

Het instrument heeft drie voetpedalen die een verscheidenheid aan expressieve effecten mogelijk maken, zoals die ook door de pedalen van een akoestische piano worden geproduceerd.

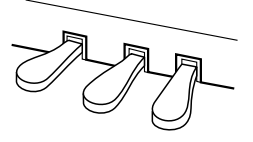

### **Demperpedaal (rechts)**

Het demperpedaal werkt op dezelfde manier als een demperpedaal op een akoestische piano. Als het demperpedaal wordt ingedrukt, klinken de tonen langer door. Als u het pedaal loslaat, wordt het langer doorklinken van noten onmiddellijk afgebroken.

Het demperpedaal heeft ook een natuurlijk expressieve halfpedaalfunctie.

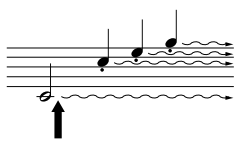

Als u hier op het demperpedaal drukt, klinken de noten die u speelt totdat u het pedaal loslaat, langer door.

### Sostenutopedaal (midden)

Als u een noot of akkoord op het toetsenbord speelt en het pedaal indrukt terwijl de noten nog worden vastgehouden, worden deze noten aangehouden zolang het pedaal ingedrukt blijft (alsof het demperpedaal is ingedrukt), maar alle daarna gespeelde noten worden niet aangehouden. Hierdoor is het mogelijk om een akkoord te laten doorklinken, terwijl andere noten staccato worden gespeeld.

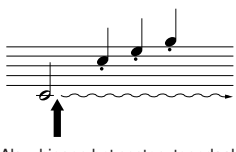

Als u hier op het sostenutopedaal drukt terwijl u een noot ingedrukt houdt, wordt de noot aangehouden zolang het pedaal is ingedrukt.

### Softpedaal (links)

Het softpedaal vermindert het volume en wijzigt de klankkleur van de gespeelde noten enigszins wanneer het pedaal wordt ingedrukt. Het softpedaal heeft geen invloed op de noten die al worden gespeeld op het moment dat het pedaal wordt ingedrukt.

#### OPMERKING

 De pedaalfuncties hebben geen invloed op de split-voice.

#### OPMERKING

 Als het demperpedaal niet werkt, controleert u of de pedaalkabel goed is aangesloten op de aansluiting (pagina 116).

### OPMERKING

Halfpedaal: • Als u tijdens het bespelen van de piano met Sustain het vastgehouden geluid enigszins wilt dempen, laat u het demperpedaal voor de helft los.

#### OPMERKING

 Organ, string en choir voices klinken continu door, zolang het sostenutopedaal ingedrukt blijft.

### Leuke geluiden

Dit instrument bevat een reeks drumkits en unieke geluidseffecten die u voor entertainment kunt gebruiken. Gelach, kabbelende beekjes, overvliegende vliegtuigen, spookachtige effecten en nog veel meer. Dit is een geweldige manier om een feestje mee op te vrolijken.

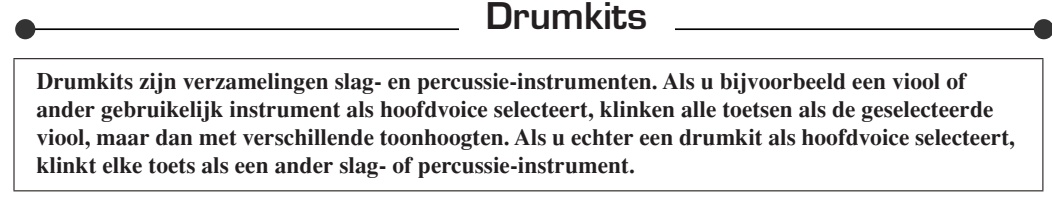

♦ Een drumkit selecteren  $\rightarrow$  (zie stap 1 en 2 op pagina 17)

- **1** Druk op de knop [VOICE].
- **2** Selecteer '132 Standard Kit 1' met de draaiknop.
- **3** Probeer elke toets en laat u verrassen door de geluiden van de slag- en percussie-instrumenten!

Probeer elke toets en laat u verrassen door de geluiden van de slag- en percussie-instrumenten! Vergeet de zwarte toetsen niet! U hoort een triangel, maraca's, bongo's, drums en nog veel meer. Er is een uitgebreid scala van slag- en percussiegeluiden. Zie 'Drum Kit List' op pagina 130 voor meer informatie over de instrumenten in de drumkit-voices (voicenummers 132 t/m 143).

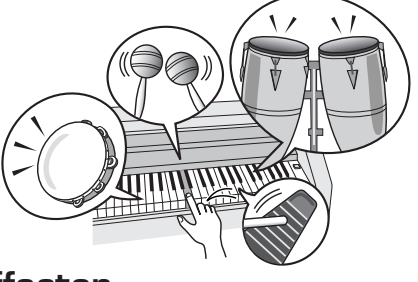

### - Geluidseffecten

De geluidseffecten zijn te vinden in de drumkit-voicegroep (voicenummers 142 en 143). Als u een van deze voices selecteert, kunt u een reeks geluidseffecten op het toetsenbord spelen.

### ♦ Een geluidseffect selecteren $\rightarrow$ (zie stap 1 en 2 op pagina 17)

- **1** Druk op de knop [VOICE].
- **2** Selecteer '143 SFX Kit 2' met de draaiknop.
- **3** Probeer elke toets en laat u verrassen door de geluidseffecten!

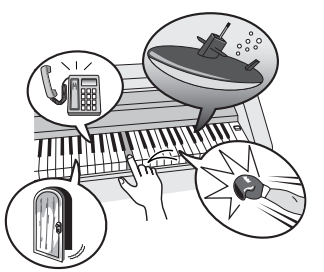

Wanneer u de verschillende toetsen uitprobeert, hoort u het geluid van een duikboot, het gerinkel van een telefoon, een krakende deur en nog veel meer handige effecten. '142 SFX Kit 1' bevat geluiden als onweer, stromend water, blaffende honden en andere geluidseffecten. Sommige toetsen hebben geen geluidseffecten toegewezen gekregen en maken dus geen geluid.

Voor meer informatie over de instrumenten in de SFX-kitvoices, zie 'SFX Kit 1' en 'SFX Kit 2' in het 'Drum Kit List' op pagina 131.

### De metronoom

Het instrument bevat een metronoom waarvan u het tempo en de maatsoort kunt instellen. Stel het tempo in waarop u het prettigst kunt spelen.

### De metronoom starten

### Zet de metronoom aan en druk op de knop [METRONOME ON/OFF] om deze te starten.

Druk nogmaals op de knop [METRONOME ON/OFF] om de metronoom te stoppen.

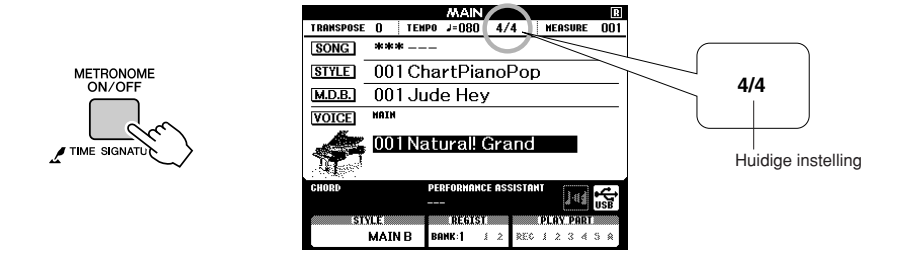

Tempo

### Het metronoomtempo aanpassen

**1** Druk op de knop [TEMPO/TAP] om de tempo-instelling op te roepen.

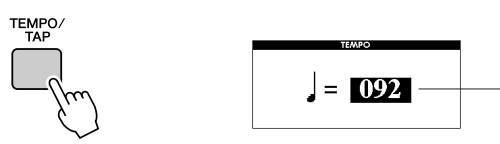

**7** Selecteer een tempo tussen 5 en 280 met de draaiknop.

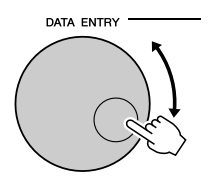

### Het aantal tellen per maat en de lengte van elke tel instellen

In dit voorbeeld wordt de maatsoort ingesteld op 5/8.

Houd de knop [METRONOME ON/OFF] langer dan een seconde ingedrukt om de functie 'Time Signature– Numerator' te selecteren.

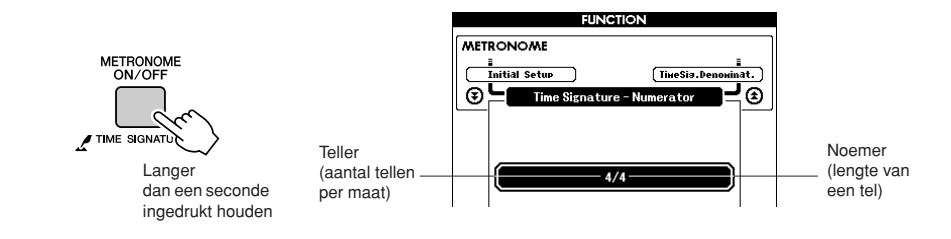

Selecteer het aantal tellen per maat met de draaiknop.

Het bereik ligt tussen 1 en 60. Selecteer 5 voor dit voorbeeld. Er klinkt een beltoon op de eerste tel van elke maat.

3 Druk enkele malen op de knoppen CATEGORY [★] en [▼] totdat u de functie voor de lengte van de tel, 'Time Signature–Denominator', hebt geselecteerd.

#### OPMERKING

 De maatsoort van de metronoom past zich automatisch aan een stijl of song aan die wordt gespeeld. Deze parameters kunnen dus niet tijdens het spelen van een stijl of song worden gewijzigd.

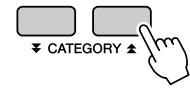

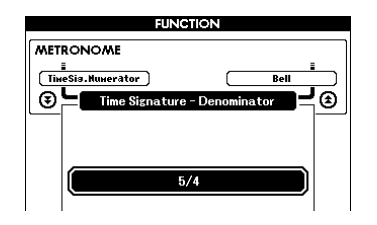

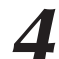

### Selecteer de tellengte met behulp van de draaiknop.

Selecteer de gewenste lengte voor elke tel: 2, 4, 8 of 16 (halve noot, kwartnoot, achtste noot, of 16<sup>e</sup> noot). Selecteer 8 voor dit voorbeeld.

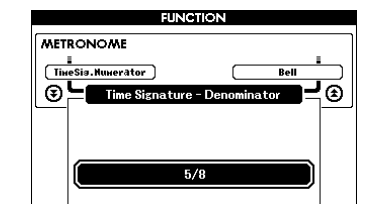

### Het belgeluid voor de klik instellen

Hiermee kunt u selecteren of de klik een belgeluid heeft of alleen een klikgeluid.

**1** Druk op de knop [FUNCTION].

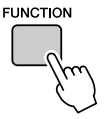

**2** Gebruik de knoppen CATEGORY [ $\bigstar$ ] en [ $\clubsuit$ ] om het item Bell te selecteren.

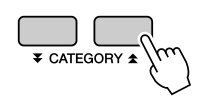

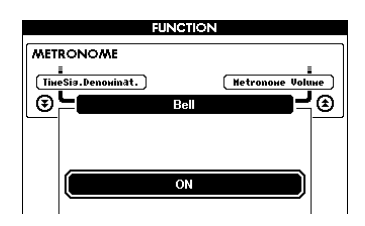

**3** Vervolgens kunt u met de knoppen [+] en [-] het belgeluid in- of uitschakelen.

Het metronoomvolume aanpassen

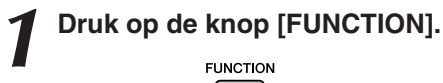

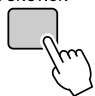

**2** Gebruik de knoppen CATEGORY [ $\pm$ ] en [ $\mp$ ] om het item Metronome Volume te selecteren.

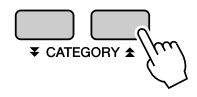

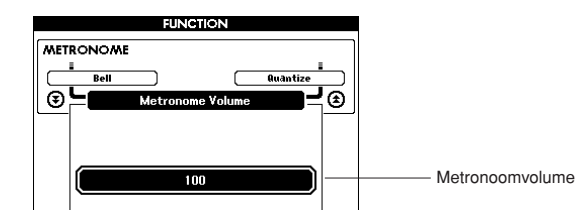

 ${f 3}$  Stel het gewenste metronoomvolume in met behulp van de draaiknop.

## Stijlen spelen

Dit instrument heeft een automatische begeleidingsfunctie die u voorziet van begeleiding (ritme + bas + akkoorden) in de gekozen stijl en aangepast aan de akkoorden die u met uw linkerhand speelt. U kunt kiezen uit 160 verschillende stijlen met een verscheidenheid aan muziekgenres en maatsoorten (voor een volledige overzicht van de beschikbare stijlen, zie pagina 132).

### In dit gedeelte leert u hoe u de automatische begeleidingsfunctie kunt gebruiken.

### Het ritme van een stijl selecteren

Bijna alle stijlen hebben een ritmepartij. U kunt kiezen uit een groot aantal verschillende ritmes: rock, blues, eurotrance en nog veel meer. Laten we om te beginnen luisteren naar het basisritme. De ritmepartij bestaat uitsluitend uit percussie-instrumenten.

### Druk op de knop [STYLE].

De display voor het selecteren van de stijl wordt weergegeven. Het nummer en de naam van de geselecteerde stijl zijn gemarkeerd.

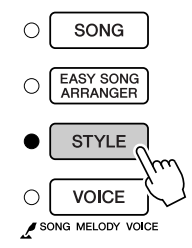

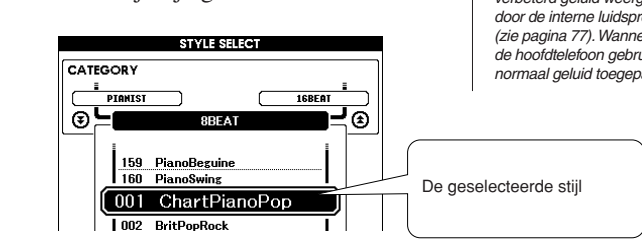

### OPMERKING

 Als u de stijl speelt, stel dan het geluidstype in op 'Style'. Hierdoor wordt een meer natuurlijk, verbeterd geluid weergegeven door de interne luidsprekers (zie pagina 77). Wanneer u echter de hooftelefoon gebruikt, wordt normaal geluid toegepast.

### 2

### Selecteer een stijl.

Selecteer de gewenste stijl met behulp van de draaiknop. Een overzicht van alle beschikbare stijlen vindt u op pagina 132.

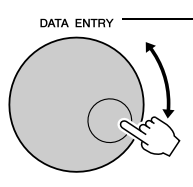

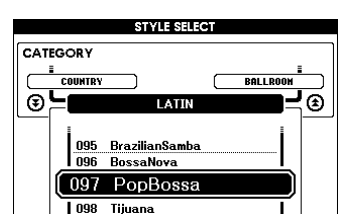

### OPMERKING

 Stijlfiles die zijn overgebracht vanaf een computer of die zijn opgeslagen op een USBflashgeheugenapparaat dat is aangesloten op het instrument, kunnen op dezelfde manier als de interne stijlen (stijlnummer 161-) worden geselecteerd en gebruikt. Zie pagina 107 voor instructies voor de bestandsoverdracht.

### **2** Druk op de knop [START/STOP].

Het ritme van de stijl wordt afgespeeld.

Druk nogmaals op de knop [START/STOP] als u het afspelen wilt stoppen.

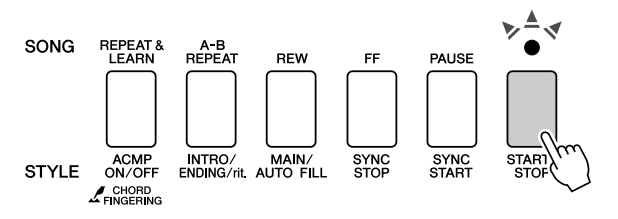

### OPMERKING

 De stijlen 131 en 143–160 hebben geen ritmegedeelte, dus u hoort geen ritme als u deze voor het bovenstaande voorbeeld gebruikt. Zet bij deze stijlen eerst de automatische begeleidingsfunctie aan zoals beschreven op pagina 27 en druk vervolgens op de knop [START/STOP].
De bas- en akkoordpartij van de begeleiding begint te spelen zodra u een toets links van het spiltpunt op het toetsenbord aanslaat.

### Meespelen met een stijl

Op de vorige pagina hebt u geleerd hoe u het ritme van een stijl kunt selecteren. We laten u nu zien hoe u een bas- en akkoordbegeleiding aan een basisritme kunt toevoegen voor een volle en rijke begeleiding waarbij u kunt meespelen.

### Druk op de knop [STYLE] en selecteer de gewenste stijl.

### Zet de automatische begeleiding aan.

### Druk op de knop [ACMP ON/OFF].

Druk nogmaals op deze knop om de automatische begeleiding uit te zetten.

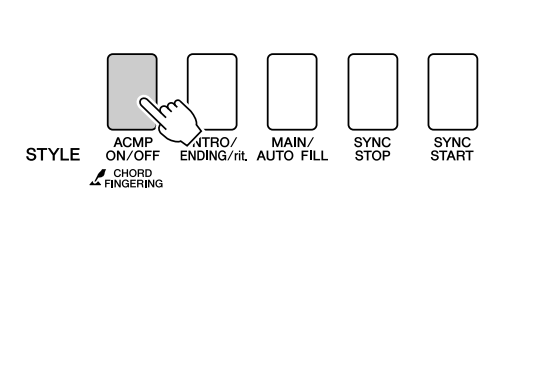

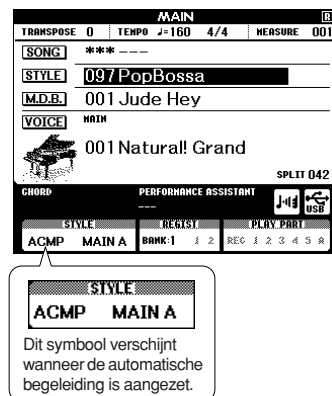

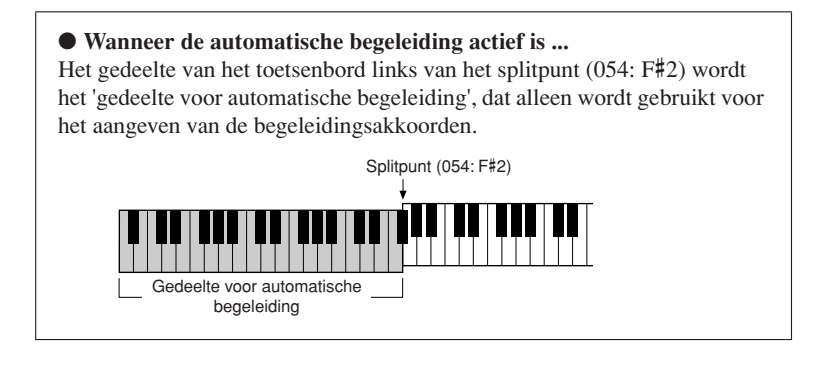

#### OPMERKING

 U kunt het splitpunt van het toetsenbord wijzigen: zie pagina 82.

### Zet Sync Start aan.

Druk op de knop [SYNC START] om de functie Sync Start aan te zetten.

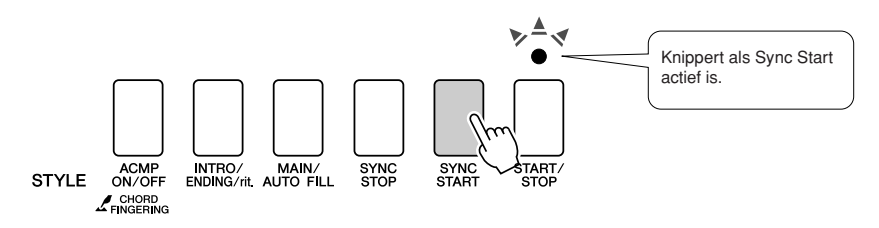

Als Sync Start actief is, begint de bas- en akkoordbegeleiding in een bepaalde stijl te spelen zodra u links van het splitpunt op het toetsenbord een toets aanslaat. Druk nogmaals op de knop om de functie Sync Start uit te zetten.

### Speel een akkoord met de linkerhand om de stijl te starten.

Ook als u geen akkoorden kent, kunt u toch akkoorden 'spelen'. Dit instrument herkent een enkele noot als een akkoord. Druk links van het splitpunt een tot drie toetsen tegelijkertijd in. De begeleiding past zich vervolgens aan de noten aan die u speelt met uw linkerhand.

### **Probeer dit eens!**

Voor sommige akkoordprogressies is de muzieknotatie beschikbaar, zie pagina 29. Deze voorbeelden dienen om u inzicht te geven in welke akkoordprogressies het beste bij welke stijlen passen.

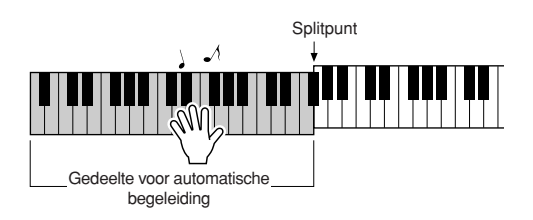

5 Speel verschillende akkoorden met uw linkerhand, terwijl u met uw rechterhand een melodie speelt.

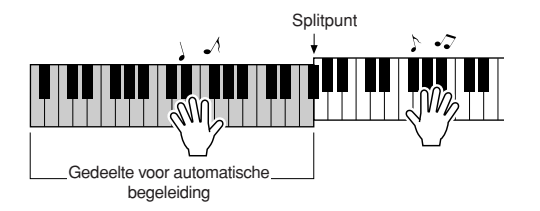

**6** Als u klaar bent, drukt u op de knop [START/STOP] om het afspelen van een stijl te stoppen.

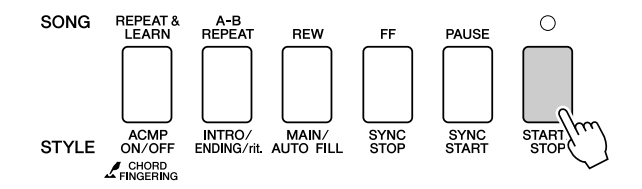

U kunt ook van 'stijlsectie' wisselen om de begeleiding wat te variëren. Zie 'Patroonvariaties (secties)' op pagina 79.

### Stijlen zijn veel leuker als u iets van akkoorden weet

Akkoorden vormen de basis voor een harmonische begeleiding. U maakt een akkoord door meerdere noten tegelijkertijd te spelen. In dit gedeelte kijken we naar de opeenvolging van verschillende akkoorden die achter elkaar worden gespeeld, oftewel 'akkoordenschema's'. Omdat elk akkoord een unieke 'klankkleur' heeft (zelfs wanneer hetzelfde akkoord met een andere vingerzetting wordt gespeeld), hebben de akkoorden in uw akkoordprogressies een enorme invloed op de sfeer van de muziek die u speelt.

Op pagina 27 hebt u geleerd hoe u kleurrijke begeleidingspartijen kunt spelen door gebruik te maken van stijlen. Als u een afwisselende begeleiding wilt creëren, zijn akkoordprogressies van groot belang. Met een beetje kennis van akkoorden kunt u uw begeleiding al gauw naar een hoger niveau tillen. Op deze pagina's laten we u kennismaken met drie eenvoudige akkoordprogressies. Probeer deze zelf eens uit met een van de begeleidingsstijlen. De stijl past zich aan de akkoordprogressie die u speelt aan, waardoor u op eenvoudige wijze een complete song creëert.

### De akkoordprogressies spelen .....

Speel de bladmuziek met uw linkerhand.

- Voer stap 1 tot en met 3 van 'Meespelen met een stijl' op pagina 27 uit voordat u de muziek speelt.
- \* De bladmuziek die u hier ziet, is geen normale bladmuziek, maar een vereenvoudigde notatie die aangeeft welke noten u moet spelen voor de gewenste akkoordprogressies.

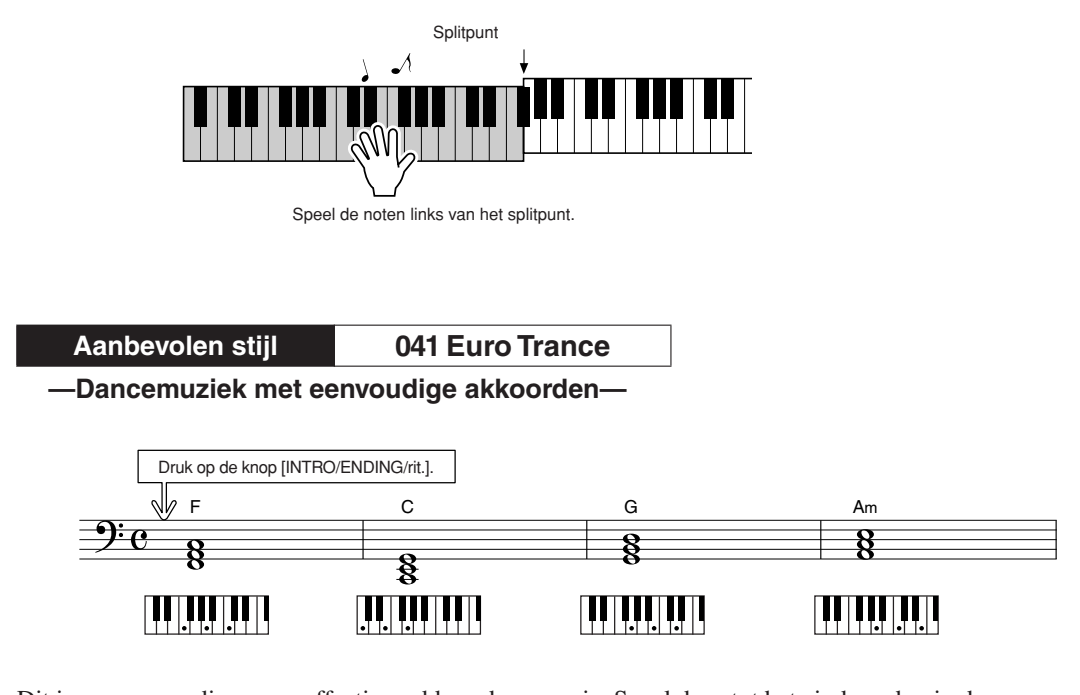

Dit is een eenvoudige maar effectieve akkoordprogressie. Speel door tot het einde en begin dan weer vanaf het begin. Als u wilt stoppen, drukt u op de knop [INTRO/ENDING/rit.], zodat de automatische begeleidingsfunctie een perfect einde creëert.

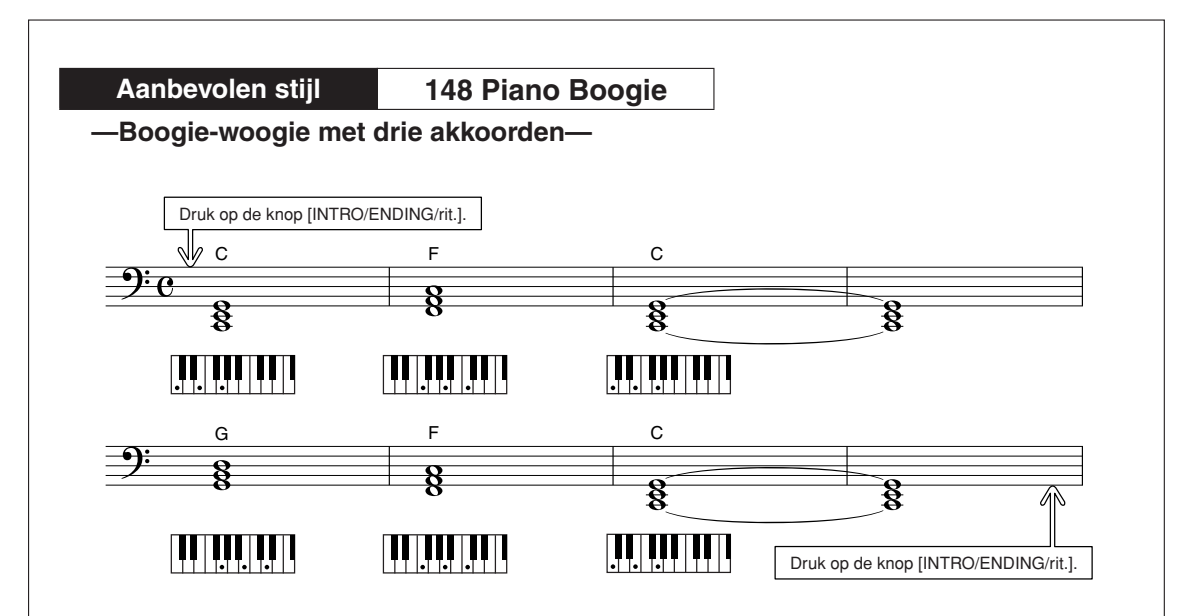

Deze progressie is een gevarieerde harmonische begeleiding met slechts drie akkoorden. Als u de progressie een beetje in de vingers begint te krijgen, kunt u eens proberen de volgorde van de akkoorden te wijzigen!

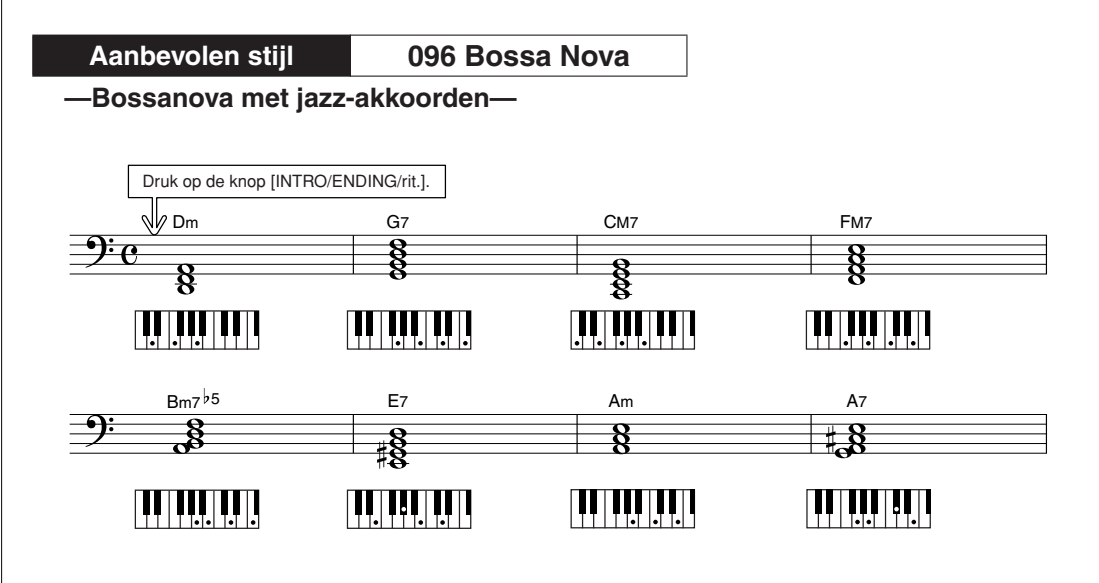

Deze progressie bevat de jazzachtige 'twee-vijf'-overgangen (II–V). Probeer dit een paar keer tot het einde te spelen. Als u wilt stoppen, drukt u op de knop [INTRO/ENDING/rit.].

### Akkoorden voor automatische begeleiding spelen

Er zijn twee verschillende manieren waarop u akkoorden voor automatische begeleiding kunt spelen:

- Gemakkelijke akkoorden
- Standaardakkoorden

Het instrument herkent automatisch de verschillende soorten akkoorden. Deze functie heet Multi Fingering.

Druk op de knop [ACMP ON/OFF] om de automatische begeleiding aan te zetten (pagina 27). Het toetsenbord links van het splitpunt (standaard: 054/F#2) wordt het 'begeleidingsgedeelte'. Speel de begeleidingsakkoorden op dit gedeelte van het toetsenbord.

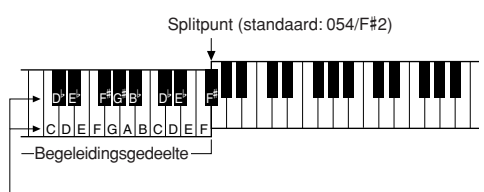

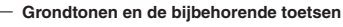

### Gemakkelijke akkoorden •••••

Met deze methode kunt u in het begeleidingsgedeelte van het toetsenbord met een, twee of drie vingers gemakkelijk akkoorden spelen.

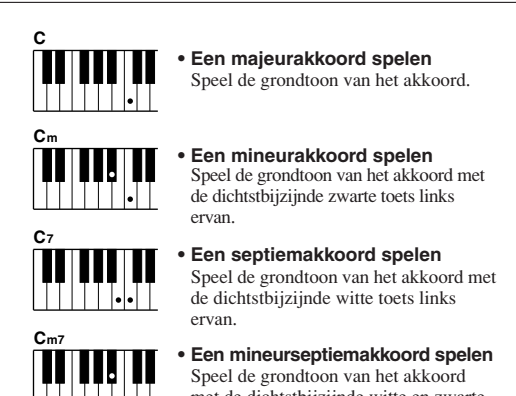

met de dichtstbijzijnde witte en zwarte toetsen links ervan (drie in totaal).

Standaardakkoorden.....

Met deze methode kunt u de begeleiding verzorgen door akkoorden te spelen met een normale vingerzetting in het begeleidingsgedeelte van het toetsenbord.

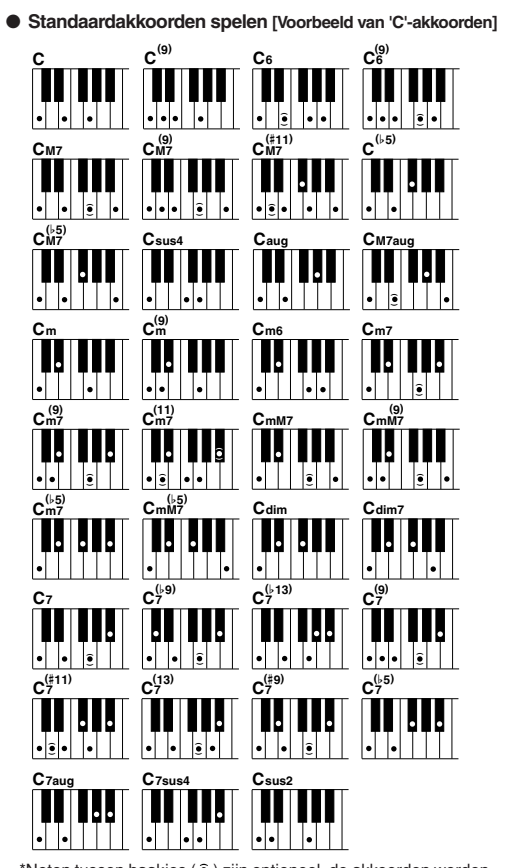

\*Noten tussen haakjes ( ) zijn optioneel, de akkoorden worden ook zonder deze noten herkend.

# Songs gebruiken

De term 'song' verwijst voor dit instrument naar de data waaruit een muziekstuk is opgebouwd. U kunt genieten van een demosong en 29 interne songs, of de songs gebruiken met vrijwel alle beschikbare functies: de speelhulptechnologie, lessen, enzovoort. De songs zijn ingedeeld in categorieën.

In dit gedeelte leert u hoe u een demosong kunt afspelen en andere songs kunt selecteren en vindt u een korte beschrijving van de demosong en de 29 bijgeleverde songs.

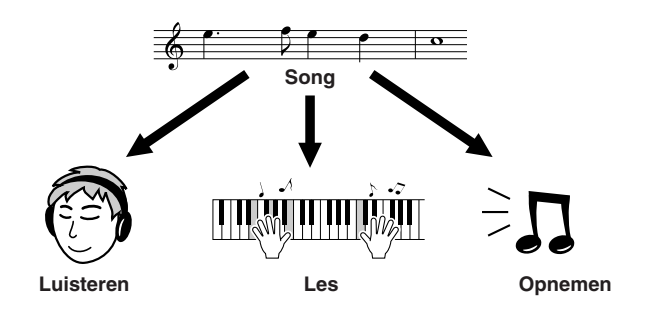

### De demosong afspelen

### **1** Druk op de knop [DEMO].

De demosong wordt afgespeeld.

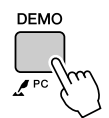

U kunt de demo op elk gewenst moment stoppen door op de knop [DEMO] of de knop [START/STOP] te drukken.

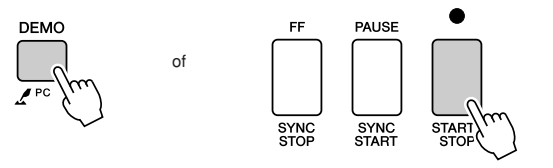

### Een song selecteren en beluisteren

### Druk op de knop [SONG].

De display voor de selectie van de song wordt weergegeven. Het nummer en de naam van de geselecteerde song zijn gemarkeerd.

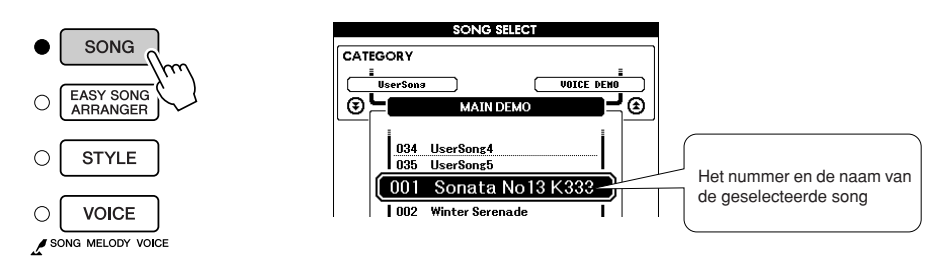

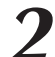

### Selecteer een song.

Raadpleeg het overzicht met categorieën met vooraf ingestelde songs op pagina 35 en selecteer een song.

Selecteer de song die u wilt beluisteren met behulp van de draaiknop.

OPMERKING

 Songs die u zelf hebt opgenomen (gebruikerssongs) of songs die naar het instrument zijn overgebracht vanaf een computer kunt u op dezelfde manier afspelen als interne songs.

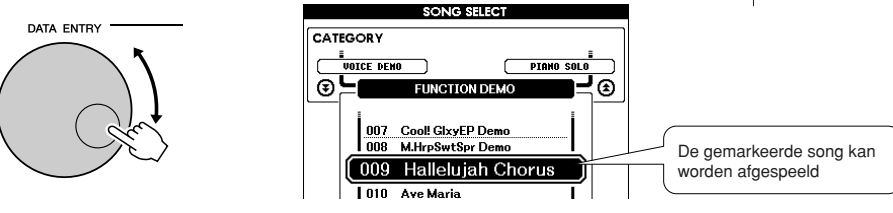

| 001–030 | Ingebouwde songs (zie pagina 35)                                                                                                    |
|---------|----------------------------------------------------------------------------------------------------|
| 031–035 | Gebruikerssongs (songs die u zelf opneemt)                                                                                                    |
| 036–    | Songs die zijn overgebracht vanaf een computer (pagina's 107 – 109)<br>of songs in een USB-flashgeheugen aangesloten op het instrument<br>(pagina 95) |

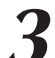

### Beluister de song.

Druk op de knop [START/STOP] om de geselecteerde song af te spelen. U kunt het afspelen altijd stoppen door opnieuw op de knop [START/ STOP] te drukken.

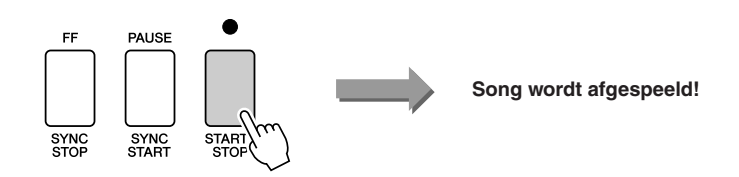

### Song snel vooruitspoelen, terugspoelen en pauzeren

Deze knoppen zijn vergelijkbaar met de transportknoppen op een cassettedeck of cd-speler. Hiermee kunt u de song snel vooruitspoelen [FF], terugspoelen [REW] en pauzeren [PAUSE].

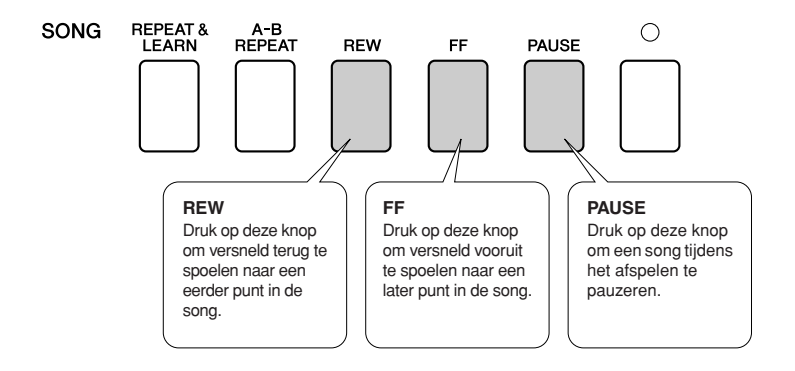

### Het tempo van de song wijzigen

U kunt het tempo van de song naar wens wijzigen. Druk op de knop [TEMPO/TAP]. Op de display wordt het tempo weergegeven en met de draaiknop, de knoppen [+] en [-] en de nummerknoppen [0] tot en met [9] kunt u het tempo instellen van 5 tot 280 kwartnoottellen per minuut.

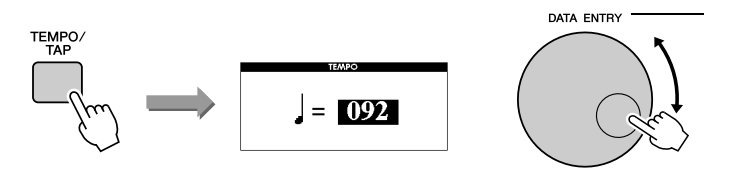

Als u terug wilt naar het originele tempo, drukt u de knoppen [+] en [-] tegelijkertijd in. Druk op de knop [EXIT] om naar de MAIN-display terug te keren.

### Songoverzicht

Deze 30 songs omvatten songs die de functie Easy Song Arranger van het instrument duidelijk demonstreren, die geschikt zijn voor gebruik met de speelhulptechnologie, en nog veel meer. De kolom 'Suggesties voor gebruik' is bedoeld om u een idee te geven van waar u de songs het beste voor kunt gebruiken.

| Categorie                      | Nr.                    | Naam                                                                                          | Suggesties voor gebruik                                                                                                    |
|--------------------------------|------------------------|-----------------------------------------------------------------------------------------------|----------------------------------------------------------------------------------------------------|
| Main Demo<br>(main-demo)       | 1                      | Mozart Piano Sonata No.13, K333                                                               | Deze song geeft een indruk van het prachtige pianogeluid.                                                                                                    |
|                                | 2 CHORD                | Winter Serenade                                                                               | De songs in deze categorie zijn bedoeld om u een idee<br>te geven van de geavanceerde mogelijkheden van dit                                                                                     |
|                                | 3 CHORD                | Take off                                                                                      | instrument. Ze zijn leuk om naar te luisteren of om te gebruiken met de verschillende functies.                                                                                                 |
|                                | 4 CHORD                | Live! Grand Demo                                                                              |                                                                                                    |
|                                | 5 CHORD                | Live! Orchestra Demo                                                                          | In deze songs komen veel van de voices voor die                                                                                                    |
| Voice Demo<br>(voice-demo)     | 6 CHORD                | Cool! RotorOrgan Demo                                                                         | beschikbaar zijn op het instrument. De karakteristieken<br>van elke voice worden optimaal benut en kunnen                                                                                       |
| (                              | 7 CHORD                | Cool! Galaxy Electric Piano Demo                                                              | u inspireren voor uw eigen composities.                                                                                                    |
|                                | 8 CHORD                | ModernHarp & Sweet Soprano Demo                                                               |                                                                                                    |
|                                | 9 CHORD                | Hallelujah Chorus                                                                             | Gebruik deze songs voor een kennismaking met de geavanceerde functies van het instrument: song 9 voor                                                                                           |
| Function Demo<br>(functiedemo) | 10 CHORD               | Ave Maria                                                                                     | eenvoudige songarrangementen en de songs 10 en<br>11 voor speelhulptechnologie.                                                                                                    |
|                                | 11 CHORD               | Nocturne op.9-2                                                                               | De lesfunctie kan niet worden gebruikt met songs 10 en 11.                                                                                                    |
|                                | 12                     | For Elise                                                                                     |                                                                                                    |
| Piano Solo<br>(solopiano)      | 13                     | Maple Leaf Rag                                                                                | Deze solostukken voor piano zijn ideaal als lessongs.                                                                                                    |
| ()                             | 14                     | Jeanie with the Light Brown Hair                                                              |                                                                                                    |
|                                | 15 CHORD               | Amazing Grace                                                                                 |                                                                                                    |
|                                | 16 CHORD               | Mona Lisa (Jay Livingston and Ray Evans)                                                      |                                                                                                    |
| piano Ensemble                 | 17                     | Piano Concerto No.21 2nd mov.                                                                 | en songselectie voor plano-ensembles die ook zeer<br>geschikt zijn als lessongs.                                                                                                    |
| (1                             | 18 CHORD               | Scarborough Fair                                                                              | g                                                                                                    |
|                                | 19 CHORD               | Old Folks at Home                                                                             |                                                                                                    |
|                                | 20 CHORD               | Ac Ballad (Against All Odds: Collins 0007403)                                                 |                                                                                                    |
|                                | 21 CHORD               | Ep Ballad                                                                                     |                                                                                                    |
|                                | 22 CHORD Boogie Woogie |                                                                                               |                                                                                                    |
|                                | 23 CHORD               | Rock Piano                                                                                    |                                                                                                    |
|                                | 24 CHORD               | Salsa                                                                                         | Als u achtergrondpatronen (begeleiding) wilt oefenen,                                                                                                    |
| Piano<br>Accompaniment         | 25 CHORD               | Country Piano                                                                                 | komen als u ooit wordt gevraagd met een band te<br>spelen. Met deze songs kunt u begeleiding oefenen me<br>één hand tegelijk, de eenvoudigste manier om deze<br>kunst in de vingers te krijgen. |
| (pianobegeleiding)             | 26 CHORD               | Gospel R&B                                                                                    |                                                                                                    |
|                                | 27 CHORD               | Medium Swing                                                                                  |                                                                                                    |
|                                | 28 CHORD               | Jazz Waltz                                                                                    |                                                                                                    |
|                                | 29 CHORD               | Medium Bossa                                                                                  |                                                                                                    |
|                                | 30 CHORD               | SlowRock (Can't Help Falling In Love: George<br>David Weiss, Hugo Peretti and Luigi Creatore) |                                                                                                    |

#### CHORD : bevat akkoorddata.

De bladmuziek van de interne songs, met uitzondering van songs 1–11 en song 16, 20 en 30 die beschermd wordt door auteursrechten, zijn te vinden in het Song Book op de cd-rom. De bladmuziek van songs 9–11 kunt u vinden in deze handleiding. Sommige klassieke en/of traditionele songs zijn ingekort zodat ze gemakkelijker te leren zijn en zijn daarom niet precies hetzelfde als het origineel.

### Songtypes

De volgende drie songtypes zijn geschikt voor dit instrument.

- Demosong en vooraf ingestelde songs
- (de 30 ingebouwde songs in het instrument) ...... Songnummers 001-030.
- Gebruikerssongs (opnamen van uw eigen muziek)...... Songnummers 031–035.
- Externe songfiles (songdata overgebracht vanaf een computer\*).. Songnummers 036–.

\* De 'Accessory CD-ROM' bevat een selectie van 70 MIDI-songs. Voor instructies over hoe u de songs naar het instrument kunt overbrengen, zie pagina 108.

In de onderstaande afbeelding worden de basisprocedures weergegeven voor het gebruik van vooraf ingestelde songs, gebruikerssongs en externe songfiles, vanaf het opslaan tot het afspelen.

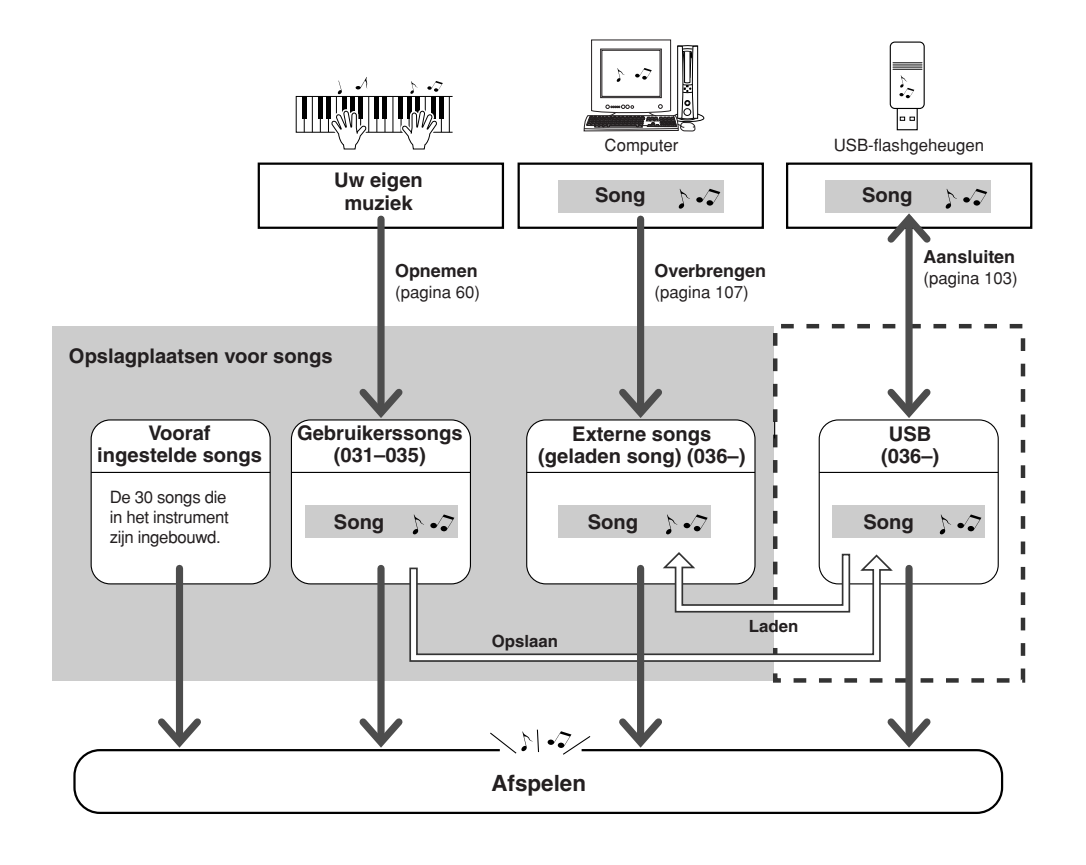

### OPMERKING

 Voor onbewerkte gebruikerssongs kan geen muzieknotatie worden weergegeven.
Als u een gebruikerssong echter converteert naar SMF en opslaat in het USBflashgeheugen, kan de muzieknotatie van de song worden weergegeven en kunt u de song vervolgens gebruiken met de lesfunctie.

#### OPMERKING

 Voor de opslag van gebruikerssongs en externe songfiles die zijn overgebracht vanaf een computer, worden verschillende flashgeheugengebieden gebruikt. Gebruikerssongs kunnen niet rechtstreeks worden overgebracht naar het flashgeheugengedeelte voor externe songs en omgekeerd.
## De muzieknotatie weergegeven

Dit instrument kan de muzieknotatie van songs weergeven.

Er wordt muzieknotatie weergegeven voor de 30 interne, vooraf ingestelde songs en voor songs in SMFformaat die zijn opgeslagen in een USB-flashgeheugen of het interne flashgeheugen van het instrument.

### Selecteer een song.

Volg stap 1 en 2 van de procedure die is beschreven op pagina 33.

## **P** Druk op de knop [SCORE] om de muzieknotatie met een enkele notenbalk weer te geven.

De muzieknotatie kan op twee manieren worden weergegeven: met een enkele notenbalk en met een dubbele notenbalk. U kunt een van de weergaven selecteren door op de knop [SCORE] te drukken.

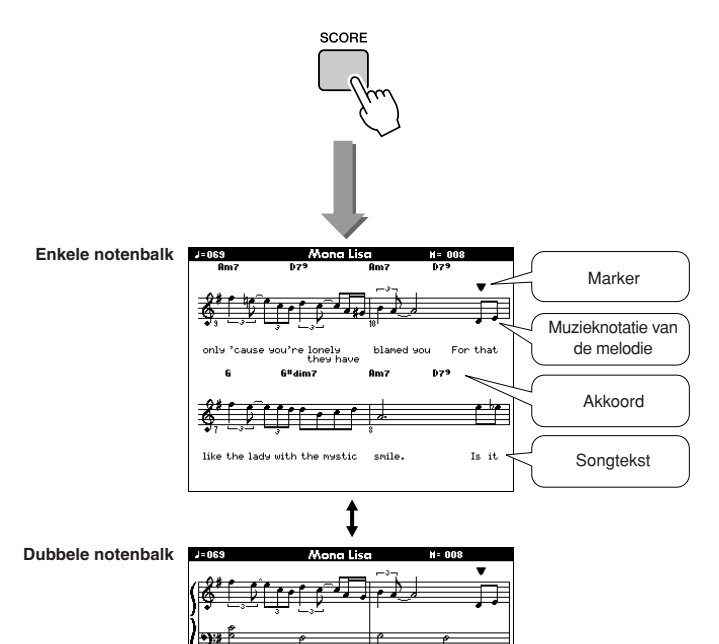

#### OPMERKING

- De muzieknotatie wordt aangemaakt op basis van de opgenomen songdata en is mogelijk niet identiek hetzelfde als de originele notatie.
- Bij een song met akkoord- en songtekstdata worden zowel de akkoorden als de songteksten weergegeven op de display voor muzieknotatie met een enkele notenbalk.
- Als een song veel songteksten bevat, worden deze per maat in twee rijen weergegeven.
- Sommige songteksten of akkoorden kunnen worden afgekort als de geselecteerde song te veel tekst bevat.
- Kleine noten die moeilijk te lezen zijn, kunt u beter leesbaar maken met de functie Quantize (quantiseren) (pagina 94).

#### **OPMERKING**

- Bij een dubbele notenbalk worden geen akkoorden of
- songteksten weergegeven.

## Druk op de knop [START/STOP].

De song wordt afgespeeld. De driehoekige marker verspringt boven aan de muzieknotatie om de huidige positie in de song aan te geven.

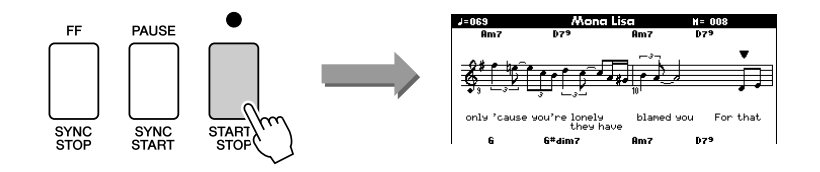

Druk op de knop [EXIT] om naar de MAIN-display terug te keren.

## De songteksten weergeven

Als een song songtekstdata bevat, kunnen de songteksten op de display worden weergegeven. Als een song geen songtekstdata bevat, worden geen songteksten weergegeven, ook niet wanneer u op de knop [LYRICS] drukt.

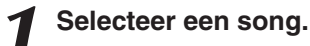

Selecteer songnummer 16, 20 of 30 door stap 1 en 2 uit te voeren zoals wordt beschreven op pagina 33.

## 2

## Druk op de knop [LYRICS].

LYRICS

De titel, tekstschrijver en componist van de song worden op de display weergegeven.

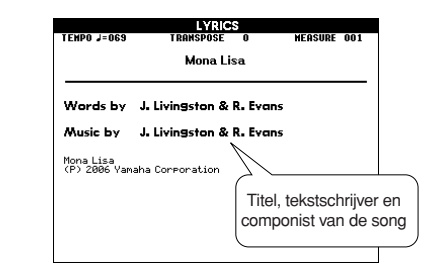

#### OPMERKING

 Songs die van internet zijn gedownload of in de handel verkrijgbare songfiles, waaronder songs met de bestandsindeling XF (pagina 6), zijn compatibel met de weergavefunctie voor songteksten als het gaat om standaard-MIDI-bestanden met songtekstdata. Bij sommige files is de weergave van songteksten niet mogelijk.

#### OPMERKING

 Als in de weergave van songteksten onleesbare tekens verschijnen, dient u wellicht de displaytaal te wijzigen (pagina 16).

## **2** Druk op de knop [START/STOP].

De song wordt afgespeeld terwijl de songteksten en akkoorden op de display worden weergegeven.

De songteksten worden gemarkeerd om de huidige positie in de song aan te geven.

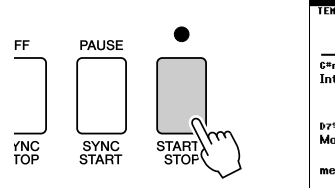

| Mona Lisa                                                                                                    | 001                                         |
|----------------------------------------------------------------------------------------------------|---------------------------------------------|
| G#m7 <sup>65</sup> Gm6 Bm7 E7 <sup>69</sup> E7 <sup>9</sup> A7 <sup>9</sup> Am7 D7 <sup>65</sup><br>Introduction |                                             |
| D7% 6 66<br>Mona Lisa, Mona Lisa<br>647 66<br>men have named you;<br>6 6ªdim7<br>You're so like the lady         | Weergave van<br>songteksten en<br>akkoorden |

#### ■ Vooraf ingestelde songs die u kunt gebruiken voor de weergave van songteksten

| Nummer | Naam                                                                             |  |  |  |  |
|--------|----------------------------------------------------------------------------------|--|--|--|--|
| 016    | Mona Lisa (Jay Livingston and Ray Evans)                                         |  |  |  |  |
| 020    | Against All Odds (Collins 0007403)                                               |  |  |  |  |
| 030    | Can't Help Falling In Love (George David Weiss, Hugo Peretti and Luigi Creatore) |  |  |  |  |

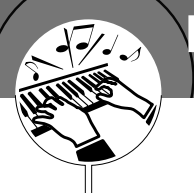

## De eenvoudige manier om piano te spelen

Dit instrument heeft een voorziening voor speelhulptechnologie die ervoor zorgt dat u als een geweldige pianist klinkt wanneer u met een song meespeelt (ook als u veel fouten maakt)! U kunt in principe elke willekeurige noot aanslaan en toch goed klinken! U hoeft zelfs slechts één toets aan te slaan om toch een prachtige melodie ten gehore te brengen. U kunt dus zelfs plezier beleven aan muziek als u geen piano kunt spelen en geen muziek kunt lezen.

De speelhulptechnologie bestaat uit vier selecteerbare types. Selecteer het type dat u het beste bevalt.

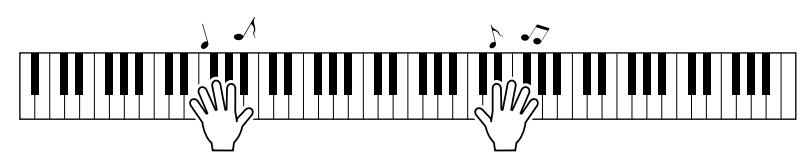

Chord/Free........ Als u eenvoudige melodieën kunt spelen met uw rechterhand maar akkoorden met uw linkerhand lastig vindt, is dit het beste type voor u. Dit type Chord heeft alleen betrekking op het linkerhandgedeelte van het toetsenbord. U speelt eenvoudige akkoorden met uw linkerhand ter ondersteuning van de melodie die u met uw rechterhand speelt.

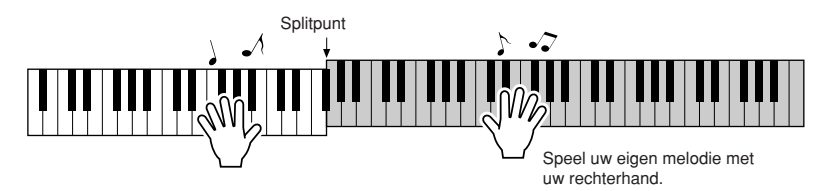

Melody ...... Met dit type kunt u de melodie van de geselecteerde song spelen door met slechts één vinger willekeurige toetsen aan te slaan. U kunt direct melodieën spelen, ook als u nog nooit op een toetseninstrument hebt gespeeld!

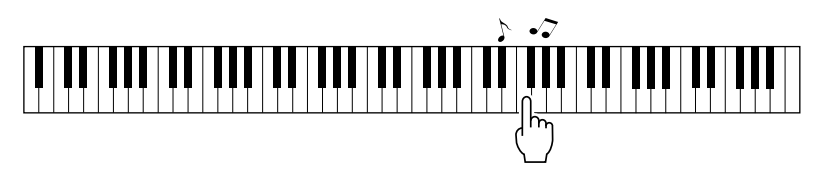

• Chord/Melody .... Speel de melodie van de geselecteerde song met slechts één vinger op het rechterhandgedeelte van het toetsenbord en speel de akkoorden op het linkerhandgedeelte van het toetsenbord met het type Chord.

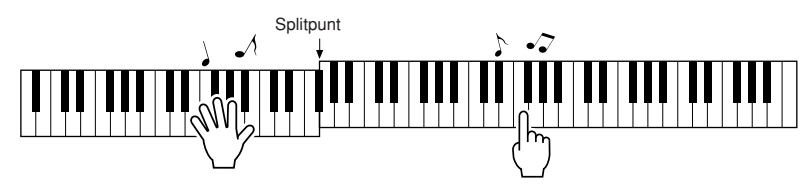

Voor meer informatie over het gebruik van de speelhulptechnologie bij uw spel, zie pagina 48.

## CHORD – Met beide handen spelen

### Druk op de knop [P.A.T. ON/OFF].

Hiermee zet u de functie speelhulptechnologie aan. Als de functie voor speelhulptechnologie is ingeschakeld, wordt het geselecteerde type weergegeven op de MAIN-display.

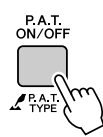

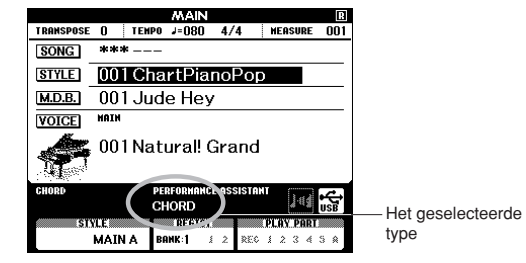

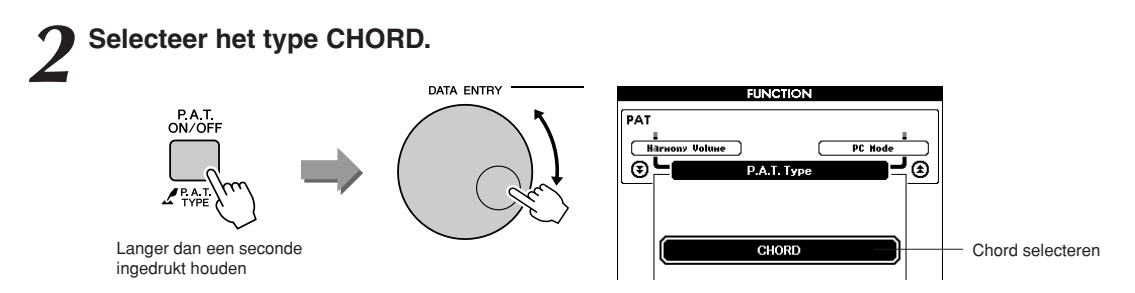

Houd de knop [P.A.T. ON/OFF] langer dan een seconde ingedrukt om het type speelhulptechnologie weer te geven. Selecteer het type Chord met behulp van de draaiknop.

## 3

### Selecteer een song.

Druk op de knop [SONG] om de display voor de selectie van songs weer te geven. Selecteer een song met behulp van de draaiknop. Probeer voor dit voorbeeld de song '010 Ave Maria' te selecteren. Als het type Chord is geselecteerd, worden op de display alleen de functies weergegeven die voor de song beschikbaar zijn!

#### OPMERKING

• Songs gebruiken (pagina 32)

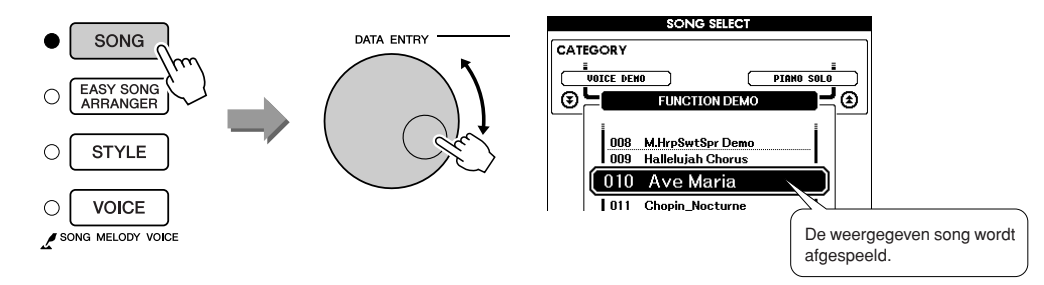

#### • Wat is een song?

U weet vast wat de normale betekenis van dit woord is, maar op dit instrument verwijst de term 'song' naar de data die samen een volledige song vormen. De speelhulptechnologie maakt gebruik van de akkoord- en de melodiedata en moet altijd samen met een song worden gebruikt (pagina 32).

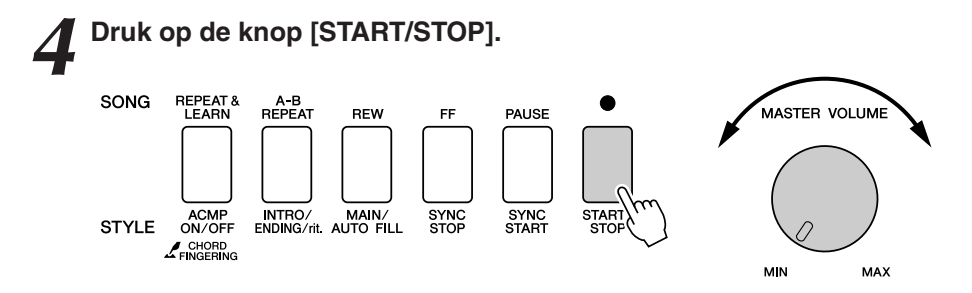

#### De song wordt afgespeeld.

Het basispatroon wordt steeds herhaald. Luister gedurende vier maten naar het basispatroon om een gevoel te krijgen van het basispatroon en begin vanaf de vijfde maat zelf te spelen. De toetsen die u moet spelen, worden weergegeven op de display.

## Bespeel het toetsenbord.

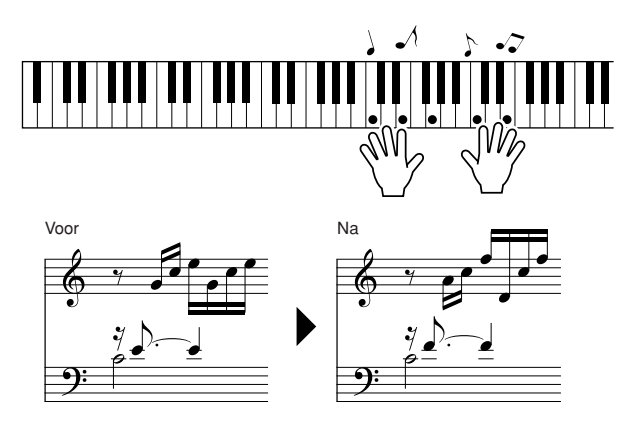

Probeer de muzieknotatie die links is weergegeven eens met beide handen te spelen. U kunt dezelfde toetsen zelfs een aantal keer herhalen: C, E, G, C, E, G, C, E. U merkt dat vanaf de vijfde maat de noten worden geproduceerd volgens de muzieknotatie uit het rechtervoorbeeld. Als u blijft doorspelen, zullen bij de instelling Chord van de speelhulptechnologie de noten die u speelt worden 'gecorrigeerd'.

Zo werkt het type speelhulptechnologie Chord.

U kunt het afspelen van een song altijd stoppen door op de knop [START/STOP] te drukken.

## Druk op de knop [P.A.T. ON/OFF] om de functie speelhulptechnologie uit te zetten.

'...' wordt op de display weergegeven op de plaats waar anders het type speelhulptechnologie zou staan.

#### OPMERKING

• U vindt de bladmuziek voor Ave Maria op pagina 120.

## CHORD/FREE - Het type Chord alleen op de linkerhand toepassen

## Druk op de knop [P.A.T. ON/OFF].

Hiermee zet u de functie speelhulptechnologie aan. Als de functie voor speelhulptechnologie is ingeschakeld, wordt het geselecteerde type weergegeven op de MAIN-display.

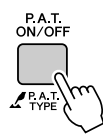

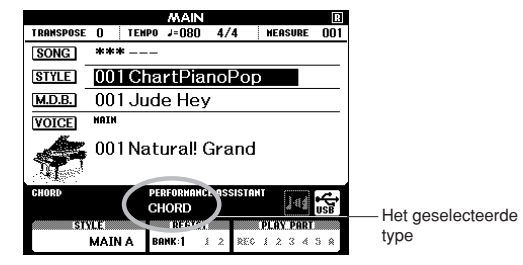

2 Selecteer het type CHORD/FREE.

Houd de knop [P.A.T. ON/OFF] langer dan een seconde ingedrukt om het type speelhulptechnologie weer te geven. Selecteer het type Chord/ Free met behulp van de draaiknop.

## 3

## Selecteer een song.

Druk op de knop [SONG] om de display voor de selectie van songs weer te geven. Selecteer een song met behulp van de draaiknop. Probeer voor dit voorbeeld de song '011 Nocturne' te selecteren.

#### OPMERKING

• Songs gebruiken (pagina 32)

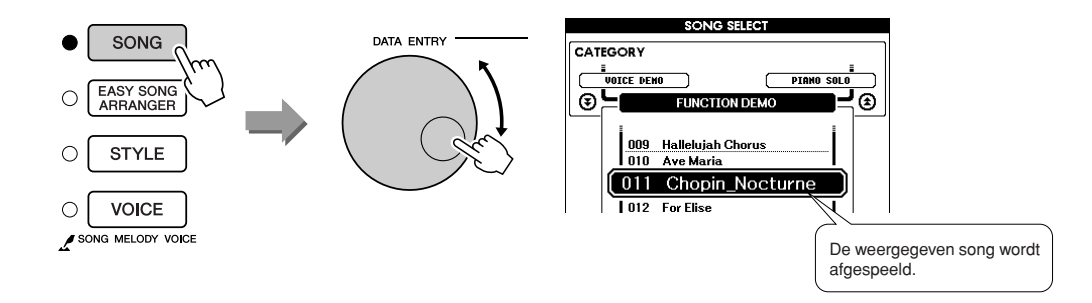

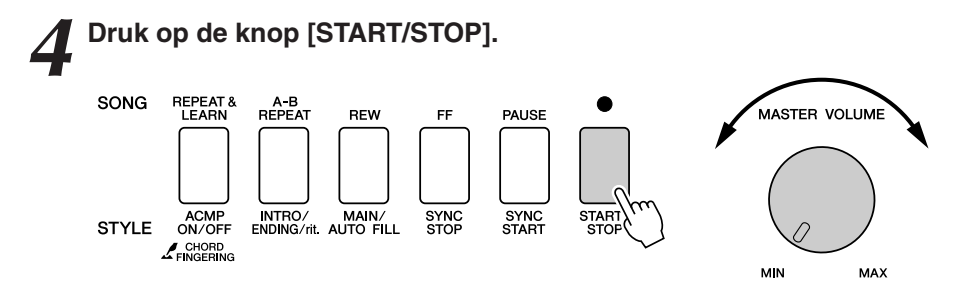

De song wordt afgespeeld.

De toetsen die u met uw linkerhand moet spelen, worden weergegeven op de display.

5

#### Bespeel het toetsenbord.

Speel met uw rechterhand rechts van het splitpunt en met uw linkerhand links van het splitpunt.

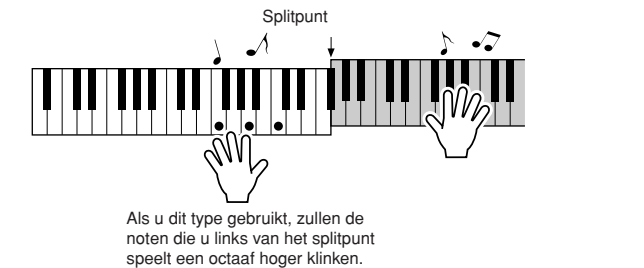

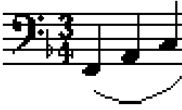

Speel de melodie van Nocturne met uw rechterhand. Herhaal met uw linkerhand een F-A-C-arpeggio, zoals aangegeven in de muzieknotatie op de display. U speelt herhaaldelijk dezelfde noten met uw linkerhand, maar de noten die u hoort, zijn aangepast aan de muziek. Zo werkt het type speelhulptechnologie Chord/Free.

Druk op de knop [SCORE] als u de muzieknotatie voor de partij voor de rechterhand op de display wilt weergeven. U kunt het afspelen van een song altijd stoppen door op de knop [START/STOP] te drukken.

## 6

## Druk op de knop [P.A.T. ON/OFF] om de functie speelhulptechnologie uit te zetten.

'...' wordt op de display weergegeven op de plaats waar anders het type speelhulptechnologie zou staan.

#### OPMERKING

• U vindt de bladmuziek voor Nocturne op pagina 122.

## MELODY – Met één vinger spelen

Voor meer tips voor het spelen van melodieën, zie pagina 48.

### Druk op de knop [P.A.T. ON/OFF].

Hiermee zet u de functie speelhulptechnologie aan. Als de functie voor speelhulptechnologie is ingeschakeld, wordt het geselecteerde type weergegeven op de MAIN-display.

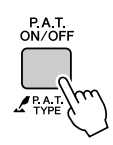

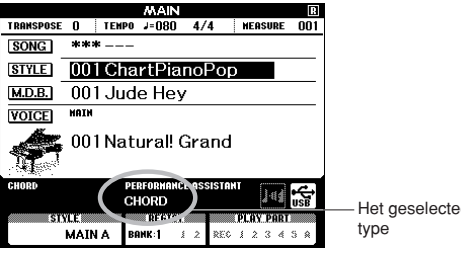

Het geselecteerde

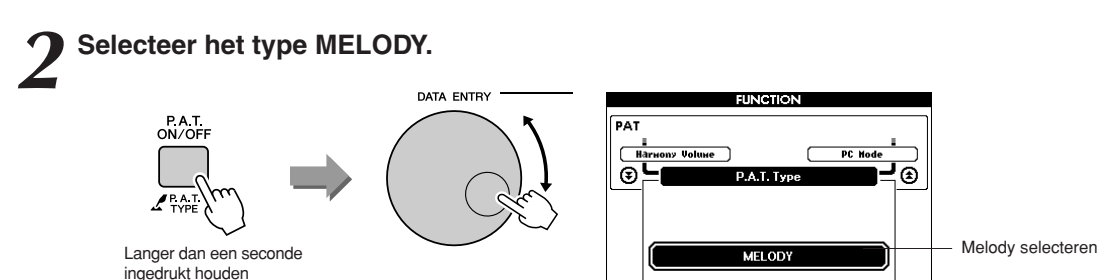

Houd de knop [P.A.T. ON/OFF] langer dan een seconde ingedrukt om het type speelhulptechnologie weer te geven. Selecteer het type Melody met behulp van de draaiknop.

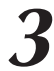

#### Selecteer een song.

Druk op de knop [SONG] om de display voor de selectie van songs weer te geven. Selecteer een song met behulp van de draaiknop.

OPMERKING • Songs gebruiken (pagina 32)

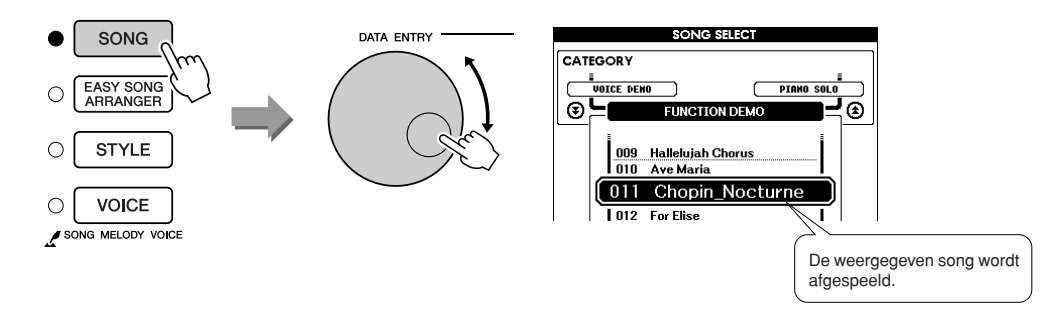

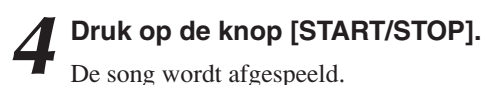

Omdat het type Melody is geselecteerd, is de melodie van de song niet te horen. U kunt nu zelf de melodie spelen (stap 5).

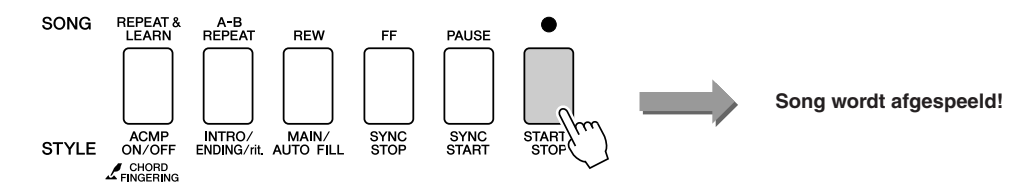

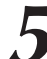

## Bespeel het toetsenbord.

Probeer eerst het ritme van de song aan te voelen. Druk vervolgens met een vinger van uw rechterhand op een toets in de maat van de muziek. U kunt op elke willekeurige toets drukken. Als u de melodie met de muzieknotatie erbij wilt spelen, drukt u op de knop [SCORE] om de muzieknotatie van de melodie op de display weer te geven.

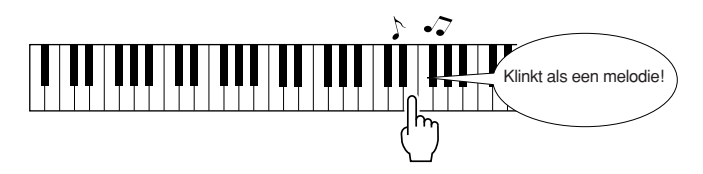

Hoe klinkt dat? U hebt zojuist met één vinger de melodie gespeeld met behulp van het type speelhulptechnologie Melody!

U kunt het afspelen van een song altijd stoppen door op de knop [START/STOP] te drukken.

## Druk op de knop [P.A.T. ON/OFF] om de functie speelhulptechnologie uit te zetten.

'...' wordt op de display weergegeven op de plaats waar anders het type speelhulptechnologie zou staan.

# CHORD/MELODY – Type Chord met de linkerhand en type Melody met de rechterhand

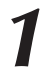

## Druk op de knop [P.A.T. ON/OFF].

Hiermee zet u de functie speelhulptechnologie aan. Als de functie voor speelhulptechnologie is ingeschakeld, wordt het geselecteerde type weergegeven op de MAIN-display.

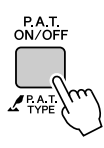

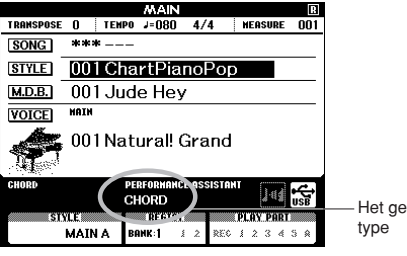

Het geselecteerde type

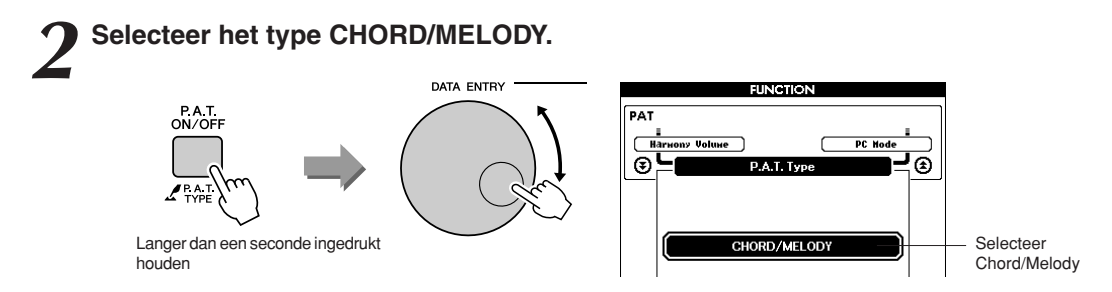

Houd de knop [P.A.T. ON/OFF] langer dan een seconde ingedrukt om het type speelhulptechnologie weer te geven. Selecteer het type Chord/ Melody met behulp van de draaiknop.

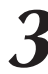

### Selecteer een song.

Druk op de knop [SONG] om de display voor de selectie van songs weer te geven. Selecteer een song met behulp van de draaiknop. OPMERKING • Songs gebruiken (pagina 32)

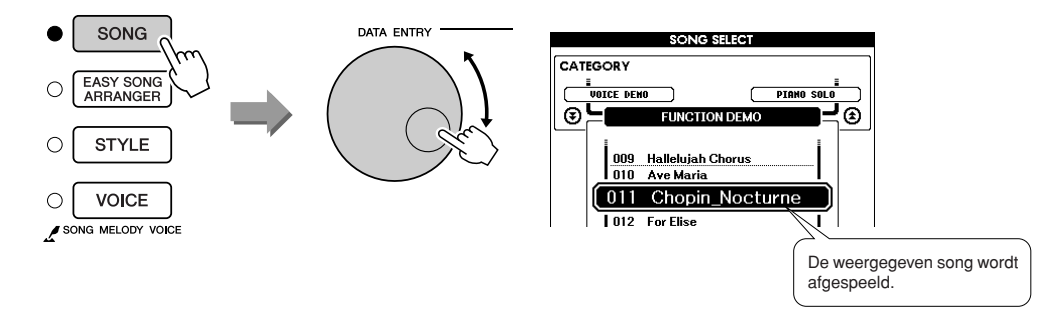

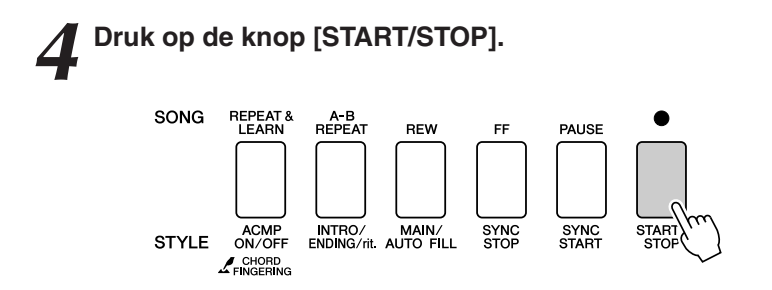

De song wordt afgespeeld.

Het basispatroon wordt herhaald. Luister gedurende acht maten en probeer het basispatroon te onthouden. Vanaf de negende maat bent u zelf aan de beurt.

#### Bespeel het toetsenbord.

Speel met uw rechterhand rechts van het splitpunt en met uw linkerhand links van het splitpunt.

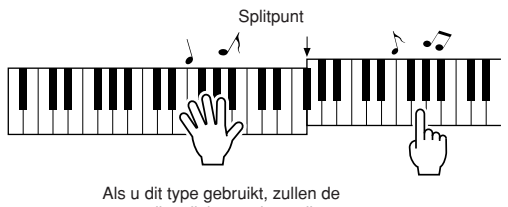

noten die u links van het splitpunt speelt een octaaf hoger klinken.

Speel met uw rechterhand mee met het ritme van de melodie van de song. U kunt elke willekeurige toets rechts van het splitpunt bespelen. Speel tegelijkertijd met uw linkerhand wat begeleidingsakkoorden en -frasen. Welke toetsen u ook indrukt, met uw rechterhand speelt u de melodie van de song en met uw linkerhand speelt u prachtige akkoorden en frasen. Zo werkt het type speelhulptechnologie Chord/Melody.

Als u de melodie met de muzieknotatie erbij wilt spelen, drukt u op de knop [SCORE] om de muzieknotatie van de melodie op de display weer te geven.

U kunt het afspelen van een song altijd stoppen door op de knop [START/STOP] te drukken.

## Druk op de knop [P.A.T. ON/OFF] om de functie speelhulptechnologie uit te zetten.

'...' wordt op de display weergegeven op de plaats waar anders het type speelhulptechnologie zou staan.

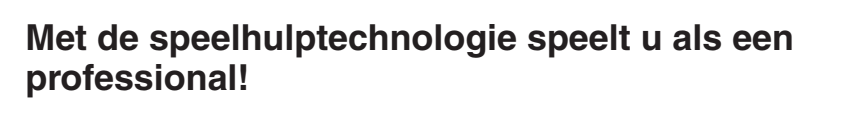

Hier volgen een aantal tips voor het type Chord. Als u Chord/Free of Chord/Melody selecteert, wordt het linkerhandgedeelte van het toetsenbord het akkoordengedeelte. Deze tips gaan dus over het linkerhandgedeelte van het toetsenbord. Probeer eerst het ritme van de song aan te voelen. Spreid vervolgens uw handen zoals in de afbeelding en speel afwisselend met uw linker- en rechterhand op het toetsenbord (het maakt niet uit welke noten).

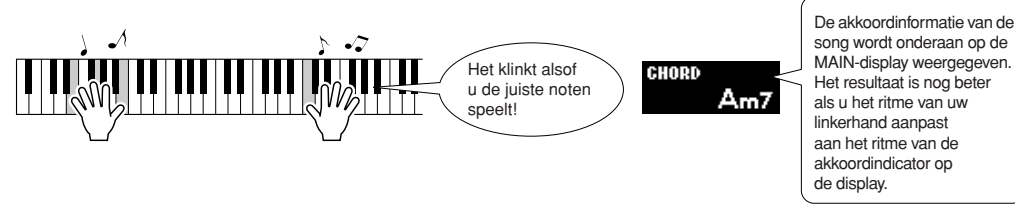

Hoe klinkt dat? Dankzij het type speelhulptechnologie Chord behaalt u betere resultaten, waar u ook speelt!

Probeer nu de drie speelmethoden die hieronder zijn beschreven. Met verschillende manieren van spelen krijgt u verschillende resultaten.

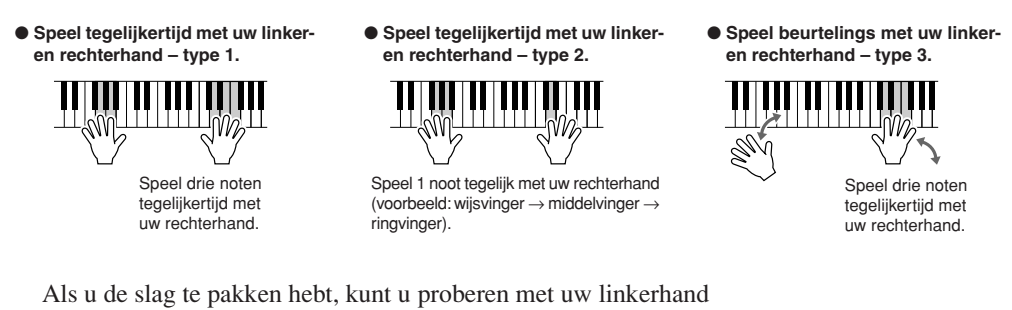

Als u de slag te pakken hebt, kunt u proberen met uw linkerhand de akkoorden en met uw rechterhand de melodie of een andere combinatie te spelen.

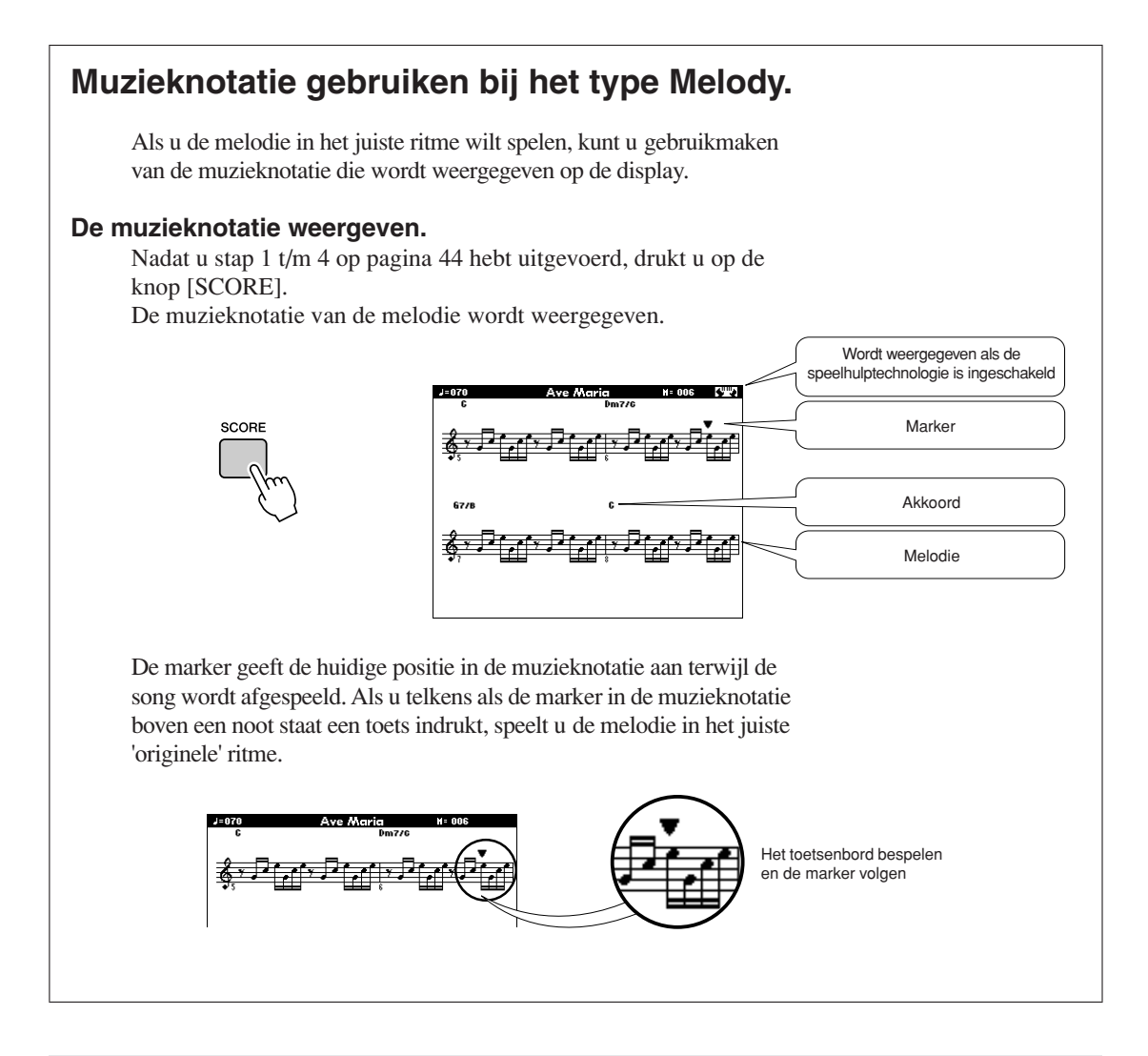

#### • Songs die u kunt gebruiken in combinatie met de speelhulptechnologie

Als het type Chord is geselecteerd, kan de speelhulptechnologie alleen worden gebruikt met songs die akkoorddata bevatten. Als het type Melody is geselecteerd, kan de speelhulptechnologie alleen worden gebruikt met songs die melodiedata bevatten. Selecteer eerst de song en druk op de knop [SCORE] om te zien of een song de vereiste data bevat. Als de akkoorden op de display worden weergegeven nadat u op de knop [SCORE] hebt gedrukt, kunt u het type Chord of een combinatie met het type Chord gebruiken. Als de melodie op de display wordt weergegeven nadat u op de knop [SCORE] hebt gedrukt, kunt u het type Melody of een combinatie met het type Melody gebruiken.

#### Externe songs en de speelhulptechnologie

Songs die van internet zijn gedownload, kunnen worden gebruikt met de speelhulptechnologie als deze de vereiste akkoord- en/of melodiedata bevatten.

Voor instructies over hoe u de songs naar het instrument kunt overbrengen, zie pagina 108.

Een song voor een les selecteren

## Yamaha Education Suite

U kunt elke gewenste song selecteren en gebruiken voor een les met de linkerhand, rechterhand of beide handen. U kunt ook songs (alleen SMF-formaat 0/1) gebruiken die vanaf een computer naar het instrument zijn overgebracht (pagina 107). Tijdens de les kunt u zo langzaam spelen als u wilt en zelfs de verkeerde noten spelen. De song wordt vertraagd tot een tempo dat u aan kunt. Het is nooit te laat om te leren!

#### Lesverloop:

2

Selecteer een song uit de categorie Piano Solo of Piano Ensemble.

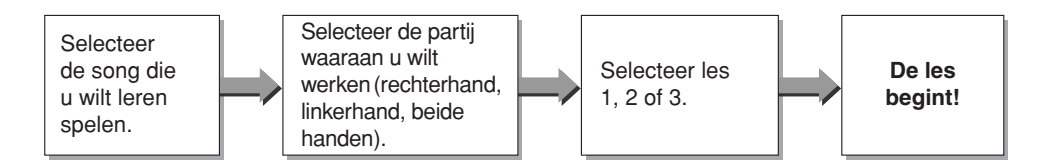

#### De oefenmethoden:

- Les 1..... Leer de juiste noten spelen.
- Les 2.....Leer de juiste noten spelen met de juiste timing.
- Les 3..... Leer de juiste noten met de juiste timing meespelen met de song.

#### OPMERKING

 Songnummers 10 en 11 zijn functiedemo's voor speelhulp. De lesfunctie kan niet worden gebruikt voor deze songs.

## Les 1 – Waiting (wachten)

Bij deze les moet u proberen de juiste noten te spelen. Speel de noot die op de display wordt weergegeven. De song wordt gepauzeerd tot u de juiste noot speelt.

### Selecteer een song voor uw les.

Druk op de knop [SONG] en gebruik de draaiknop om de song te selecteren die u wilt gebruiken voor uw les. Er zijn verschillende types songs, zoals beschreven op pagina 35.

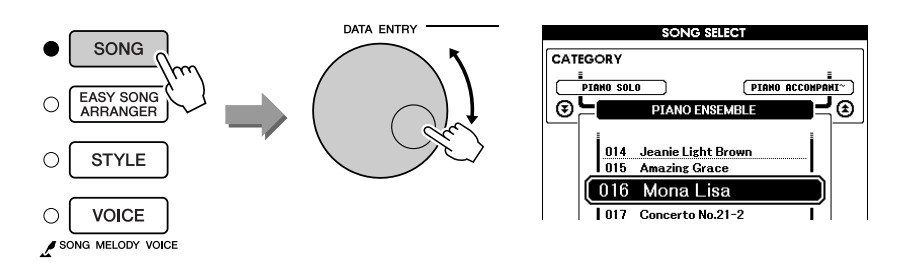

2 Druk op de knop [EXIT] om terug te keren naar de MAIN-display.

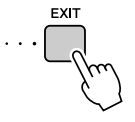

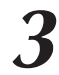

### Selecteer de partij die u wilt oefenen.

Druk op de knop [R] voor een les met de rechterhand, op de knop [L] voor een les met de linkerhand of gelijktijdig op de knoppen [R] en [L] voor een les met beide handen. De geselecteerde partij wordt rechtsboven op de display weergegeven.

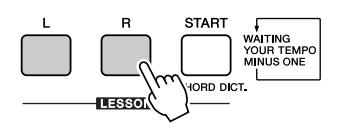

|                                                                                                    |      |       | MAIN    |      |         |     |
|----------------------------------------------------------------------------------------------------|------|-------|---------|------|---------|-----|
| TRANSPOSE                                                                                                    | 0    | TEMPO | J=069   | 4/4  | MEASURE | 001 |
| SONG                                                                                                    | 016  | 6 Мог | ia Lisi | a    |         |     |
| STYLE                                                                                                    | 07   | l Jaz | zBalla  | ιd   |         |     |
| M.D.B.                                                                                                    | 00   | l Jud | e Hey   | ,    |         |     |
| VOICE                                                                                                    | HAIN |       |         |      |         |     |
| 1 and the second second second second second second second second second second second second second second se | 00.  | Nati  | urall ( | rand | 4       |     |

Druk op R voor een les met de rechterhand. Druk op L voor een les met de linkerhand. Druk tegelijkertijd op L en R voor een les met beide handen.

## Start les 1.

Druk op de knop LESSON [START] om les 1 te starten. Telkens wanneer u de knop LESSON [START] indrukt, wordt de volgende lesmodus geselecteerd: Les  $1 \rightarrow \text{Les } 2 \rightarrow \text{Les } 3 \rightarrow \text{Uit} \rightarrow \text{Les } 1 \dots$ Voordat de les begint, verschijnt er enkele seconden een uitleg van de geselecteerde les op de display.

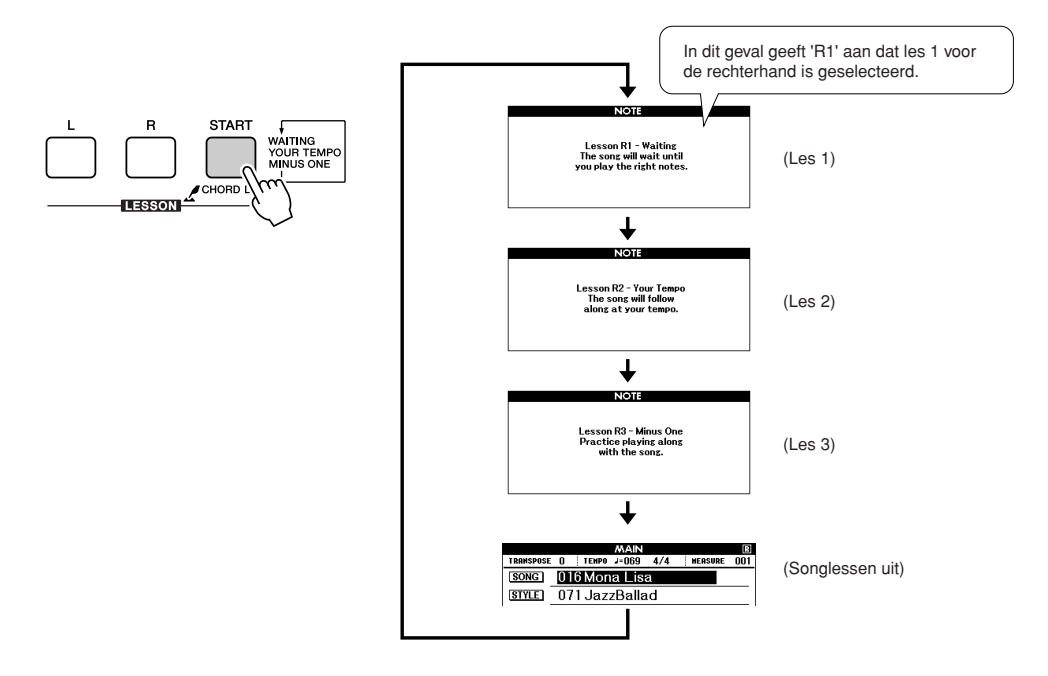

## De song wordt automatisch afgespeeld nadat u les 1 hebt geselecteerd.

Speel de noten die op de display worden weergegeven. De stip  $(\bullet)$  op de toets op het grafische toetsenbord op de display, geeft aan wat de volgende noot is. Als u de juiste noot speelt, verspringt de marker naar de volgende toets die u moet aanslaan. De song wordt gepauzeerd totdat u de juiste noot hebt gespeeld. De driehoekige marker  $(\mathbf{\nabla})$  boven de muzieknotatie geeft de huidige positie in de song aan.

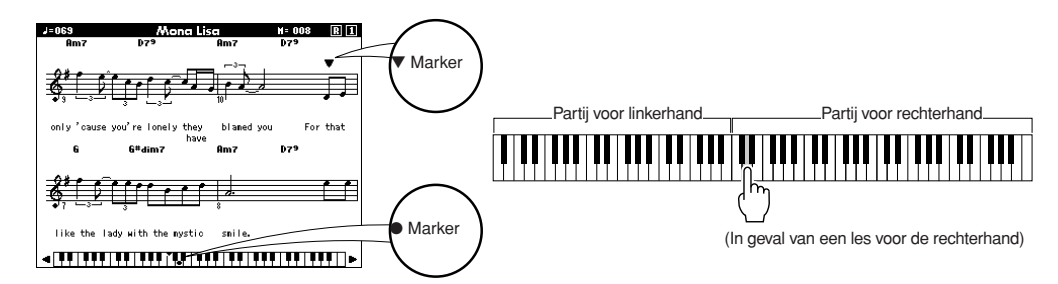

Het toetsenbord naar links of naar rechts verschuiven
De verborgen ( ) delen van het toetsenbord kunt u weergeven door op
de knop [+] of [-] te drukken.

 Het weergegeven bereik (61 toetsen)

-Het werkelijke toetsenbereik is 88 toetsen

Op de display worden 61 toetsen van het toetsenbereik van het toetsenbord weergegeven. Dit instrument heeft in werkelijkheid 88 toetsen. Bij sommige songs die heel hoge of heel lage noten bevatten, vallen deze noten buiten het weergegeven bereik, zodat ze niet op de display worden weergegeven. In deze gevallen verschijnt er een 'over'-indicator links of rechts van het grafische toetsenbord. Gebruik de knop [+] of [-] om het toetsenbord naar links of naar rechts te schuiven, zodat u de noten kunt zien (de marker ● verschijnt vervolgens bij de juiste toets op de display). Noten die buiten het totale bereik van het toetsenbord vallen, kunnen tijdens de les niet worden gebruikt.

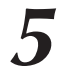

#### Stop de lesmodus.

U kunt de lesmodus altijd stoppen door op de knop [START/STOP] te drukken.

Als u les 1 helemaal onder de knie hebt, kunt u doorgaan met les 2.

#### Uw vorderingen bijhouden .....

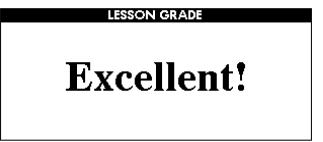

Als u de lessong helemaal hebt gespeeld, wordt uw spel beoordeeld op 4 verschillende niveaus: OK (OK), Good (goed), Very Good (heel goed) of Excellent (uitstekend). 'Excellent!' is het hoogst haalbare niveau.

Nadat de beoordeling is weergegeven, begint de les weer vanaf het begin.

#### OPMERKING

• U kunt de beoordelingsfunctie uitzetten met de optie

FUNCTION Grade (beoordelen) (pagina 94).

## Les 2 – Your Tempo (uw tempo)

In deze les leert u de juiste noten te spelen met de juiste timing. Het tempo waarin de song wordt afgespeeld, wordt aangepast aan het tempo waarin u speelt. Als u de verkeerde noten speelt, wordt de song vertraagd. U kunt dus in uw eigen tempo leren.

## Selecteer de song en de partij die u wilt oefenen (stap 1 en 3 op pagina 51).

## 2

## Start les 2.

Telkens wanneer u de knop LESSON [START] indrukt, wordt de volgende lesmodus geselecteerd: Les  $1 \rightarrow \text{Les } 2 \rightarrow \text{Les } 3 \rightarrow \text{Uit} \rightarrow \text{Les } 1 \dots$ 

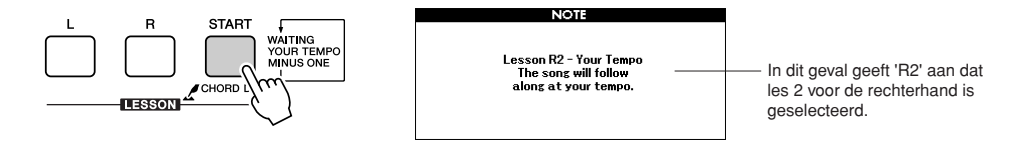

De song wordt automatisch afgespeeld nadat u les 2 hebt geselecteerd.

De driehoekige marker verschijnt boven de muzieknotatie op de display en verspringt om de huidige positie in de song aan te geven. Probeer de noten met de juiste timing te spelen. Het tempo versnelt naarmate u de juiste noten met de juiste timing leert spelen, totdat u uiteindelijk in het oorspronkelijke tempo van de song speelt.

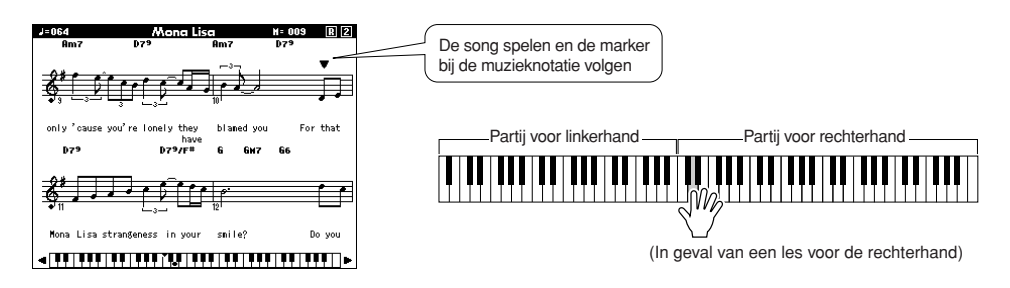

## Stop de lesmodus.

U kunt de lesmodus altijd stoppen door op de knop [START/STOP] te drukken.

Als u les 2 helemaal onder de knie hebt, kunt u doorgaan met les 3.

## Les 3 – Minus One (minus één)

In deze les kunt u uw techniek perfectioneren. De song speelt in een normaal tempo, maar zonder de partij die u wilt spelen. Speel mee terwijl u naar de song luistert.

## **1** Selecteer de song en de partij die u wilt oefenen (stap 1 en 3 op pagina 51).

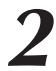

#### Start les 3.

Telkens wanneer u de knop LESSON [START] indrukt, wordt de volgende lesmodus geselecteerd: Les  $1 \rightarrow \text{Les } 2 \rightarrow \text{Les } 3 \rightarrow \text{Uit} \rightarrow \text{Les } 1 \dots$ 

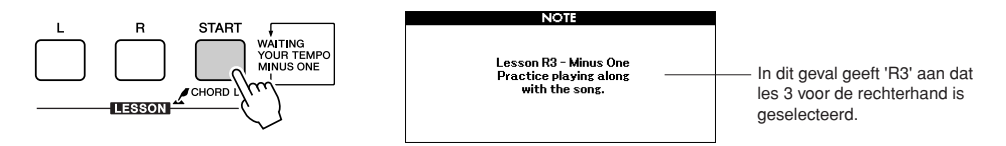

De song wordt automatisch afgespeeld nadat u les 3 hebt geselecteerd.

Speel mee terwijl u naar de song luistert. De marker boven de muzieknotatie en de marker op het toetsenbord op de display geven aan welke noten u moet spelen.

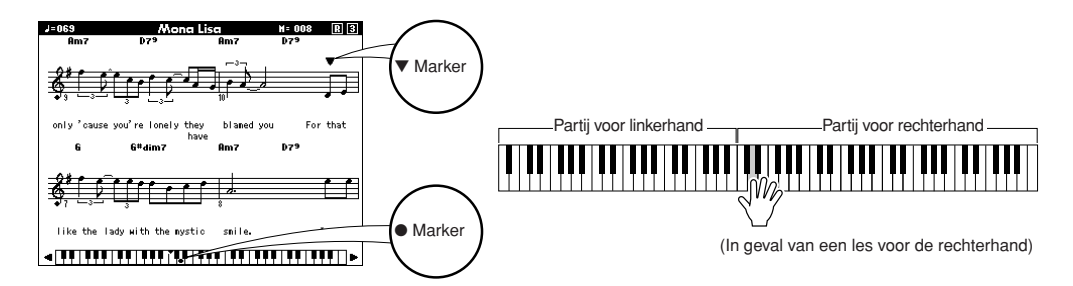

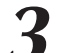

#### Stop de lesmodus.

U kunt de lesmodus altijd stoppen door op de knop [START/STOP] te drukken.

## Oefening baart kunst - Repeat and Learn (leren door herhaling)

De functie Repeat & Learn gebruikt u om terug te gaan naar een punt net voor de plaats waar u een fout hebt gemaakt of om een gedeelte dat u moeilijk vindt steeds opnieuw te oefenen.

#### Druk tijdens een les op de knop [REPEAT & LEARN].

De song wordt vier maten teruggespoeld vanaf het punt waar u de knop hebt ingedrukt en begint te spelen na één maat aftellen. De song wordt afgespeeld tot het punt waarop u de knop [REPEAT & LEARN] hebt ingedrukt, springt daarna vier maten terug en wordt opnieuw afgespeeld nadat is afgeteld. Dit wordt herhaald zodat u, als u een fout maakt, alleen op de knop [REPEAT & LEARN] hoeft te drukken om dat gedeelte net zo lang te oefenen totdat u het onder de knie hebt.

#### OPMERKING

 U kunt het aantal maten instellen dat de functie Repeat & Learn terugspringt door tijdens het herhaaldelijk afspelen op de nummerknoppen [1]–[9] te drukken.

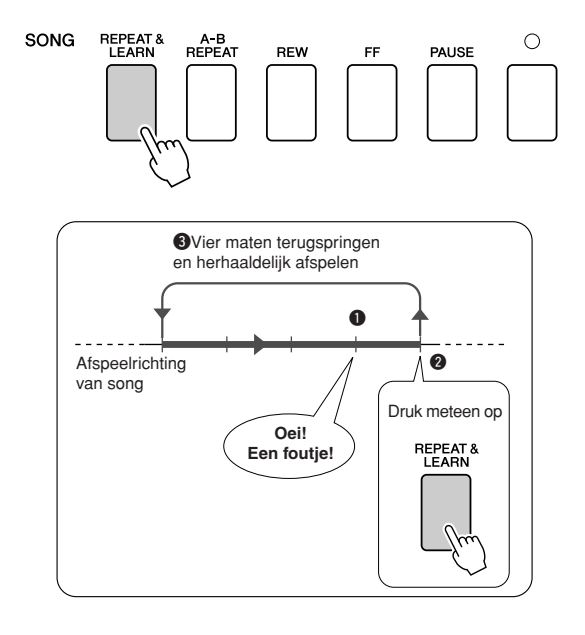

## Spelen met behulp van de muziekdatabase

Als u muziek wilt spelen in uw favoriete stijl, maar niet weet hoe u de beste voice en stiil voor het gewenste muziektype selecteert, dan kunt u de juiste stijl selecteren in de muziekdatabase. De paneelinstellingen worden automatisch ingesteld op de ideale combinatie van geluiden en stijl!

## Druk op de knop [MUSIC DATABASE].

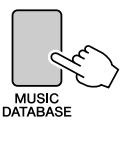

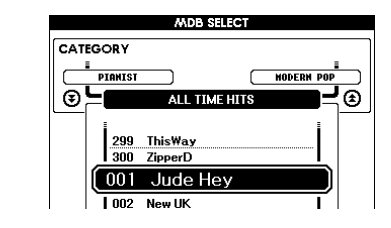

Er verschijnt een overzicht van de muziekdatabases op de display.

### Selecteer een muziekdatabase.

Bekijk het overzicht op het paneel of het overzicht van muziekdatabases op pagina 133 in de handleiding en selecteer een muziekdatabase met behulp van de draaiknop. Selecteer een muziekdatabase die past bij de song die u wilt spelen.

Voor dit voorbeeld selecteert u '158 Patrol'.

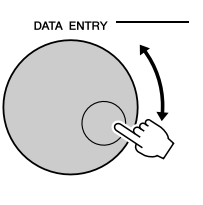

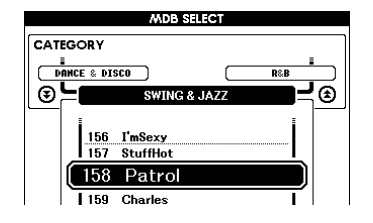

#### OPMERKING

 Muziekdatabasefiles (MDB) die zijn overgebracht vanaf een computer of die zijn opgeslagen op een USBflashgeheugenapparaat dat is aangesloten op het apparaat, kunnen op dezelfde manier als de interne muziekdatabases (MDBnummers 301-) worden geselecteerd en gebruikt. Zie pagina 107 voor instructies voor de bestandsoverdracht.

### Speel de akkoorden met uw linkerhand en de melodie met uw rechterhand

De jazzstijl wordt afgespeeld wanneer u links van het splitpunt een akkoord aanslaat (pagina 27). Voor meer informatie over het spelen van akkoorden, zie pagina's 29-31.

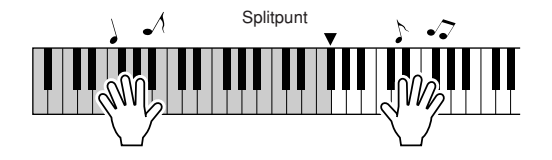

Als u op dit punt op de knop [EXIT] drukt om terug te keren naar de MAIN-display, kunt u de ingestelde voice en stijl controleren.

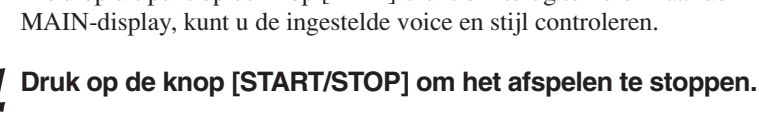

e stijl van een song wijzigen

Elke song heeft een standaardstijl, maar met de functie Easy Song Arranger kan een song in elke willekeurige stijl worden uitgevoerd. U kunt een song die eigenlijk een ballad is, bijvoorbeeld afspelen als bossanova, hiphop, enzovoort. U verkrijgt totaal andere arrangementen door de stijl van een song te wijzigen.

Als u een song volledig wilt wijzigen, kunt ook de melodievoice van een song en de voice van het toetsenbord wijzigen.

## **De Easy Song Arranger uitproberen**

Probeer de functie Easy Song Arranger eens uit met de interne song Hallelujah Chorus.

Druk op de knop [SONG] en selecteer '009 Hallelujah Chorus' met behulp van de draaiknop. Druk op de knop [START/STOP] om de song af te spelen. Op de display verschijnt een uitleg van de functie Easy Song Arranger.

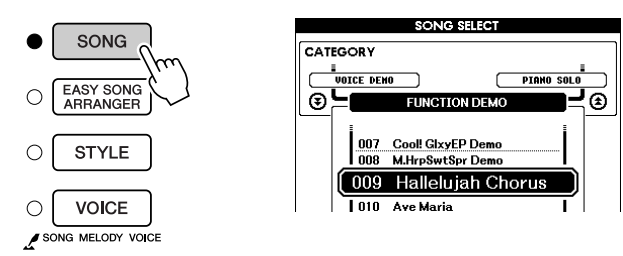

Terwijl de song wordt afgespeeld, wijzigen de stijlen en daarmee de algehele sfeer van de song.

#### OPMERKING

 U vindt de bladmuziek van Hallelujah Chorus op pagina 118.

U kunt de functie Easy Song Arranger ook gebruiken bij andere songs (alle songs die akkoorddata bevatten).

## De Easy Song Arranger gebruiken

## Druk op de knop [EASY SONG ARRANGER].

De display voor de selectie van de song wordt weergegeven. Het nummer en de naam van de geselecteerde song zijn gemarkeerd.

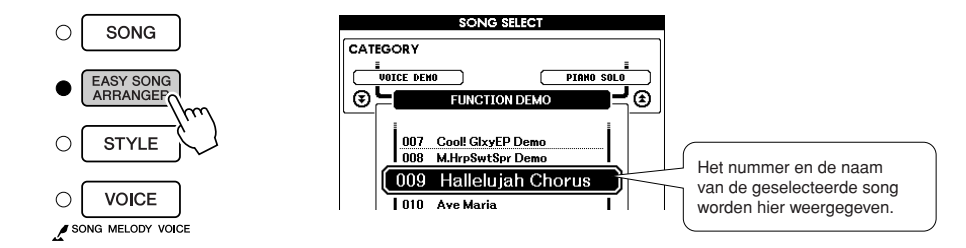

## **7** Selecteer een song.

Selecteer de song die u wilt arrangeren met behulp van de draaiknop.

## 3 Be

## Beluister de song.

Druk op de knop [START/STOP] om de song af te spelen. Ga verder met de volgende stap terwijl de song wordt afgespeeld.

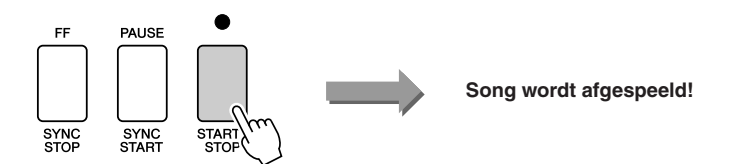

#### **OPMERKING**

 Als u songnummers 010, 011 en 020 t/m 030 afspeelt met de Easy Song Arranger, worden de melodietracks automatisch gedempt en is er geen melodie te horen. Als u de melodietracks wilt horen, drukt u op de knoppen SONG MEMORY [3] t/m [5].

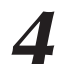

## Druk op de knop [EASY SONG ARRANGER].

De display voor het selecteren van de stijl wordt weergegeven. Het nummer en de naam van de geselecteerde stijl worden gemarkeerd.

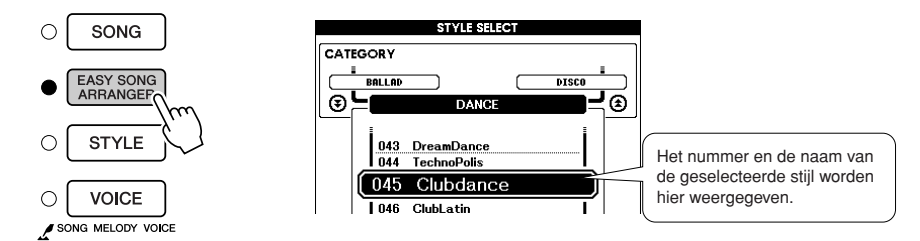

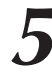

### Selecteer een stijl.

Luister hoe de song met verschillende stijlen klinkt door aan de draaiknop te draaien. Wanneer u de diverse stijlen selecteert, wijzigt u alleen de stijl. De song wijzigt niet.

## 6

## Selecteer een voicepartij.

Houd de knop [VOICE] langer dan een seconde ingedrukt om het voiceoverzicht weer te geven. De displays Melody R en Melody L kunt u beurtelings selecteren door op de knop [VOICE] te drukken.

#### OPMERKING

- De Easy Song Arranger maakt gebruik van songdata. Hierdoor kunt u geen akkoorden aangeven wanneer u op het begeleidingsgedeelte van het toetsenbord speelt. De knop [ACMP ON/ OFF] zal niet werken.
- Als de maatsoort van de song en stijl niet overeenkomen, wordt de maatsoort van de song gebruikt.

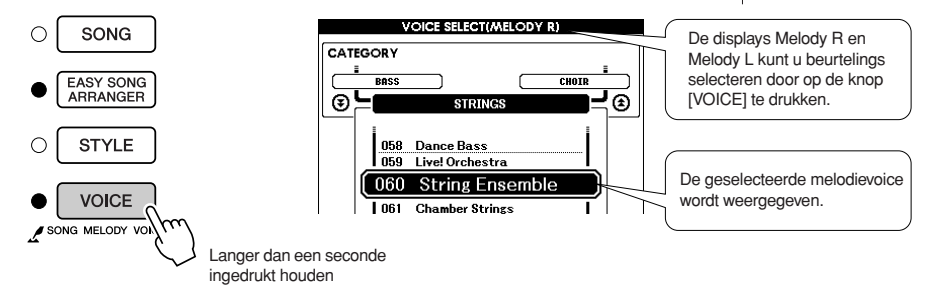

## Selecteer een voice die u als songmelodie wilt spelen.

Wijzig de melodievoice met behulp van de draaiknop. U kunt verschillende melodievoices selecteren. De song blijft hetzelfde, alleen de melodievoice wijzigt.

#### OPMERKING

 Als u tijdens het afspelen van een stijl op de knop [INTRO/ ENDING/rit.] drukt, stopt de stijl, maar bljft de song spelen. Gebruik de knop [START/STOP] om het afspelen helemaal te stoppen.

# Jw eigen spel opnemen

U kunt maximaal 5 songs met uw eigen spel opnemen en opslaan als gebruikerssongs 031 tot en met 035. Als u uw spel hebt opgeslagen als een gebruikerssong, kunt u die song op dezelfde manier afspelen als interne songs. Gebruikerssongs kunnen ook worden opgeslagen op een USB-flashgeheugenapparaat, zoals wordt beschreven op pagina 99.

### Opnamedata

((•))

U kunt 5 melodietracks en 1 stijltrack (akkoorden) opnemen. Als u uw eigen spel wilt opnemen, kiest u eerst met de knoppen SONG MEMORY [1]–[5] en [A] de track(s) waarop u wilt opnemen.

- SONG MEMORY (Track) [1]–[5] Voor het opnemen van de melodiepartijen.
- SONG MEMORY (Track) [A]

Voor het opnemen van het stijlpatroon en de akkoordpartijen.

#### OPMERKING

- Als u alleen de melodietracks opneemt, kunt u een maximum van ongeveer 30.000 noten opnemen voor de vijf gebruikerssongs.
- Gebruikerssongs worden opgeslagen als files in het SMF 0-formaat (Standard MIDI File).
   Zie pagina 107 voor informatie over SMF-files.

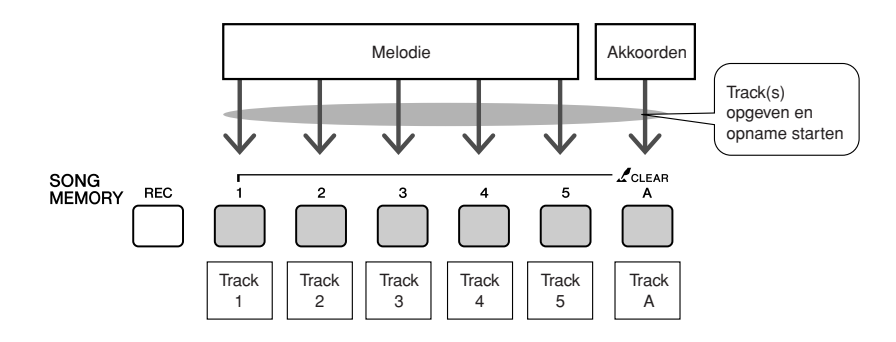

### Track dempen

Met dit instrument kunt u kiezen of opgenomen tracks worden afgespeeld terwijl u andere tracks opneemt of afspeelt (pagina 89).

## Opnameprocedure

**1** Druk in de MAIN-display op de knop [SONG] en selecteer met de draaiknop het gebruikerssongnummer (031–035) waarnaar u wilt opnemen.

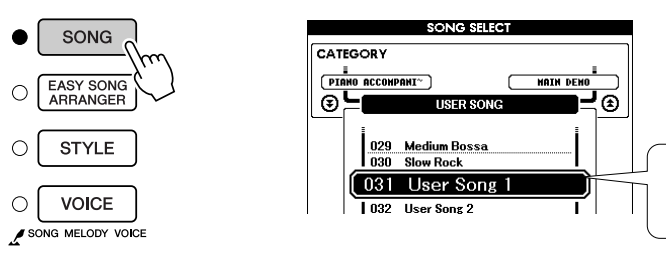

Selecteer een songnummer tussen 031 en 035 met behulp van de draaiknop.

🗥 LET OP

OPMERKING

aangezet.

 Als u opneemt op een track die reeds opgenomen data bevat, zullen de bestaande data

worden overschreven en

• Als u de stijltrack [A] selecteert

verloren gaan.

voor opname, wordt stijlbegeleiding automatisch

• Tijdens de opname kunt

u stijlbegeleiding niet aanof uitzetten.

## **2** Selecteer de track(s) waarop u wilt opnemen en bevestig uw selectie op de display.

Een melodietrack en begeleidingstrack tegelijk opnemen Houd de knop [REC] ingedrukt en druk op de knop [1]-[5] voor de melodietrack die u wilt opnemen.

Druk daarna op de knop [A] terwijl u de knop [REC] ingedrukt houdt. Op de display worden de geselecteerde tracks gemarkeerd.

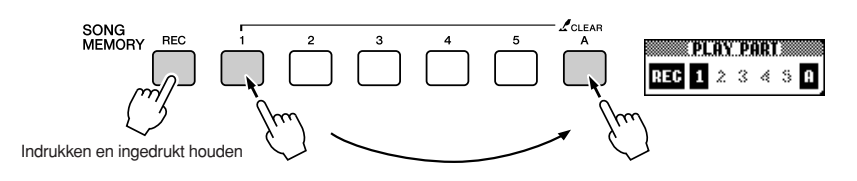

Een melodietrack opnemen

Houd de knop [REC] ingedrukt en druk op de knop [1]–[5] voor de melodietrack die u wilt opnemen. Selecteer knop [1]–[3] als u een dualvoice wilt opnemen. Split-voices kunnen niet worden opgenomen. Op de display wordt de geselecteerde track gemarkeerd.

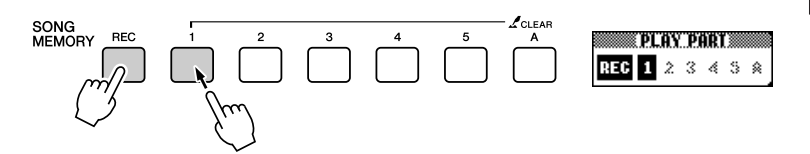

#### OPMERKING

 Als stijlbegeleiding actief is en track [A] nog niet is opgenomen, wordt stijltrack [A] automatisch geselecteerd voor opname wanneer u een melodietrack selecteert. Zorg ervoor dat stijltrack [A] uit staat als u alleen een melodietrack wilt opnemen.

Als u de opname op een geselecteerde track wilt annuleren, drukt u nogmaals op die trackknop. Tijdens de opname kunt u stijlbegeleiding niet aan- of uitzetten.

## ${f 3}$ De opname wordt gestart wanneer u op het toetsenbord begint te spelen.

U kunt het opnemen ook starten door op de knop [START/STOP] te drukken.

Tijdens de opname wordt de huidige maat weergegeven op de display.

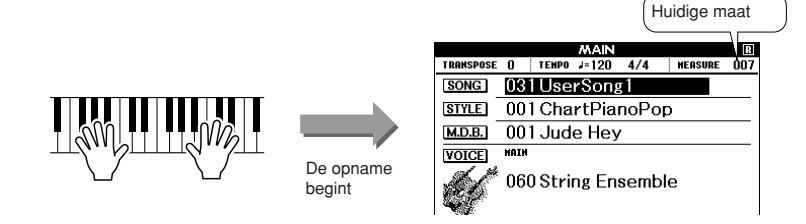

## Druk op de knop [START/STOP] of [REC] als u de opname wilt stoppen.

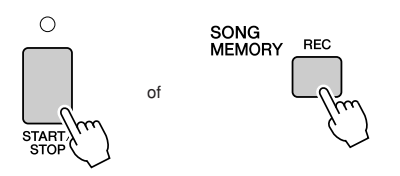

Als de opname stopt, wordt het actieve maatnummer weer ingesteld op 001 en verschijnt op de display een kader rond de nummers van de tracks waarop u hebt opgenomen.

## 5

#### Sla de song op.

Als de opname is gestopt, wordt een bericht weergegeven waarin u wordt gevraagd of u de song wilt opslaan. Druk op de knop [+/YES] als u de song wilt opslaan of op de knop [-/NO] als u de song niet wilt opslaan. Als u de song opslaat, wordt deze opgeslagen als een MIDI-file in songnummer 031–035.

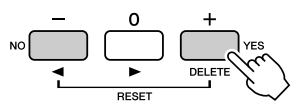

Als u in reactie op het bevestigingsbericht op [-/NO] drukt, wordt de song niet opgeslagen als een MIDI-file, maar blijft deze wel in het geheugen van het instrument totdat het instrument wordt uitgezet. U hebt dus de mogelijkheid de song later te converteren naar een MIDIfile en dat op te slaan. Houd daarvoor de knop [REC] ingedrukt totdat het bericht wordt weergegeven waarin u wordt gevraagd de song op te slaan en druk vervolgens op de knop [+/YES].

#### OPMERKING

 Als het geheugen tijdens de opname vol raakt, verschijnt een waarschuwing en wordt de opname automatisch gestopt. Gebruik de song- of trackwisfunctie (pagina 63) om ongewenste data te verwijderen en ruimte vrij te maken voor opnamen. Begin vervolgens opnieuw met opnemen.

#### OPMERKING

 Als u tijdens het opnemen van een stijltrack op de knop [INTRO/ENDING/rit.] drukt, wordt een geschikt eindpatroon gespeeld en wordt de opname gestopt.

#### 

 De opgenomen songdata gaan verloren als u het instrument uitzet zonder de song op te slaan.

#### Andere tracks opnemen

Herhaal stap 2 tot en met 5 om op te nemen op de overige tracks. Als u een lege track selecteert (knoppen SONG MEMORY [1]–[5], [A]), kunt u de nieuwe track opnemen terwijl u de eerder opgenomen tracks beluistert (de rand rond het tracknummer wordt op de display weergegeven). U kunt reeds opgenomen tracks ook dempen terwijl u nieuwe tracks opneemt (de rand rond het tracknummer verdwijnt van de display).

#### • Een track opnieuw opnemen

Selecteer de track die u opnieuw wilt opnemen en neem deze vervolgens op de gebruikelijke manier op.

De voorgaande data worden overschreven door het nieuwe materiaal.

#### Als u klaar bent met de opname ...

#### Een gebruikerssong afspelen

Gebruikerssongs worden op dezelfde manier afgespeeld als gewone songs (pagina 32).

- **1** Druk op de MAIN-display op de knop [SONG].
- **2** De huidige songnaam en het huidige songnummer worden gemarkeerd. Selecteer de gebruikerssong (031-035) die u wilt afspelen met behulp van de draaiknop.
- **3** Druk op de knop [START/STOP] om het afspelen te starten.
- ♦ Een gebruikerssong opslaan in USB-flashgeheugen → pagina 99.
- Data die niet kunnen worden opgenomen
- Split-voice
- De volgende items worden opgenomen aan het begin van de track.
   Wijzigingen die worden gemaakt tijdens de song worden niet opgenomen. Maatsoort, stijlnummer, stijlvolume

## Song wissen – Gebruikerssongs verwijderen

Met deze functie wist u een hele gebruikerssong (alle tracks).

## Selecteer op de display SONG SELECT de gebruikerssong (031-035) die u wilt wissen.

### Houd de knop SONG MEMORY [1] langer dan een seconde ingedrukt terwijl u de knop SONG MEMORY [A] indrukt.

Er verschijnt een bevestigingsbericht op de display. U kunt het wissen annuleren door op de knop [-] te drukken.

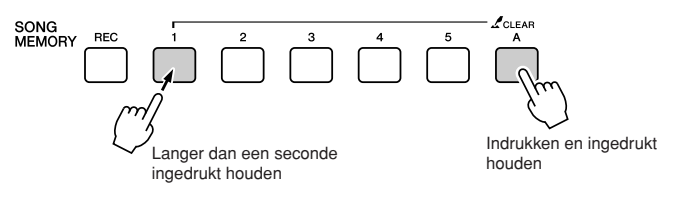

#### OPMERKING

 Als u alleen een bepaalde track van een gebruikerssong wilt wissen, gebruikt u de trackwisfunctie.

### Druk op de knop [+] om de song te wissen.

Terwijl de song wordt gewist, verschijnt kort een mededeling op de display dat de song wordt gewist.

## Track wissen – Een bepaalde track van een gebruikerssong verwijderen

Met deze functie kunt u een bepaalde track van een gebruikerssong verwijderen.

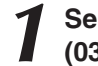

Selecteer op de display SONG SELECT de gebruikerssong (031–035) die u wilt wissen.

### Houd de trackknop SONG MEMORY ([1]–[5], [A]) die overeenkomt met de track die u wilt wissen, langer dan een seconde ingedrukt.

Er verschijnt een bevestigingsbericht op de display. U kunt het verwijderen annuleren door op de knop [-] te drukken.

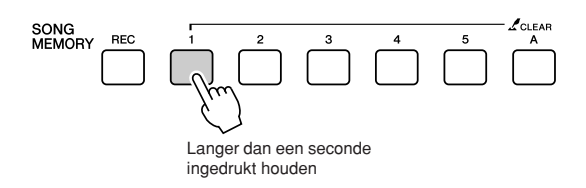

Druk op de knop [+] om de track te wissen.

Terwijl de track wordt gewist, verschijnt kort een mededeling op de display dat de track wordt gewist.

## Back-up

Van de volgende instellingen wordt altijd een back-up gemaakt; deze wordt zelfs bewaard als het instrument wordt uitgezet. Als u de instellingen wilt initialiseren, voert u de onderstaande initialisatieprocedure uit.

- De back-upparameters
- Registratiegeheugen
- FUNCTION-instellingen: Tuning, Split Point, Touch Sensitivity, Style Volume, Song Volume, Metronome Volume, Grade, Demo Cancel, Language Selection, Sustain, Sound Type, Chord Fingering

## Initialisatie

Met deze functie wist u alle back-updata in het flashgeheugen van het instrument. De oorspronkelijke standaardinstellingen worden hersteld. U kunt de volgende initialisatieprocedures gebruiken.

### Back-up wissen.....

Als u data wilt wissen die als back-up in het interne flashgeheugen is opgeslagen (gebruikersinstelling van paneel, registratiegeheugen), zet u het instrument aan met de aan/uit-schakelaar terwijl u de hoogste witte toets op het toetsenbord ingedrukt houdt. De back-updata worden gewist en de standaardwaarden worden hersteld.

Aan/uit-schakelaar

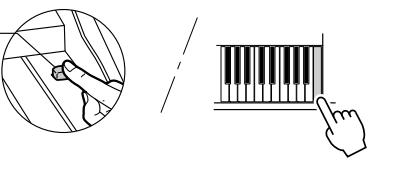

## 

Als u niet alleen gebruikerssongs wilt wissen, maar ook song-, stijl, en muziekdatabasefiles die van een computer naar het interne flashgeheugen zijn overgedragen, zet u het instrument aan met de aan/ uit-schakelaar terwijl u de hoogste witte toets en de drie hoogste zwarte toetsen op het toetsenbord ingedrukt houdt.

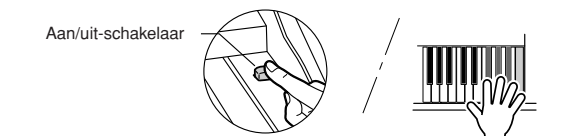

#### 

 Als u het flashgeheugen wist, worden ook data gewist die

u hebt gekocht. Data die

u wilt behouden, moet u opslaan op een computer.

## **Basisbediening**

De algemene bediening is gebaseerd op de volgende eenvoudige handelingen.

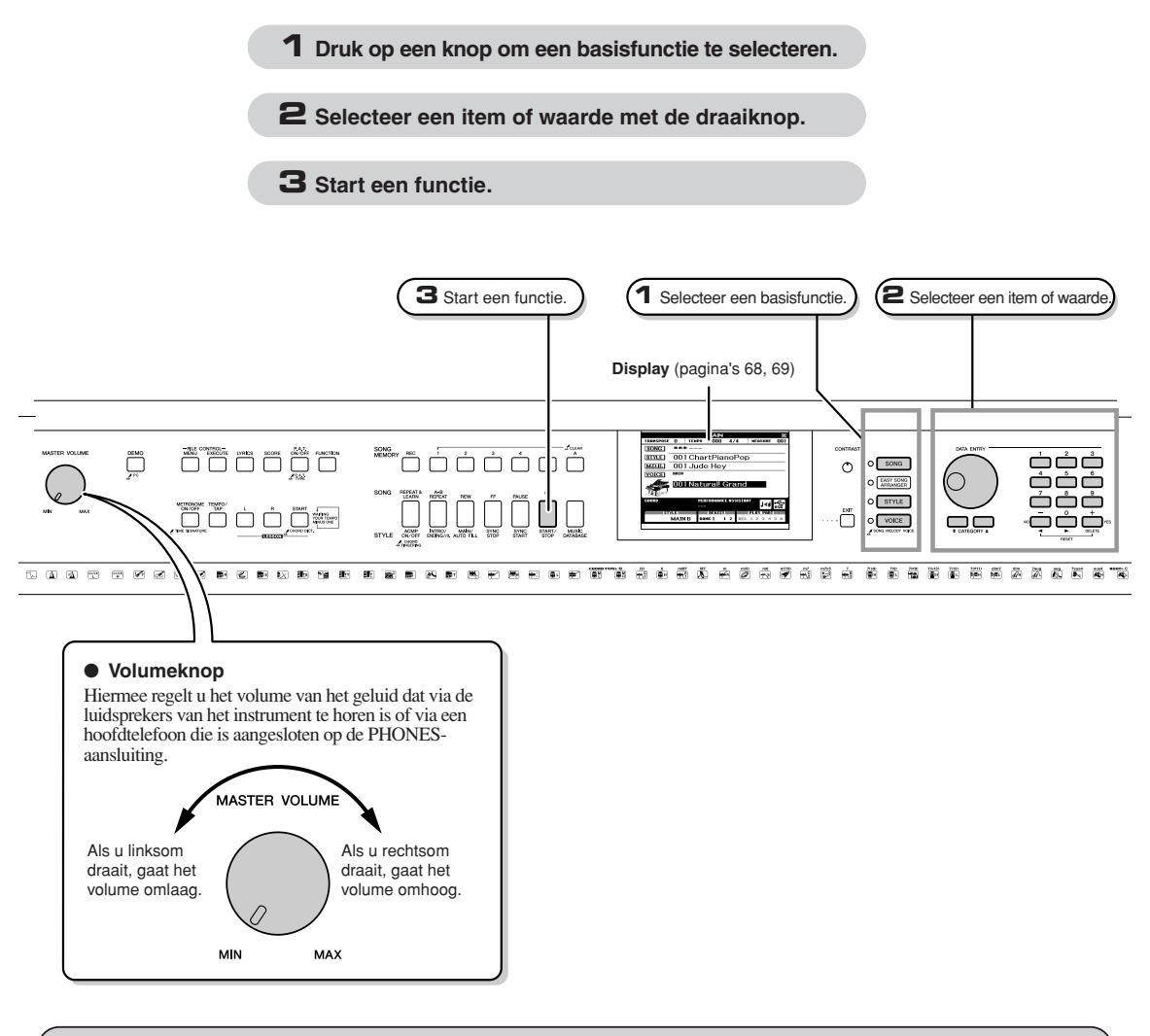

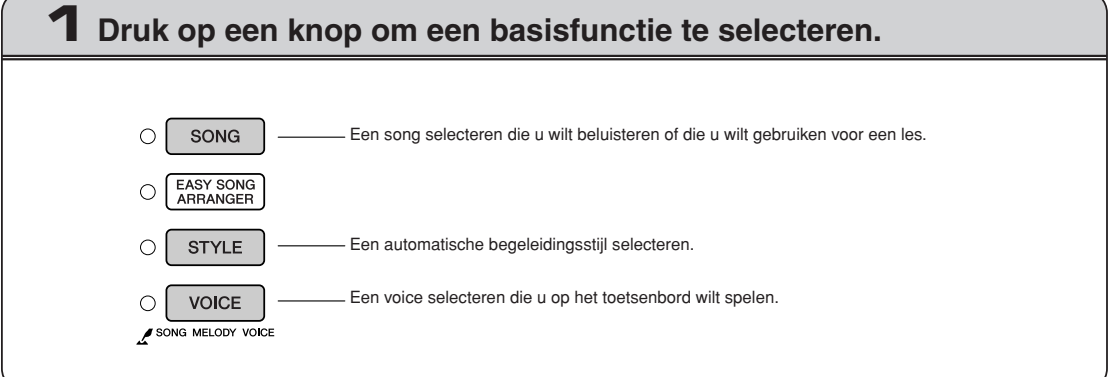

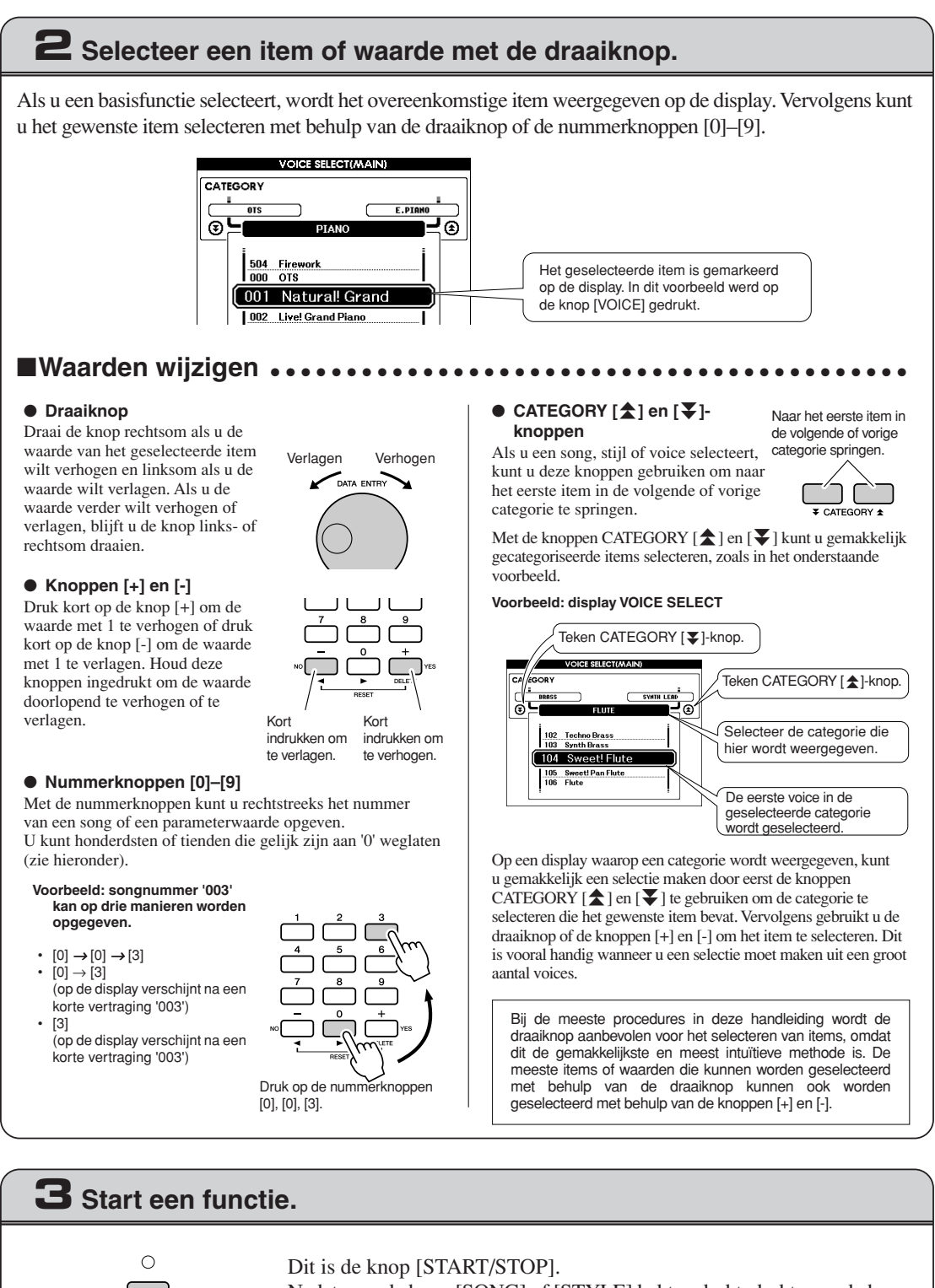

START

Nadat u op de knop [SONG] of [STYLE] hebt gedrukt, drukt u op de knop [START/STOP] om de geselecteerde song of stijl (ritme) af te spelen.

## **De displays**

#### Namen van displays

U voert alle handelingen uit terwijl u op de display kijkt. Voor verschillende modi en functies zijn een aantal displays beschikbaar. De naam van de actieve display staat bovenaan.

### MAIN-display

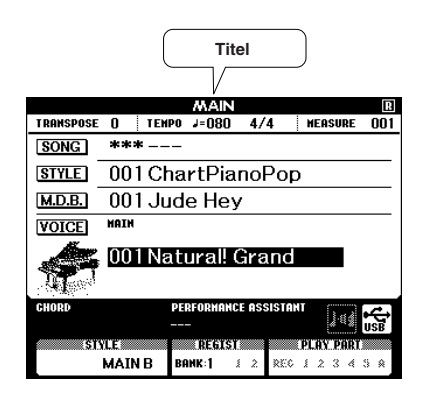

#### Terugkeren naar de MAIN-display

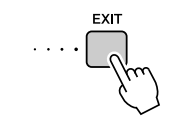

De meeste basishandelingen worden uitgevoerd vanuit de MAIN-display van het instrument.

U kunt vanuit elke andere display terugkeren naar de MAIN-display door op de knop [EXIT] te drukken, rechtsonder naast de display.

### • FUNCTION-display (pagina 92)

De FUNCTION-display geeft toegang tot 49 utilityfuncties.

De FUNCTION-display verschijnt als u op de knop [FUNCTION] drukt. Op de FUNCTION-display kunt u met behulp van de knoppen CATEGORY [ $\bigstar$ ] en [ $\bigstar$ ] (pagina 67) 49 verschillende functiegroepen selecteren. Druk zo vaak als nodig is op de knop(pen) CATEGORY totdat de gewenste functie verschijnt. Vervolgens kunt u de draaiknop, de knoppen [+] en [-] of de nummerknoppen [0]–[9] gebruiken om de waarde van de functie naar wens aan te passen.

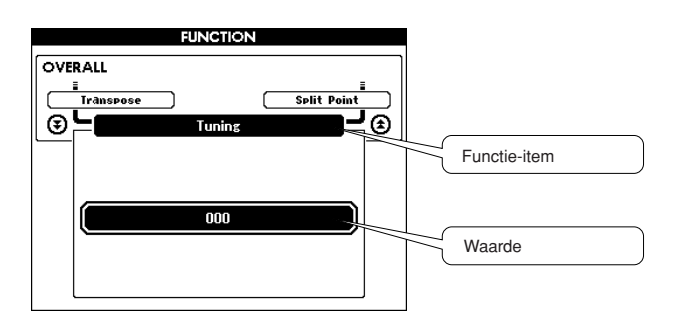

### Het symbool 'Ingedrukt houden'

Het symbool ' Z' ', dat verschijnt naast sommige knoppen, geeft aan dat u de knop langer dan een seconde ingedrukt kunt houden om een verwante functie uit te voeren. Hiermee krijgt u gemakkelijk en rechtstreeks toegang tot een verscheidenheid aan functies.

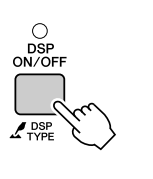

## Items op de MAIN-display

Op de MAIN-display worden alle huidige basisinstellingen weergegeven: song, stijl, voice. De display bevat ook een reeks aanduidingen die aangeven of de verschillende functies aan of uit staan.

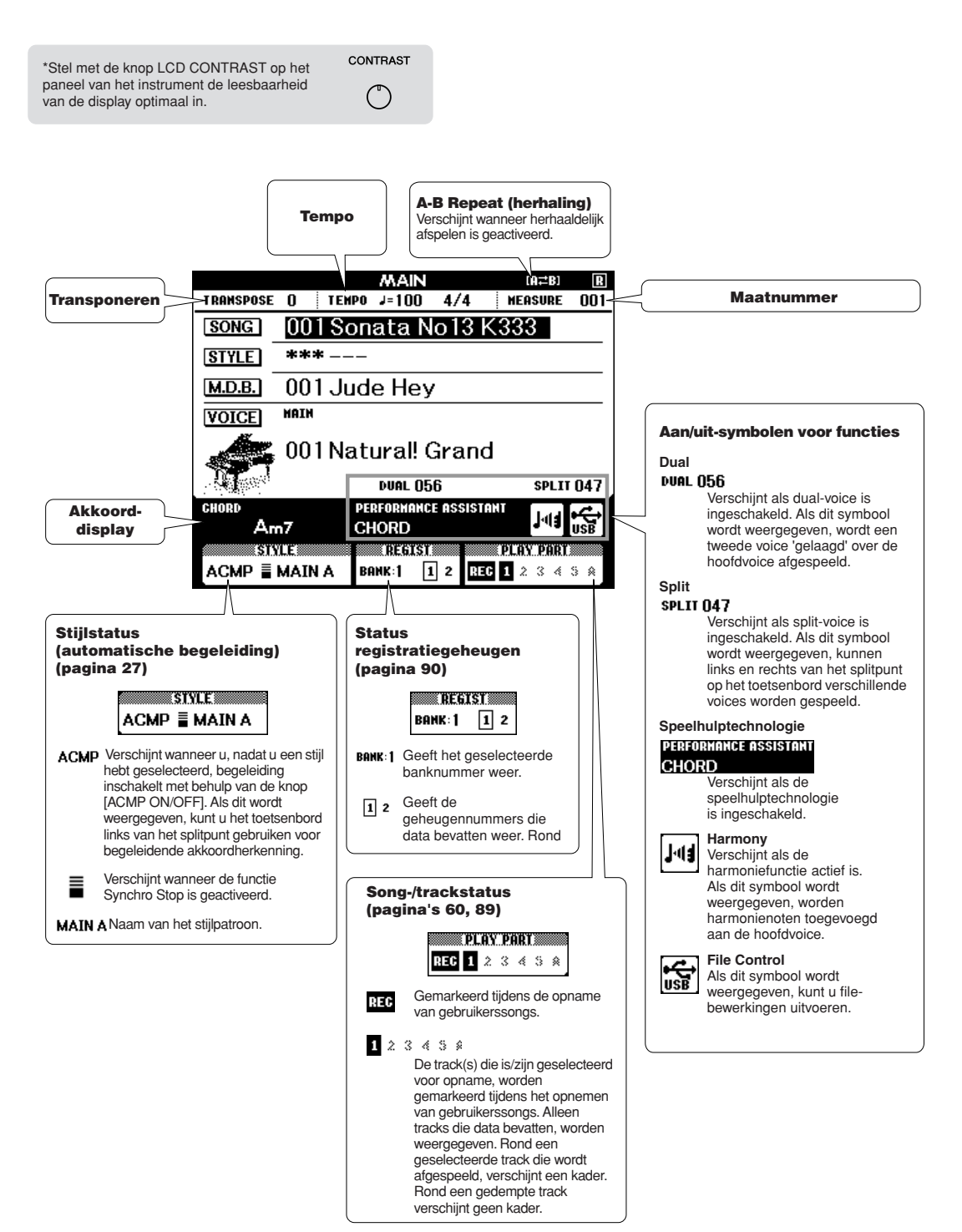

## Harmonie toevoegen

Deze functie voegt harmonienoten aan de hoofdvoice toe.

### Druk op de knop [HARMONY ON/OFF] om de harmoniefunctie aan te zetten.

Druk nogmaals op de knop [HARMONY ON/ OFF] om de harmoniefunctie uit te zetten.

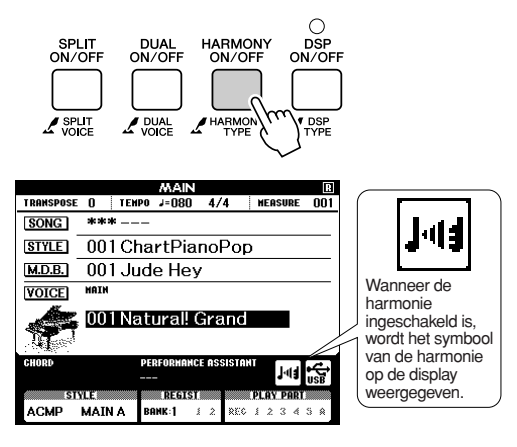

OPMERKING

 Als u op de knop [HARMONY ON/OFF] drukt om deze functie aan te zetten, wordt automatisch het juiste harmonietype voor de huidige hoofdvoice geselecteerd.

## **2** Houd de knop [HARMONY ON/OFF] langer dan een seconde ingedrukt.

Op de display verschijnt het harmonietype dat op dat moment is geselecteerd.

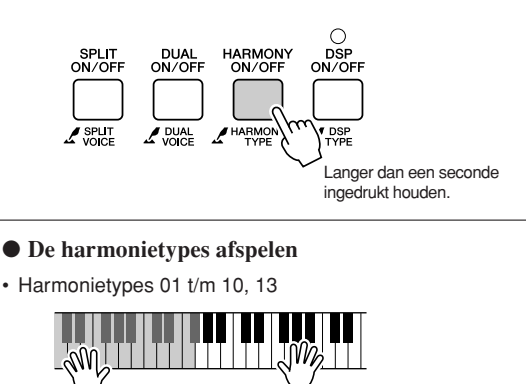

Druk op de rechterhandtoetsen terwijl u akkoorden speelt in het automatische begeleidingsgedeelte van het toetsenbord wanneer de automatische begeleiding is ingeschakeld (pagina 27).

Harmonietype 15 t/m 18 (Echo)

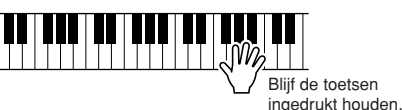

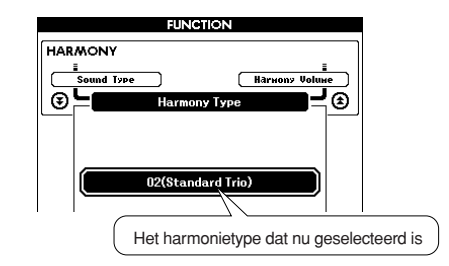

## **3** Selecteer een harmonietype met behulp van de draaiknop.

Zie het Effecttype-overzicht op pagina 135 voor informatie over de beschikbare harmonietypes. Probeer het toetsenbord te bespelen met de harmoniefunctie. Het effect en de werking van elk harmonietype is verschillend. Raadpleeg het onderstaande gedeelte 'De harmonietypes afspelen' en het Effecttype-overzicht voor meer informatie.

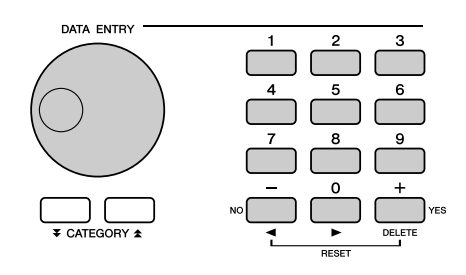

#### OPMERKING

- De harmonienoten kunnen alleen aan de hoofdvoice worden toegevoegd, en niet aan dual- of split-voices.
- De toetsen links van het splitpunt van het toetsenbord produceren geen harmonienoten wanneer de automatische begeleiding is aangezet (lampje van ACMP ON brandt).
- · Harmonietype 19 t/m 22 (Tremolo)

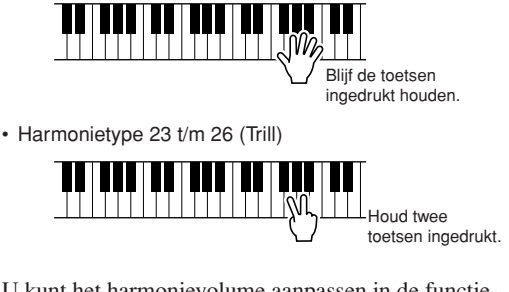

U kunt het harmonievolume aanpassen in de functieinstellingen (pagina 93).

## **Reverb** toevoegen

Met reverb kunt u met een rijke concertzaalambiance spelen.

Wanneer u een stijl of een song selecteert, wordt het optimale reverbtype voor de gebruikte voice automatisch geselecteerd. Volg de hieronder beschreven procedure als u een ander reverbtype wilt selecteren. Zie het Effecttype-overzicht op pagina 136 voor informatie over de beschikbare reverbtypes.

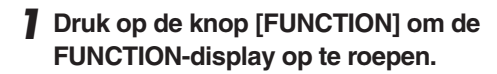

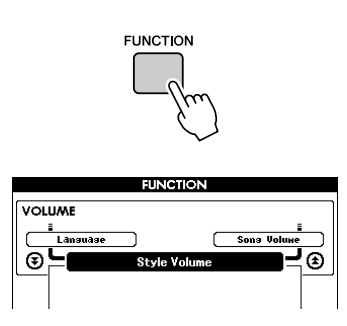

2 Gebruik de knoppen CATEGORY [★] en [ᢏ] om het item Reverb Type (reverbtype) te selecteren.

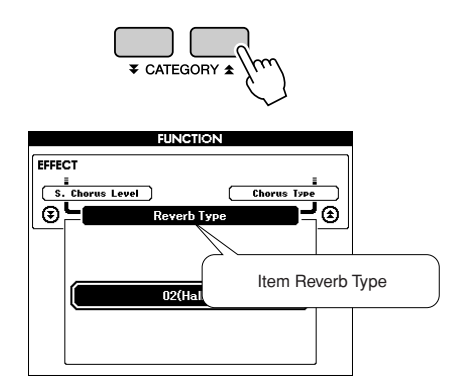

## **3** Selecteer een reverbtype met behulp van de draaiknop.

Controleer hoe het geselecteerde reverbtype klinkt door op het toetsenbord te spelen.

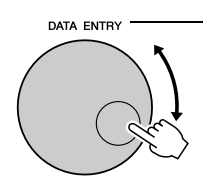

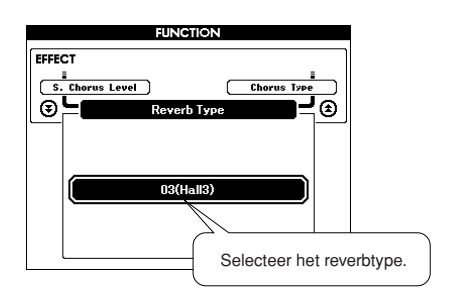

Zie het Effecttype-overzicht op pagina 136 voor informatie over de beschikbare reverbtypes.

### • Het reverbniveau aanpassen

U kunt de hoeveelheid reverb die op de hoofdvoice, dual-voice en split-voice wordt toegepast, afzonderlijk aanpassen. (Zie pagina 93).

## **Chorus toevoegen**

Het chorus-effect creëert een vol geluid dat lijkt op een groot aantal van dezelfde voices die in unisono worden gespeeld. Wanneer u een stijl of een song selecteert, wordt het optimale chorustype voor de gebruikte voice automatisch geselecteerd. Volg de hieronder beschreven procedure als u een ander chorustype wilt selecteren.

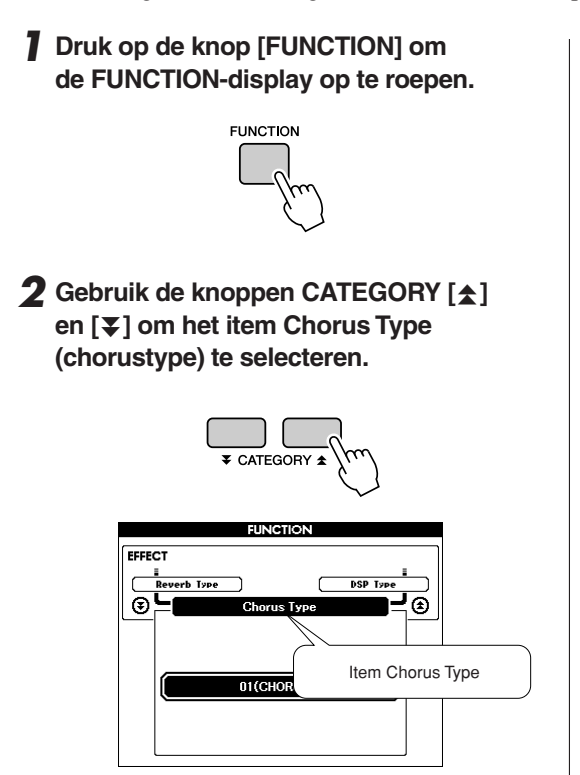

## **3** Selecteer een chorustype met behulp van de draaiknop.

Controleer hoe het geselecteerde chorustype klinkt door op het toetsenbord te spelen.

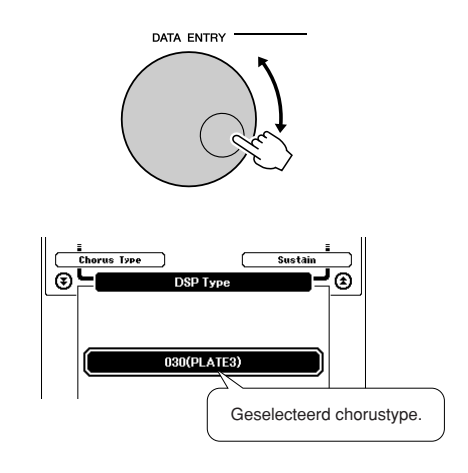

#### • Het chorusniveau aanpassen

U kunt de hoeveelheid chorus die op de hoofdvoice, dual-voice en split-voice wordt toegepast, afzonderlijk aanpassen. (Zie pagina 93).
# **DSP toevoegen**

DSP is een afkorting van Digital Signal Processor. Het DSP-effect kan worden toegevoegd aan de hoofdvoice en de dual-voice. Deze variëren van reverb-achtige effecten tot vervorming en andere dynamische verwerkingsfuncties waarmee u het geluid kunt verbeteren of helemaal kunt wijzigen.

# Schakel de DSP-functie in met de knop [DSP ON/OFF].

De indicator licht op wanneer DSP is ingeschakeld. Druk nogmaals op de knop [DSP ON/OFF] om DSP uit te schakelen.

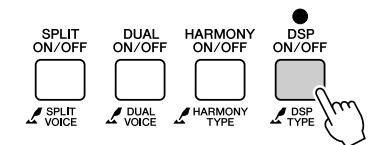

#### OPMERKING

- Als DSP is ingeschakeld, wordt automatisch het optimale DSP-type voor de huidige voice geselecteerd.
- Het volume van de afgespeelde voice wordt gewijzigd wanneer DSP wordt in- of uitgeschakeld. Dit is geen defect. Hoeveel het volume wijzigt, is afhankelijk van de geselecteerde voice.
- Het DSP-type is een algemene instelling; er kan slechts één type worden geselecterd. Hierdoor kan het voorkomen dat, als u bijvoorbeeld een net geladen song of stijl afspeelt, de afgespeelde voices niet klinken zoals u had verwacht. Dit is normaal, omdat de song of stijl een eigen DSP-type heeft, dat het DSP-type vervangt dat u voor het laden had geselecteerd. Iets gelijkaardigs doet zich voor als u de knoppen [FF], [REW] of de functie A-B Repeat gebruikt tijdens het afspelen van een song.

# **2** Houd de knop [DSP ON/OFF] langer dan een seconde ingedrukt.

Op de display verschijnt het DSP-type dat op dat moment is geselecteerd.

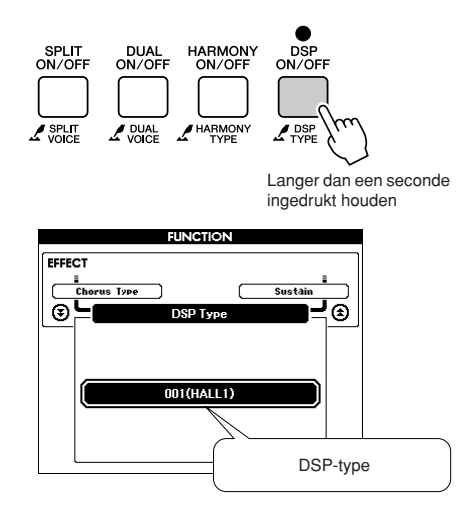

# **3** Selecteer een DSP-type met behulp van de draaiknop.

Zie het DSP-typeoverzicht op pagina 138 voor informatie over de beschikbare DSP-types.

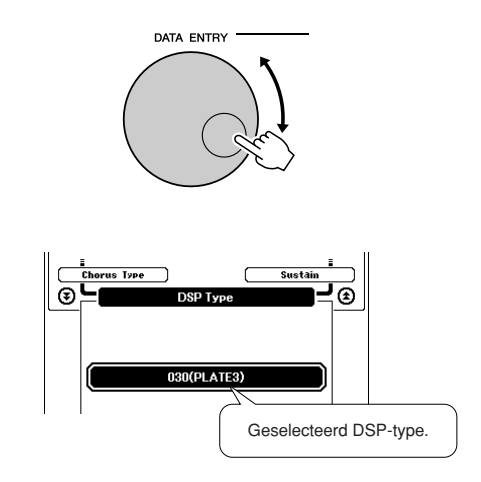

### • Het DSP-niveau aanpassen

U kunt de hoeveelheid DSP die op de hoofdvoice en de dual-voice wordt toegepast, afzonderlijk aanpassen. (Zie pagina 93).

# Sustain toevoegen

Met deze functie voegt u sustain toe aan de toetsenbordvoices. Gebruik deze functie wanneer u altijd sustain aan de voices wilt toevoegen, ongeacht de bediening van de demper. De sustainfunctie heeft geen invloed op de split-voice.

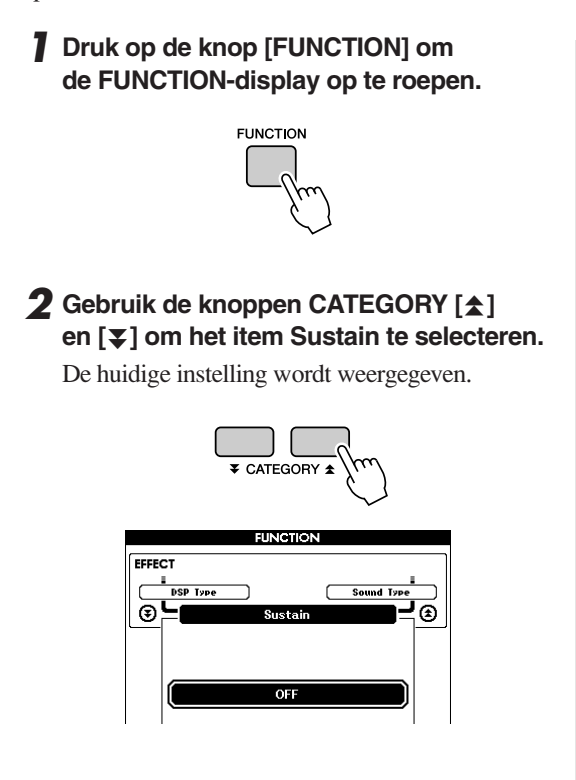

## **3** U kunt dan met behulp van de knoppen [+] en [-] sustain aan- of uitzetten.

#### OPMERKING

 Het is mogelijk dat de sustain van sommige voices niet duidelijk wordt beïnvloed wanneer de sustain-functie is aangezet.

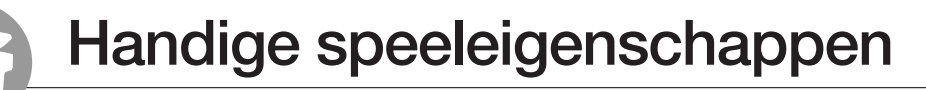

# **Tap Start**

U kunt de song/stijl starten door gewoon tegen het gewenste tempo op de knop [TEMPO/TAP] te tikken -4 keer voor maatsoorten in 4 en drie keer voor maatsoorten in 3. U kunt het tempo wijzigen tijdens het afspelen van de song door twee keer op de knop te drukken.

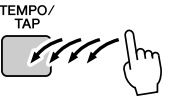

# **Aanslaggevoeligheid**

U kunt de gevoeligheid van het toetsenbord in drie stappen aan de dynamische processor aanpassen.

## Druk op de knop [FUNCTION].

Op de display verschijnt de functie die op dat moment geselecteerd is.

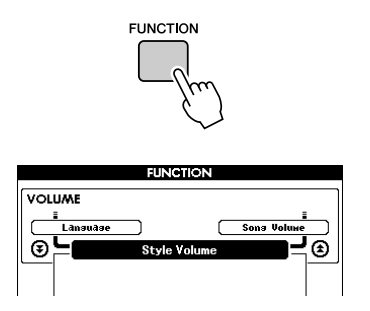

## 2 Gebruik de knoppen CATEGORY [★] en [ᢏ] om het item Touch Sensitivity (aanslaggevoeligheid) te selecteren.

De geselecteerde aanslaggevoeligheid wordt weergegeven.

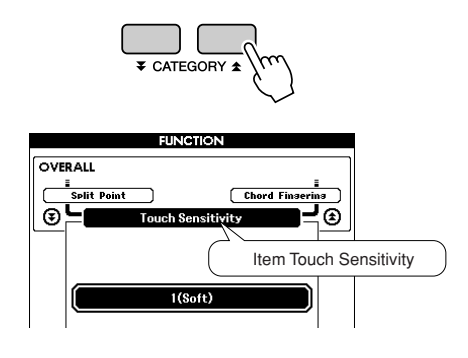

3 Selecteer met behulp van de draaiknop een instelling tussen 1 en 3 voor de aanslaggevoeligheid. Hogere waarden leveren een grotere (gemakkelijkere) volumevariatie als reactie op de dynamische eigenschappen van het toetsenbord – d.w.z. een grotere gevoeligheid.

De instelling '4' geeft een vaste aanslagwaarde, oftewel geen niveauwijzigingen ongeacht hoe hard of hoe zacht u de toetsen bespeelt.

#### OPMERKING

• De aanslaggevoeligheid staat initieel standaard op '2' ingesteld.

# **One Touch Setting**

Het kan soms lastig zijn om de juiste voice te selecteren bij een song of stijl. De functie One Touch Setting selecteert automatisch een goed uitgebalanceerde voice voor u wanneer u een stijl of song selecteert. Selecteer voicenummer '000' om deze functie aan te zetten.

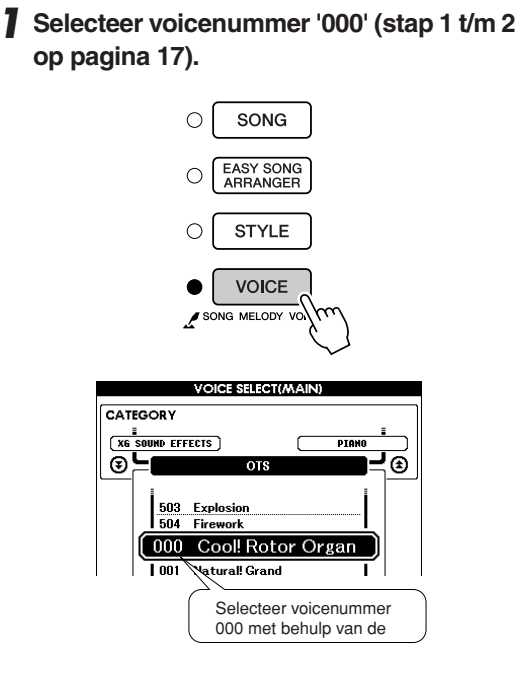

- 2 Selecteer en speel eender welke song af (stap 1 t/m 3 op pagina 33).
- **3** Bespeel het toetsenbord en onthoud het geluid van de voice.

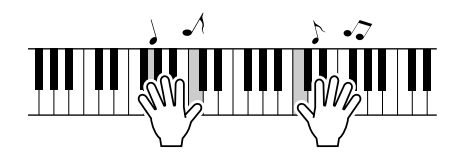

Als u tijdens deze procedure op een bepaald punt bent gestopt met afspelen, moet u op de knop [START/STOP] drukken om opnieuw met afspelen te beginnen. **4** Wijzig de songs met behulp van de draaiknop, speel daarna op het toetsenbord en luister naar de voice.

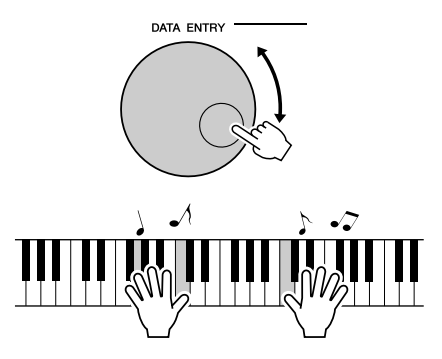

U zou een andere toetsenbordvoice moeten horen dan degene die u hoorde tijdens het spelen in stap 3. Bekijk de display terwijl u de songs wijzigt. U zult zien dat er voor elke song een verschillende voice wordt geselecteerd.

# Een geluidstype selecteren

Selecteer een geluidstype voor de interne luidsprekers uit pianogeluid of stijlgeluid.

# Houd de knop [PIANO PRESET] langer dan een seconde ingedrukt.

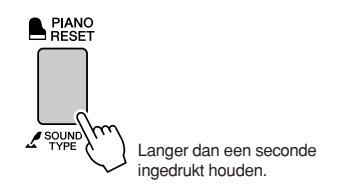

Het geluidstype dat op dat moment is geselecteerd, wordt weergegeven.

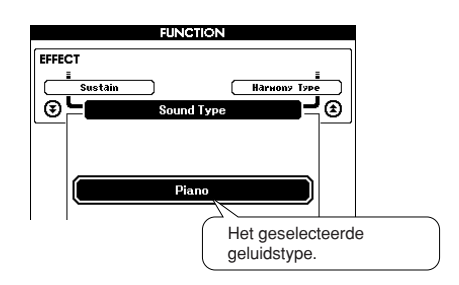

### 2 Selecteer het gewenste geluidstype met behulp van de draaiknop.

Selecteer Piano (piano) wanneer u alleen een pianogeluid wilt spelen of selecteer Style (stijl) wanneer u een stijl wilt spelen.

### OPMERKING

Bij gebruik van een hoofdtelefoon wordt het normale geluid toegepast.

Deze functie kan ook worden ingesteld met behulp van de knop [FUNCTION] (zie pagina 93).

# Toonhoogtebesturing

 Grote toonhoogtewijzigingen (transponeren)

De algehele toonhoogte van het instrument kan met maximaal 1 octaaf omhoog of omlaag worden verschoven, in stappen van een halve toon.

## Druk op de knop [FUNCTION].

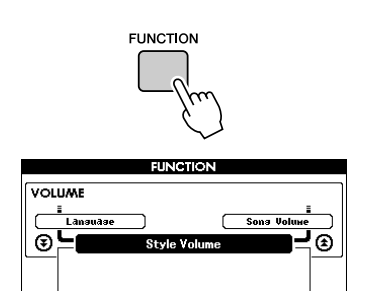

2 Gebruik de knoppen CATEGORY [★] en [▼] om het item Transpose (transponeren) te selecteren.

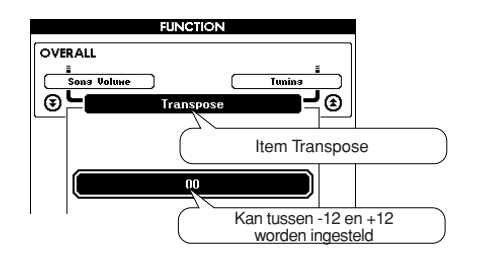

**3** Gebruik de draaiknop om de transponeerwaarde naar wens tussen -12 en +12 in te stellen.

OPMERKING

• De toonhoogte van drumkitvoices kan niet worden gewijzigd.

## Kleine toonhoogtewijzigingen (stemmen)

De algemene stemming van het instrument kan met maximaal 100 cents omhoog of omlaag worden verschoven, in stappen van 1 cent (100 cent = 1 halve toon).

Druk op de knop [FUNCTION].

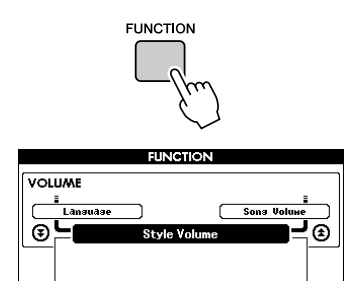

2 Gebruik de knoppen CATEGORY [☆] en [ᢏ] om het item Tuning (stemmen) te selecteren.

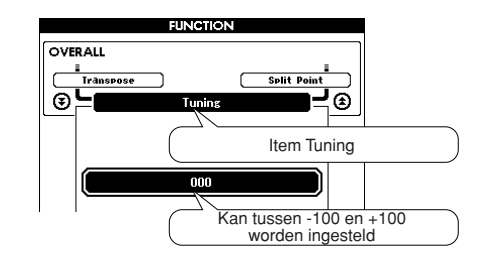

**3** Gebruik de draaiknop om de stemmingswaarde naar wens tussen -100 en +100 in te stellen.

OPMERKING

• De toonhoogte van drumkitvoices kan niet worden gewijzigd.

De basisbediening van de stijlfunctie (automatische begeleiding) wordt beschreven op pagina 26 van de Beknopte handleiding.

Hieronder vindt u een aantal andere manieren om de stijlen te spelen, de procedure waarmee u het stijlvolume kunt aanpassen en de manier waarop u met behulp van de stijlen akkoorden kunt spelen enz.

# **Patroonvariaties (secties)**

Dit instrument beschikt over een grote verscheidenheid aan stijlsecties die het u mogelijk maken de arrangementen van de begeleiding te variëren, zodat deze zo goed mogelijk past bij de song die u speelt.

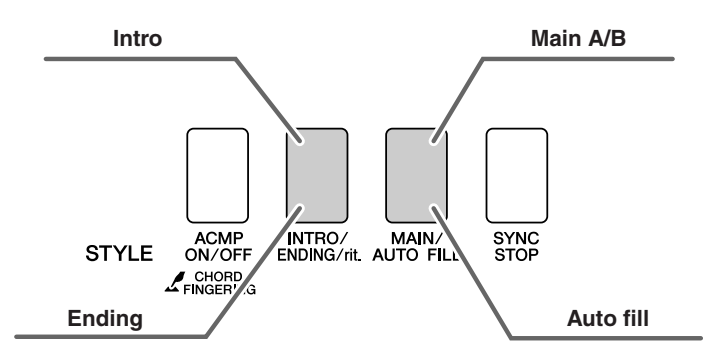

### • INTRO-sectie

Dit wordt gebruikt voor het begin van de song. Als de intro is afgespeeld, gaat de begeleiding door met de hoofdsectie. De lengte van de intro (in maten) is verschillend en afhankelijk van de geselecteerde stijl.

### MAIN-sectie

Deze sectie wordt gebruikt voor het spelen van het hoofdgedeelte van de song. Er wordt een begeleidingspatroon gespeeld dat wordt herhaald tot een andere sectieknop wordt ingedrukt. Er zijn twee variaties op het basispatroon (A en B) en het afspeelgeluid van de stijl wijzigt harmonisch, gebaseerd op de akkoorden die u met uw linkerhand speelt.

### • Fill-in-sectie

Deze sectie wordt automatisch toegevoegd voordat er naar sectie A of B wordt overgestapt.

### ENDING-sectie

Deze sectie wordt gebruikt voor het einde van de song. Als de eindsectie is afgespeeld, stopt de automatische begeleiding automatisch. De lengte van de eindsectie (in maten) is verschillend en afhankelijk van de geselecteerde stijl.

- Druk op de knop [STYLE] en selecteer een stijl.
- 2 Druk op de knop [ACMP ON/OFF] om de automatische begeleiding in te schakelen.

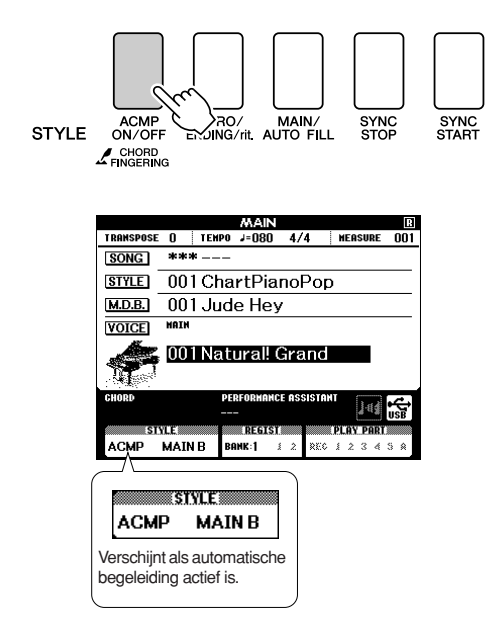

# **3** Druk op de knop [SYNC START] om het synchroon starten aan te zetten.

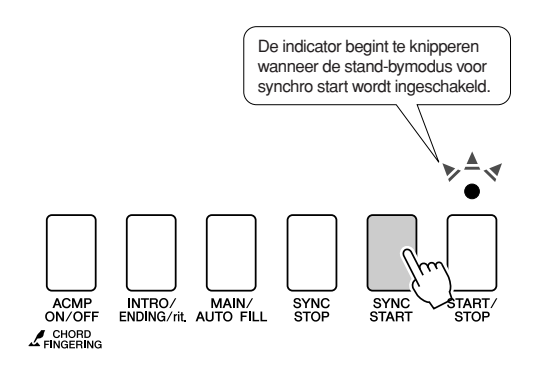

### • Synchro Start

Wanneer de stand-bymodus voor synchro start actief is, wordt de stijl afgespeeld zodra u een akkoord speelt in het begeleidingsgedeelte van het toetsenbord. U kunt de stand-bymodus voor synchro start uitschakelen door nogmaals op de knop [SYNC START] te drukken.

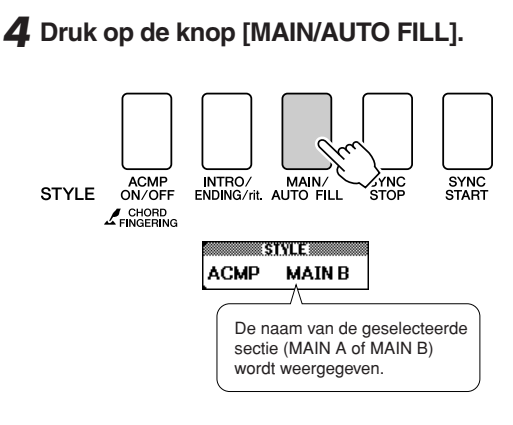

## **5** Druk op de knop [INTRO/ENDING/rit.].

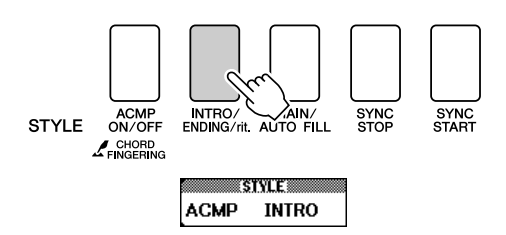

U bent nu klaar om de intro te spelen.

# **6** Zodra u een akkoord speelt met uw linkerhand, begint de intro van de geselecteerde stijl te spelen.

Speel voor dit voorbeeld een C-majeurakkoord (zoals hieronder aangegeven). Zie 'Akkoorden voor automatische begeleiding spelen' op pagina 31 voor informatie over het invoeren van akkoorden.

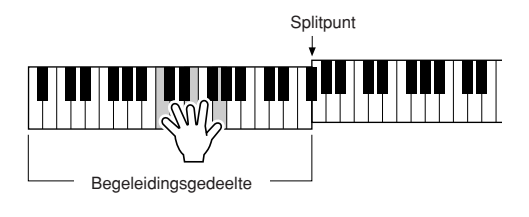

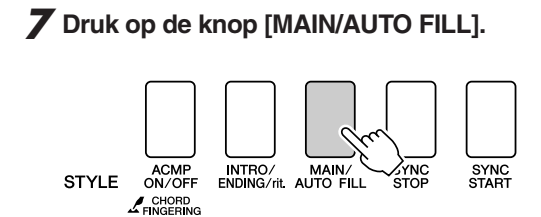

STYLE ACMP FILL A

Wanneer de fill-in is afgespeeld, gaat deze vloeiend over in de geselecteerde hoofdsectie A/B.

## 8 Druk op de knop [INTRO/ENDING/rit.].

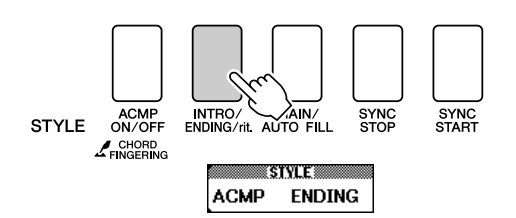

Hierdoor wordt naar de eindsectie geschakeld. Wanneer de eindsectie is afgespeeld, stopt de automatische begeleiding automatisch. U kunt de eindsectie geleidelijk laten vertragen (ritardando) door nogmaals op de knop [INTRO/ENDING/rit.] te drukken terwijl de eindsectie wordt afgespeeld.

### • Synchro Stop

Wanneer deze functie is geselecteerd, zal de begeleidingsstijl alleen spelen terwijl u akkoorden speelt in het begeleidingsgedeelte van het toetsenbord. Het afspelen van de stijl stopt wanneer u de toetsen loslaat. Druk op de knop [SYNC STOP] om de functie aan te zetten.

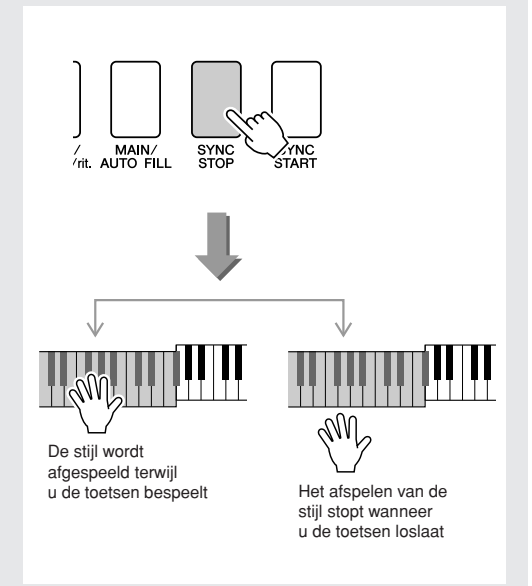

# Het splitpunt instellen

De standaardwaarde voor het splitpunt is toetsnummer 054 (de toets F#2), maar u kunt deze op de hieronder beschreven manier wijzigen in een andere toets.

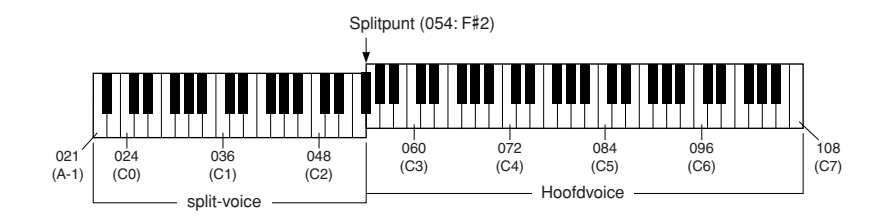

## Druk op de knop [FUNCTION].

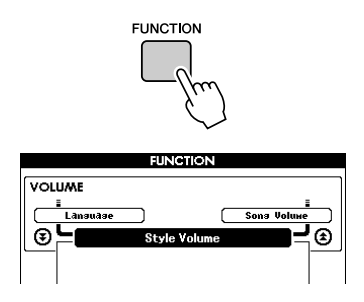

2 Gebruik de knoppen CATEGORY [★] en [▼] om het item Split point (splitpunt) te selecteren.

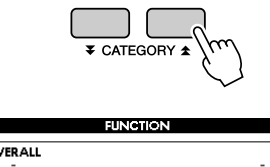

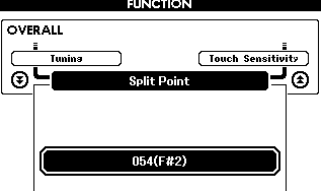

# **3** Stel met de draaiknop het splitpunt in op een toets tussen 021 (A-1) en 108 (C7).

#### OPMERKING

- Als u het splitpunt wijzigt, wijzigt ook het splitpunt voor automatische begeleiding.
- · Het splitpunt kan niet worden gewijzigd tijdens een songles.
- De split-voice weerklinkt wanneer de splitpunttoets wordt aangeslagen.

#### OPMERKING

- U kunt het item Split Point ook oproepen door op de knop [FUNCTION] te drukken en de knoppen CATEGORY [★] en [♥] te gebruiken om
- naar het item te gaan (pagina 92).

# Een stijl spelen met akkoorden maar zonder ritme (stop begeleiding)

Als de automatische begeleiding is aangezet (het symbool ACMP ON is zichtbaar) en Synchro Start is uitgeschakeld, kunt u met de linkerhand akkoorden spelen in het begeleidingsgedeelte van het toetsenbord terwijl de stijl niet loopt, en toch de begeleidingsakkoorden horen. Dit is 'Stop Accompaniment' (stop begeleiding) en alle akkoordvingerzettingen die door het instrument worden herkend, kunnen worden gebruikt (pagina 31).

Druk op de knop [ACMP ON/OFF] om de automatische begeleiding aan te zetten nadat u op de knop [STYLE] hebt gedrukt.

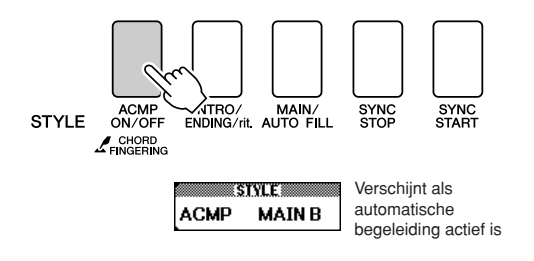

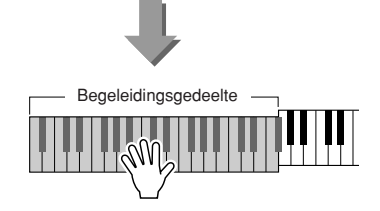

## Het stijlvolume aanpassen

Druk op de knop [STYLE] om de stijlfunctie in te schakelen.

Druk op de knop [FUNCTION].

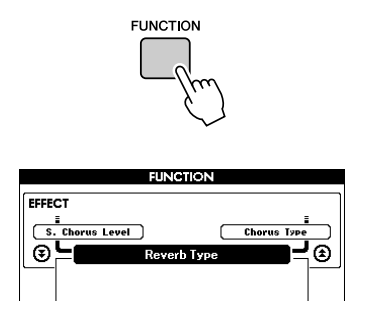

2 Gebruik de knoppen CATEGORY [★] en [▼] om het item Style Volume (stijlvolume) te selecteren.

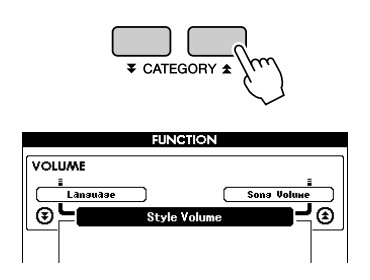

**3** Gebruik de draaiknop om het stijlvolume in te stellen tussen 000 en 127.

# Grondbeginselen akkoorden

Twee of meer noten die samen worden gespeeld, vormen een 'akkoord'.

Het meest eenvoudige akkoordtype is de 'drieklank', die uit drie noten bestaat: de grondtoon, de terts en de vijfde noot van de overeenstemmende toonladder. Een C-majeurdrieklank bijvoorbeeld bestaat uit de noten C (do) (de grondtoon), E (mi) (de derde noot van de C-majeurtoonladder) en G (sol) (de vijfde noot van de C-majeurtoonladder).

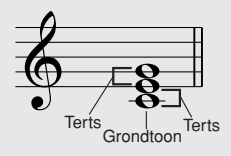

In de bovenstaande C-majeurdrieklank is de laagste noot de 'grondtoon' van

het akkoord (de 'grondligging' van het akkoord ... als u andere akkoordnoten gebruikt voor de laagste noot is er sprake van 'inversies'). De grondnoot is het centrale geluid van het akkoord, dat de andere noten van het akkoord ondersteunt en verankert.

De afstand (het interval) tussen aangrenzende noten van een drieklank in grondligging is een grote of een kleine terts.

Grote terts-vier halve stappen (halve noten)

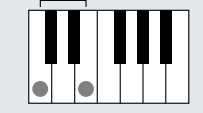

Kleine terts-drie halve stappen (halve noten)

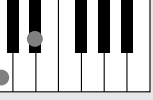

Het kleinste interval in onze drieklank in grondligging (tussen de grondtoon en de terts) bepaalt of de drieklank een majeur- of een mineurakkoord is. Bovendien kunnen we de hoogste noot een halve toon omhoog of omlaag verschuiven om twee extra akkoorden te creëren, zoals hieronder aangegeven.

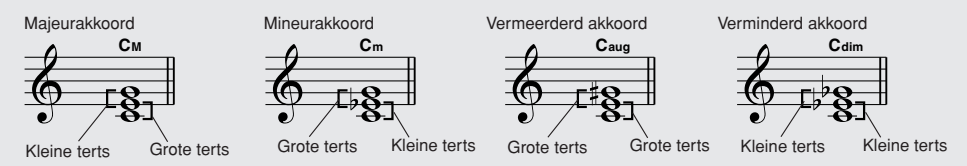

De basiseigenschappen van het akkoord blijven hetzelfde, zelfs als we de volgorde van de noten veranderen om verschillende inversies te creëren. Opeenvolgende akkoorden in een akkoordprogressie kunnen op een vloeiende manier met elkaar worden verbonden door bijvoorbeeld de juiste inversies (of akkoordliggingen) te gebruiken.

### Akkoordnamen lezen

Akkoordnamen vertellen u zo ongeveer alles wat u over een akkoord moet weten (in tegenstelling tot de inversie/akkoordligging). De akkoordnaam vertelt u wat de grondtoon van het akkoord is, of het een majeurakkoord, mineurakkoord of verminderd akkoord is, of een majeurseptiem of verminderde septiem wordt gebruikt, welke alteratie of spanning wordt gebruikt ... alles in een oogopslag.

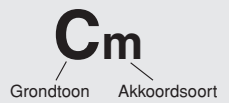

• Enkele akkoordsoorten (dit zijn maar enkele van de 'standaardakkoordsoorten' die door dit instrument worden herkend.)

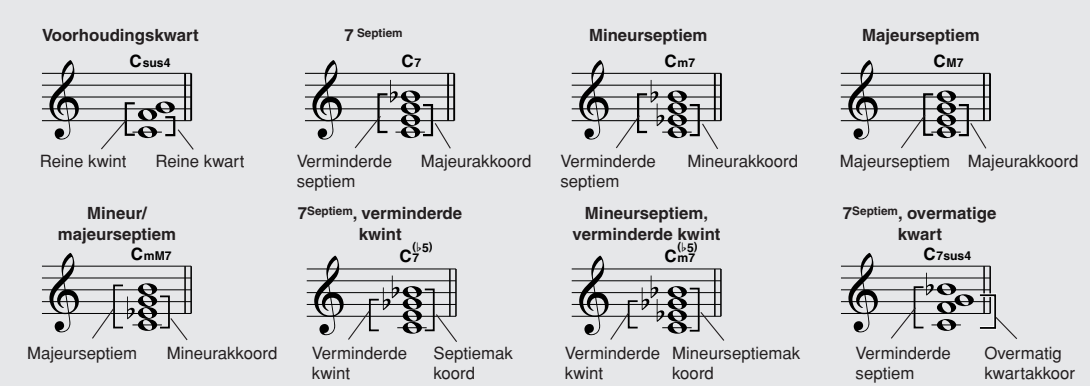

## Erkende standaardakkoorden .....

| Alle akkoorden in het overzicht zijn akkoorden m | et grondtoon C. |
|--------------------------------------------------|-----------------|
|--------------------------------------------------|-----------------|

| Akkoordnaam/[Afkorting]                           | Normale ligging                                           | Akkoord<br>(C)                      | Display              |
|---------------------------------------------------|-----------------------------------------------------------|-------------------------------------|----------------------|
| Majeur [M]                                        | 1-3-5                                                     | С                                   | С                    |
| Toegevoegde none [(9)]                            | 1-2-3-5                                                   | C <sup>(9)</sup>                    | C9                   |
| Sext [6]                                          | 1-(3)-5-6                                                 | C <sub>6</sub>                      | C6                   |
| Sext met toegevoegde none [6(9)]                  | 1-2-3-(5)-6                                               | C <sup>(9)</sup>                    | C6 <sup>9</sup> *    |
| Majeurseptiem [M7]                                | 1-3-(5)-7                                                 | См7                                 | См7                  |
| Majeurseptiem met toegevoegde none [M7(9)]        | 1-2-3-(5)-7                                               | C <sup>(9)</sup><br>C <sup>M7</sup> | См7 <sup>9</sup> *   |
| Majeurseptiem met overmatige undecime [M7(#11)]   | 1 - (2) - 3 - #4 - 5 - 7 of<br>1 - 2 - 3 - #4 - (5) - 7   | C <sup>(#11)</sup>                  | См7#11 *             |
| Verminderde kwint [(b5)]                          | 1-3-b5                                                    | C <sup>(b5)</sup>                   | Cp2 *                |
| Majeurseptiem met verminderde kwint [M7b5]        | 1-3-b5-7                                                  | С <sup>(ь5)</sup>                   | См7 <sup>b5</sup> *  |
| Voorhoudingskwart [sus4]                          | 1-4-5                                                     | Csus4                               | Csus4                |
| Vermeerderd [aug]                                 | 1-3-#5                                                    | Caug                                | Caug                 |
| Vermeerderde majeurseptiem [M7aug]                | 1-(3)-#5-7                                                | CM7aug                              | CM7aug *             |
| Mineur [m]                                        | 1-b3-5                                                    | Cm                                  | Cm                   |
| Mineur met toegevoegde none [m(9)]                | 1-2-b3-5                                                  | C <sup>(9)</sup>                    | Cm9                  |
| Mineursext [m6]                                   | 1 - b3 - 5 - 6                                            | Cm6                                 | Cm6                  |
| Mineurseptiem [m7]                                | 1 - b3 - (5) - b7                                         | Cm7                                 | Cm7                  |
| Mineurseptiem met toegevoegde none [m7(9)]        | 1-2-b3-(5)-b7                                             | C <sup>(9)</sup><br>C <sup>m7</sup> | Cm7 <sup>9</sup>     |
| Mineurseptiem met toegevoegde undecime [m7(11)]   | 1 - (2) - b3 - 4 - 5 - (b7)                               | C <sup>(11)</sup><br>m7             | Cm7 <sup>11</sup> *  |
| Mineurmajeurseptiem [mM7]                         | 1 - b3 - (5) - 7                                          | CmM7                                | CmM7                 |
| Mineurmajeurseptiem met toegevoegde none [mM7(9)] | 1 - 2 - b3 - (5) - 7                                      | (9)<br>CmM7                         | CmM7 <sup>9</sup> *  |
| Mineurseptiem met verminderde kwint [m7b5]        | 1 - b3 - b5 - b7                                          | Cm7                                 | Cm7 <sup>b5</sup>    |
| Mineurmajeurseptiem met verminderde kwint [mM7b5] | 1-b3-b5-7                                                 | CmM7                                | CmM7 <sup>b5</sup> * |
| Verminderd [dim]                                  | 1 - b3 - b5                                               | Cdim                                | Cdim                 |
| Verminderde septiem [dim7]                        | 1-b3-b5-6                                                 | Cdim7                               | Cdim7                |
| Septiem [7]                                       | 1 - 3 - (5) - b7 of<br>1 - (3) - 5 - b7                   | C7                                  | C7                   |
| Septiem met verminderde none [7(b9)]              | 1 - b2 - 3 - (5) - b7                                     | C7 <sup>(b9)</sup>                  | C7 <sup>b9</sup>     |
| Septiem met toegevoegde tredecime [7(b13)]        | 1 - 3 - 5 - b6 - b7                                       | C7 <sup>(b13)</sup>                 | C7 <sup>b13</sup>    |
| Septiem met toegevoegde none [7(9)]               | 1 - 2 - 3 - (5) - b7                                      | C <sup>(9)</sup>                    | C7 <sup>9</sup>      |
| Septiem met overmatige undecime [7(#11)]          | 1 - (2) - 3 - #4 - 5 - b7 of<br>1 - 2 - 3 - #4 - (5) - b7 | C <sup>(#11)</sup>                  | C7 <sup>#11</sup>    |
| Septiem met toegevoegde tredecime [7(13)]         | 1-3-(5)-6-b7                                              | C7 <sup>(13)</sup>                  | C7 <sup>13</sup>     |
| Septiem met overmatige none [7(#9)]               | 1 - #2 - 3 - (5) - b7                                     | C <sup>(#9)</sup>                   | C7 <sup>#9</sup>     |
| Septiem met verminderde kwint [7(b5)]             | 1-3-b5-b7                                                 | C7⊧5                                | C7 <sup>b5</sup> *   |
| Vermeerderde septiem [7aug]                       | 1-3-#5-b7                                                 | C7aug                               | C7aug                |
| Septiem met voorhoudingskwart [7sus4]             | 1-4-5-b7                                                  | C7sus4                              | C7sus4               |
| Opgeschorte seconde [sus2]                        | 1-2-5                                                     | Csus2                               | Csus2 *              |

\* Deze akkoorden worden niet aangegeven in de Dictionary-functie.

#### OPMERKING

- Noten tussen haakjes kunnen worden weggelaten.
- Het spelen van twee dezelfde grondtonen in aangrenzende octaven geeft een op de grondtoon gebaseerde begeleiding.
- Een reine kwint (1 + 5) produceert een begeleiding gebaseerd op de grondtoon en de kwint en kan dus zowel met mineur als majeur worden gebruikt.
- De akkoordliggingen zijn allemaal in de grondligging, maar er kunnen ook andere inversies worden gebruikt, met uitzondering van: m7, m7, 5, 6, m6, sus4, aug, dim7, 7,5, 6(9), sus2.

#### OPMERKING

- Inversies van de akkoorden m7(11) worden niet herkend als de noten tussen haakjes worden weggelaten.
- De automatische begeleiding zal soms niet veranderen als er gerelateerde akkoorden achter elkaar worden gespeeld (bijvoorbeeld sommige mineurakkoorden gevolgd door het mineur septiemakkoord).
- Een vingerzetting met twee vingers produceert een akkoord op basis van het voorgaande akkoord.

# Stijlen spelen met het volledige toetsenbord

In 'Meespelen met een stijl' op pagina 27 wordt een methode beschreven voor het spelen van stijlen waarin akkoorden alleen links van het splitpunt van het toetsenbord worden gedetecteerd. Met de instellingen die hieronder worden beschreven, gebeurt de akkoorddetectie voor de stijlbegeleiding over het volledige toetsenbord, waardoor er een nog meer dynamische stijl kan worden toegepast. Op deze manier kunnen alleen de akkoorden die op de normale manier worden gespeeld (pagina 31), worden gedetecteerd.

Houd de knop [ACMP ON/OFF] langer dan een seconde ingedrukt om de functie 'Chord Fingering' (akkoordvingerzetting) te selecteren.

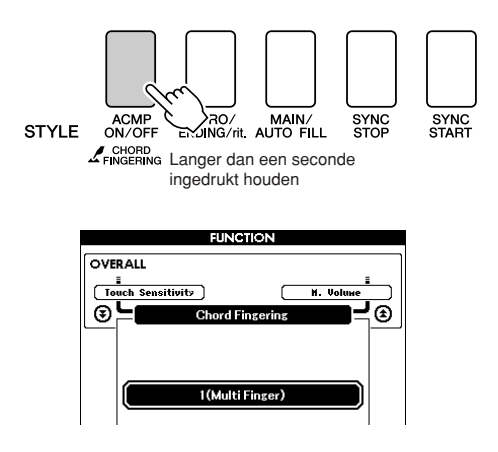

2 Selecteer 2 'FullKeyboard' met behulp van de draaiknop.

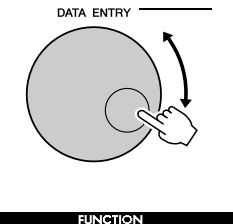

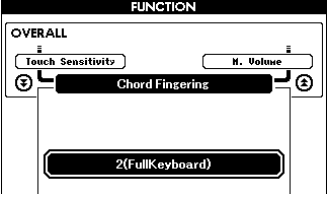

# Akkoorden opzoeken in het akkoordenwoordenboek

De Dictionary-functie is in feite een ingebouwd 'akkoordenboek' waarin u de afzonderlijke noten van akkoorden kunt zien. Dit is ideaal als u de naam van een bepaald akkoord weet en snel wilt leren hoe u dit akkoord kunt spelen.

# Houd de knop LESSON [START] langer dan een seconde ingedrukt.

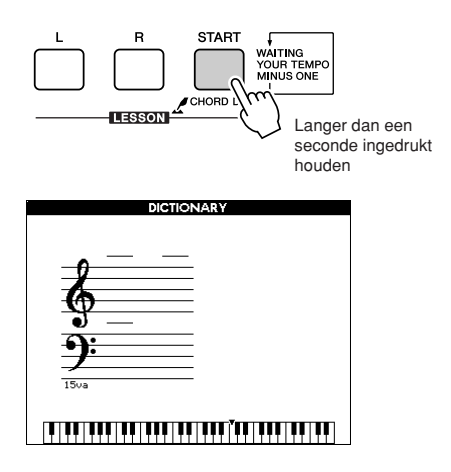

2 Als voorbeeld gaat u leren hoe u een GM7-akkoord (G-majeurseptiem) moet spelen. Druk op de toets 'G' in het gedeelte van het toetsenbord met het opschrift 'ROOT'. (De noot geeft geen geluid.) De grondtoon die u instelt, wordt op de display aangegeven.

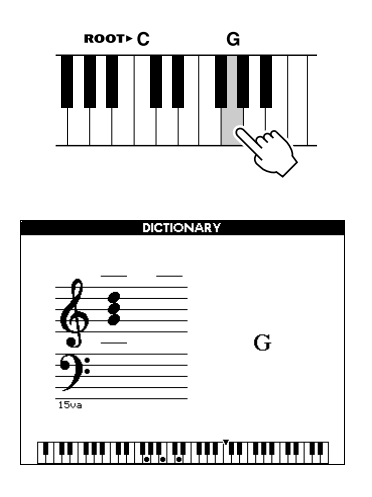

3 Druk op de toets 'M7' (majeurseptiem) in het gedeelte van het toetsenbord met het opschrift 'CHORD TYPE'. (De noot geeft geen geluid.) De noten die u zou moeten spelen voor het aangegeven akkoord (grondtoon en akkoordsoort) worden op de display weergegeven, zowel in de notatie als in het toetsenbordoverzicht.

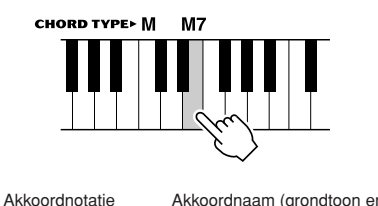

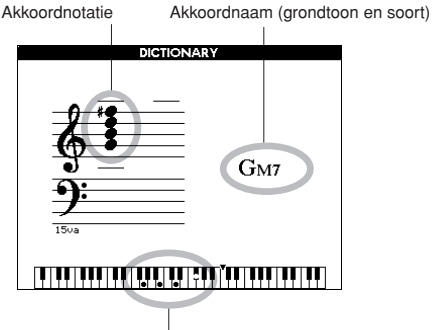

Afzonderlijke noten van het akkoord (toetsenbord)

Druk op de knoppen [+]/[-] om mogelijke inversies van het akkoord op te roepen.

#### OPMERKING

- Over majeurakkoorden: eenvoudige majeurakkoorden worden gewoonlijk alleen aangegeven met de grondtoonnoot. 'C' verwijst bijvoorbeeld naar C-majeur. Als u hier echter majeurakkoorden wilt aangeven, let er dan op dat u de 'M' (majeur) selecteert nadat u de grondtoonnoot hebt geselecteerd.
- Houd er rekening mee dat de akkoordsoorten die hier worden uitgelegd, linkerhandnoten zijn die op verschillende stijlen worden toegepast en verschillen van degene voor de speelhulptechnologie.
- Probeer een akkoord in het automatische begeleidingsgedeelte van het toetsenbord te spelen terwijl u de aanduidingen op de display bekijkt. Als u het akkoord juist hebt gespeeld, klinkt er een belgeluid om dit aan te geven en knippert de akkoordnaam op de display.

Druk op de knop [EXIT] om naar de MAINdisplay terug te keren.

# Songvolume

Druk op de knop [FUNCTION].

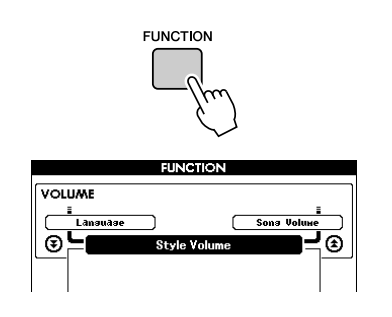

2 Gebruik de knoppen CATEGORY [☆] en [ᢏ] om het item Song Volume (songvolume) te selecteren.

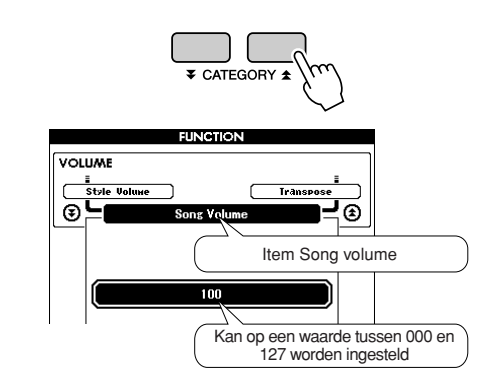

**3** Gebruik de draaiknop om het songvolume in te stellen tussen 000 en 127.

#### OPMERKING

Het songvolume kan worden aangepast terwijl een song is geselecteerd.

# **A-B Repeat (herhaling)**

Met deze functie kunt u een sectie van een song opgeven voor herhaald afspelen. 'A' is hierbij het beginpunt; 'B' het eindpunt.

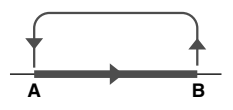

Speel de song af (pagina 32) en druk op de knop [A-B REPEAT] aan het begin van de sectie die u wilt herhalen (punt 'A').

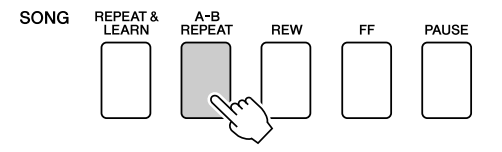

**2** Druk nogmaals op de knop [A-B REPEAT] aan het einde van de sectie die u wilt herhalen (punt 'B').

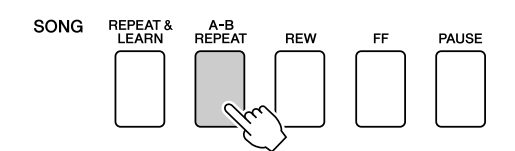

# **3** De opgegeven sectie A-B van de song speelt nu herhaaldelijk af.

U kunt het herhaald afspelen op elk moment stoppen door op de knop [A-B REPEAT] te drukken.

#### OPMERKING

- Het begin- en eindpunt voor de herhaling kunnen niet binnen dezelfde maat vallen.
- Het huidige maatnummer wordt tijdens het afspelen op de display weergegeven.
- Als u het beginpunt 'A' wilt instellen aan het begin van de song, drukt u op de knop [A-B REPEAT] voordat u de song gaat afspelen.

# Onafhankelijke songpartijen dempen

Elke 'track' van een song speelt een ander deel van de song – melodie, percussie, begeleiding enz. U kunt afzonderlijke tracks dempen en het gedempte deel zelf op het toetsenbord spelen of alle tracks dempen die u niet wilt horen. U kunt een track dempen door op de desbetreffende trackknop (TRACK [1]–[5], [A]) te drukken. Druk nogmaals op dezelfde knop om het dempen van de track op te heffen.

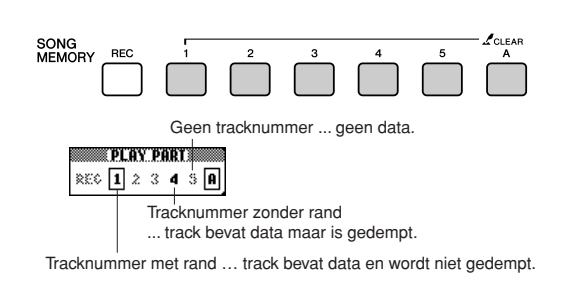

# De melodievoice veranderen

U kunt de melodievoice van een song wijzigen in elke andere gewenste voice.

Druk tegelijkertijd op de knoppen [L] en [R] zodat 'LR' wordt weergegeven in de rechterbovenhoek van de MAIN-display. Selecteer de song en speel deze af.

# Houd de knop [VOICE] langer dan een seconde ingedrukt.

De display VOICE SELECT (MELODY R of MELODY L) verschijnt, zodat u de voice Melody R of Melody L kunt kiezen. Wanneer u op de knop [VOICE] drukt, kunt u tussen VOICE SELECT MELODY R en MELODY L overschakelen.

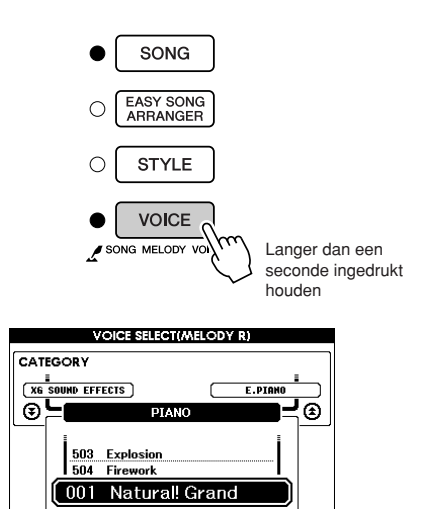

# 2 Selecteer de voice met behulp van de draaiknop.

Wanneer u verschillende melodievoices selecteert, wijzigt alleen de melodievoice en niet de song.

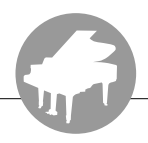

Dit instrument is uitgerust met een registratiegeheugenfunctie waarmee u uw favoriete instellingen kunt opslaan. U kunt die daarna gemakkelijk opnieuw oproepen als u die nodig hebt. U kunt maximaal 16 complete set-ups opslaan (8 banken van telkens twee set-ups).

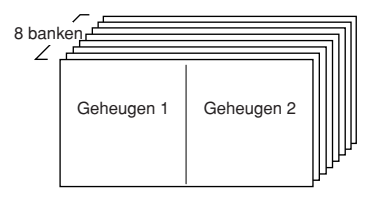

Er kunnen maximaal 16 presets (acht banken van elk twee) worden opgeslagen.

# In het registratiegeheugen opslaan

- Zet de paneelregelaars in de gewenste stand – selecteer een voice, begeleidingsstijl enz.
- 2 Druk op de knop [MEMORY/BANK]. Als u de knop loslaat, verschijnt een banknummer op de display.

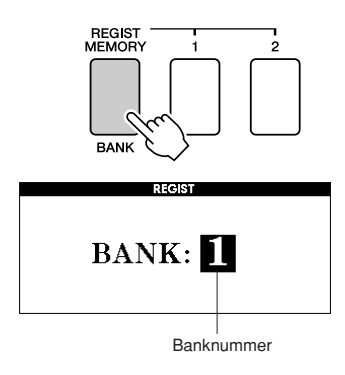

### **3** Gebruik de draaiknop of de nummerknoppen [1]–[8] om een banknummer tussen 1 en 8 te selecteren.

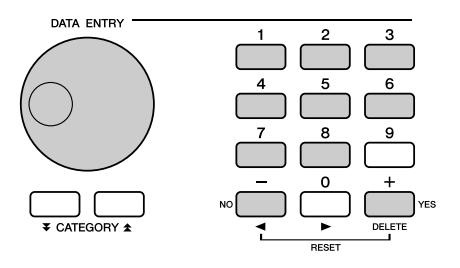

#### OPMERKING

• Data kunnen niet tijdens het afspelen van een song in het registratiegeheugen worden opgeslagen.

**4** Druk op de knop REGIST MEMORY [1] of [2] terwijl u de knop [MEMORY/BANK] ingedrukt houdt om de huidige paneelinstellingen op te slaan in het opgegeven registratiegeheugen.

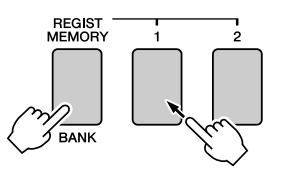

Druk op de knop [EXIT] om naar de MAINdisplay terug te keren om de bank- en registratiegeheugennummers te controleren.

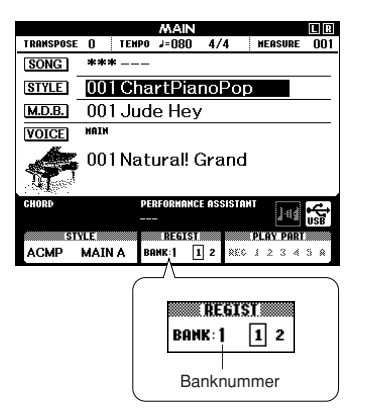

#### OPMERKING

 U kunt uw paneelinstellingen die in de registratiegeheugenknop werden opgeslagen, ook opslaan in een USB-flashgeheugen als gebruikersfile of op een computer als back-upfile.

#### OPMERKING

 Als u een registratiegeheugennummer selecteert waarin al data zijn opgeslagen, zullen de voorgaande data worden verwijderd en door de nieuwe data worden overschreven.

### <u> LET OP</u>

 Schakel het apparaat niet uit terwijl er instellingen in het registratiegeheugen worden opgeslagen. Anders kunnen de data beschadigd worden of verloren gaan.

# Een registratiegeheugen terugroepen

 Druk op de knop [MEMORY/BANK].
 Wanneer u de knop loslaat, verschijnt een banknummer op de display.

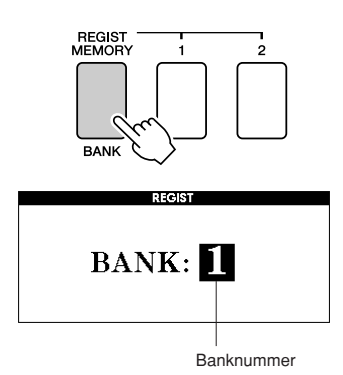

**2** Gebruik de draaiknop of de nummerknoppen [1]–[8] om de bank te selecteren die u wilt terugroepen.

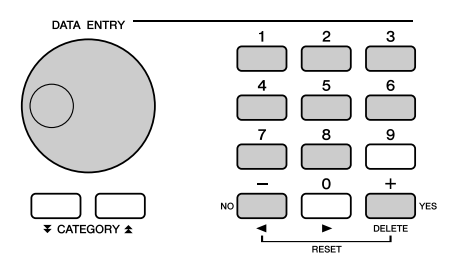

U kunt controleren of de paneelinstellingen in het registratiegeheugen 1 of 2 zijn opgeslagen door op de knop [EXIT] te drukken om naar de MAIN-display terug te keren.

 Druk op de knop REGIST MEMORY [1] of [2], waarin zich de instellingen bevinden die u wilt terugroepen. De paneelregelaars worden onmiddellijk overeenkomstig ingesteld.

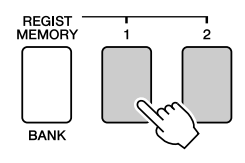

• Instellingen die in het registratiegeheugen kunnen worden opgeslagen

### Stijlinstellingen\*

Style number, Auto Accompaniment ON/OFF, Split Point, Style settings (Main A/B), Style Volume, Tempo, Chord Fingering

#### Voice-instellingen

Main Voice setting (Voice number, Volume, Octave, Pan, Reverb Level, Chorus Level, DSP Level),

Dual Voice settings (Dual ON/OFF, Voice number, Volume, Octave, Pan, Reverb Level, Chorus Level, DSP Level), Split Voice settings (Split ON/OFF, Voice number, Volume, Octave, Pan, Reverb Level, Chorus Level)

### Effectinstellingen

Reverb Type, Chorus Type, Sustain ON/OFF, DSP ON/OFF, DSP Type

Harmonie-instellingen

Harmony ON/OFF, Harmony Type, Harmony Volume

- Overige instellingen Transpose
- \* Stijlinstellingen zijn niet beschikbaar voor het registratiegeheugen als de songeigenschappen worden gebruikt.

# De functies

Dankzij de 'Functies' krijgt u toegang tot een hele reeks gedetailleerde instrumentparameters voor het stemmen, het instellen van het splitpunt en het aanpassen van de voices en effecten. Bekijk het overzicht met functies op de tegenoverliggende pagina. In totaal zijn er 49 functieparameters.

Als u een functie vindt die u wilt instellen, selecteert u gewoon de displaynaam van de functie en past u de functie vervolgens naar wens aan.

## Functies selecteren en instellen

- Zoek de functie die u wilt instellen in het overzicht dat begint op pagina 93.
- **2** Druk op de knop [FUNCTION].

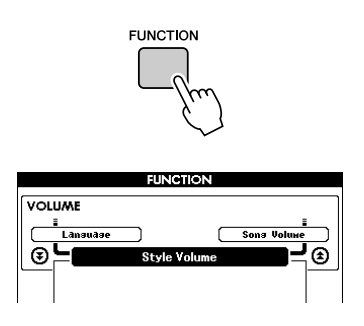

## **3** Selecteer een functie.

Druk enkele keren op de knoppen CATEGORY [★] en [▼] totdat de naam van de functie op de display verschijnt.

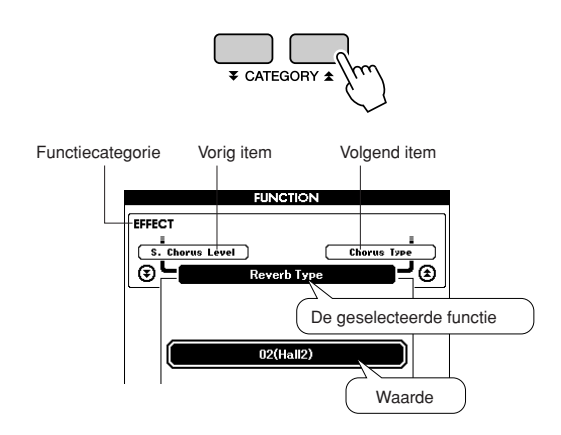

# Gebruik de draaiknop, de knoppen [+] en [-] of de nummerknoppen [0]–[9] om de geselecteerde functie naar wens in te stellen.

Met behulp van de knoppen [+] en [-] kunt u instellingen van het type ON/OFF (AAN/UIT) maken: [+] = ON, [-] = OFF. In sommige gevallen wordt met behulp van de knop [+] de uitvoering van de geselecteerde functie gestart. Met behulp van de knop [-] wordt de selectie ongedaan gemaakt.

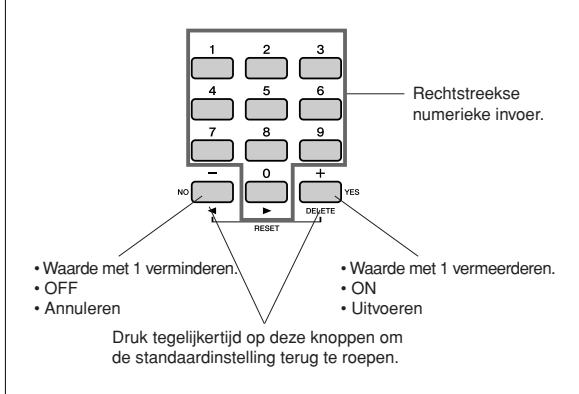

Sommige functie-instellingen worden in het geheugen opgeslagen zodra ze gewijzigd zijn. Zie 'De back-upparameters' op pagina 65 voor informatie over de functie-instellingen die in het instrument worden opgeslagen.

Als u de standaardinstellingen voor alle initiële factoren wilt herstellen, moet u de procedure 'Back-up wissen' uitvoeren die wordt beschreven in het gedeelte 'Initialisatie' op pagina 65.

## • Overzicht van functie-instellingen

| Categorie   | Functie-item       | Bereik/Instellingen                        | Beschrijving                                                                                                    |  |  |
|-------------|--------------------|--------------------------------------------|----------------------------------------------------------------------------------------------------|--|--|
| VOLUME      | Style Volume       | 000–127                                    | Bepaalt het volume van de stijl.                                                                                                    |  |  |
| VOLUME      | Song Volume        | 000–127                                    | Bepaalt het volume van de song.                                                                                                    |  |  |
| OVERALL     | Transpose          | -12-+12                                    | Bepaalt de toonhoogte van het instrument in stappen van een halve toon.                                                                                                    |  |  |
|             | Tuning             | -100-+100                                  | Bepaalt de toonhoogte van het instrumentgeluid in stappen van 1 cent.                                                                                                    |  |  |
|             | Split Point        | 021(A-1)-108(C7)                           | Bepaalt de hoogste toets voor de split-voice en stelt het 'splitpunt' in (met<br>andere woorden, de toets die de grens vormt tussen de split- en<br>hoofdvoice). Het splitpunt en begeleidingssplitpunt worden automatisch<br>ingesteld op dezelfde waarde.                                                                                                  |  |  |
|             | Touch Sensitivity  | 1(Soft), 2(Medium),<br>3(Hard), 4 (Off)    | Bepaalt de gevoeligheid van de functie.                                                                                                    |  |  |
|             | Chord Fingering    | 1(Multi Finger),<br>2(FullKeyboard)        | Stelt de akkoorddetectiemodus in. In de modus Multi Finger worden zowel<br>de normale akkoorden als de eenvoudige akkoorden die links van het<br>splitpunt worden gespeeld, gedetecteerd. In de modus Full Keyboard<br>worden normale akkoorden die waar dan ook op het toetsenbord worden<br>gespeeld, gedetecteerd en kunt u de gespeelde noten ook horen. |  |  |
|             | Main Volume        | 000–127                                    | Bepaalt het volume van de hoofdvoice.                                                                                                    |  |  |
|             | Main Octave        | -2-+2                                      | Bepaalt het octaafbereik voor de hoofdvoice.                                                                                                    |  |  |
| MAIN VOICE  | Main Pan           | 000 (left)-<br>64 (center)-<br>127 (right) | Bepaalt de panpositie van de hoofdvoice in het stereobeeld. Bij de waarde<br>'0' wordt het geluid volledig links gepand; bij de waarde '127' wordt het<br>geluid volledig rechts gepand.                                                                                                    |  |  |
|             | Main Reverb Level  | 000–127                                    | Bepaalt hoeveel van het hoofdvoicesignaal naar het reverbeffect wordt verzonden.                                                                                                    |  |  |
|             | Main Chorus Level  | 000–127                                    | Bepaalt hoeveel van het hoofdvoicesignaal naar het choruseffect wordt verzonden.                                                                                                    |  |  |
|             | Main DSP Level     | 000–127                                    | Bepaalt hoeveel van het hoofdvoicesignaal naar het DSP-effect wordt verzonden.                                                                                                    |  |  |
|             | Dual Volume        | 000–127                                    | Bepaalt het volume van de dual-voice.                                                                                                    |  |  |
|             | Dual Octave        | -2-+2                                      | Bepaalt het octaafbereik voor de dual-voice.                                                                                                    |  |  |
|             | Dual Pan           | 000 (left)–<br>64 (center)–<br>127 (right) | Bepaalt de panpositie van de dual-voice in het stereobeeld. Bij de waarde '0'<br>wordt het geluid volledig links gepand; bij de waarde '127' wordt het geluid<br>volledig rechts gepand.                                                                                                    |  |  |
| DUAL VOICE  | Dual Reverb Level  | 000–127                                    | Bepaalt hoeveel van het dual-voicesignaal naar het reverbeffect wordt verzonden.                                                                                                    |  |  |
|             | Dual Chorus Level  | 000–127                                    | Bepaalt hoeveel van het dual-voicesignaal naar het choruseffect wordt verzonden.                                                                                                    |  |  |
|             | Dual DSP Level     | 000–127                                    | Bepaalt hoeveel van het dual-voicesignaal naar het DSP-effect wordt verzonden.                                                                                                    |  |  |
|             | Split Volume       | 000–127                                    | Bepaalt het volume van de split-voice.                                                                                                    |  |  |
|             | Split Octave       | -2-+2                                      | Bepaalt het octaafbereik voor de split-voice.                                                                                                    |  |  |
| SPLIT VOICE | Split Pan          | 000 (left)–<br>64 (center)–<br>127 (right) | Bepaalt de panpositie van de split-voice in het stereobeeld. Bij de waarde '0'<br>wordt het geluid volledig links gepand; bij de waarde '127' wordt het geluid<br>volledig rechts gepand.                                                                                                    |  |  |
|             | Split Reverb Level | 000–127                                    | Bepaalt hoeveel van het split-voicesignaal naar het reverbeffect wordt verzonden.                                                                                                    |  |  |
|             | Split Chorus Level | 000–127                                    | Bepaalt hoeveel van het split-voicesignaal naar het choruseffect wordt verzonden.                                                                                                    |  |  |
|             | Reverb Type        | 01–36                                      | Bepaalt het reverbtype, inclusief 'uit'. (Zie het overzicht op pagina 136)                                                                                                    |  |  |
|             | Chorus Type        | 1–45                                       | Bepaalt het chorustype, inclusief 'uit'. (Zie het overzicht op pagina 137)                                                                                                    |  |  |
| EFFECT      | DSP Type           | 001–239                                    | Bepaalt het DSP-type, inclusief 'uit'. (Zie het overzicht op pagina 138)                                                                                                    |  |  |
|             | Sustain            | ON/OFF                                     | Bepaalt of sustain altijd wordt toegepast op de hoofdvoice en de dual-voice.<br>Dit wordt doorlopend toegepast als deze aan staat (ON) en nooit wanneer<br>deze uit staat (OFF). (pagina 74)                                                                                                    |  |  |
|             | Sound Type         | Piano/Style                                | Bepaalt het geluidstype, optimaliseert het voor een eenvoudig, puur<br>pianogeluid of voor een groot dynamisch multi-instrumentaal geluid.                                                                                                    |  |  |
| HARMONY     | Harmony Type       | 01–26                                      | Bepaalt het harmonietype. (Zie het overzicht op pagina 135)                                                                                                    |  |  |
|             | Harmony Volume     | 000–127                                    | Bepaalt het volume in van het harmonie-effect.                                                                                                    |  |  |

| Categorie | Functie-item                    | Bereik/Instellingen                                                                                                    | Beschrijving                                                                                                    |  |
|-----------|---------------------------------|----------------------------------------------------------------------------------------------------|----------------------------------------------------------------------------------------------------|--|
| PAT       | Р.А.Т. Туре                     | CHORD,<br>CHORD/FREE,<br>MELODY,<br>CHORD/MELODY                                                                                                    | Bepaalt het type speelhulptechnologie. (Zie het overzicht op pagina 39)                                                                                                    |  |
| PC        | PC Mode                         | PC1/PC2/OFF                                                                                                    | Optimaliseert de MIDI-instellingen wanneer u het instrument aansluit op een computer (pagina 105).                                                                                                    |  |
|           | Local                           | ON/OFF                                                                                                    | Bepaalt of het toetsenbord van het instrument de interne toongenerator aanstuurt (ON) of niet (OFF). (pagina 105)                                                                                                    |  |
| MIDI      | External Clock                  | ON/OFF                                                                                                    | Bepaalt of het instrument synchroniseert met de interne klok (OFF) of een externe klok (ON). (pagina 105)                                                                                                    |  |
|           | Keyboard Out                    | ON/OFF                                                                                                    | Bepaalt of de performance-data van het toetsenbord van het instrument worden verzonden (ON) of niet (OFF).                                                                                                    |  |
|           | Style Out                       | ON/OFF                                                                                                    | Bepaalt of stijldata wel (ON) of niet (OFF) via USB worden verzonden tijdens het afspelen van stijlen.                                                                                                    |  |
|           | Song Out                        | ON/OFF                                                                                                    | Bepaalt of gebruikerssong wel (ON) of niet (OFF) via USB wordt verzonden tijdens het afspelen van songs.                                                                                                    |  |
|           | Initial Setup                   | YES/NO                                                                                                    | Met deze functie kunt u de data van de paneelinstellingen naar een<br>computer verzenden. Druk op [+] om te verzenden of druk op [-] om te<br>annuleren.                                                                                                    |  |
|           | Time Signature –<br>Numerator   | 01–60                                                                                                    | Bepaalt de maatsoort van de metronoom.                                                                                                    |  |
| METRONOME | Time Signature –<br>Denominator | 2, 4, 8, 16                                                                                                    | Stelt de lengte van elke tel van de metronoom in.                                                                                                    |  |
|           | Bell                            | ON/OFF                                                                                                    | Bepaalt of een beltoon klinkt (ON) of niet (OFF).                                                                                                    |  |
|           | Metronome Volume                | 000–127                                                                                                    | Bepaalt het volume van de metronoom.                                                                                                    |  |
| SCORE     | Quantize                        | 1(1/4 note),<br>2(1/4 note triplet),<br>3(1/8 note),<br>4(1/8 note triplet),<br>5(1/16 note,<br>6(1/16 note triplet),<br>7(1/32 note),<br>8(1/32 note triplet) | Afhankelijk van de songdata kunt u de muzieknotatie leesbaarder maken<br>door de timing van de noten aan te passen.<br>Dit bepaalt de minimale timingresolutie die in de song wordt gebruikt. Als<br>een song bijvoorbeeld zowel kwartnoten als achtste noten bevat, zou<br>u deze waarde moeten instellen op 'achtste noot'. Alle noten en rusten die<br>korter zijn dan deze waarde, worden niet in de notatie weergegeven.                                                       |  |
| LESSON    | Right-Part                      | GuideTrack 1–16                                                                                                    | Bepaalt het gidstracknummer voor uw rechterhandles. Deze instelling geldt<br>voor songs in SMF-formaat 0 en 1 die vanaf een computer zijn<br>overgebracht.                                                                                                    |  |
|           | Left-Part                       | GuideTrack 1–16                                                                                                    | Bepaalt het gidstracknummer voor uw linkerhandles. Deze instelling geldt<br>voor songs in SMF-formaat 0 en 1 die vanaf een computer zijn<br>overgebracht.                                                                                                    |  |
|           | Grade                           | ON/OFF                                                                                                    | Bepaalt of de Grade-functie is in- of uitgeschakeld.                                                                                                    |  |
| UTILITY   | Demo Cancel                     | ON/OFF                                                                                                    | Bepaalt of de demo-annuleerfunctie is geactiveerd. Als deze instelling aan staat (ON), wordt de demosong niet afgespeeld, zelfs wanneer u op de knop [DEMO] drukt.                                                                                                    |  |
| LANGUAGE  | Language                        | English/Japanese                                                                                                    | Bepaalt de weergavetaal voor de demodisplays, songfilenamen,<br>songteksten en bepaalde displaymededelingen. Alle andere mededelingen<br>en namen worden in het Engels getoond. Als dit op Japans is ingesteld,<br>worden de filenamen met Japanse lettertekens weergegeven. De display<br>voor de songteksten volgt de taalinstelling die oorspronkelijk werd gemaakt<br>in de data van de song. Wanneer er geen dergelijke instelling bestaat, wordt<br>deze instelling gebruikt. |  |

\*Al deze instellingen kunnen gemakkelijk worden teruggezet naar hun standaardwaarden door tegelijkertijd op de knoppen [+] en [-] te drukken. (De uitzondering hierop is Initial Send (initiële verzending). Dit is geen instelling, maar een handeling.) Data opslaan en laden

Een USB-flashgeheugen is een opslagmedium dat wordt gebruikt om data op te slaan. Als er zich een USB-flashgeheugenapparaat in de USB TO DEVICE-aansluiting van dit instrument bevindt, kunnen geregistreerde instellingen worden opgeslagen van of geladen in het instrument. Een USB-flashgeheugen kan ook worden gebruikt voor het overbrengen van song-, stijl- en muziekdatabasefiles naar het instrument, waar ze op dezelfde manier als de interne data kunnen worden geselecteerd en gebruikt. In dit gedeelte bekijken we de procedures voor het instellen en formatteren van USB-flashgeheugenapparaten en voor het opslaan en laden van data van en naar deze apparaten.

Lees het gedeelte 'Voorzorgsmaatregelen bij het gebruik van de USB TO DEVICEaansluiting' op pagina 96 voordat u een USB-apparaat gebruikt.

## Een USB-flashgeheugen aansluiten

Sluit een USB-flashgeheugen aan op de USB TO DEVICE-aansluiting en let daarbij goed op de juiste richting.

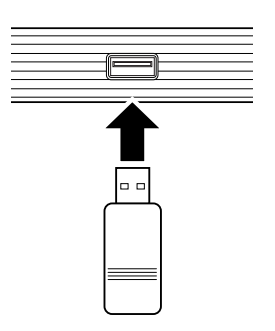

Soms wordt een bericht (informatie- of bevestigingsvenster) op de display weergegeven om de bediening te vergemakkelijken. Zie 'Berichten' op pagina 112 voor een uitleg van elk bericht. 2 Controleer of het symbool voor filebesturing wordt weergegeven op de MAIN-display.

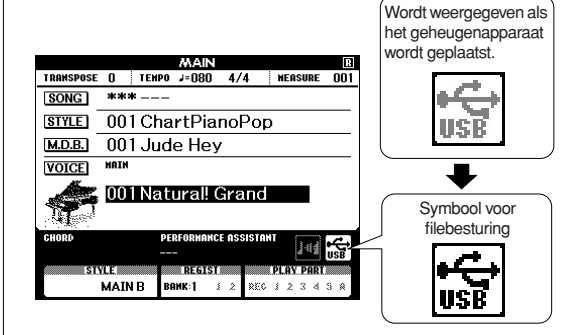

Als u in deze display op de knop [MENU] drukt, dan gaat u naar de FILE CONTROL-display, van waaruit u toegang hebt tot de filebewerkingen. (Druk nu niet op deze knop, maar alleen als dat moet volgens de instructies in de volgende gedeelten.)

| Menu           | Referentiepagina |  |  |
|----------------|------------------|--|--|
| Format         | 97               |  |  |
| User File Save | 98               |  |  |
| User Song Save | 99               |  |  |
| Load           | 100              |  |  |
| USB Delete     | 101              |  |  |
| User Delete    | 102              |  |  |

#### OPMERKING

 Er wordt geen geluid voortgebracht wanneer u op het toetsenbord speelt terwijl de FILE CONTROL-display zichtbaar is. In deze toestand zullen ook alleen knoppen actief zijn die verband houden met de filefuncties.

#### OPMERKING

- De FILE CONTROL-display zal in de volgende gevallen niet zichtbaar zijn:
  - Tijdens het afspelen van een stijl of song.
  - Tijdens een les.
  - Tijdens het laden van data van een USB-flashgeheugen.

## ■ Voorzorgsmaatregelen bij het gebruik van de USB TO DEVICE-aansluiting

Dit instrument heeft een ingebouwde USB TO DEVICE-aansluiting. Ga voorzichtig om met het USB-apparaat wanneer u dit op de aansluiting aansluit. Houd u aan de onderstaande belangrijke voorzorgsmaatregelen.

#### OPMERKING

• Hoewel cd-r/rw-stations kunnen worden gebruikt om data op het instrument in te lezen, kunnen deze niet worden gebruikt voor het opslaan van data.

### Compatibele USB-apparaten

• USB-opslagapparaten (flashgeheugen, diskettestation)

Het instrument ondersteunt niet noodzakelijk alle in de handel verkrijgbare USB-apparaten. Yamaha kan de werking van USB-apparaten die u aanschaft niet garanderen. Ga voordat u een USB-apparaat aanschaft voor gebruik met dit instrument naar de volgende webpagina:

http://music.yamaha.com/download/

#### OPMERKING

 Andere USB-apparaten, zoals een computertoetsenbord of muis, kunnen niet worden gebruikt.

### USB-apparaat aansluiten

 Zorg als u een USB-apparaat aansluit op de USB TO DEVICE-aansluiting, dat u de juiste aansluiting op het apparaat gebruikt en in de juiste richting aansluit.

#### A LET OP

- Sluit de toetsenklep niet wanneer een USB-apparaat is aangesloten op de USB TO DEVICE-aansluiting. Als u dit doet, kunt u het USB-apparaat beschadigen.
- Hoewel het instrument de USB 1.1-standaard ondersteunt, kunt u ook een USB 2.0-opslagapparaat aansluiten en gebruiken met het instrument. De overdrachtssnelheid is in dat geval echter wel die van USB 1.1.

### USB-opslagapparaten gebruiken

Als u het instrument aansluit op een USB-opslagapparaat, kunt u de data die u hebt gemaakt, opslaan op het aangesloten apparaat en data van het aangesloten apparaat lezen.

#### OPMERKING

 Hoewel cd-r/rw-stations kunnen worden gebruikt om data op het instrument in te lezen, kunnen deze niet worden gebruikt voor het opslaan van data.

#### Het aantal te gebruiken USB-opslagapparaten

Er kan slechts één USB-opslagapparaat worden aangesloten op de USB TO DEVICE-aansluiting.

#### USB-opslagmedia formatteren

Als een USB-opslagapparaat wordt aangesloten of als er een medium wordt geplaatst, kan er een bericht verschijnen waarin u wordt gevraagd het apparaat/medium te formatteren. Als u wilt formatteren, voert u de formatteerhandeling uit (pagina 97).

### <u> LET OP</u>

 Bij het formatteren worden alle bestaande data overschreven.
 Zorg ervoor dat er op het medium dat u formatteert, geen belangrijke data staan.

### Uw data beveiligen (schrijfbeveiliging)

Gebruik de schrijfbeveiliging van het opslagapparaat of medium om te voorkomen dat belangrijke data onopzettelijk worden gewist. Schakel de schrijfbeveiliging uit als u data opslaat op het USB-opslagapparaat.

#### USB-opslagapparaat aansluiten/verwijderen

Controleer voordat u het medium uit het apparaat verwijdert of het instrument geen data gebruikt (zoals bij het opslaan en verwijderen van data).

#### 

 Vermijd het snel achter elkaar aan-/uitzetten van het USBopslagapparaat of het te vaak aansluiten/loskoppelen van het apparaat. Als u dit toch doet, loopt u het risico dat het instrument vastloopt. Haal de USB-aansluiting NIET los, verwijder de media NIET uit het apparaat en schakel de apparaten NIET uit terwijl het instrument data gebruikt (bljvoorbeeld tijdens opslaan, verwijderen, laden en formatteren) of terwijl het USB-opslagapparaat wordt gekoppeld (meteen na het aansluiten). Als u dit toch doet, kunnen de data op een of beide apparaten beschadigd raken.

# **USB-flashgeheugen formatteren**

Een nieuw USB-flashgeheugen moet worden geformatteerd voordat het door dit instrument kan worden gebruikt.

### <u> LET OP</u>

 Als u een USB-flashgeheugenapparaat formatteert waarop al data staan, worden al deze data verwijderd. Zorg ervoor dat u geen belangrijke data verwijdert wanneer u de formatteerfunctie gebruikt.

Controleer nadat u het te formatteren USB-flashgeheugen hebt aangesloten op de USB TO DEVICE-aansluiting van het instrument of het symbool wordt weergegeven op de MAIN-display.

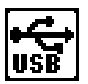

## **2** Druk op de knop FILE CONTROL [MENU].

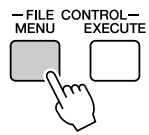

# Gebruik de knoppen CATEGORY [☆] en [▼] om het item Format (formatteren) te selecteren.

Op de display wordt u gevraagd om dit te bevestigen.

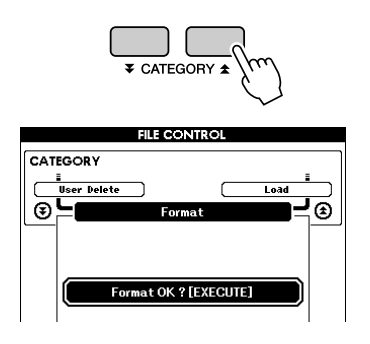

### 4 Druk op de knop [EXECUTE]; op de display wordt u gevraagd om deze keuze te bevestigen.

Op dit punt kunt u op de knop [-] drukken om de bewerking te annuleren.

### **5** Druk nogmaals op de knop [EXECUTE] of op de knop [+] om het formatteren te starten.

#### 

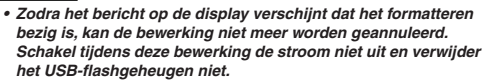

# **6** Op de display verschijnt een bericht dat de bewerking is voltooid.

Druk op de knop [EXIT] om naar de MAINdisplay terug te keren.

#### OPMERKING

 Als het USB-flashgeheugen tegen schrijven is beveiligd, wordt een overeenkomstig bericht weergegeven op de display en kunt u de bewerking niet uitvoeren.

# Data van het registratiegeheugen opslaan in een USB-flashgeheugen

Deze handeling slaat data uit het registratiegeheugen op als een 'gebruikersfile' op een USB-flashgeheugenapparaat. De gebruikersfile krijgt de extensie '.usr', die niet wordt weergegeven op de display van het instrument.

- Controleer of een juist geformatteerd USB-flashgeheugen op de juiste manier op de USB TO DEVICE-aansluiting van het instrument is aangesloten en of het symbool op de MAIN-display wordt weergegeven.
- **2** Druk op de knop FILE CONTROL [MENU].
- 3 Gebruik de knoppen CATEGORY [★] en [▼] om naar het item Regist Save (regist opslaan) te gaan.

Er wordt automatisch een standaardfilenaam gemaakt.

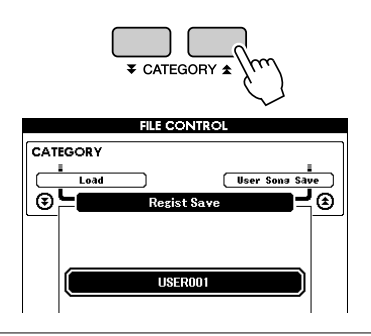

### • Een bestaande file overschrijven

Als u een file wilt overschrijven die al in het USBflashgeheugen staat, selecteert u het bestand met de draaiknop of de knoppen [+] en [-] en gaat u verder met stap 6.

#### OPMERKING

- In één enkel USB-flashgeheugen kunnen maximaal 100 gebruikersfiles worden opgeslagen.
- Als het USB-flashgeheugen tegen schrijven is beveiligd, wordt een overeenkomstig bericht weergegeven op de display en kunt u de bewerking niet uitvoeren.
- Als er op het USB-opslagapparaat niet voldoende capaciteit meer is voor het opslaan van de data, wordt een bericht weergegeven op de display en kunt u de data niet opslaan. Verwijder ongewenste files uit het USB-flashgeheugen om meer geheugen beschikbaar te maken (pagina 101) of gebruik een ander USB-flashgeheugen.
- Zie het overzicht 'Berichten' op pagina 112 voor andere mogelijke fouten waardoor u de bewerking niet zou kunnen voltooien.

### 4 Druk op de knop [EXECUTE]. Onder het eerste teken van de filenaam verschijnt een cursor.

### **5** Wijzig de filenaam indien nodig.

- Met de knop [-] kunt u de cursor naar links verplaatsen; met de knop [0] kunt u de cursor naar rechts verplaatsen.
- Selecteer met behulp van de draaiknop een teken voor de huidige locatie van de cursor.

• Met de knop [+] kunt u het teken op de locatie van de cursor verwijderen.

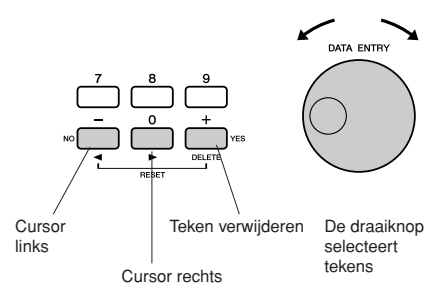

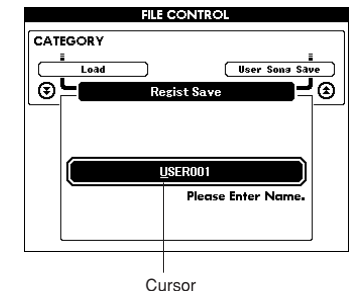

**6** Druk op de knop [EXECUTE]. Op de display wordt u gevraagd om dit te bevestigen.

U kunt de bewerking voor het opslaan op dat moment annuleren door op de knop [-] te drukken.

### Druk nogmaals op de knop [EXECUTE] of op de knop [+] om het opslaan te starten.

De file zal in de map USER FILE in het USBflashgeheugen worden weggeschreven.

### 

 Zodra het bericht op de display verschijnt dat het wegschrijven bezig is, kan de bewerking niet meer worden geannuleerd. Schakel tijdens deze bewerking de stroom niet uit en verwijder het USB-flashgeheugen niet.

# **8** Op de display verschijnt een bericht dat de bewerking is voltooid.

Druk op de knop [EXIT] om naar de MAINdisplay terug te keren.

#### OPMERKING

- Als er een bestaande filenaam wordt gespecificeerd, vraagt de display u om dit te bevestigen. Druk op [EXECUTE] of [+] als de file mag worden overschreven of op [-] om te annuleren.
- Hoe lang het opslaan duurt, is afhankelijk van de staat van het USBflashgeheugen.

# Een gebruikerssong opslaan in een USB-flashgeheugen

Met deze bewerking wordt een gebruikerssong (songnummer 031-035) opgeslagen in een USB-flashgeheugen.

- Controleer of een juist geformatteerd USB-flashgeheugen op de juiste manier op de USB TO DEVICE-aansluiting van het instrument is aangesloten en of het symbool op de MAIN-display wordt weergegeven.
- **2** Druk op de knop FILE CONTROL [MENU].
- Gebruik de knoppen CATEGORY [☆] en
  [▼] om naar het item User Song Save (gebruikerssong opslaan) te gaan.

De SOURCE FILE – de naam van een gebruikerssong – licht op.

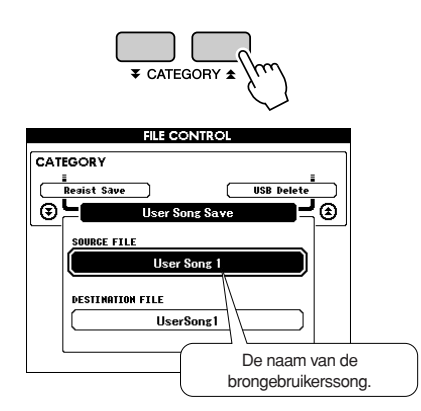

# **4** Selecteer de brongebruikerssong met behulp van de draaiknop.

U kunt gelijktijdig op de knoppen [+] en [-] drukken om de eerste gebruikerssong te selecteren.

## **5** Druk op de knop [EXECUTE].

De DESTINATION SONG wordt gemarkeerd en er wordt automatisch een standaardnaam gemaakt.

### • Een bestaande file overschrijven

Als u een file wilt overschrijven die al in het USB-flashgeheugen staat, selecteert u het bestand met de draaiknop of de knoppen [+] en [-] en gaat u verder met stap 7.

## **6** Druk op de knop [EXECUTE].

Onder het eerste teken van de filenaam verschijnt een cursor.

## **7** Wijzig de filenaam indien nodig.

Zie 'Data van het registratiegeheugen opslaan in een USB-flashgeheugen' op pagina 98 voor het invoeren van de filenaam.

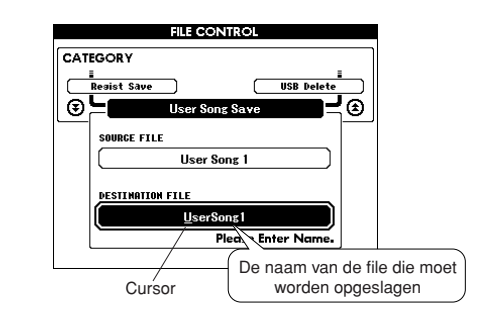

### 8 Druk op de knop [EXECUTE]. Op de display wordt u gevraagd om dit te bevestigen.

U kunt de bewerking voor het opslaan op dat moment annuleren door op de knop [-] te drukken.

# **9** Druk nogmaals op de knop [EXECUTE] of op de knop [+] om het opslaan te starten.

De gebruikerssong zal in de map USER FILE in het USB-flashgeheugen worden weggeschreven.

### 

 Zodra het bericht op de display verschijnt dat het wegschrijven bezig is, kan de bewerking niet meer worden geannuleerd. Schakel tijdens deze bewerking de stroom niet uit en verwijder het USB-flashgeheugen niet.

# **10** Op de display verschijnt een bericht dat de bewerking is voltooid.

Druk op de knop [EXIT] om naar de MAINdisplay terug te keren.

### OPMERKING

- Als er een bestaande filenaam wordt gespecificeerd, vraagt de display u om dit te bevestigen. Druk op [EXECUTE] of [+] als de file mag worden overschreven of op [-] om te annuleren.
- Hoe lang het opslaan duurt, is afhankelijk van de staat van het USBflashgeheugen.

# Bestanden laden uit een USB-flashgeheugen

Gebruikersfiles en stijl-, song- en muziekdatabasefiles in een USB-flashgeheugen kunnen naar het instrument worden geladen.

### <u> LET OP</u>

 Als u een gebruikersfile laadt, worden data in het registratiegeheugen overschreven door de nieuwe geladen data. Sla belangrijke data op in een USB-flashgeheugen voordat u data laadt waarmee ze worden overschreven.

Controleer of het USB-flashgeheugen met de file die u wilt laden is aangesloten op de USB TO DEVICE-aansluiting en of het symbool voor filebesturing op de MAIN-display wordt weergegeven.

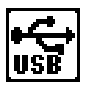

- 2 Druk op de knop FILE CONTROL [MENU].
- 3 Gebruik de knoppen CATEGORY [★] en [¥] om naar het item Load (laden) te gaan.

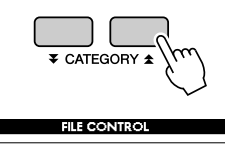

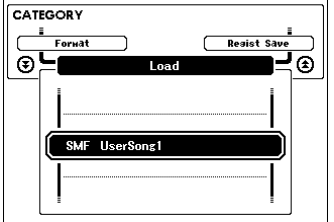

# **4** Selecteer de file die u wilt laden met behulp van de draaiknop.

Eerst worden alle gebruikersfiles in het USBflashgeheugen weergegeven, gevolgd door de stijlfiles, songfiles en muziekdatabasefiles. Files moeten zich in de map 'User Files' in het USB-flashgeheugen bevinden. Files buiten die map worden niet herkend.

# **5** Druk op de knop [EXECUTE]. Op de display wordt u gevraagd om dit te bevestigen.

U kunt de laadbewerking op dat moment annuleren door op de knop [-] te drukken.

# **6** Druk nogmaals op de knop [EXECUTE] of op de knop [+] om het laden te starten.

### 

 Zodra het bericht op de display verschijnt dat het laden bezig is, kan de bewerking niet meer worden geannuleerd. Schakel tijdens deze bewerking de stroom niet uit en verwijder het USB-flashgeheugen niet.

### 7 Op de display verschijnt een bericht dat de bewerking is voltooid.

Druk op de knop [EXIT] om naar de MAINdisplay terug te keren.

# Data van een USB-flashgeheugen verwijderen

Met deze procedure worden gebruikers-, stijl-, song- en muziekdatabasefiles verwijderd uit een USB-flashgeheugen.

Controleer of het USB-flashgeheugen met de file(s) die u wilt verwijderen op de juiste manier op de USB TO DEVICEaansluiting van het instrument is aangesloten en of het symbool op de MAIN-display wordt weergegeven.

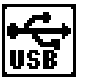

- **2** Druk op de knop FILE CONTROL [MENU].
- Gebruik de knoppen CATEGORY [★] en
  [▼] om naar het item USB Delete (USB verwijderen) te gaan.

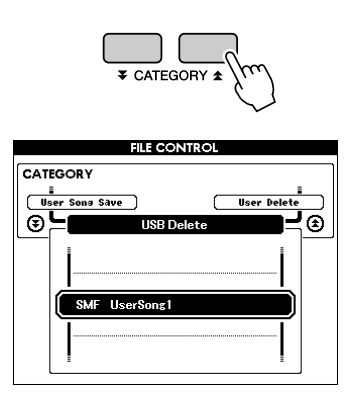

# **4** Selecteer de file die u wilt verwijderen met behulp van de draaiknop.

Eerst worden alle gebruikersfiles in het USBflashgeheugen weergegeven, gevolgd door de stijlfiles, songfiles en muziekdatabasefiles. Files moeten zich in de map 'User Files' in het USB-flashgeheugen bevinden. Files buiten die map worden niet herkend.

**5** Druk op de knop [EXECUTE]. Op de display wordt u gevraagd om dit te bevestigen.

U kunt de bewerking voor het verwijderen op dat moment annuleren door op de knop [-] te drukken.

# **6** Druk nogmaals op de knop [EXECUTE] of op de knop [+] om het verwijderen te starten.

### 

 Zodra op de display het bericht verschijnt dat het verwijderen bezig is, kan de bewerking niet meer worden geannuleerd. Schakel tijdens deze bewerking de stroom niet uit en verwijder het USB-flashgeheugen niet.

### Op de display verschijnt een bericht dat de bewerking is voltooid.

Druk op de knop [EXIT] om naar de MAINdisplay terug te keren.

#### OPMERKING

 Als het USB-flashgeheugen tegen schrijven is beveiligd, wordt een overeenkomstig bericht weergegeven op de display en kunt u de bewerking niet uitvoeren.

# Gebruikersdata verwijderen van het instrument

Met deze procedure wordt de gebruikerssong verwijderd, evenals stijl-, song- en muziekdatabasefiles die zijn overgebracht van een extern apparaat zoals een computer. Met deze bewerking worden de vooraf ingestelde data niet gewist.

- **]** Druk op de knop FILE CONTROL [MENU].
- 2 Gebruik de knoppen CATEGORY [★] en [ᢏ] om naar het item User Delete (gebruiker verwijderen) te gaan.

Als er geen USB-flashgeheugen is aangesloten op het instrument, kan alleen 'User Delete' worden geselecteerd.

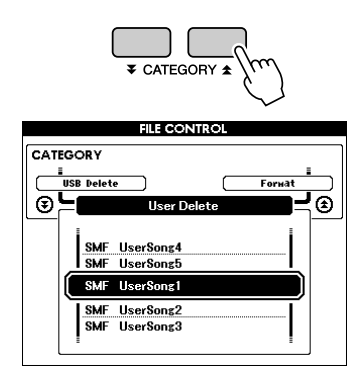

**3** Selecteer de file die u wilt verwijderen met behulp van de draaiknop.

Eerst worden alle gebruikerssongs weergegeven, gevolgd door de song-, stijlen muziekdatabasefiles.

4 Druk op de knop [EXECUTE]. Op de display wordt u gevraagd om dit te bevestigen.

U kunt de bewerking voor het verwijderen op dat moment annuleren door op de knop [-] te drukken.

5 Druk nogmaals op de knop [EXECUTE] of op de knop [+] om het verwijderen te starten.

#### 

 Zodra op de display het bericht verschijnt dat het verwijderen bezig is, kan de bewerking niet meer worden geannuleerd.

# **6** Op de display verschijnt een bericht dat de bewerking is voltooid.

Druk op de knop [EXIT] om naar de MAINdisplay terug te keren.

# Files in een USB-flashgeheugen afspelen

#### BELANGRIJKI

 Als u data wilt afspelen die van een computer of ander apparaat naar een USB-flashgeheugen zijn gekopieerd, dan moeten de data zijn opgeslagen in de hoofdmap van het USB-flashgeheugen of in een map van het eerste of tweede niveau in de hoofdmap. Data die zijn opgeslagen in mappen van het derde niveau binnen een map van het tweede niveau, kunnen niet door dit instrument worden geselecteerd en afgespeeld.

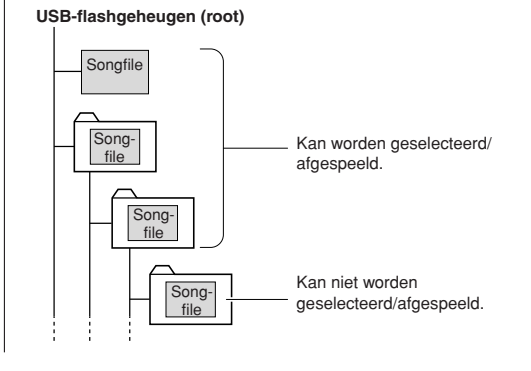

Controleer of het USB-flashgeheugen met de file die u wilt afspelen op de juiste manier is aangesloten op de USB TO DEVICE-aansluiting van het instrument en of het symbool op de MAIN-display wordt weergegeven.

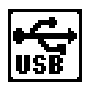

- 2 Druk op de knop [SONG], [STYLE] of [MUSIC DATABASE]. De files van het desbetreffende type worden weergegeven.
- **3** Selecteer de file die u wilt afspelen met behulp van de draaiknop.
- 4 Speel de geselecteerde file af op dezelfde manier als de interne files: druk op de knop [START/STOP] of speel op het toetsenbord.

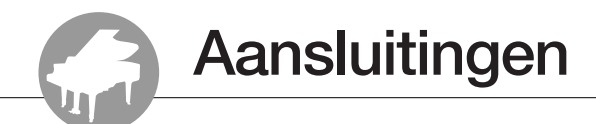

# **Aansluitingen**

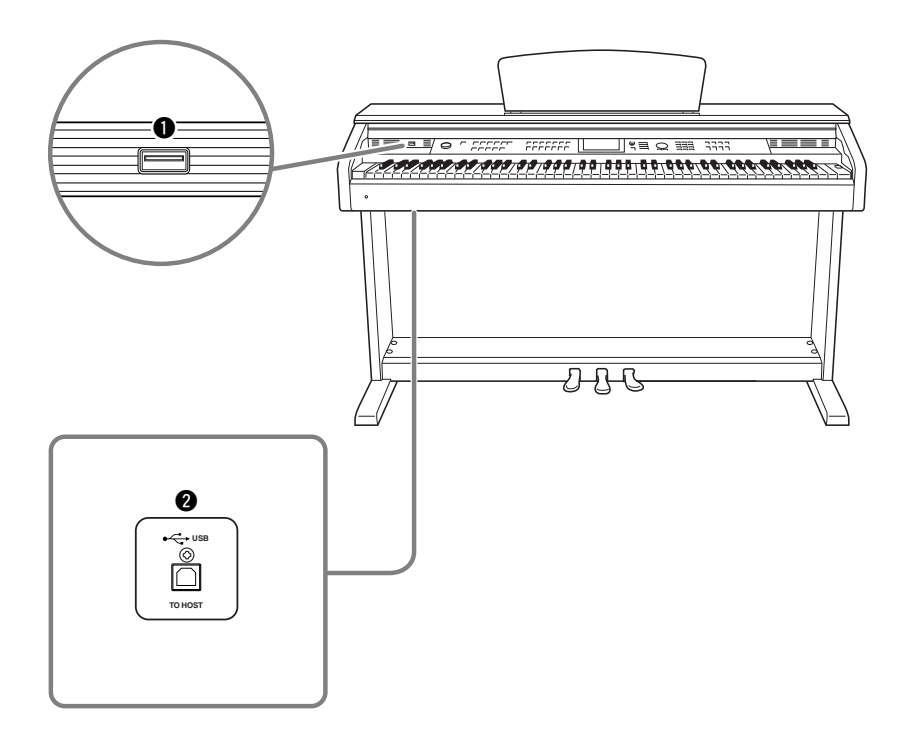

### **USB TO DEVICE-aansluiting**

Via deze aansluiting kunt u USB-opslagapparaten aansluiten. Zie 'Voorzorgsmaatregelen bij het gebruik van de USB TO DEVICE-aansluiting' op pagina 96.

### **2** USB TO HOST-aansluiting

Via deze aansluiting kunt u een directe verbinding met een pc maken. Zie 'Een pc aansluiten' op pagina 104 voor meer informatie.

# Een pc aansluiten

Wanneer het instrument op een computer is aangesloten, zijn de volgende functies beschikbaar.

- Performance-data kunnen tussen het instrument en de computer worden overgedragen (pagina 105).
- Files kunnen tussen het instrument en de computer worden overgedragen (pagina 107).

Hierbij wordt de volgende aansluitingsprocedure gevolgd:

# Installeer het USB-MIDI-stuurprogramma op de computer.

U vindt het USB-MIDI-stuurprogramma op de cd-rom. Hoe u het USB-MIDI-stuurprogramma installeert, leest u in de 'Accessory CD-ROM Installation Guide'.

### 2 Verbind de USB-aansluiting van de computer met de USB-aansluiting van het instrument met een USB-kabel van het type AB (USBkabel is apart verkrijgbaar).

Op de meegeleverde cd-rom vindt u ook de toepassing Musicsoft Downloader, waarmee u songfiles van uw computer naar het flashgeheugen van het instrument kunt overbrengen. Instructies over de manier waarop u Musicsoft Downloader moet installeren (raadpleeg de bijgeleverde 'Accessory CD-ROM Installation Guide') en songfiles kunt overbrengen (raadpleeg pagina 107).

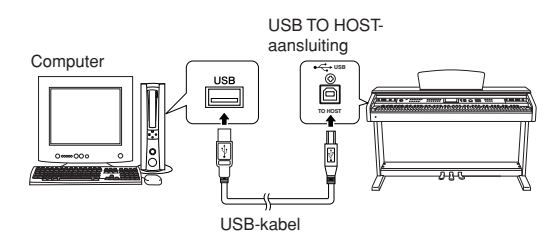

### Voorzorgsmaatregelen bij het gebruik van de USB TO HOST-aansluiting

Neem de volgende punten in acht als u de computer aansluit op de USB TO HOST-aansluiting. Als u dit niet doet, loopt u het risico dat de computer vastloopt en dat data worden beschadigd of verloren gaan. Als de computer of het instrument vastloopt, start u de toepassingssoftware of het besturingssysteem van de computer opnieuw op, of schakelt u het instrument uit en weer in.

### 

- Gebruik een USB-kabel van het type AB die niet langer is dan ongeveer 3 meter.
- Voordat u de computer op de USB TO HOST-aansluiting aansluit, haalt u de computer uit eventuele energiebesparende modi (zoals de sluimerstand, de slaapstand of stand-by).
- Voordat u het instrument inschakelt, verbindt u de computer met de USB TO HOST-aansluiting.
- Voer de volgende stappen uit voordat u het instrument in- of uitschakelt en voordat u de USB-kabel aansluit op of verwijdert uit de IUSB TO HOSTI-aansluiting.
  - Sluit eventuele geopende softwaretoepassingen op de computer af.
  - Zorg ervoor dat er geen data door het instrument worden verzonden. (Er worden altijd data verzonden als er op het toetsenbord wordt gespeeld, als er een song wordt afgespeeld, enz.)
- Als er een computer op het instrument is aangesloten, moet u minimaal zes seconden wachten tussen deze handelingen:
   (1) het uitzetten en vervolgens weer aanzetten van het instrument, of (2) het aansluiten en vervolgens weer loskoppelen van de USBkabel en andersom.

## Performance-data naar en van een computer overbrengen

Door het instrument op een computer aan te sluiten, kunnen de performance-data van het instrument op de computer worden gebruikt en kunnen de performance-data van de computer op het instrument worden afgespeeld.

# • Wanneer het instrument wordt aangesloten op een computer, kan het performance-data verzenden en ontvangen.

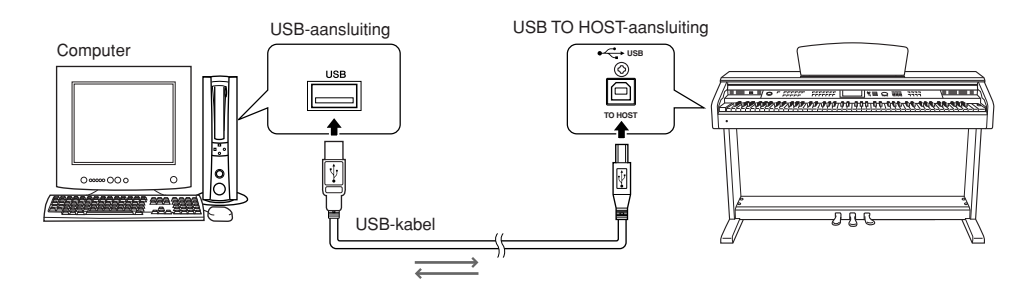

## ■MIDI-instellingen .....

Deze instellingen zijn bedoeld voor de verzending en ontvangst van performance-data.

| Item           | Bereik/<br>Instellingen | Beschrijving                                                                                                    |
|----------------|-------------------------|----------------------------------------------------------------------------------------------------|
| Local          | ON/OFF                  | Local control (lokale regeling) bepaalt of de noten die op het instrument worden gespeeld, door het<br>interne toongeneratorsysteem worden weergegeven: het interne toongeneratorsysteem is actief<br>wanneer de lokale regeling is ingeschakeld en niet-actief wanneer de lokale regeling is uitgeschakeld. |
| External Clock | ON/OFF                  | Deze instellingen bepalen of het instrument wordt gesynchroniseerd met de eigen interne klok (OFF) of met een kloksignaal van een extern apparaat (ON).                                                                                                    |
| Keyboard Out   | ON/OFF                  | Deze instellingen bepalen of de toetsdata van het instrument worden verzonden (ON) of niet (OFF).                                                                                                    |
| Style Out      | ON/OFF                  | Deze instellingen bepalen of stijldata wel (ON) of niet (OFF) worden verzonden tijdens het afspelen van stijlen.                                                                                                    |
| Song Out       | ON/OFF                  | Deze instellingen bepalen of gebruikerssongs wel (ON) of niet (OFF) worden verzonden tijdens het afspelen van songs.                                                                                                    |

#### OPMERKING

 Als er geen enkel geluid uit het instrument komt, is de meest voor de hand liggende oorzaak dat Local Control is uitgeschakeld.

#### OPMERKING

- Als de externe klok is ingeschakeld (ON) en er geen kloksignaal wordt ontvangen van een extern apparaat, starten de functies voor songs, stijl en metronoom niet.
- Druk op de knop [FUNCTION].

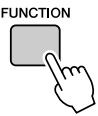

 2 Gebruik de knoppen CATEGORY [☆] en
 [▼] om het item te selecteren waarvan u de waarde wilt wijzigen.

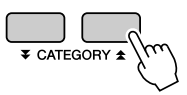

**3** Selecteer ON of OFF met behulp van de draaiknop.

## ■PC-modus.....

U moet een aantal MIDI-instellingen uitvoeren wanneer u performance-data tussen de computer en het instrument wilt overbrengen. De PC-modus kan in één enkele bewerking op een eenvoudige manier verschillende instellingen voor u maken. U kunt kiezen uit drie instellingen: PC1, PC2 en OFF. Deze instelling is niet nodig wanneer er song- of back-upfiles tussen de computer en het instrument worden uitgewisseld.

\*Stel de PC-modus in op PC2 als u Digital Music Notebook gebruikt.

|                | PC1 | PC2* | OFF |
|----------------|-----|------|-----|
| Local          | OFF | OFF  | ON  |
| External Clock | ON  | OFF  | OFF |
| Song Out       | OFF | OFF  | OFF |
| Style Out      | OFF | OFF  | OFF |
| Keyboard Out   | OFF | ON   | ON  |

Houd de knop [DEMO] langer dan een seconde ingedrukt zodat het item PC Mode (PC-modus) verschijnt.

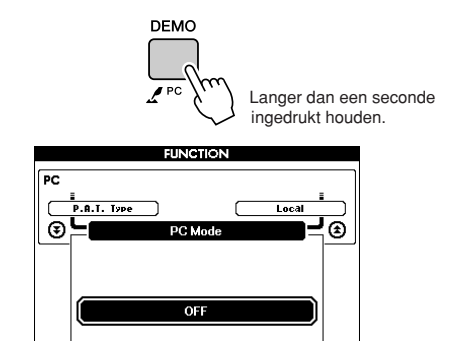

# 2 Selecteer PC1, PC2 of OFF met behulp van de draaiknop.

#### OPMERKING

 Als de instelling PC2 geselecteerd is, kunnen de stijl-, song-, demo-, songopname- en lesfuncties van het instrument niet worden gebruikt.

#### OPMERKING

- U krijgt ook toegang tot de PC-modus wanneer u eerst op de knop [FUNCTION] drukt en daarna de knoppen CATEGORY (★ ] en [♥ ]
- gebruikt om naar het item te gaan (pagina 92).

## Afstandsbesturing van MIDI-apparaten

U kunt dit instrument ook gebruiken als afstandsbesturing voor het programma Digital Music Notebook op uw computer (via de USB-aansluiting) (om bijvoorbeeld de afspeel-, stop- en transportfuncties vanaf het instrument te bedienen).

### ■Afstandsbesturingstoetsen • • • • •

Houd, om de afstandsbesturingsfuncties te gebruiken, de laagste twee toetsen van het toetsenbord (A-1 en A#-1) ingedrukt en druk daarbij op de overeenkomstige toets (zie hieronder).

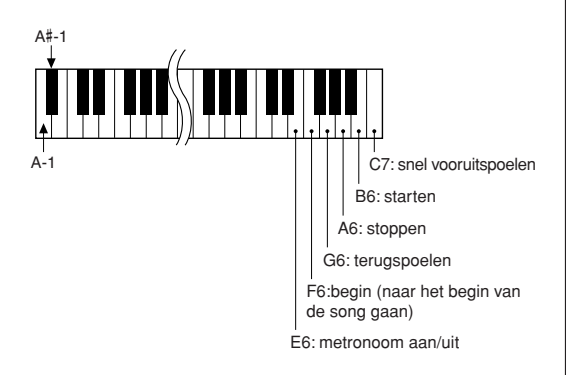

#### **OPMERKING**

 De afstandsbesturing van MIDI-apparaten functioneert onafhankelijk van de PC2-modus.

# Initiële verzending

Met deze functie kunt u de data van de paneelinstelling naar een computer verzenden. Voordat u performancedata opneemt op een sequencertoepassing op uw computer, verzendt en registreert u best eerst de data van de paneelinstellingen en daarna pas de eigenlijke performance-data.

## **]** Druk op de knop [FUNCTION].

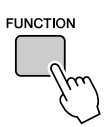

2 Gebruik de knoppen CATEGORY [★] en
 [▼] om het item Initial Send te selecteren.

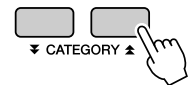

**3** Druk op [+/YES] om te verzenden of druk op [-/NO] om te annuleren.

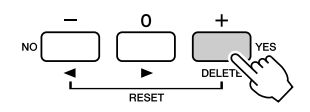

# Data tussen de computer en het instrument overbrengen

Songs, stijlen of muziekdatabasefiles die zich op een computer of de meegeleverde cd-rom bevinden, kunnen worden overgebracht naar het instrument. Back-upfiles kunnen ook van het instrument naar de computer worden overgebracht en omgekeerd. U moet de toepassing Musicsoft Downloader en het USB-MIDI-stuurprogramma die op de bijgeleverde cd-rom staan, installeren op uw computer om files tussen uw computer en het instrument te kunnen uitwisselen. Raadpleeg de bijgeleverde 'Accessory CD-ROM Installation Guide' voor meer informatie over de installatie.

# • Data die van een computer naar dit instrument kunnen worden overgebracht.

- Datacapaciteit: 1895 KB In totaal 502 files voor songs, stijlen en de muziekdatabase.
- Data-indeling Song: .mid SMF-indeling 0/1 Stijl: .sty Muziekdatabase: .mfd Back-upfile: 09DP88.BUP

### • Wat is SMF (Standard MIDI File)?

De SMF-indeling (Standard MIDI File) is een van de meest gebruikte en meest compatibele sequence-indelingen die worden gebruikt voor het opslaan van sequencedata. Er zijn twee varianten: indeling 0 en indeling 1. Een groot aantal MIDIapparaten zijn compatibel met de SMF-indeling 0 en de meeste in de handel verkrijgbare MIDIsequencedata hebben de SMF-indeling 0.

## Met de Musicsoft Downloader is het volgende mogelijk.

- Files van de computer naar het flashgeheugen van het instrument overbrengen.
  - $\Rightarrow$  zie de procedure die beschreven is op pagina 108.

Als voorbeeld wordt de procedure beschreven om songs van de Accessory CD-ROM van uw computer naar het instrument over te brengen.

- De back-upfile kan van het instrument naar de computer worden overgebracht en omgekeerd.
  - $\Rightarrow$  zie de procedure die beschreven is op pagina 109.

Gebruik de toepassing Musicsoft Downloader met Internet Explorer 5.5 of hoger.

## Gebruik Musicsoft Downloader om songs van de Accessory CD-ROM over te brengen naar het flashgeheugen van het instrument

OPMERKING

 Als een song of stijl wordt afgespeeld, moet u het afspelen stoppen voordat u verdergaat.

- Installeer Musicsoft Downloader en het USB-MIDI-stuurprogramma op uw computer en sluit dan de computer en het instrument aan (raadpleeg de 'Accessory CD-ROM Installation Guide').
- **2** Plaats de meegeleverde cd-rom in het cdromstation.

Er verschijnt automatisch een startvenster.

3 Dubbelklik op het pictogram van de snelkoppeling van Musicsoft Downloader dat op het bureaublad wordt aangemaakt.

Hiermee wordt de toepassing Musicsoft Downloader opgestart. Het hoofdvenster verschijnt op het scherm.

[OPMERKING] • Zolang Musicsoft Downloader draait, kan het instrument niet worden gebruikt.

- **4** Klik op de knop 'Add File' (file toevoegen). Het overeenstemmende venster verschijnt op het scherm.
- 5 Klik op de knop rechts van 'Look in' (zoeken in) en selecteer het cd-romstation uit het vervolgmenu dat verschijnt. Dubbelklik in het venster op de map 'SampleData' (voorbeelddata). Selecteer de file die u wilt overbrengen naar het instrument in de map 'SongData' (songdata) en klik op 'Open' (openen).

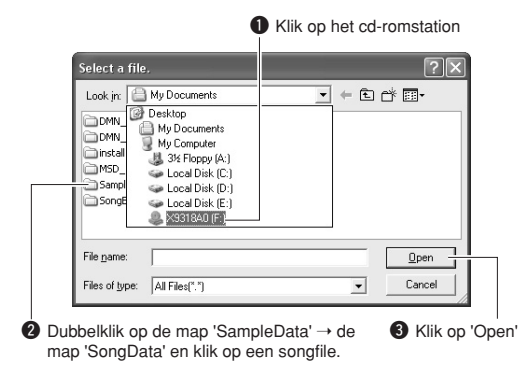

Nu kunt u een stijl- of muziekdatabasefile selecteren op de computer of cd-rom en deze op dezelfde manier als een songfile kopiëren naar het instrument.

6 Een kopie van de geselecteerde MIDIsongfile verschijnt in de 'List of files stored temporarily' (files die tijdelijk zijn opgeslagen) bovenin het venster.

Het geheugenmedium wordt ook onderin het venster weergegeven. Hier wordt de overdrachtsbestemming gespecificeerd. Klik op 'Instrument' (instrument) en vervolgens op 'Flash memory' (flashgeheugen).

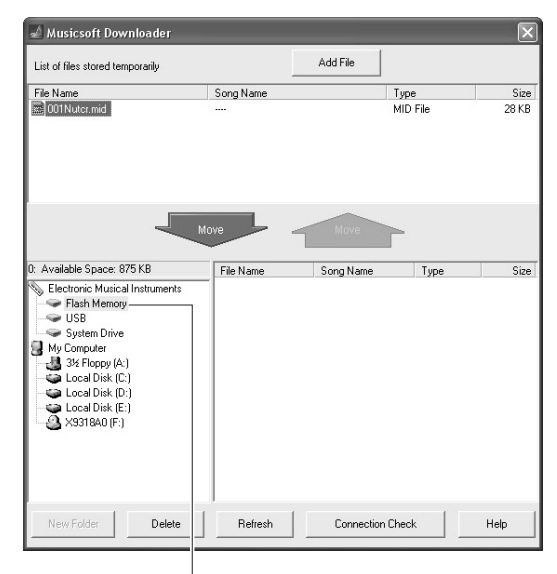

• Klik op 'Electronic Musical Instruments' (elektronische muziekinstrumenten) en vervolgens op 'Flash Memory'

Selecteer de file in de 'List of files stored temporarily' en klik op de naar beneden gerichte knop [Move]. Er verschijnt een bevestigingsbericht. Klik op [OK]. De song wordt dan van de 'List of files stored temporarily' naar het geheugen van het instrument overgebracht.

#### OPMERKING

 Bestanden die met de Musicsoft Downloader worden overgebracht naar de hoofdmap van een USB-flashgeheugen (elke locatie buiten de map USER FILES op het USB-flashgeheugenapparaat), kunnen niet worden verwijderd via de filebesturingsdisplay van het instrument. Verwijder dergelijke bestanden met de knop Delete (verwijderen) van Musicsoft Downloader.
### 8 Sluit het venster om Musicsoft Downloader te beëindigen.

#### OPMERKING

 Sluit Musicsoft Downloader om de file die is overgebracht van uw computer af te spelen.

Druk op de knop [SONG] om de song die is opgeslagen in het flashgeheugen af te spelen. Selecteer met de draaiknop de song die u wilt afspelen en druk vervolgens op de knop [START/STOP] om het afspelen te starten.

#### 

 Maak de USB-kabel niet los tijdens het overbrengen van data. De data worden hierdoor niet alleen niet overgebracht en opgeslagen, maar de werking van het geheugen kan bovendien instabiel worden en de inhoud van het geheugen kan verdwijnen als de stroom wordt in- of uitgeschakeld.

#### 

 Opgeslagen data kunnen verloren gaan door een storing of een verkeerd gebruik van de uitrusting. Uit veiligheidsoverwegingen adviseren wij u om een kopie bij te houden van alle belangrijke data die op uw computer zijn opgeslagen.

#### • Overgebrachte songs voor lessen gebruiken ...

Als u songs (alleen in SMF-indeling 0 en 1) die van een computer zijn overgebracht, wilt gebruiken voor lessen, moet u opgeven welke kanalen als rechterhandpartij en linkerhandpartij worden afgespeeld.

- **1** Druk op de knop [SONG] en selecteer de song (036-) in het flashgeheugen waarvoor u de gidstrack wilt instellen.
- 2 Druk op de knop [FUNCTION].
- Gebruik de knoppen CATEGORY [★] en [▼] om het item R-Part (R-partij) of L-Part (L-partij) te selecteren.
- **4** Selecteer met behulp van de draaiknop het kanaal dat u wilt afspelen als het gespecificeerde deel voor de rechter- of de linkerhandpartij.

We raden u aan om kanaal 1 te selecteren voor de rechterhandpartij en kanaal 2 voor de linkerhandpartij.

### Een back-upfile overbrengen van het instrument naar een computer

Met Musicsoft Downloader kunt u back-upfiles met registratiegeheugen- en FUNCTION-instellingen (pagina 65) overbrengen naar een computer. Als u in de display van Musicsoft Downloader op 'Electronic Musical Instruments' en vervolgens op 'System Drive' (systeemstation) klikt, wordt in de rechterbenedenhoek van de display van Musicsoft Downloader een file met de naam '09DP88.BUP' weergegeven. Dit is de backupfile. Voor meer informatie over het overbrengen van back-upfiles met Musicsoft Downloader, raadpleegt u het online helponderwerp 'Transferring Data Between the Computer and Instrument (for unprotected data)' (data overbrengen tussen de computer en het instrument (voor niet-beveiligde data)) van de toepassing.

#### OPMERKING

Vooraf ingestelde songdata kunnen niet vanaf het instrument worden verzonden.

#### 

 De back-upfile wordt als één file verzonden/ontvangen. Hierdoor worden alle data in het registratiegeheugen telkens overschreven als u data verzendt of ontvangt. Houd hiermee rekening wanneer u data overbrengt.

#### 

 Geef de back-upfile op de computer geen andere naam. Als u dat wel doet, wordt de file niet herkend wanneer deze naar het instrument wordt verzonden.

### ■ Voor het instrument

| Probleem                                                                                                    | Mogelijke oorzaak en oplossing                                                                                                    |
|----------------------------------------------------------------------------------------------------|----------------------------------------------------------------------------------------------------|
| Als het instrument wordt aan- of uitgezet, is er kort een ploppend geluid te horen.                                                                                    | Dit is normaal en geeft aan dat het instrument elektrische stroom ontvangt.                                                                                                    |
| Bij gebruik van een mobiele telefoon worden<br>bijgeluiden geproduceerd.                                                                                               | Het gebruik van een mobiele telefoon in de onmiddellijke nabijheid van<br>het instrument kan interferentie veroorzaken. Om dit te voorkomen, zet<br>u de mobiele telefoon uit of gebruikt u deze verder uit de buurt van het<br>instrument.                                                           |
|                                                                                                    | Controleer of er niets op de [PHONES]-aansluiting aan de onderzijde<br>is aangesloten. Als er een hoofdtelefoon op deze aansluiting is<br>aangesloten, komt er geen geluid uit de luidsprekers.                                                                                                    |
| Er is geen geluid, zelfs niet als het toetsenbord wordt                                                                                                    | Controleer of Local Control is in- of uitgeschakeld. (Zie pagina 105.)                                                                                                    |
| bespeeld of als er een song of stijl wordt afgespeeld.                                                                                                    | Is de FILE CONTROL-display zichtbaar? Als de FILE CONTROL-display zichtbaar is, zal het toetsenbord van het instrument enz. geen geluid voortbrengen. Druk op de knop [EXIT] om naar de MAIN-display terug te keren.                                                                                  |
| Het bespelen van toetsen in het rechterhandgedeelte van het toetsenbord geeft geen geluid.                                                                             | Als u de Dictionary-functie (pagina 87) gebruikt, worden de toetsen in het rechterhandgedeelte alleen gebruikt voor het invoeren van de grondtoon en de akkoordsoort.                                                                                                    |
| De stijl of de song worden niet afgespeeld wanneer<br>er op de knop [START/STOP] wordt gedrukt.                                                                        | Staat de externe klok op ON? Zorg dat de externe klok is uitgezet (OFF).<br>Zie 'Externe klok' op pagina 105.                                                                                                    |
|                                                                                                    | Zorg ervoor dat het stijlvolume (pagina 93) op het juiste niveau staat.                                                                                                    |
| De stijl klinkt niet zoals het hoort.                                                                                                    | Is het splitpunt ingesteld op de juiste toets voor de akkoorden die<br>u speelt? Stel het splitpunt in op de juiste toets (pagina 82).<br>Wordt de aanduiding 'ACMP' op de display weergegeven? Als dat niet<br>het geval is, drukt u op de knop [ACMP ON/OFF] om de aanduiding weer<br>te geven.     |
| Er wordt geen ritmebegeleiding afgespeeld als u op<br>de knop [START/STOP] drukt nadat stijlnummer 131<br>of een stijl tussen 143 en 160 (Pianist) is<br>geselecteerd. | Dit is geen fout. Stijlnummer 131 en stijlnummers 143-160 (Pianist)<br>hebben geen ritmepartij, daarom wordt er geen ritme afgespeeld. De<br>andere partijen worden afgespeeld wanneer u een akkoord speelt in<br>het begeleidingsgedeelte van het toetsenbord als stijl afspelen is<br>ingeschakeld. |
| Niet alle voices lijken te klinken of het geluid wordt soms afgekapt.                                                                                                  | Het instrument is polyfoon tot maximaal 64 noten. Als de dual-voice<br>of split-voice wordt gebruikt en er tegelijkertijd een song of stijl wordt<br>afgespeeld, kunnen sommige noten/geluiden worden weggelaten<br>(of 'gestolen') van de begeleiding of de song.                                    |
| Het demperpedaal werkt niet, zelfs als het wordt ingedrukt.                                                                                                    | Het pedaalsnoer is misschien niet goed aangesloten. Zorg ervoor dat het pedaalsnoer stevig en correct is aangesloten op de [PEDAL]-aansluiting (pagina 116).                                                                                                    |
| Het geluid van de voice klinkt iets anders van noot tot<br>noot.                                                                                                    | Dit is normaal. De AWM-klankopwekkingsmethode gebruikt meerdere<br>opnamen (samples) van een instrument over het hele toetsenbord.<br>De voice kan dus iets anders klinken van noot tot noot.                                                                                                    |
| De demodisplay wordt in het Japans weergegeven<br>en/of er staan Japanse lettertekens in de<br>displayberichten.                                                       | Zorg ervoor dat de taalinstelling in de FUNCTION-display op English is ingesteld. (Zie pagina 16)                                                                                                    |
| De juiste display verschijnt niet wanneer de knop<br>[SONG], [EASY SONG ARRANGER], [STYLE] of<br>[VOICE] wordt ingedrukt.                                              | Wordt er een andere display weergegeven? Probeer naar de MAIN-<br>display terug te keren door de knop [EXIT] in te drukken en daarna<br>op een van de hierboven vermelde knoppen te drukken.                                                                                                    |
| De verkeerde noten weerklinken als er op het toetsenbord wordt gespeeld.                                                                                               | Misschien is de speelhulptechnologie ingeschakeld.<br>Druk op de knop [PERFORMANCE ASSISTANT] om deze uit te<br>schakelen.                                                                                                    |

| Probleem                                                                                                    | Mogelijke oorzaak en oplossing                                                                                                    |  |
|----------------------------------------------------------------------------------------------------|----------------------------------------------------------------------------------------------------|--|
| De ACMP-aanduiding verschijnt niet wanneer de<br>knop [ACMP ON/OFF] wordt ingedrukt.                                                            | Brandt het lampje in de knop [STYLE]? Druk altijd eerst op de knop [STYLE] als u een stijlfunctie gaat gebruiken.                                                                                                    |  |
| Er is geen harmoniegeluid.                                                                                                    | De harmonie-effecten (01–26) gedragen zich verschillend, afhankelijk<br>van het type. Types 01–10, 13 werken als het afspelen van de stijl aan<br>staat, er akkoorden worden gespeeld in het begeleidingsgedeelte<br>van het toetsenbord en er een melodie wordt gespeeld in het<br>rechterhandgedeelte. Types 15–26 werken ongeacht of het afspelen van<br>de stijl aan of uit staat. Voor types 23–26 moet u gelijktijdig twee noten<br>spelen. |  |
| Het bericht 'OverCurrent' (overstroom) wordt<br>weergegeven in het bovenste gedeelte van de MAIN-<br>display en het USB-apparaat reageert niet. | Communicatie met het USB-apparaat is afgebroken omdat er te veel<br>spanning op het USB-apparaat staat. Koppel het apparaat los van de<br>USB TO DEVICE-aansluiting en schakel het instrument in.                                                                                                    |  |

| Lcd-bericht                                  | Beschrijving                                                                                                    |
|----------------------------------------------|----------------------------------------------------------------------------------------------------|
| Access error!                                | Geeft de fout aan bij het lezen of schrijven van/naar het medium of het flashgeheugen.                                                                                                |
| All Memory Clearing                          | Wordt weergegeven terwijl alle data in het flashgeheugen worden gewist.<br>Schakel nooit de stroomtoevoer uit wanneer data worden uitgewisseld.                                       |
| Are you sure?                                | Bevestigt of Song wissen of Track wissen al dan niet is uitgevoerd.                                                                                                    |
| Backup Clearing                              | Wordt weergegeven terwijl de back-updata in het flashgeheugen worden gewist.                                                                                                    |
| Cancel                                       | Wordt weergegeven als de initiële verzending wordt geannuleerd.                                                                                                    |
| Can't clear TrackA.                          | Wordt weergegeven als er een fout optreedt bij het wissen van een track.                                                                                                    |
| Clearing                                     | Wordt weergegeven tijdens het wissen van een song of een track van de gebruikerssongs.                                                                                                |
| Com Mode                                     | Wordt weergegeven wanneer Musicsoft Downloader wordt gestart op de pc<br>die met het toetsenbord is verbonden. Dit wordt niet weergegeven wanneer<br>het instrument wordt afgespeeld. |
| Completed                                    | Geeft aan dat de opgegeven taak werd voltooid (bv. opslaan en verzenden van data).                                                                                                    |
| Create Directory                             | Wordt weergegeven wanneer een map in Musicsoft Downloader wordt aangemaakt.                                                                                                    |
| Data Error!                                  | Wordt weergegeven wanneer de gebruikerssong illegale data bevat.                                                                                                    |
| Delete File                                  | Wordt weergegeven wanneer een file in Musicsoft Downloader wordt gekopieerd.                                                                                                    |
| Delete OK ?                                  | Bevestigt of het verwijderen al dan niet is uitgevoerd.                                                                                                    |
| Delete Directory                             | Wordt weergegeven wanneer een map in Musicsoft Downloader wordt gekopieerd.                                                                                                    |
| Deleting                                     | Wordt weergegeven wanneer de wisfunctie is ingeschakeld.                                                                                                    |
| End                                          | Wordt weergegeven als de initiële verzending is voltooid.                                                                                                    |
| Error!                                       | Wordt weergegeven wanneer het schrijven niet is gelukt.                                                                                                    |
| Exit.                                        | Wordt weergegeven als de stand-bymodus voor opname wordt afgesloten omdat er een ongeschikte stijl is geselecteerd tijdens stand-by voor stijlopname.                                 |
| "File information area is not large enough." | Geeft aan dat de data niet op het medium kunnen worden bewaard aangezien het totale aantal files te groot is geworden.                                                                |
| File is not found.                           | Geeft aan dat er geen file is.                                                                                                    |
| "File too large. Loading is impossible."     | Geeft aan dat de data niet konden worden geladen aangezien de filedata te groot zijn.                                                                                                 |
| Flash Clearing                               | Wordt weergegeven bij het wissen van de song- of stijldata die naar het interne flashgeheugen worden verzonden.                                                                       |
| Format OK ? [EXECUTE]                        | Bevestigt of het formatteren van het medium al dan niet is uitgevoerd.                                                                                                    |
| Formatting                                   | Wordt tijdens het formatteren weergegeven.                                                                                                    |
| Load OK ?                                    | Wordt gebruikt om te bevestigen of het laden al dan niet is uitgevoerd.                                                                                                    |
| Loading                                      | Wordt weergegeven tijdens het laden van data.                                                                                                    |
| Media is not inserted.                       | Wordt weergegeven wanneer men toegang probeert te krijgen tot het medium terwijl het niet ingevoerd is.                                                                               |
| Media capacity is full.                      | Wordt weergegeven wanneer de data niet kunnen worden opgeslagen doordat het mediageheugen vol raakt.                                                                                  |
| Memory Full                                  | Wordt weergegeven als het interne geheugen vol raakt tijdens het opnemen van songs.                                                                                                   |
| "MIDI receive buffer overflow."              | Wordt weergegeven wanneer er op een bepaald moment te veel MIDI-gegevens werden ontvangen en de taak niet kon worden uitgevoerd.                                                      |

Berichten

| Lcd-bericht                                                                            | Beschrijving                                                                                                    |  |  |  |
|----------------------------------------------------------------------------------------|----------------------------------------------------------------------------------------------------|--|--|--|
| Move File                                                                              | Wordt weergegeven terwijl er een file in Musicsoft Downloader wordt verplaatst.                                                                                                    |  |  |  |
| "Now Writing<br>(Don't turn off the power now, otherwise<br>the data may be damaged.)" | Wordt weergegeven terwijl gegevens in het geheugen worden geschreven.<br>Schakel tijdens het schrijven nooit de stroomtoevoer uit. Als u dat wel doet, is het<br>mogelijk dat er data verloren gaan.               |  |  |  |
| OverCurrent                                                                            | Communicatie met het USB-apparaat is afgebroken omdat er te veel spanning<br>op het USB-apparaat staat. Koppel het apparaat los van de USB TO DEVICE-<br>aansluiting en schakel het instrument in.                 |  |  |  |
| Overwrite ?                                                                            | Wordt gebruikt om te bevestigen of het overschrijven al dan niet is uitgevoerd.                                                                                                    |  |  |  |
| Please Wait                                                                            | Wordt weergegeven bij het uitvoeren van de taken die enige tijd in beslag<br>nemen, zoals het weergeven van muzieknotaties en songteksten, of het stoppen<br>van een opname.                                       |  |  |  |
| Rename File                                                                            | Wordt weergegeven terwijl de filenaam in Musicsoft Downloader wordt herschreven.                                                                                                    |  |  |  |
| Save OK ?                                                                              | Wordt gebruikt om te bevestigen of het opslaan al dan niet is uitgevoerd.                                                                                                    |  |  |  |
| Saved data is not found.                                                               | Wordt weergegeven wanneer de data die moeten worden opgeslagen, niet bestaan.                                                                                                    |  |  |  |
| Saving                                                                                 | Wordt weergegeven terwijl er data in het geheugen worden opgeslagen.<br>Schakel tijdens het opslaan nooit de stroomtoevoer uit. Als u dat wel doet,<br>is het mogelijk dat er data verloren gaan.                  |  |  |  |
| Send OK?                                                                               | Bevestigt of het verzenden van data al dan niet is uitgevoerd.                                                                                                    |  |  |  |
| Sending                                                                                | Wordt tijdens het verzenden van data weergegeven.                                                                                                    |  |  |  |
| "Since the media is in use now, this function is not available."                       | Geeft aan dat de filebesturingsfunctie op dat moment niet beschikbaar is, doordat het medium wordt gebruikt.                                                                                                    |  |  |  |
| Style data is too large to load.                                                       | Geeft aan dat de stijldata niet kunnen worden geladen omdat de stijldata te groot zijn.                                                                                                    |  |  |  |
| Sure ? [YES/NO]                                                                        | Wordt gebruikt om opnieuw te bevestigen of een handeling al dan niet is uitgevoerd.                                                                                                    |  |  |  |
| "The limit of the media has been reached."                                             | Geeft aan dat de data niet kunnen worden opgeslagen doordat de structuur van de map/directory te gecompliceerd is geworden.                                                                                        |  |  |  |
| The media is not formatted.                                                            | Geeft aan dat het ingevoerde medium niet werd geformatteerd.                                                                                                    |  |  |  |
| "The media is write-protected."                                                        | Geeft aan dat het medium dat werd ingevoerd, niet kan worden beschreven<br>omdat het daartegen beveiligd is. Zet de schrijfbeveiligingsschakelaar in de<br>stand voor overschrijven voordat u het medium gebruikt. |  |  |  |
| "The song data is too large to be converted to notation."                              | Geeft aan dat de muzieknotatie niet kan worden weergegeven omdat de songdata te groot zijn.                                                                                                    |  |  |  |
| There are too many files.                                                              | Geeft aan dat de data niet kunnen worden opgeslagen aangezien het totale aantal files de capaciteit overschrijdt.                                                                                                  |  |  |  |
| "This function is not available now."                                                  | Geeft aan dat de aangeduide functie niet beschikbaar is aangezien het instrument een andere taak uitvoert.                                                                                                    |  |  |  |
| [nnn] "file name"                                                                      | Geeft de naam aan van de file die op dat moment wordt verzonden. 'nnn' duidt het ontvangstblok aan.                                                                                                    |  |  |  |

|OPMERKING|| • Niet alle berichten zijn in de tabel opgenomen: alleen de berichten waarover uitleg moet worden verstrekt.

#### <u> LET OP</u>

- Let erop dat u geen onderdelen door elkaar haalt en zorg ervoor dat alle onderdelen in de juiste richting worden geplaatst. Houd bij de montage de onderstaande volgorde aan.
- De montage moet door ten minste twee personen worden uitgevoerd.
- Monteer de standaard op een harde en vlakke ondergrond met voldoende ruimte.
- Gebruik alleen de bijgeleverde schroeven en plaats schroeven met de juiste afmetingen in de juiste openingen. Gebruik geen andere schroeven. Het gebruik van onjuiste schroeven kan beschadiging of een onjuiste werking van het product veroorzaken.
- Zorg ervoor dat u alle schroeven goed vastdraait bij het voltooien van de montage van elk gedeelte.
- Voor de demontage draait u de onderstaande volgorde om.

Zorg dat u een kruiskopschroevendraaier (+) bij de hand hebt.

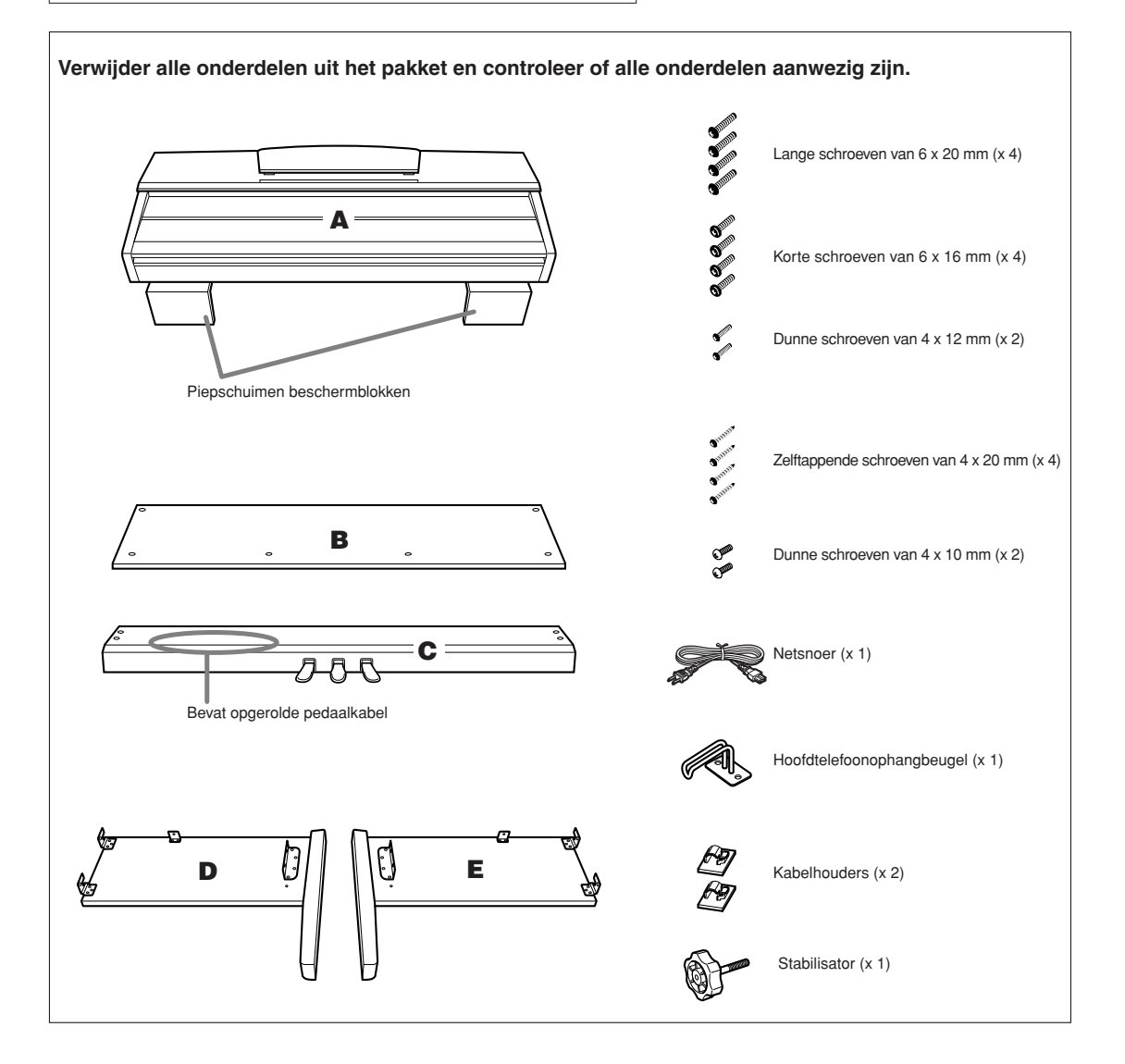

### Bevestig de stabilisator aan C.

- 1-1 Breng de punt van de stabilisator op één lijn met het schroefgat en schroef de stabilisator volledig vast tot de schroef vastzit.
   U past de hoogte van de stabilisator aan in stap 8.
- **1-2** Maak het opgerolde snoer los en leg dit uit. Gooi het kunststof bindertje niet weg, dit hebt u later in stap 7 nodig.

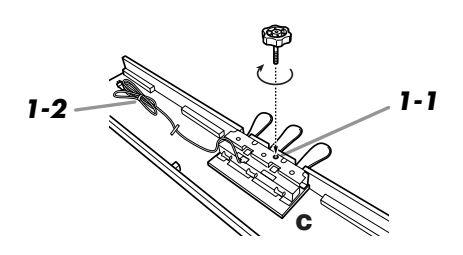

# **2** Bevestig D en E aan C (met de hand aandraaien).

- 2-1 Breng D en E op één lijn met elk uiteinde van C.
- **2-2** Bevestig D en E aan C door vier lange schroeven (6 x 20 mm) met de hand aan te draaien.

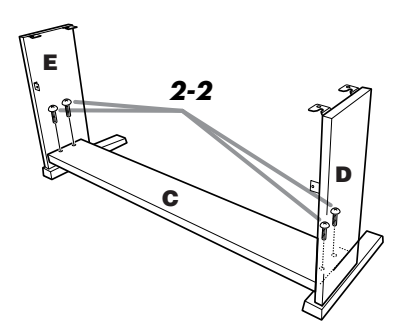

# **3** Bevestig B.

- **3-1** Plaats de onderzijde van B op de steunen van D en E en bevestig vervolgens de bovenzijde aan D en E.
- **3-2** Bevestig de bovenzijde van B aan D en E door de dunne schroeven (4 x 12 mm) met de hand aan te draaien.
- **3-3** Duw de onderkant van D en E naar elkaar toe en bevestig de onderkant van B op elk uiteinde met twee zelftappende schroeven (4 x 20 mm).
- **3-4** Plaats de andere twee zelftappende schroeven (4 x 20 mm) in de andere twee schroefgaten om B vast te zetten.
- **3-5** Duw D en E naar elkaar toe en draai de schroeven die u in stap 3-2 met de hand hebt aangedraaid goed vast.

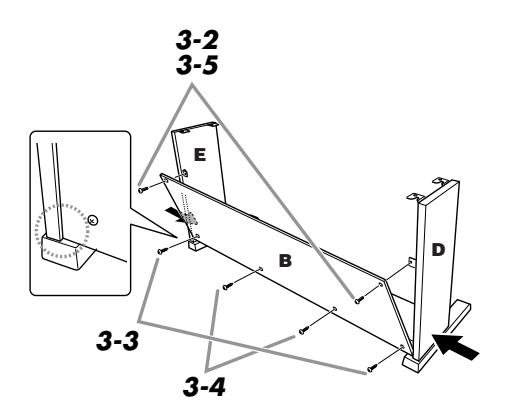

# 4 Zet C vast.

**4-1** Draai de schroeven in C die in stap 2-2 zijn bevestigd, goed vast.

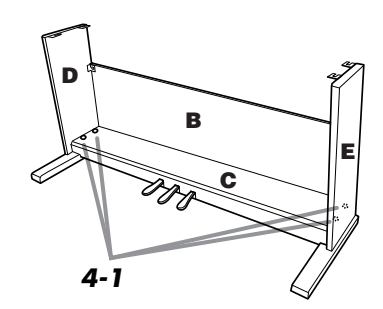

# 5 Plaats A.

**5-1** Zorg ervoor dat u uw handen minstens 15 cm van de uiteinden van A afhoudt, als u deze op zijn plaats brengt.

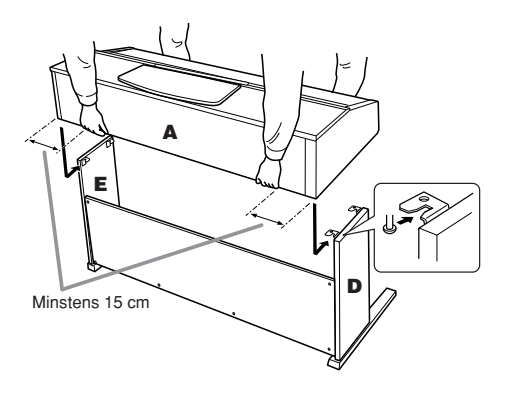

# 6 Zet A vast.

- **6-1** Wijzig de positie van A zodat de linker- en rechterzijde van A van voren af gezien in gelijke mate achter D en E uitsteken.
- **6-2** Zet A vast door vanaf de voorkant de zes korte schroeven (6 x 16 mm) vast te draaien.

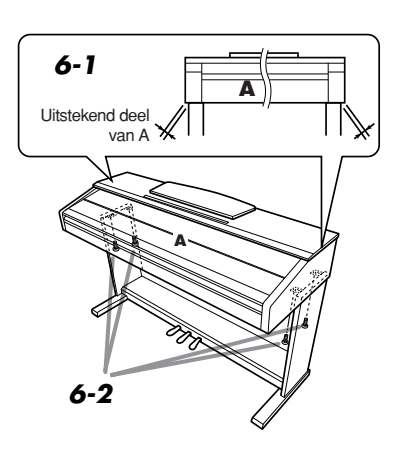

# **7** Sluit het pedaalsnoer en het netsnoer aan.

- **7-1** Steek de pedaalsnoerstekker vanaf de achterkant in de pedaalaansluiting.
- **7-2** Bevestig de kabelhouders op B en klik vervolgens het snoer in de houders.
- 7-3 Gebruik een kunststof bindbandje om het pedaalsnoer bij elkaar te houden.
- **7-4** Voor modellen met een voltageschakelaar: stel de voltageschakelaar in op het juiste voltage.

#### Voltageschakelaar

Controleer voordat u het netsnoer aansluit de instelling van de voltageschakelaar, indien aanwezig. Gebruik een platkopschroevendraaier om de schakelaar op het juiste voltage (110, 127, 220 of 240 V) voor uw land te zetten door de schakelaar te draaien totdat het juiste voltage bij het pijltje verschijnt. De voltageschakelaar staat op 240 V als het instrument vanuit de fabriek wordt verzonden. Steek, nadat het juiste voltage is geselecteerd, het netsnoer in de AC INLET-aansluiting en in het stopcontact. In sommige landen wordt mogelijk een stekkeradapter meegeleverd zodat de stekker op uw stopcontact kan worden aangesloten.

#### <u> waarschi</u>

- Een foutief ingesteld voltage kan ernstige schade toebrengen aan dit instrument of leiden tot onjuist functioneren.
- **7-5** Steek de stekker van het netsnoer in de AC INLET-aansluiting.

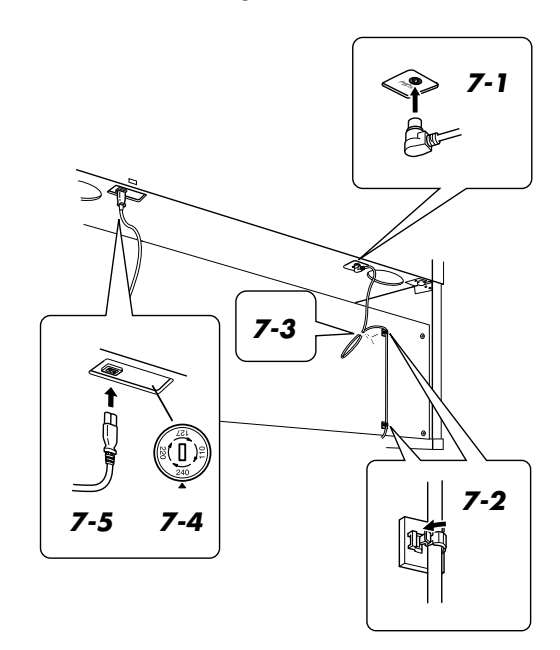

# 8 Stel de stabilisator in.

**8-1** Draai aan de stabilisator totdat deze een stevig contact maakt met het vloeroppervlak.

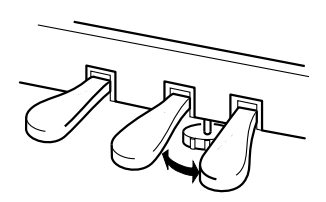

# **9** Bevestig de hoofdtelefoonophangbeugel.

**9-1** Bevestig de hoofdtelefoonophangbeugel met de twee bijgeleverde schroeven (4 x 10 mm), zoals in de illustratie wordt aangegeven.

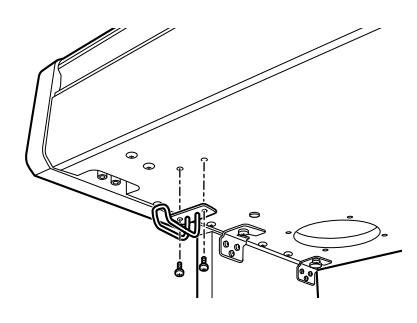

### Verwijder de beschermingstape

Open de toetsenklep en verwijder de beschermingstape aan elke zijde van het toetsenbord.

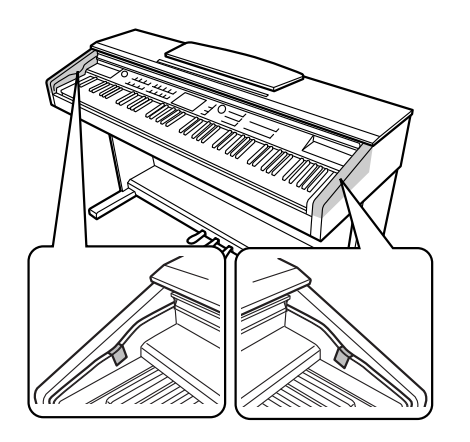

#### Controleer na het monteren de onderstaande punten.

- Zijn er onderdelen overgebleven?
- → Loop de montage-instructies nog eens door en herstel eventuele fouten.
- Staat dit instrument ver genoeg verwijderd van deuren en andere bewegende voorwerpen?
   → Verplaats het instrument naar een geschikte locatie.
- Maakt dit instrument een rammelend geluid als u het instrument beweedt?
  - → Draai alle schroeven stevig vast.
- Rammelt de pedalenconsole of geeft deze mee als u de pedalen indrukt?
  - → Draai aan de stabilisator totdat deze een stevig contact met de vloer maakt.
- Zijn de pedaalkabel en het netsnoer correct aangesloten?
- → Controleer de aansluitingen.
- Als het hoofdgedeelte een krakend geluid maakt of wankel aanvoelt als u op het toetsenbord speelt, raadpleeg dan de montageschema's en draai alle schroeven steviger vast.

#### <u> LET OP</u>

 Als u het instrument na de montage wilt verplaatsen, til het dan altijd aan de onderkant van het hoofdgedeelte op. Til nooit aan de toetsenklep of aan de bovenzijde. Als u het instrument niet goed vasthoudt, kan het instrument beschadigd raken of kunt u persoonlijk letsel oplopen.

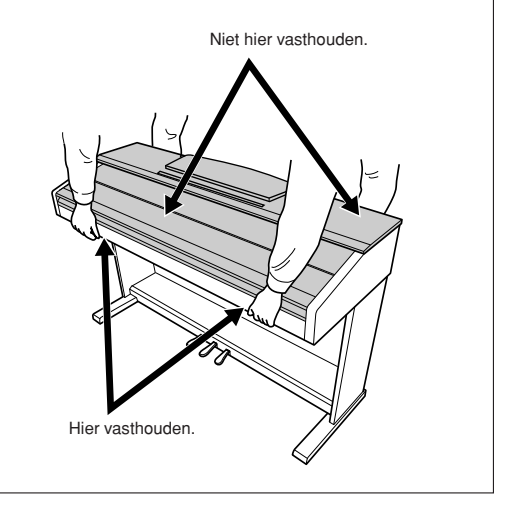

**Bladmuziek** 

Deze demo is een voorbeeld van de manier waarop de Easy Song Arranger kan worden gebruikt om stijlen in een muziekstuk te veranderen.

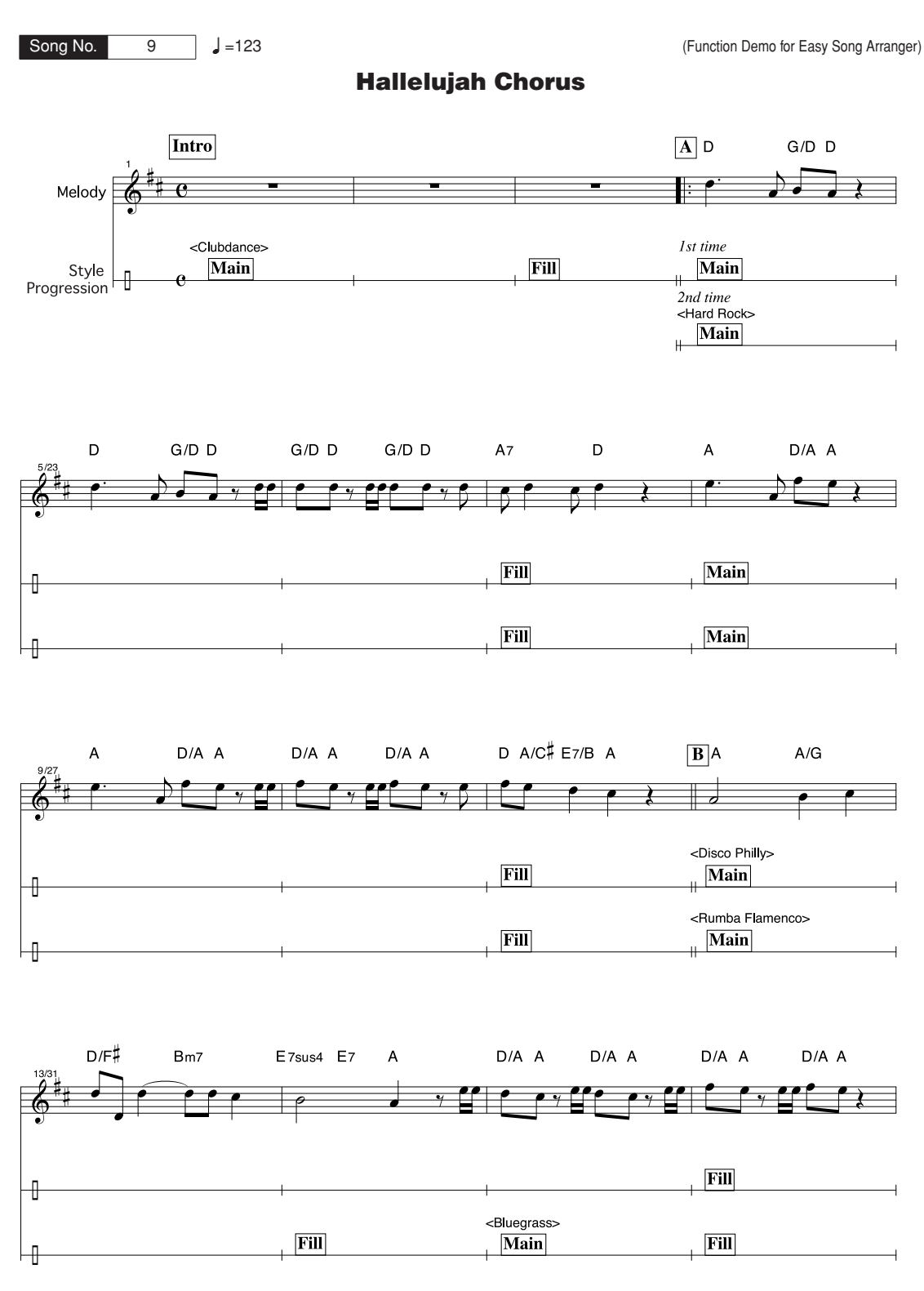

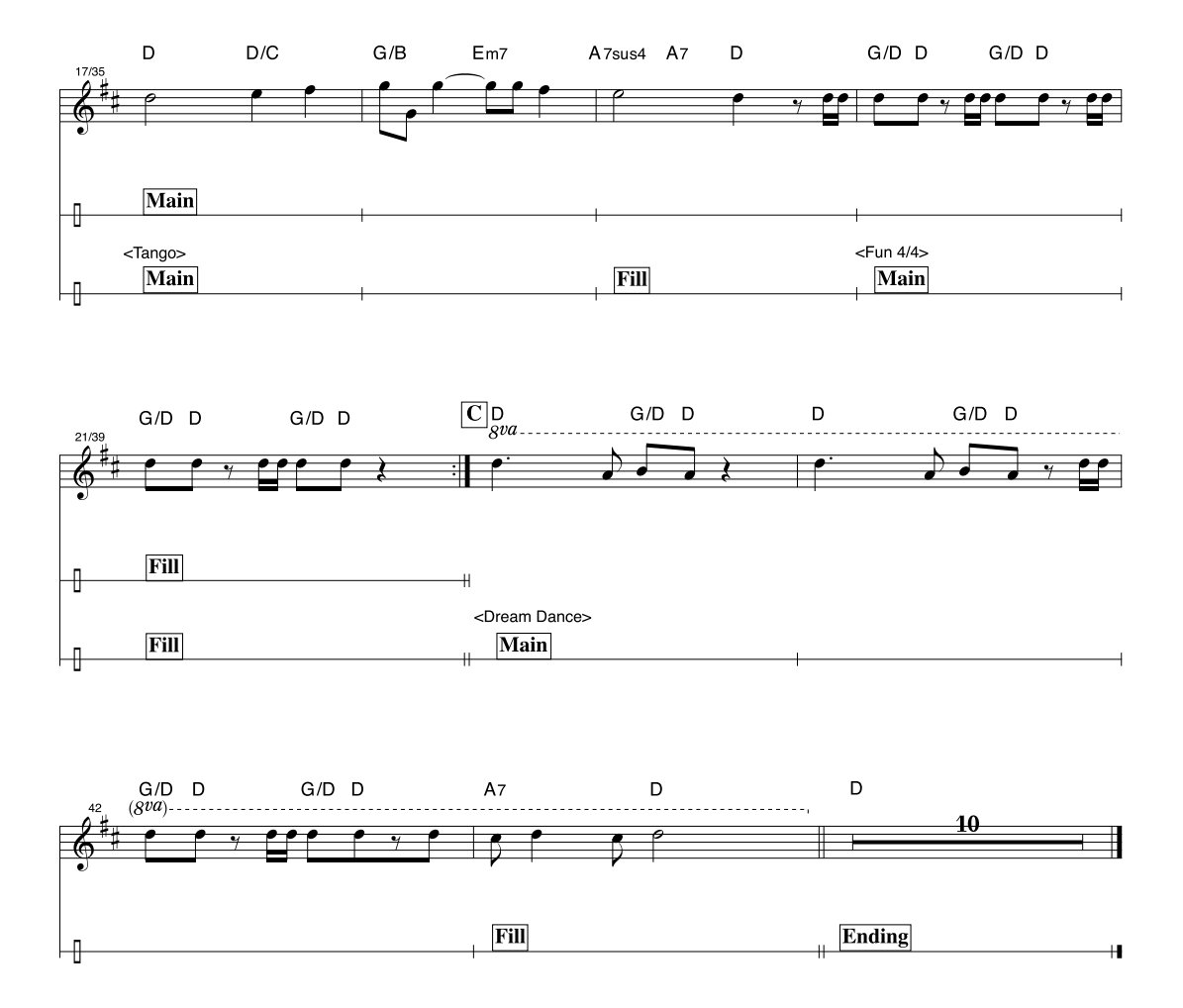

Het is de bedoeling om bij deze notatie de toonhoogte te laten corrigeren door de speelhulptechnologiefunctie. Als u het gedeelte 'Play These Notes' (deze noten spelen) speelt met behulp van de speelhulptechnologiefunctie, wordt de partij gecorrigeerd en gespeeld zodat deze overeenkomt met de achtergrondpartij.

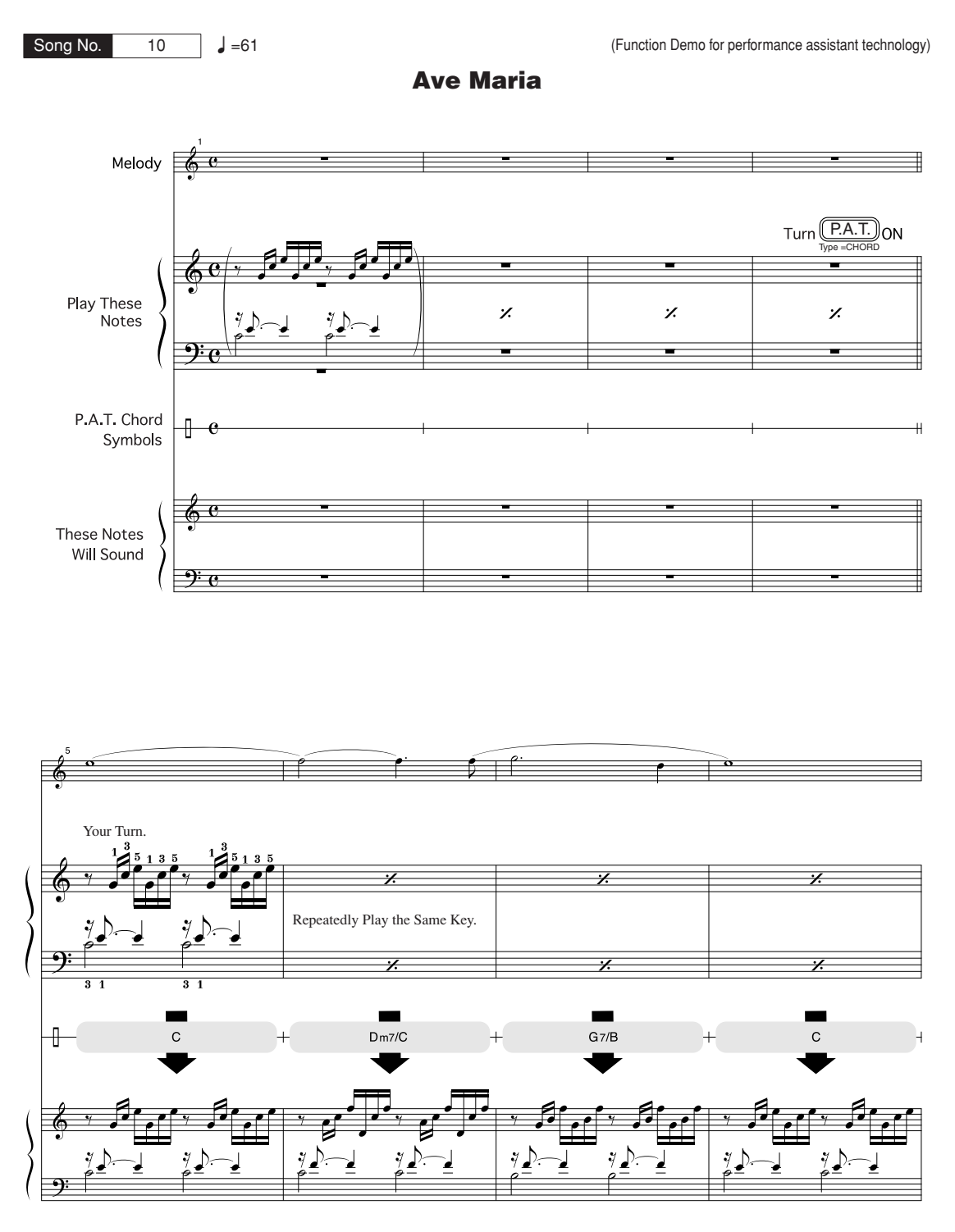

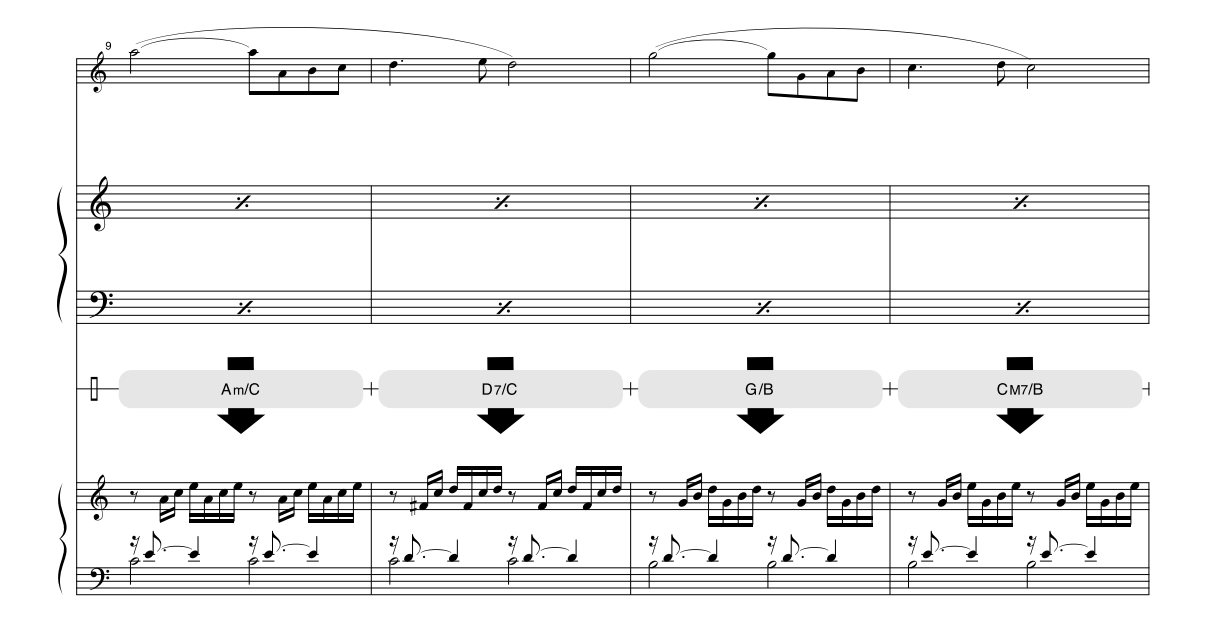

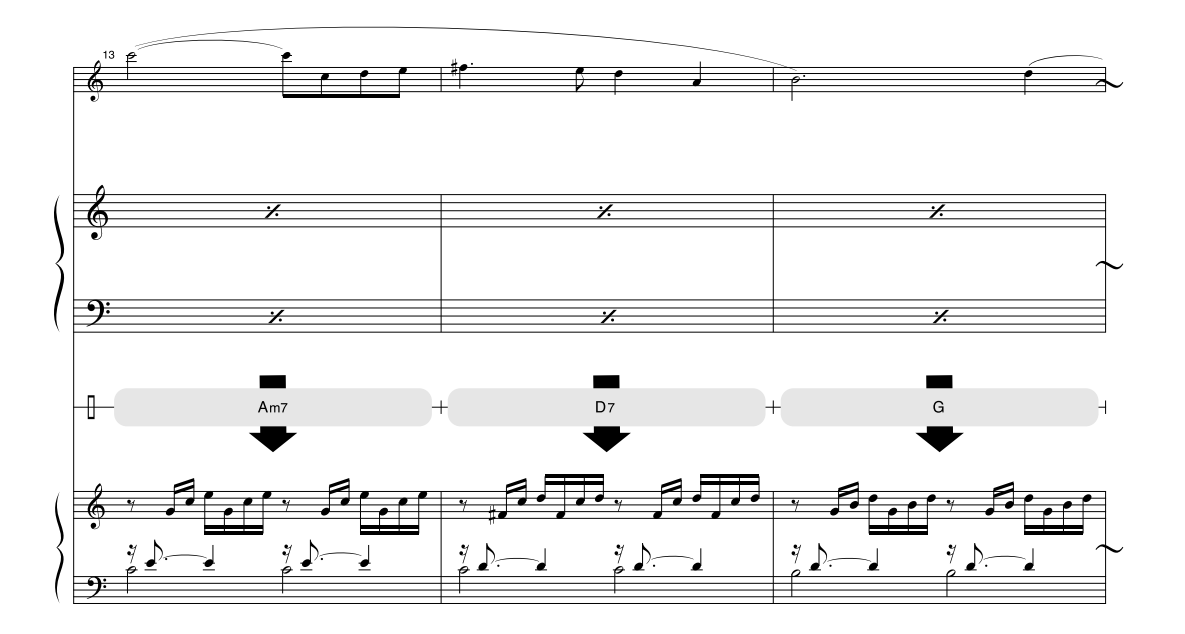

Het is de bedoeling om bij deze notatie de toonhoogte te laten corrigeren door de speelhulptechnologiefunctie. Als u het gedeelte 'Play These Notes' (deze noten spelen) speelt met behulp van de speelhulptechnologiefunctie, wordt de partij gecorrigeerd en gespeeld zodat deze overeenkomt met de achtergrondpartij.

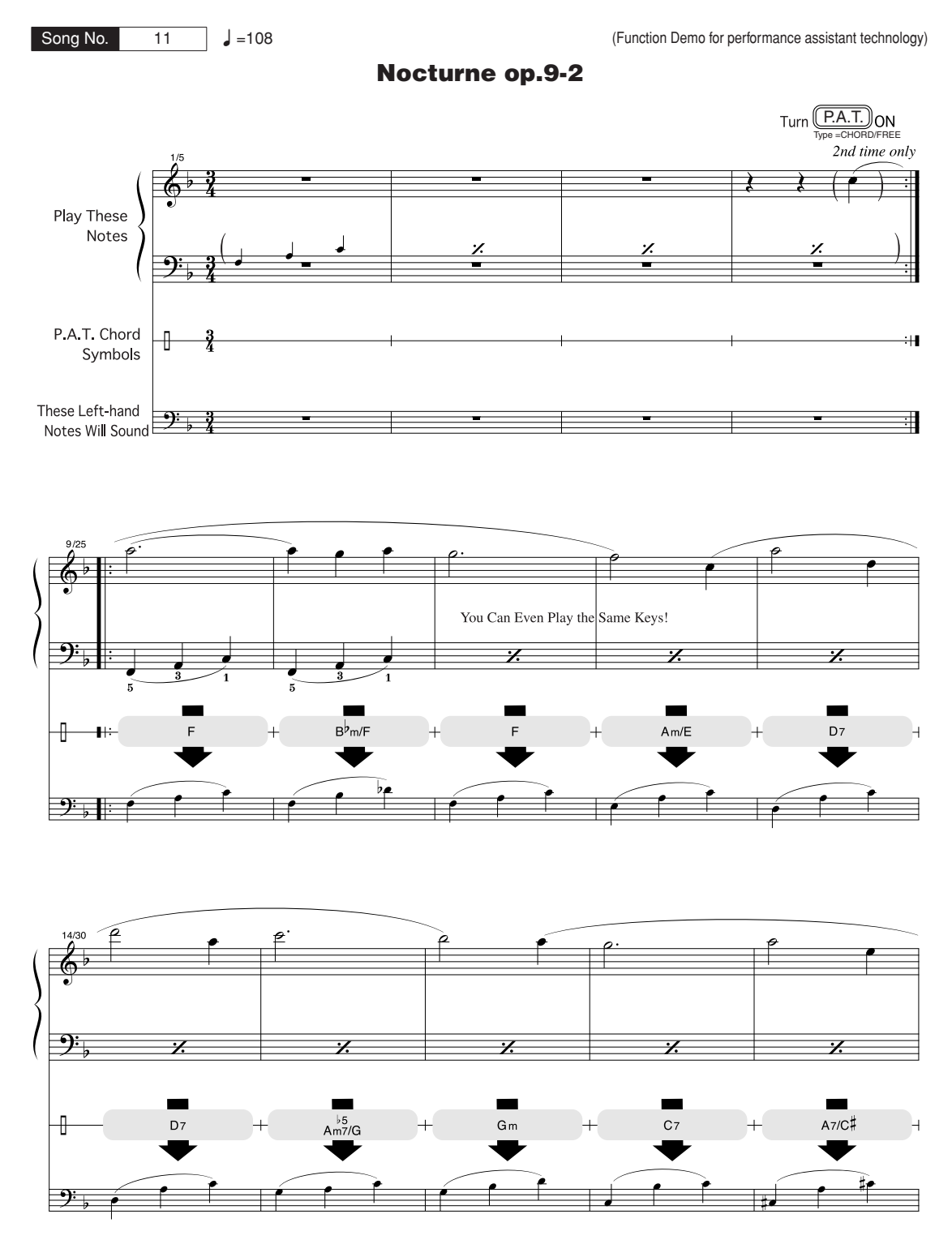

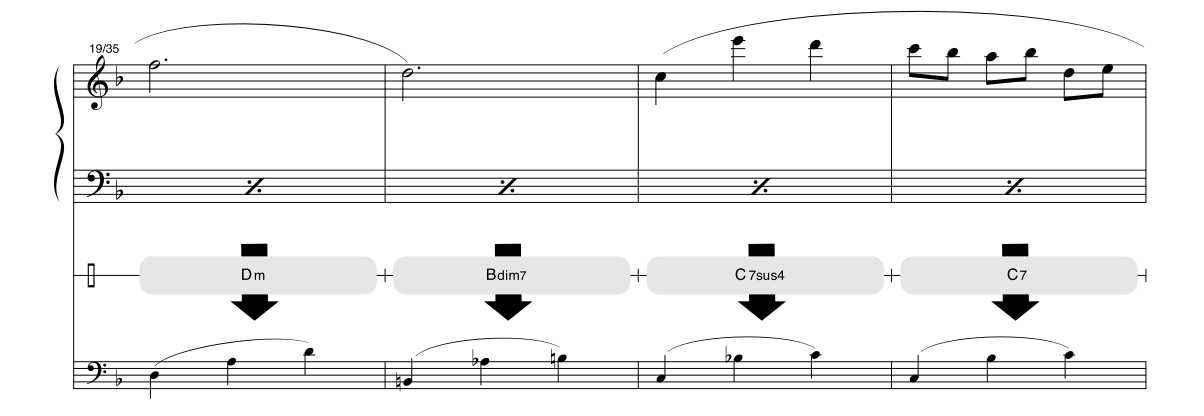

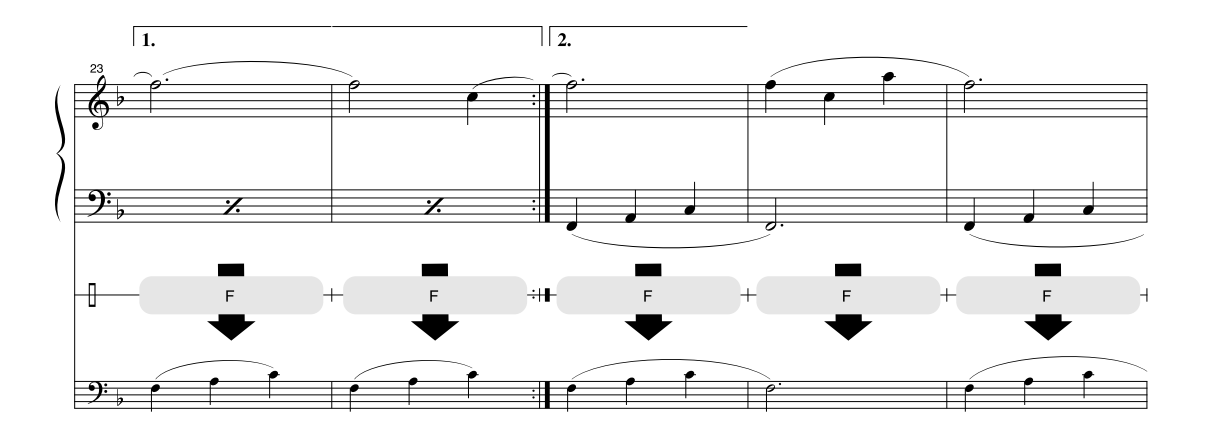

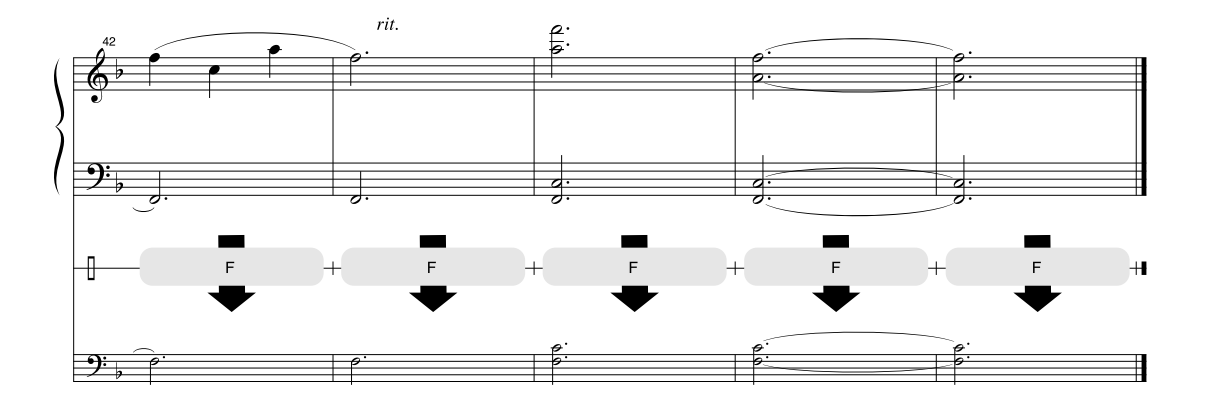

#### 

Het instrument is maximaal 64 noten polyfoon. Dit betekent dat er maximaal 64 noten tegelijk kunnen klinken, ongeacht de gebruikte functie. De automatische begeleiding gebruikt een aantal van deze beschikbare noten, dus als de automatische begeleiding wordt gebruikt, is het aantal noten dat op het toetsenbord kan worden gespeeld, overeenkomstig lager. Hetzelfde geldt voor de split-voice en songfuncties. Als de maximale polyfonie wordt overschreden, zullen eerder gespeelde noten worden afgekapt en krijgen de meest recent gespeelde noten prioriteit (prioriteit laatste noot).

#### OPMERKING

- rret voiceoverzicht bevat ook de MIDIprogrammawijzigingsnummers voor elke voice. Gebruik deze programmawijzigingsnummers als u het instrument via MIDI vanaf een extern apparaat bespeelt.
- Programmawijzigingsnummers worden vaak aangegeven met de nummers '0-127'. Omdat in dit overzicht het nummeringssysteem '1-128' wordt gebruikt, moet in dergelijke gevalien 1 worden afgetrokken van de overgebrachte programmawijzigingsnummers om het juiste geluid te selecteren. Om nr. 2 in het overzicht te selecteren, draagt u bijvoorbeeld programmawijzigingsnummer 1 over.
- Sommige voices kunnen, na het loslaten van de noten, continu blijven doorklinken of een langere decay hebben als het demperpedaal ingedrukt wordt.

#### Paneelvoiceoverzicht

|       | Banks   | electie | MIDI-          |                               |
|-------|---------|---------|----------------|-------------------------------|
| Voice |         |         | program        |                               |
| voice | MSB     | ISB     | ma-            | Voicenaam                     |
| nr.   | (0-127) | (0-127) | wijziging      | Volocitadiii                  |
|       | (*,     | (*,     | Snr.           |                               |
|       |         |         | (I-120)<br>DI/ | NO                            |
| 001   | 000     | 122     | 001            | Naturall Grand                |
| 002   | 000     | 113     | 001            | Livel Grand Piano             |
| 003   | 000     | 114     | 001            | Live! Warm Grand Piano        |
| 004   | 000     | 112     | 001            | Grand Piano                   |
| 005   | 000     | 112     | 002            | Bright Piano                  |
| 006   | 000     | 112     | 007            | Harpsichord                   |
| 007   | 000     | 112     | 004            | Honky-tonk Piano              |
| 008   | 000     | 112     | 003            | MIDI Grand Piano              |
| 009   | 000     | 113     | 003            | CP 80                         |
|       |         |         | E.PI           | ANO                           |
| 010   | 000     | 114     | 005            | Cool! Galaxy Electric Piano   |
| 011   | 000     | 118     | 005            | Cool! Suitcase Electric Piano |
| 012   | 000     | 119     | 005            | Cool! Electric Piano          |
| 013   | 000     | 120     | 005            | Phase Electric Piano          |
| 014   | 000     | 113     | 006            | Hyper Tines                   |
| 015   | 000     | 112     | 005            | Funky Electric Piano          |
| 016   | 000     | 112     | 006            | DX Modern Electric Piano      |
| 017   | 000     | 114     | 006            | Venus Electric Piano          |
| 018   | 000     | 113     | 005            | Tremolo Electric Piano        |
| 019   | 000     | 114     | 008            | E.Clavichord                  |
| 020   | 000     | 112     | 008            | Clavi                         |
| 021   | 000     | 113     | 008            | WahClavi                      |
|       |         | 110     | OR             | GAN                           |
| 022   | 000     | 118     | 019            | Cool! Organ                   |
| 023   | 000     | 117     | 019            | Cool! Rotor Organ             |
| 024   | 000     | 112     | 017            | Jazz Organ 1                  |
| 025   | 000     | 113     | 017            | Jazz Organi z                 |
| 020   | 000     | 112     | 019            | Rurplo Organ                  |
| 027   | 000     | 114     | 019            | Click Organ                   |
| 020   | 000     | 116     | 017            | Bright Organ                  |
| 030   | 000     | 127     | 019            | Theater Organ                 |
| 031   | 000     | 121     | 020            | 16'+2' Organ                  |
| 032   | 000     | 120     | 020            | 16'+4' Organ                  |
| 033   | 000     | 113     | 020            | Chapel Organ                  |
| 034   | 000     | 112     | 020            | Church Organ                  |
| 035   | 000     | 112     | 021            | Reed Organ                    |
|       |         |         | ACCO           | RDION                         |
| 036   | 000     | 112     | 022            | Musette Accordion             |
| 037   | 000     | 113     | 022            | Traditional Accordion         |
| 038   | 000     | 113     | 024            | Bandoneon                     |
| 039   | 000     | 113     | 023            | Modern Harp                   |
| 040   | 000     | 112     | 023            | Harmonica                     |
|       |         |         | GUI            | TAR                           |
| 041   | 000     | 112     | 025            | Classical Guitar              |
| 042   | 000     | 112     | 026            | Folk Guitar                   |
| 043   | 000     | 112     | 027            | Jazz Guitar                   |
| 044   | 000     | 117     | 028            | 60's Clean Guitar             |
| 045   | 000     | 113     | 026            | 12Strings Guitar              |
| 046   | 000     | 112     | 028            | Clean Guitar                  |
| 047   | 000     | 113     | 027            | Octave Guitar                 |
| 048   | 000     | 112     | 029            | Muted Guitar                  |
| 049   | 000     | 112     | 030            | Overdriven Guitar             |
| 050   | 000     | 112     | 031            | Distortion Guitar             |
| OE 1  | 000     | 110     | BA             | Einger Page                   |
| 051   | 000     | 112     | 034            |                               |
| 052   | 000     | 112     | 033            | ACOUSTIC DASS                 |
| 053   | 000     | 112     | 035            | FICK Bass                     |
| 054   | 000     | 112     | 030            | Slan Bass                     |
| 055   | 000     | 112     | 030            | Synth Base                    |
| 057   | 000     | 113     | 039            | Hi-O Bass                     |

|       | Banks   | electie | MIDI-            |                      |
|-------|---------|---------|------------------|----------------------|
| Voice |         |         | program          |                      |
| -     | MSB     | LSB     | ma-<br>wiiziging | Voicenaam            |
| nr.   | (0–127) | (0–127) | snr.             |                      |
| 050   | 000     | 110     | (1-128)          | Damas Daga           |
| 058   | 000     | 113     | 040<br>STB       |                      |
| 059   | 000     | 116     | 050              | Live! Orchestra      |
| 060   | 000     | 112     | 049              | String Ensemble      |
| 061   | 000     | 112     | 050              | Chamber Strings      |
| 062   | 000     | 113     | 050              | Slow Strings         |
| 063   | 000     | 112     | 045              | Tremolo Strings      |
| 064   | 000     | 112     | 051              | Synth Strings        |
| 065   | 000     | 112     | 046              | Pizzicato Strings    |
| 066   | 000     | 112     | 041              | Violin               |
| 067   | 000     | 112     | 043              | Cello                |
| 068   | 000     | 112     | 044              | Contrabass           |
| 069   | 000     | 112     | 047              | Harp                 |
| 070   | 000     | 112     | 106              | Banjo                |
| 071   | 000     | 112     | 056              |                      |
| 072   | 000     | 112     | 053              | Choir                |
| 072   | 000     | 112     | 053              | Vocal Ensemble       |
| 070   | 000     | 112     | 055              | Air Choir            |
| 075   | 000     | 112     | 054              | Vox Humana           |
| 0.0   | 000     |         | SAXO             | PHONE                |
| 076   | 000     | 117     | 067              | Sweet! Tenor Sax     |
| 077   | 000     | 113     | 065              | Sweet! Soprano Sax   |
| 078   | 000     | 114     | 072              | Sweet! Clarinet      |
| 079   | 000     | 118     | 067              | Growl Sax            |
| 080   | 000     | 112     | 067              | Tenor Sax            |
| 081   | 000     | 112     | 066              | Alto Sax             |
| 082   | 000     | 112     | 065              | Soprano Sax          |
| 083   | 000     | 112     | 068              | Baritone Sax         |
| 084   | 000     | 114     | 067              | Breathy Tenor Sax    |
| 085   | 000     | 112     | 072              | Clarinet             |
| 086   | 000     | 112     | 069              |                      |
| 087   | 000     | 112     | 070              | English Horn         |
| 000   | 000     | 112     | 0/1<br>TPU       | MDET                 |
| 089   | 000     | 115     | 057              | Sweetl Trumpet       |
| 090   | 000     | 117     | 058              | Sweet! Trombone      |
| 091   | 000     | 114     | 060              | Sweet! Muted Trumpet |
| 092   | 000     | 112     | 057              | Trumpet              |
| 093   | 000     | 112     | 058              | Trombone             |
| 094   | 000     | 113     | 058              | Trombone Section     |
| 095   | 000     | 112     | 060              | Muted Trumpet        |
| 096   | 000     | 112     | 061              | French Horn          |
| 097   | 000     | 112     | 059              | Tuba                 |
|       |         |         | BR               | ASS                  |
| 098   | 000     | 112     | 062              | Brass Section        |
| 099   | 000     | 113     | 062              | BIG Band Brass       |
| 100   | 000     | 113     | 063              | OUS Brass            |
| 101   | 000     | 119     | 062              |                      |
| 102   | 000     | 114     | 063              | Synth Brass          |
| 103   | 000     | 112     | FU               |                      |
| 104   | 000     | 114     | 074              | Sweet! Flute         |
| 105   | 000     | 113     | 076              | Sweet! Pan Flute     |
| 106   | 000     | 112     | 074              | Flute                |
| 107   | 000     | 112     | 073              | Piccolo              |
| 108   | 000     | 112     | 076              | Pan Flute            |
| 109   | 000     | 112     | 075              | Recorder             |
| 110   | 000     | 112     | 080              | Ocarina              |
|       |         |         | SYNTI            | LEAD                 |
| 111   | 000     | 112     | 081              | Square Lead          |
| 112   | 000     | 112     | 082              | Sawtooth Lead        |
| 113   | 000     | 115     | 082              | Analogon             |
| 114   | 000     | 119     | 082              | Fargo                |

|                   | Banks          | alactia        | MIDI-                                          |                |
|-------------------|----------------|----------------|------------------------------------------------|----------------|
| Voice<br>-<br>nr. | MSB<br>(0-127) | LSB<br>(0-127) | program<br>ma-<br>wijziging<br>snr.<br>(1–128) | Voicenaam      |
| 115               | 000            | 112            | 099                                            | Star Dust      |
| 116               | 000            | 112            | 086                                            | Voice Lead     |
| 117               | 000            | 112            | 101                                            | Brightness     |
|                   | _              |                | SYNT                                           | H PAD          |
| 118               | 000            | 118            | 089                                            | SweetHeaven    |
| 119               | 000            | 112            | 092                                            | Xenon Pad      |
| 120               | 000            | 112            | 095                                            | Equinox        |
| 121               | 000            | 112            | 089                                            | Fantasia       |
| 122               | 000            | 113            | 090                                            | Dark Moon      |
| 123               | 000            | 113            | 101                                            | Bell Pad       |
|                   | _              |                | PERCU                                          | JSSION         |
| 124               | 000            | 112            | 012                                            | Vibraphone     |
| 125               | 000            | 112            | 013                                            | Marimba        |
| 126               | 000            | 112            | 014                                            | Xylophone      |
| 127               | 000            | 112            | 115                                            | Steel Drums    |
| 128               | 000            | 112            | 009                                            | Celesta        |
| 129               | 000            | 112            | 011                                            | Music Box      |
| 130               | 000            | 112            | 015                                            | Tubular Bells  |
| 131               | 000            | 112            | 048                                            | Timpani        |
|                   |                |                | DRUM                                           | A KITS         |
| 132               | 127            | 000            | 001                                            | Standard Kit 1 |
| 133               | 127            | 000            | 002                                            | Standard Kit 2 |
| 134               | 127            | 000            | 009                                            | Room Kit       |
| 135               | 127            | 000            | 017                                            | Rock Kit       |
| 136               | 127            | 000            | 025                                            | Electronic Kit |
| 137               | 127            | 000            | 026                                            | Analog Kit     |
| 138               | 127            | 000            | 113                                            | Dance Kit      |
| 139               | 127            | 000            | 033                                            | Jazz Kit       |
| 140               | 127            | 000            | 041                                            | Brush Kit      |
| 141               | 127            | 000            | 049                                            | Symphony Kit   |
| 142               | 126            | 000            | 001                                            | SFX Kit 1      |
| 143               | 126            | 000            | 002                                            | SFX Kit 2      |

### Overzicht van XGlite-voices/optionele XGlitevoices\*

|       | Bankselectie              |         | MIDI-            |                            |  |  |
|-------|---------------------------|---------|------------------|----------------------------|--|--|
| Voice |                           |         | program          |                            |  |  |
| -     | MSB                       | LSB     | ma-<br>wiiziging | Voicenaam                  |  |  |
| nr.   | (0–127)                   | (0–127) | snr.             |                            |  |  |
|       |                           |         | (1-128)          |                            |  |  |
| 144   | 000                       | 000     |                  | VIANO                      |  |  |
| 144   | 000                       | 000     | 001              | Grand Plano KSP            |  |  |
| 145   | 000                       | 040     | 001              | Piano Strings              |  |  |
| 147   | 000                       | 041     | 001              | Dream                      |  |  |
| 148   | 000                       | 000     | 002              | Bright Piano               |  |  |
| 149   | 000                       | 001     | 002              | Bright Piano KSP           |  |  |
| 150   | 000                       | 000     | 003              | Electric Grand Piano       |  |  |
| 151   | 000                       | 001     | 003              | Electric Grand Piano KSP   |  |  |
| 152   | 000                       | 032     | 003              | Detuned CP80               |  |  |
| 153   | 000                       | 000     | 004              | Honky-tonk Plano           |  |  |
| 154   | 000                       | 001     | 004              | Flectric Piano 1           |  |  |
| 156   | 000                       | 000     | 005              | Electric Piano 1 KSP       |  |  |
| 157   | 000                       | 032     | 005              | Chorus Electric Piano 1    |  |  |
| 158   | 000                       | 000     | 006              | Electric Piano 2           |  |  |
| *159  | 000                       | 001     | 006              | Electric Piano 2 KSP       |  |  |
| 160   | 000                       | 032     | 006              | Chorus Electric Piano 2    |  |  |
| 161   | 000                       | 041     | 006              | DX + Analog Electric Piano |  |  |
| 162   | 000                       | 000     | 007              | Harpsichord                |  |  |
| 163   | 000                       | 001     | 007              | Harpsichord KSP            |  |  |
| 164   | 000                       | 035     | 007              | Harpsichord 2              |  |  |
| 165   | 000                       | 000     | 008              |                            |  |  |
| 166   | 166 000 001 008 Clavi KSP |         |                  |                            |  |  |
| 167   | 000                       | 000     | 009              | Celesta                    |  |  |
| 168   | 000                       | 000     | 010              | Glockenspiel               |  |  |
| 169   | 000                       | 000     | 011              | Music Box                  |  |  |
| 170   | 000                       | 064     | 011              | Orgel                      |  |  |
| 171   | 000                       | 000     | 012              | Vibraphone                 |  |  |
| 172   | 000                       | 001     | 012              | Vibraphone KSP             |  |  |
| 173   | 000                       | 000     | 013              | Marimba                    |  |  |
| 174   | 000                       | 001     | 013              | Marimba KSP                |  |  |
| 1/5   | 000                       | 064     | 013              | Sine Marimba               |  |  |
| 176   | 000                       | 097     | 013              | Balimba                    |  |  |
| 178   | 000                       | 090     | 013              | Log Diullis<br>Xylophone   |  |  |
| 170   | 000                       | 000     | 014              | Tubular Bells              |  |  |
| 180   | 000                       | 096     | 015              | Church Bells               |  |  |
| 181   | 000                       | 097     | 015              | Carillon                   |  |  |
| 182   | 000                       | 000     | 016              | Dulcimer                   |  |  |
| 183   | 000                       | 035     | 016              | Dulcimer 2                 |  |  |
| 184   | 000                       | 096     | 016              | Cimbalom                   |  |  |
| 185   | 000                       | 097     | 016              | Santur                     |  |  |
| 100   | 000                       | 000     | XG O             | RGAN                       |  |  |
| 186   | 000                       | 000     | 017              | Drawbar Organ              |  |  |
| 1.00  | 000                       | 032     | 017              | 60's Drawbar Organ 1       |  |  |
| 189   | 000                       | 034     | 017              | 60's Drawbar Organ 2       |  |  |
| 190   | 000                       | 035     | 017              | 70's Drawbar Organ 1       |  |  |
| 191   | 000                       | 037     | 017              | 60's Drawbar Organ 3       |  |  |
| 192   | 000                       | 040     | 017              | 16+2'2/3                   |  |  |
| 193   | 000                       | 064     | 017              | Organ Bass                 |  |  |
| 194   | 000                       | 065     | 017              | 70's Drawbar Organ 2       |  |  |
| 195   | 000                       | 066     | 017              | Cheezy Organ               |  |  |
| 196   | 000                       | 067     | 017              | Drawbar Organ 2            |  |  |
| 197   | 000                       | 000     | 018              | Percussive Organ           |  |  |
| 198   | 000                       | 024     | 018              | 70's Percussive Organ      |  |  |
| 199   | 000                       | 032     | 018              | Light Organ                |  |  |
| 200   | 000                       | 033     | 010              | Percussive Organ 2         |  |  |
| 201   | 000                       | 037     | 010              | I GIGUSSIVE OIYAII Z       |  |  |

|       | Bankselectie |         | MIDI-           |                                  |
|-------|--------------|---------|-----------------|----------------------------------|
| Voico |              |         | program         |                                  |
| -     | MSB          | ISB     | ma-             | Voicenaam                        |
| nr.   | (0-127)      | (0-127) | wijziging       |                                  |
|       | (*)          | (*)     | snr.<br>(1_128) |                                  |
| 202   | 000          | 000     | 019             | Bock Organ                       |
| 202   | 000          | 064     | 019             | Rotary Organ                     |
| 204   | 000          | 065     | 019             | Slow Botary                      |
| 205   | 000          | 066     | 019             | Fast Rotary                      |
| 206   | 000          | 000     | 020             | Church Organ                     |
| 207   | 000          | 032     | 020             | Church Organ 3                   |
| 208   | 000          | 035     | 020             | Church Organ 2                   |
| 209   | 000          | 040     | 020             | Notre Dame                       |
| 210   | 000          | 064     | 020             | Organ Flute                      |
| 211   | 000          | 065     | 020             | Tremolo Organ Flute              |
| 212   | 000          | 000     | 021             | Reed Organ                       |
| 213   | 000          | 040     | 021             | Puff Organ                       |
| 214   | 000          | 000     | 022             | Accordion                        |
| 215   | 000          | 000     | 023             | Harmonica                        |
| 216   | 000          | 032     | 023             | Harmonica 2                      |
| 217   | 000          | 000     | 024             | Tango Accordion                  |
| 218   | 000          | 064     | 024             | Tango Accordion 2                |
|       |              |         | XG G            | UITAR                            |
| 219   | 000          | 000     | 025             | Nylon Guitar                     |
| 220   | 000          | 043     | 025             | Velocity Guitar Harmonics        |
| 221   | 000          | 096     | 025             | Ukulele                          |
| 222   | 000          | 000     | 026             | Steel Guitar                     |
| 223   | 000          | 035     | 026             | 12-string Guitar                 |
| 224   | 000          | 040     | 026             | Nylon & Steel Guitar             |
| 225   | 000          | 041     | 026             | Steel Guitar with Body Sound     |
| 226   | 000          | 096     | 026             | Mandolin                         |
| 227   | 000          | 000     | 027             | Jazz Guitar                      |
| 228   | 000          | 032     | 027             | Jazz Amp                         |
| 229   | 000          | 000     | 028             | Clean Guitar                     |
| 230   | 000          | 032     | 028             | Chorus Guitar                    |
| 231   | 000          | 000     | 029             | Muted Guitar                     |
| 232   | 000          | 040     | 029             | Funk Guitar                      |
| 233   | 000          | 041     | 029             | Muted Steel Guitar               |
| 234   | 000          | 045     | 029             | Jazz Man                         |
| 235   | 000          | 000     | 030             | Overdriven Guitar                |
| 236   | 000          | 043     | 030             | Guitar Pinch                     |
| 237   | 000          | 000     | 031             | Distortion Guitar                |
| 238   | 000          | 040     | 031             | Feedback Guitar                  |
| 239   | 000          | 041     | 031             | Feedback Guitar 2                |
| 240   | 000          | 000     | 032             | Guitar Harmonics                 |
| 241   | 000          | 065     | 032             | Guitar Feedback                  |
| 242   | 000          | 066     | 032             | Guitar Harmonics 2               |
|       |              |         | XGE             | BASS                             |
| 243   | 000          | 000     | 033             | Acoustic Bass                    |
| 244   | 000          | 040     | 033             | Jazz Rhythm                      |
| 245   | 000          | 045     | 033             | Velocity Crossfade Upright Bass  |
| 246   | 000          | 000     | 034             | Finger Bass                      |
| 247   | 000          | 018     | 034             | Finger Dark                      |
| 248   | 000          | 040     | 034             | Bass & Distorted Electric Guitar |
| 249   | 000          | 043     | 034             | Finger Slap Bass                 |
| 250   | 000          | 045     | 034             | Finger Bass 2                    |
| 251   | 000          | 065     | 034             | Modulated Bass                   |
| 252   | 000          | 000     | 035             | Pick Bass                        |
| 253   | 000          | 028     | 035             | Muted Pick Bass                  |
| 254   | 000          | 000     | 036             | Fretless Bass                    |
| 255   | 000          | 032     | 036             | Fretless Bass 2                  |
| 256   | 000          | 033     | 036             | Fretless Bass 3                  |
| 257   | 000          | 034     | 036             | Fretless Bass 4                  |
| 258   | 000          | 000     | 037             | Slan Bass 1                      |
| 259   | 000          | 032     | 037             | Punch Thumb Bass                 |
| 260   | 000          | 002     | 038             | Slan Base 2                      |
| 261   | 000          | 043     | 038             | Velocity Switch Slap             |
| 262   | 000          | 000     | 030             | Synth Bass 1                     |
| 263   | 000          | 040     | 030             | Techno Synth Bass                |
| 200   | 000          | 0+0     | 039             | iconno oynun Dass                |

|       | Bankselectie MIDI- |         | MIDI-            |                              |
|-------|--------------------|---------|------------------|------------------------------|
| Voice |                    |         | program          |                              |
| -     | MSB                | LSB     | ma-<br>wiiziging | Voicenaam                    |
| nr.   | (0–127)            | (0–127) | snr.             |                              |
|       |                    |         | (1-128)          |                              |
| 264   | 000                | 000     | 040              | Synth Bass 2                 |
| 265   | 000                | 006     | 040              | Mellow Synth Bass            |
| 266   | 000                | 012     | 040              | Sequenced Bass               |
| 267   | 000                | 018     | 040              | Click Synth Bass             |
| *268  | 000                | 019     | 040              | Synth Bass 2 Dark            |
| 269   | 000                | 040     | 040              | Modular Synth Bass           |
| 270   | 000                | 041     | 040              |                              |
| 271   | 000                | 000     | 041              | Violin                       |
| 272   | 000                | 008     | 041              | Slow Violin                  |
| 273   | 000                | 000     | 042              | Viola                        |
| 274   | 000                | 000     | 043              | Cello                        |
| 275   | 000                | 000     | 044              | Contrabass                   |
| 276   | 000                | 000     | 045              | Tremolo Strings              |
| 277   | 000                | 008     | 045              | Slow Tremolo Strings         |
| 278   | 000                | 040     | 045              | Suspense Strings             |
| 279   | 000                | 000     | 046              | Pizzicato Strings            |
| 280   | 000                | 000     | 047              | Orchestral Harp              |
| 281   | 000                | 040     | 047              | Yang Chin                    |
| 282   | 000                | 000     | 048              | Timpani                      |
| 000   | 000                | 000     | XG ENS           | SEMBLE                       |
| 283   | 000                | 000     | 049              | Strings I                    |
| 284   | 000                | 003     | 049              | Slow Strings                 |
| 200   | 000                | 000     | 049              | Slow Stilligs                |
| 287   | 000                | 040     | 049              | Orchestra                    |
| 288   | 000                | 041     | 040              | Orchestra 2                  |
| 289   | 000                | 042     | 049              | Tremolo Orchestra            |
| 290   | 000                | 045     | 049              | Velocity Strings             |
| 291   | 000                | 000     | 050              | Strings 2                    |
| 292   | 000                | 003     | 050              | Stereo Slow Strings          |
| 293   | 000                | 008     | 050              | Legato Strings               |
| 294   | 000                | 040     | 050              | Warm Strings                 |
| 295   | 000                | 041     | 050              | Kingdom                      |
| 296   | 000                | 000     | 051              | Synth Strings 1              |
| 297   | 000                | 000     | 052              | Synth Strings 2              |
| 298   | 000                | 000     | 053              | Choir Aans                   |
| 299   | 000                | 003     | 053              | Stereo Choir<br>Mollow Choir |
| 201   | 000                | 032     | 053              | Choir Strings                |
| 302   | 000                | 040     | 053              | Voice Ooks                   |
| 303   | 000                | 000     | 055              | Synth Voice                  |
| 304   | 000                | 040     | 055              | Synth Voice 2                |
| 305   | 000                | 041     | 055              | Choral                       |
| 306   | 000                | 064     | 055              | Analog Voice                 |
| 307   | 000                | 000     | 056              | Orchestra Hit                |
| 308   | 000                | 035     | 056              | Orchestra Hit 2              |
| 309   | 000                | 064     | 056              | Impact                       |
|       |                    |         | XG B             | RASS                         |
| 310   | 000                | 000     | 057              | Trumpet                      |
| 311   | 000                | 032     | 057              | Warm Trumpet                 |
| 312   | 000                | 000     | 058              |                              |
| 313   | 000                | 018     | 058              | Irombone 2                   |
| 314   | 000                | 000     | 059              | IUDa<br>Mutod Trumpot        |
| 316   | 000                | 000     | 060              | French Horn                  |
| 317   | 000                | 006     | 061              | French Horn Solo             |
| 318   | 000                | 032     | 061              | French Horn 2                |
| 319   | 000                | 037     | 061              | Horn Orchestra               |
| 320   | 000                | 000     | 062              | Brass Section                |
| 321   | 000                | 035     | 062              | Trumpet & Trombone Section   |
| 322   | 000                | 000     | 063              | Synth Brass 1                |
| 323   | 000                | 020     | 063              | Resonant Synth Brass         |
| 324   | 000                | 000     | 064              | Synth Brass 2                |

|       | Banks   | electie  | MIDI-            |                       |
|-------|---------|----------|------------------|-----------------------|
| Voice |         |          | program          |                       |
| -     | MSB     | LSB      | ma-<br>wiiziging | Voicenaam             |
| nr.   | (0–127) | (0–127)  | snr.             |                       |
|       |         |          | (1–128)          |                       |
| 325   | 000     | 018      | 064              | Soft Brass            |
| 326   | 000     | 041      | 064              | Choir Brass           |
| 327   | 000     | 000      | 065              | Soprano Sax           |
| 328   | 000     | 000      | 066              | Alto Sax              |
| 329   | 000     | 040      | 066              | Sax Section           |
| 330   | 000     | 000      | 067              | Tenor Sax             |
| 331   | 000     | 040      | 067              | Breathy Tenor Sax     |
| 332   | 000     | 000      | 068              | Baritone Sax          |
| 333   | 000     | 000      | 069              | Oboe<br>English Horp  |
| 334   | 000     | 000      | 070              | Bassoon               |
| 336   | 000     | 000      | 072              | Clarinet              |
|       |         |          | XG               | PIPE                  |
| 337   | 000     | 000      | 073              | Piccolo               |
| 338   | 000     | 000      | 074              | Flute                 |
| 339   | 000     | 000      | 075              | Recorder              |
| 340   | 000     | 000      | 076              | Pan Flute             |
| 341   | 000     | 000      | 077              | Blown Bottle          |
| 342   | 000     | 000      | 078              | Whietle               |
| 344   | 000     | 000      | 080              | Ocarina               |
|       | 1       | 1        | XG SYN           | TH LEAD               |
| 345   | 000     | 000      | 081              | Square Lead           |
| 346   | 000     | 006      | 081              | Square Lead 2         |
| 347   | 000     | 008      | 081              | LM Square             |
| 348   | 000     | 018      | 081              | Hollow                |
| 349   | 000     | 019      | 081              | Mellow                |
| 351   | 000     | 065      | 081              | Solo Sine             |
| 352   | 000     | 066      | 081              | Sine Lead             |
| 353   | 000     | 000      | 082              | Sawtooth Lead         |
| 354   | 000     | 006      | 082              | Sawtooth Lead 2       |
| 355   | 000     | 008      | 082              | Thick Sawtooth        |
| 356   | 000     | 018      | 082              | Dynamic Sawtooth      |
| 358   | 000     | 020      | 082              | Big Lead              |
| 359   | 000     | 096      | 082              | Sequenced Analog      |
| 360   | 000     | 000      | 083              | Calliope Lead         |
| 361   | 000     | 065      | 083              | Pure Lead             |
| 362   | 000     | 000      | 084              | Chiff Lead            |
| 363   | 000     | 000      | 085              | Charang Lead          |
| 364   | 000     | 064      | 085              | Voice Lead            |
| 366   | 000     | 000      | 087              | Fifths Lead           |
| 367   | 000     | 035      | 087              | Big Five              |
| 368   | 000     | 000      | 088              | Bass & Lead           |
| 369   | 000     | 016      | 088              | Big & Low             |
| 370   | 000     | 064      | 088              | Fat & Perky           |
| 371   | 000     | 065      | 088              | Soft Whirl            |
| 270   | 000     | 000      | XG SYN           | ITH PAD               |
| 373   | 000     | 064      | 080              | Fantasy               |
| 374   | 000     | 000      | 090              | Warm Pad              |
| 375   | 000     | 000      | 091              | Poly Synth Pad        |
| 376   | 000     | 000      | 092              | Choir Pad             |
| 377   | 000     | 066      | 092              | Itopia                |
| 378   | 000     | 000      | 093              | Bowed Pad             |
| 3/9   | 000     | 000      | 094              | Metallic Pad          |
| 380   | 000     | 000      | 095              | Naio Pad<br>Sween Pad |
| 001   | 000     | <u> </u> | GSYNTI           | I EFFECTS             |
| 382   | 000     | 000      | 097              | Rain                  |
| 383   | 000     | 065      | 097              | African Wind          |

|            | Bankselectie   |                | MIDI-           |                          |
|------------|----------------|----------------|-----------------|--------------------------|
| Voice      |                |                | program         |                          |
| -<br>nr.   | MSB<br>(0_127) | LSB<br>(0_127) | wijziging       | Voicenaam                |
|            | (0 121)        | (0 121)        | snr.<br>(1–128) |                          |
| 384        | 000            | 066            | 097             | Carib                    |
| 385        | 000            | 000            | 098             | Sound Track              |
| 386        | 000            | 027            | 098             | Prologue                 |
| 388        | 000            | 012            | 099             | Synth Drum Comp          |
| 389        | 000            | 012            | 099             | Popcorn                  |
| 390        | 000            | 018            | 099             | Tiny Bells               |
| 391        | 000            | 035            | 099             | Round Glockenspiel       |
| 392        | 000            | 040            | 099             | Glockenspiel Chimes      |
| 393        | 000            | 041            | 099             | Chorus Bells             |
| 395        | 000            | 042            | 099             | Soft Crystal             |
| 396        | 000            | 070            | 099             | Air Bells                |
| 397        | 000            | 071            | 099             | Bell Harp                |
| 398        | 000            | 072            | 099             | Gamelimba                |
| 399        | 000            | 000            | 100             | Atmosphere               |
| 400        | 000            | 018            | 100             | Hollow Belease           |
| 402        | 000            | 040            | 100             | Nylon Electric Piano     |
| 403        | 000            | 064            | 100             | Nylon Harp               |
| 404        | 000            | 065            | 100             | Harp Vox                 |
| 405        | 000            | 066            | 100             | Atmosphere Pad           |
| 406        | 000            | 000            | 101             | Brightness               |
| 407        | 000            | 000            | 102             | Goblins<br>Goblins Synth |
| 409        | 000            | 065            | 102             | Creeper                  |
| 410        | 000            | 067            | 102             | Ritual                   |
| 411        | 000            | 068            | 102             | To Heaven                |
| 412        | 000            | 070            | 102             | Night                    |
| 413        | 000            | 071            | 102             | Glisten                  |
| 414        | 000            | 096            | 102             | Bell Choir               |
| 415        | 000            | 000            | 103             | Sci-Fi                   |
| XG WORLD   |                |                |                 |                          |
| 417        | 000            | 000            | 105             | Sitar                    |
| 418        | 000            | 032            | 105             | Detuned Sitar            |
| 419        | 000            | 035            | 105             | Sitar 2                  |
| 420        | 000            | 097            | 105             | Banio                    |
| 422        | 000            | 028            | 106             | Muted Banio              |
| 423        | 000            | 096            | 106             | Rabab                    |
| 424        | 000            | 097            | 106             | Gopichant                |
| 425        | 000            | 098            | 106             | Oud                      |
| 426        | 000            | 000            | 107             | Shamisen                 |
| 427        | 000            | 000            | 108             | Taisho-kin               |
| 429        | 000            | 097            | 108             | Kanoon                   |
| 430        | 000            | 000            | 109             | Kalimba                  |
| 431        | 000            | 000            | 110             | Bagpipe                  |
| 432        | 000            | 000            | 111             | Fiddle                   |
| 433        | 000            | 000            | 112<br>VG DED   | Shanai                   |
| 434        | 000            | 000            | 113             |                          |
| 435        | 000            | 096            | 113             | Bonang                   |
| 436        | 000            | 097            | 113             | Altair                   |
| 437        | 000            | 098            | 113             | Gamelan Gongs            |
| 438        | 000            | 099            | 113             | Stereo Gamelan Gongs     |
| 439        | 000            | 100            | 113             | Kama Cymbal              |
| 440<br>441 | 000            | 000            | 114             | Steel Drums              |
| 442        | 000            | 097            | 115             | Glass Percussion         |
| 443        | 000            | 098            | 115             | Thai Bells               |
| 444        | 000            | 000            | 116             | Woodblock                |
| 445        | 000            | 096            | 116             | Castanets                |

|       | Banks   | electie | MIDI-            |                           |
|-------|---------|---------|------------------|---------------------------|
| Voice |         |         | program          |                           |
| -     | MSB     | LSB     | ma-<br>wiiziging | Voicenaam                 |
| nr.   | (0–127) | (0–127) | snr.             |                           |
|       |         |         | (1–128)          |                           |
| 446   | 000     | 000     | 117              | Taiko Drum                |
| 447   | 000     | 096     | 117              | Gran Cassa<br>Molodio Tom |
| 448   | 000     | 000     | 110              | Melodic Tom 2             |
| 449   | 000     | 064     | 110              | Real Tem                  |
| 451   | 000     | 066     | 118              | Bock Tom                  |
| 452   | 000     | 000     | 119              | Synth Drum                |
| 453   | 000     | 064     | 119              | Analog Tom                |
| 454   | 000     | 065     | 119              | Electronic Percussion     |
| 455   | 000     | 000     | 120              | Reverse Cymbal            |
|       |         | Х       | G SOUNI          | DEFFECTS                  |
| 456   | 000     | 000     | 121              | Fret Noise                |
| 457   | 000     | 000     | 122              | Breath Noise              |
| 458   | 000     | 000     | 123              | Seashore                  |
| 459   | 000     | 000     | 124              | Bird Tweet                |
| 460   | 000     | 000     | 125              | Telephone Ring            |
| 461   | 000     | 000     | 126              | Helicopter                |
| 462   | 000     | 000     | 127              | Applause                  |
| 463   | 000     | 000     | 128              | Gunshot                   |
| 464   | 064     | 000     | 001              | Cutting Noise             |
| 405   | 064     | 000     | 002              |                           |
| 467   | 064     | 000     | 017              | Flute Key Click           |
| 468   | 064     | 000     | 033              | Shower                    |
| 469   | 064     | 000     | 034              | Thunder                   |
| 470   | 064     | 000     | 035              | Wind                      |
| 471   | 064     | 000     | 036              | Stream                    |
| 472   | 064     | 000     | 037              | Bubble                    |
| 473   | 064     | 000     | 038              | Feed                      |
| 474   | 064     | 000     | 049              | Dog                       |
| 475   | 064     | 000     | 050              | Horse                     |
| 476   | 064     | 000     | 051              | Bird Tweet 2              |
| 477   | 064     | 000     | 056              | Maou                      |
| 478   | 064     | 000     | 065              | Phone Call                |
| 479   | 064     | 000     | 066              | Door Squeak               |
| 480   | 064     | 000     | 067              | Door Slam                 |
| 481   | 064     | 000     | 060              | Scratch Cul               |
| 402   | 064     | 000     | 009              | Wind Chimo                |
| 403   | 064     | 000     | 070              | Telephone Bing 2          |
| 485   | 064     | 000     | 081              | Car Engine Ignition       |
| 486   | 064     | 000     | 082              | Car Tires Squeal          |
| 487   | 064     | 000     | 083              | Car Passing               |
| 488   | 064     | 000     | 084              | Car Crash                 |
| 489   | 064     | 000     | 085              | Siren                     |
| 490   | 064     | 000     | 086              | Train                     |
| 491   | 064     | 000     | 087              | Jet Plane                 |
| 492   | 064     | 000     | 088              | Starship                  |
| 493   | 064     | 000     | 089              | Burst                     |
| 494   | 064     | 000     | 090              | Roller Coaster            |
| 495   | 064     | 000     | 091              | Submarine                 |
| 496   | 064     | 000     | 097              | Laugh                     |
| 497   | 064     | 000     | 098              | Scream                    |
| 498   | 064     | 000     | 100              | Hearthaat                 |
| 499   | 064     | 000     | 100              | Footstens                 |
| 501   | 064     | 000     | 112              | Machine Gun               |
| 502   | 064     | 000     | 114              | Laser Gun                 |
| 503   | 064     | 000     | 115              | Explosion                 |
| 504   | 064     | 000     | 116              | Firework                  |

Het voicenummer met het sterretje (\*) is een optionele XGlitevoice.

**Drumkitoverzicht** 

- ' geeft aan dat het drumgeluid gelijk is aan dat in 'Standard Kit 1'.
  Elke percussievoice gebruikt één noot.
  Het MIDI-nootnummer en de noot zijn in feite een octaaf lager dan het nootnummer en de noot op het toetsenbord. Bijvoorbeeld in '132: Standard Kit 1', komt de 'Seq Click H' (nootnr. 36/noot C1) overeen met (nootnr. 24/ noot C0).
- Toets los: toetsen gemarkeerd met een 'O' stoppen onmiddellijk met klinken wanneer deze worden losgelaten.
   Voices met hetzelfde atwisselende nootnummer (\*1 ... 4) kunnen niet gelijktijdig worden gespeeld. (Ze zijn juist ontworpen om achter elkaar te worden gespeeld.)

|        | Voice No |            | 100    | 100    | 104     | 105      | 100                        | 127                   |                    |                |                      |                        |
|--------|----------|------------|--------|--------|---------|----------|----------------------------|-----------------------|--------------------|----------------|----------------------|------------------------|
|        | Me       | B (0 10    |        | CE NO. |         | (1 100)  | 107/000/001                | 107/000/000           | 134                | 133            | 130                  | 107/000/026            |
|        | Kovi     | board      | /)/L3B |        | Kov     | (I=I20)  | 127/000/001                | 127/000/002           | 127/000/009        | 127/000/017    | 127/000/025          | 12//000/020            |
| ~ ~    | Note#    | Note       | Note#  | Note   | Off     | assign   | Standard Kit 1             | Standard Kit 2        | Room Kit           | Rock Kit       | Electronic Kit       | Analog Kit             |
| C#0    | 25       | C# 0       | 13     | C# -1  |         | 3        | Surdo Mute                 |                       |                    |                |                      |                        |
| D0     | 26       | D 0        | 14     | D -1   | 1       | 3        | Surdo Open                 |                       |                    |                |                      |                        |
| D#0    | 27       | D# 0       | 15     | D# -1  | 1       |          | Hi Q                       |                       |                    |                |                      |                        |
| E0     | 28       | E 0        | 16     | E -1   | 1       |          | Whip Slap                  |                       |                    |                |                      |                        |
| F0     | 29       | F 0        | 17     | F -1   |         | 4        | Scratch H                  |                       |                    |                |                      |                        |
| F#0    | 30       | F# 0       | 18     | F# -1  | 1       | 4        | Scratch L                  |                       |                    |                |                      |                        |
| G0     | 31       | G 0        | 19     | G -1   | 1       |          | Finger Snap                |                       |                    |                |                      |                        |
| G#0    | 32       | G# 0       | 20     | G# -1  | 1       |          | Click Noise                |                       |                    |                |                      |                        |
| A0     | 33       | A 0        | 21     | A -1   |         |          | Metronome Click            |                       |                    |                |                      |                        |
| B0 A≇0 | 34       | A# 0       | 22     | A# -1  |         |          | Metronome Bell             |                       |                    |                |                      |                        |
|        | 35       | B 0        | 23     | B -1   |         |          | Seq Click L                |                       |                    |                |                      |                        |
| C1     | 36       | 0 1        | 24     | 0 0    |         |          | Seq Click H                |                       |                    |                |                      |                        |
|        | 37       | C# 1       | 25     | C# (   |         |          | Brush Tap                  |                       |                    |                |                      |                        |
| DÊ1    | 38       | D# 1       | 20     | D# 0   |         |          | Brush Slop                 |                       |                    |                |                      |                        |
| E1     | 39       | D# 1       | 27     | D# (   |         |          | Bruch Tap Swirl            |                       |                    |                | Roverce Cymbal       | Roverse Cymbol         |
|        | 40       | E 1        | 20     |        |         |          | Sparo Poll                 | Sparo Poll 2          |                    |                | neverse Cymbai       | neverse Cymbai         |
| -1     | 41       | F# 1       | 30     | F# 0   |         |          | Castanet                   | Share non 2           |                    |                | Hi O 2               | Hi O 2                 |
| G1     | 43       | G 1        | 31     | G (    | <u></u> |          | Snare Soft                 | Snare Soft 2          |                    | Snare Noisy    | Snare Snappy Electro | Snare Noisy 4          |
| G#1    | 40       | G# 1       | 32     | G# (   | <u></u> |          | Sticks                     | Onare oon 2           |                    | onare noisy    | опаге опарру Егесто  |                        |
| A1     | 45       | A 1        | 33     | A C    | )       | 1        | Kick Soft                  |                       |                    | Kick Tight 2   | Kick 3               | Kick Tight 2           |
|        | 46       | A# 1       | 34     | A# r   | )       | <u> </u> | Open Rim Shot              | Open Rim Shot H Short |                    |                |                      |                        |
| B1     | 47       | B 1        | 35     | BC     |         |          | Kick Tight                 | Kick Tight Short      |                    | Kick 2         | Kick Gate            | Kick Analog Short      |
| ~      | 48       | C 2        | 36     | C 1    | 1       |          | Kick                       | Kick Short            |                    | Kick Gate      | Kick Gate Heavy      | Kick Analog            |
| C#2    | 49       | C# 2       | 37     | C# 1   | 1       |          | Side Stick                 |                       |                    |                |                      | Side Stick Analog      |
| D2     | 50       | D 2        | 38     | D 1    | 1       |          | Snare                      | Snare Short           | Snare Snappy       | Snare Rock     | Snare Noisy 2        | Snare Analog           |
| D#2    | 51       | D# 2       | 39     | D# 1   |         | 1        | Hand Clap                  |                       | 117                |                |                      |                        |
| E2     | 52       | E 2        | 40     | E 1    | 1       | 1        | Snare Tight                | Snare Tight H         | Snare Tight Snappy | Snare Rock Rim | Snare Noisy 3        | Snare Analog 2         |
| F2     | 53       | F 2        | 41     | F 1    | 1       |          | Floor Tom L                |                       | Tom Room 1         | Tom Rock 1     | Tom Electro 1        | Tom Analog 1           |
| F#2    | 54       | F# 2       | 42     | F# 1   | 1       | 1        | Hi-Hat Closed              |                       |                    |                |                      | Hi-Hat Closed Analog   |
| G2     | 55       | G 2        | 43     | G 1    | 1       |          | Floor Tom H                |                       | Tom Room 2         | Tom Rock 2     | Tom Electro 2        | Tom Analog 2           |
| G#2    | 56       | G# 2       | 44     | G# 1   | 1       | 1        | Hi-Hat Pedal               |                       |                    |                |                      | Hi-Hat Closed Analog 2 |
| A2     | 57       | A 2        | 45     | A 1    | 1       |          | Low Tom                    |                       | Tom Room 3         | Tom Rock 3     | Tom Electro 3        | Tom Analog 3           |
| A#2    | 58       | A# 2       | 46     | A# 1   | 1       | 1        | Hi-Hat Open                |                       |                    |                |                      | Hi-Hat Open Analog     |
| B2     | 59       | B 2        | 47     | B 1    | 1       |          | Mid Tom L                  |                       | Tom Room 4         | Tom Rock 4     | Tom Electro 4        | Tom Analog 4           |
| С3     | 60       | C 3        | 48     | C 2    | 2       |          | Mid Tom H                  |                       | Tom Room 5         | Tom Rock 5     | Tom Electro 5        | Tom Analog 5           |
| C#3    | 61       | C# 3       | 49     | C# 2   | 2       |          | Crash Cymbal 1             |                       |                    |                |                      | Crash Analog           |
| D3     | 62       | D 3        | 50     | D 2    | 2       |          | High Tom                   |                       | Tom Room 6         | Tom Rock 6     | Tom Electro 6        | Tom Analog 6           |
| D#3    | 63       | D# 3       | 51     | D# 2   | 2       |          | Ride Cymbal 1              |                       |                    |                |                      |                        |
| E3     | 64       | E 3        | 52     | E 2    | 2       |          | Chinese Cymbal             |                       |                    |                |                      |                        |
| F3     | 65       | F 3        | 53     | F 2    | 2       |          | Ride Cymbal Cup            |                       |                    |                |                      |                        |
| F#3    | 66       | F# 3       | 54     | F# 2   | 2       |          | Lambourine                 |                       |                    |                |                      |                        |
| G3     | 67       | G 3        | 55     | G 2    | 2       |          | Splash Cymbal              |                       |                    |                |                      |                        |
| G#3    | 68       | G# 3       | 56     | G# 2   | 2       |          | Cowbell                    |                       |                    |                |                      | Cowbell Analog         |
| A3     | 69       | A 3        | 5/     | A 2    |         |          | Crash Cymbal 2             |                       |                    |                |                      |                        |
| B3 A#3 | 70       | A# 3       | 58     | A# 2   | -       |          | Vibrasiap<br>Rido Cymbol 2 |                       |                    |                |                      |                        |
|        | 70       |            | 59     |        | 2       |          | Ride Cyllibal 2            |                       |                    |                |                      |                        |
| C#4    | 72       | C# 4       | 61     | C# 3   | 2       |          | Bongo I                    |                       |                    |                |                      |                        |
| D4     | 74       | D 4        | 62     | D 3    | 2       |          | Conga H Mute               |                       |                    |                |                      | Conga Analog H         |
| D#4    | 75       | D# 4       | 63     | D# 3   | 3       | 1        | Conga H Open               |                       |                    |                |                      | Conga Analog M         |
| E4     | 76       | F 4        | 64     | F 3    | 2       | 1        | Conga I                    |                       |                    |                |                      | Conga Analog I         |
| E4     | 77       | F 4        | 65     | F 3    | 3       | 1        | Timbale H                  |                       |                    |                |                      |                        |
| F#4    | 78       | F# 4       | 66     | F# 3   | 3       |          | Timbale L                  |                       |                    |                |                      |                        |
| G4     | 79       | G 4        | 67     | G      | 3       |          | Agogo H                    |                       |                    |                |                      |                        |
| G#4    | 80       | G# 4       | 68     | G# 3   | 3       |          | Agogo L                    |                       |                    |                |                      |                        |
| A4     | 81       | A 4        | 69     | A 3    | 3       |          | Cabasa                     |                       |                    |                |                      |                        |
| A#4    | 82       | A# 4       | 70     | A# 3   | 3       |          | Maracas                    |                       |                    |                |                      | Maracas 2              |
| В4     | 83       | B 4        | 71     | В 3    | 3 0     |          | Samba Whistle H            |                       |                    |                |                      |                        |
| C5     | 84       | C 5        | 72     | C 4    | 4 O     |          | Samba Whistle L            |                       |                    |                |                      |                        |
| C#5    | 85       | C# 5       | 73     | C# 4   | 1       |          | Guiro Short                |                       |                    |                |                      |                        |
| D5     | 86       | D 5        | 74     | D 4    | 4 O     |          | Guiro Long                 |                       |                    |                |                      |                        |
| D#5    | 87       | D# 5       | 75     | D# 4   | 1       |          | Claves                     |                       |                    |                |                      | Claves 2               |
| E5     | 88       | E 5        | 76     | E 4    | 1       |          | Wood Block H               |                       |                    |                |                      |                        |
| F5     | 89       | F 5        | 77     | F 4    | 1       |          | Wood Block L               |                       |                    |                |                      |                        |
| F#5    | 90       | F# 5       | 78     | F# 4   | 1       |          | Cuica Mute                 |                       |                    |                | Scratch H 2          | Scratch H 2            |
| G5     | 91       | G 5        | 79     | G 4    | 1       |          | Cuica Open                 |                       |                    |                | Scratch L 2          | Scratch L 3            |
| G#5    | 92       | G# 5       | 80     | G# 4   | 1       | 2        | Triangle Mute              |                       |                    |                |                      |                        |
| A5     | 93       | A 5        | 81     | A 4    | 1       | 2        | I riangle Open             |                       |                    |                |                      |                        |
| A#5    | 94       | A# 5       | 82     | A# 4   | 1       |          | Shaker                     |                       |                    |                |                      |                        |
| 5      | 95       | B 5        | 83     | B 4    | +       |          | Jingle Bells               |                       |                    |                |                      |                        |
| C6     | 96       | C 6        | 84     | 0 5    | 2       |          | Bell Tree                  |                       |                    |                |                      | -                      |
| C#6    | 97       | C# 6       | 85     | C# 5   | -       |          |                            |                       |                    |                |                      |                        |
| 00     | 98       | ט <u>6</u> | 86     | U 5    | -       |          | l                          |                       |                    |                |                      |                        |
| D#6    | 99       | D# 6       | 87     | D# 5   | -       |          | l                          | l                     |                    |                |                      |                        |
|        | 100      |            | 88     |        | -       |          | l                          | I                     |                    |                |                      |                        |
| F6     | 101      | F 6        | 89     | F 5    |         |          |                            |                       |                    |                |                      |                        |
| C6     | 102      | F# 6       | 90     | G 7    | -       |          |                            |                       |                    |                |                      |                        |
| uo     | 103      | Ja 6       | 1 21   | Ja 5   | ,       | 1        |                            |                       |                    |                |                      |                        |

|     | Voice No |                                              | 120    | 100    | 120      | 140     | 141             | 140                    | 149          |                |                     |                      |                     |
|-----|----------|----------------------------------------------|--------|--------|----------|---------|-----------------|------------------------|--------------|----------------|---------------------|----------------------|---------------------|
|     | MC       | D (0 10                                      |        | CE NO. |          | (1 100) | 107/000/001     | 107/000/110            | 139          | 140            | 141                 | 142                  | 143                 |
|     | IVI S    |                                              | /)/LSD | (0-127 | )/ PC    | (1-128) | 127/000/001     | 12//000/113            | 127/000/033  | 127/000/041    | 127/000/049         | 126/000/001          | 126/000/002         |
| _   | Note#    | Note                                         | Note#  | Note   | Off      | assign  | Standard Kit 1  | Dance Kit              | Jazz Kit     | Brush Kit      | Symphony Kit        | SFX Kit 1            | SFX Kit 2           |
| C#O | 25       | C# 0                                         | 13     | C# -1  |          | 3       | Surdo Mute      |                        |              |                |                     |                      |                     |
|     | 26       | D 0                                          | 14     | D -1   | -        | 3       | Surdo Open      |                        |              |                |                     |                      |                     |
| D#0 | 27       | D# 0                                         | 15     | D# -1  | -        | 0       |                 |                        |              |                |                     |                      |                     |
| E0  | 28       | E 0                                          | 16     | E -1   | -        |         | Whin Slan       |                        |              |                |                     |                      |                     |
|     | 20       |                                              | 17     | E -1   | -        | 4       | Scratch H       |                        |              |                |                     |                      |                     |
| F0  | 29       |                                              | 10     | F -1   | -        | 4       | Scratch I       |                        |              |                |                     |                      |                     |
| C0  | 30       | F# 0                                         | 10     | F# -1  |          | 4       | Scratcri L      |                        |              |                |                     |                      |                     |
| GU  | 31       | G 0                                          | 19     | G -1   | <u> </u> |         | Finger Shap     |                        |              |                |                     |                      |                     |
| G#U | 32       |                                              | 20     | G# -1  |          |         | Click Noise     |                        |              |                |                     |                      |                     |
| AU  | 33       | A 0                                          | 21     | A -1   | -        |         | Metronome Click |                        |              |                |                     |                      |                     |
| B0  | 34       | A# 0                                         | 22     | A# -1  |          |         | Metronome Bell  |                        |              |                |                     |                      |                     |
| 50  | 35       | B 0                                          | 23     | B -1   |          |         | Seq Click L     |                        |              |                |                     |                      |                     |
| C1  | 36       | C 1                                          | 24     | 0      |          |         | Seq Click H     |                        |              |                |                     |                      |                     |
| C#1 | 37       | C# 1                                         | 25     | C# 0   |          |         | Brush Tap       |                        |              |                |                     |                      |                     |
| D1  | 38       | D 1                                          | 26     | D 0    | 0        |         | Brush Swirl     |                        |              |                |                     |                      |                     |
| D#1 | 39       | D# 1                                         | 27     | D# 0   |          |         | Brush Slap      |                        |              |                |                     |                      |                     |
| EI  | 40       | E 1                                          | 28     | E 0    | 0        |         | Brush Tap Swirl | Reverse Cymbal         |              |                |                     |                      |                     |
| F1  | 41       | F 1                                          | 29     | F 0    | 0        |         | Snare Roll      |                        |              |                |                     |                      |                     |
| F#1 | 42       | F# 1                                         | 30     | F# 0   |          |         | Castanet        | Hi Q 2                 |              |                |                     |                      |                     |
| G1  | 43       | G 1                                          | 31     | G 0    |          |         | Snare Soft      | Snare Techno           | Snare Jazz H | Brush Slap 2   |                     |                      |                     |
| G#1 | 44       | G# 1                                         | 32     | G# 0   |          |         | Sticks          |                        |              |                |                     |                      |                     |
| A1  | 45       | A 1                                          | 33     | A 0    |          |         | Kick Soft       | Kick Techno Q          |              |                | Kick Soft 2         |                      |                     |
| A#1 | 46       | A# 1                                         | 34     | A# 0   |          |         | Open Rim Shot   | Rim Gate               |              |                |                     |                      |                     |
| B1  | 47       | B 1                                          | 35     | B 0    |          |         | Kick Tight      | Kick Techno L          |              |                | Gran Cassa          |                      |                     |
| C2  | 48       | C 2                                          | 36     | C 1    |          |         | Kick            | Kick Techno            | Kick Jazz    | Kick Small     | Gran Cassa Mute     | Cutting Noise        | Phone Call          |
| C#2 | 49       | C# 2                                         | 37     | C# 1   |          |         | Side Stick      | Side Stick Analog      |              |                |                     | Cutting Noise 2      | Door Squeak         |
| D2  | 50       | D 2                                          | 38     | D 1    |          |         | Snare           | Snare Clap             | Snare Jazz L | Brush Slap 3   | Band Snare          |                      | Door Slam           |
| D#2 | 51       | D# 2                                         | 39     | D# 1   | 1        |         | Hand Clap       |                        |              |                |                     | String Slap          | Scratch Cut         |
| E2  | 52       | E 2                                          | 40     | E 1    | 1        |         | Snare Tight     | Snare Drv              | Snare Jazz M | Brush Tap 2    | Band Snare 2        |                      | Scratch H 3         |
| E0  | 53       | F 2                                          | 41     | F 1    | 1        |         | Floor Tom I     | Tom Analog 1           | Tom Jazz 1   | Tom Brush 1    | Tom Jazz 1          |                      | Wind Chime          |
| F2  | 54       | E# 2                                         | 42     | E# 1   | -        | 1       | Hi-Hat Closed   | Hi-Hat Closed Analog?  | 101110022 1  | Tom Drash i    | 101110422 1         |                      | Tolophono Ping 2    |
| 62  | 55       | 6 2                                          | 42     | G 1    | <u> </u> |         | Floor Tom H     | Tom Analog 2           | Tom Jazz 2   | Tom Bruch 2    | Tom 1277 2          |                      | Telephone ming 2    |
| 02  | 55       | C# 2                                         | 40     | G# 1   |          | 1       | Li Hot Dodol    | Hi Hot Closed Apples 4 | 10111 0422 2 | TOTT DIUSTIZ   | 10111 Jazz 2        |                      |                     |
| A-2 | 57       | A 2                                          | 44     | A 1    |          |         | Low Tom         | Tom Apolog 2           | Tom Jozz 2   | Tom Bruch 2    | Tom Jozz 2          |                      |                     |
| A#0 | 57       | A 2                                          | 40     | A I    | -        | 1       | Low Tolli       | Li Hot Open Apolog 2   | TUIII Jdzz 3 | TOTTI BIUSTI 3 | TUITI Jazz 3        |                      |                     |
| B2  | 50       | R# 2                                         | 40     | A# 1   | -        | '       | Mid Tom I       |                        | Tom Jozz 4   | Tom Bruch 4    | Tom lozz (          |                      |                     |
|     | 09       | 0 0                                          | 4/     |        | -        |         | Mid Tom L       | Tom Analog 4           | TOILI Jazz 4 | Tom Brush 4    | TUIII Jazz 4        |                      |                     |
| C3  | 00       | 0 3                                          | 48     | 0 2    |          |         |                 | Tom Analog 5           | TOTTI Jazz 5 | TOTTI Brush 5  | TOTT JAZZ 5         |                      |                     |
| C#3 | 61       | 0# 3                                         | 49     | C# 2   |          |         | Crash Cymbal 1  | Crash Analog           | T            | Topolo         | Hand Cymbal         |                      |                     |
| D3  | 62       | D 3                                          | 50     | D 2    | <u> </u> |         | High Iom        | I om Analog 6          | Tom Jazz 6   | Tom Brush 6    | Tom Jazz 6          |                      |                     |
| E2  | 63       | D# 3                                         | 51     | D# 2   |          |         | Ride Cymbal 1   |                        |              |                | Hand Cymbal Short   | <b>E</b> 1 . 16 OF 1 |                     |
| ES  | 64       | E 3                                          | 52     | E 2    |          |         | Chinese Cymbal  |                        |              |                |                     | Flute Key Click      | Car Engine Ignition |
| F3  | 65       | F 3                                          | 53     | F 2    |          |         | Ride Cymbal Cup |                        |              |                |                     |                      | Car Tires Squeal    |
| F#3 | 66       | F# 3                                         | 54     | F# 2   |          |         | Tambourine      |                        |              |                |                     |                      | Car Passing         |
| G3  | 67       | G 3                                          | 55     | G 2    |          |         | Splash Cymbal   |                        |              |                |                     |                      | Car Crash           |
| G#3 | 68       | G# 3                                         | 56     | G# 2   |          |         | Cowbell         | Cowbell Analog         |              |                |                     |                      | Siren               |
| A3  | 69       | A 3                                          | 57     | A 2    |          |         | Crash Cymbal 2  |                        |              |                | Hand Cymbal 2       |                      | Train               |
| A#3 | 70       | A# 3                                         | 58     | A# 2   |          |         | Vibraslap       |                        |              |                |                     |                      | Jet Plane           |
| B3  | 71       | B 3                                          | 59     | B 2    |          |         | Ride Cymbal 2   |                        |              |                | Hand Cymbal 2 Short |                      | Starship            |
| C4  | 72       | C 4                                          | 60     | C 3    |          |         | Bongo H         |                        |              |                |                     |                      | Burst               |
| C#4 | 73       | C# 4                                         | 61     | C# 3   |          |         | Bongo L         |                        |              |                |                     |                      | Roller Coaster      |
| D4  | 74       | D 4                                          | 62     | D 3    |          |         | Conga H Mute    | Conga Analog H         |              |                |                     |                      | Submarine           |
| D#4 | 75       | D# 4                                         | 63     | D# 3   |          |         | Conga H Open    | Conga Analog M         |              |                |                     |                      |                     |
| E4  | 76       | E 4                                          | 64     | E 3    |          |         | Conga L         | Conga Analog L         |              |                |                     |                      |                     |
| F4  | 77       | F 4                                          | 65     | F 3    |          |         | Timbale H       | <b>22</b>              |              |                |                     |                      |                     |
| F#4 | 78       | F# 4                                         | 66     | F# 3   |          |         | Timbale L       |                        |              |                |                     |                      |                     |
| G4  | 79       | G 4                                          | 67     | G 3    |          |         | Agogo H         |                        |              |                |                     |                      |                     |
| G#4 | 80       | G# 4                                         | 68     | G# 3   | 1        |         | Agogo L         |                        |              |                |                     | Shower               | Laugh               |
| A4  | 81       | A 4                                          | 69     | A 3    | 1        |         | Cabasa          |                        |              |                |                     | Thunder              | Scream              |
| A#4 | 82       | A# 4                                         | 70     | A# 3   | 1        |         | Maracas         | Maracas 2              |              |                |                     | Wind                 | Punch               |
| B4  | 83       | B 4                                          | 71     | B 3    | 0        |         | Samba Whistle H |                        |              |                |                     | Stream               | Heartbeat           |
| CE  | 84       | C 5                                          | 72     | C 4    | Ĭč       |         | Samba Whietle I |                        |              |                |                     | Bubble               | Footstens           |
| C#5 | 85       | C# 5                                         | 73     | C# 4   | <u>۲</u> |         | Guiro Short     |                        |              |                |                     | Feed                 | . 501310µ3          |
| D5  | 28       | D 5                                          | 74     | D 4    | 0        |         | Guiro Long      |                        |              |                |                     | 1 000                |                     |
| DËE | 87       | D# 5                                         | 75     | D# 4   | + -      |         | Claves          | Claves 2               |              |                |                     |                      |                     |
| E5  | 07       | D# 5                                         | 75     | D# 4   |          |         | Viaves          | GIdVes 2               |              |                |                     |                      |                     |
|     | 88       | E 5                                          | 77     | c 4    | -        |         | Wood Block H    |                        |              |                |                     |                      |                     |
| F5  | 89       | <u>                                     </u> | 70     | r 4    | -        |         | WOOD BIOCK L    | Caratab II O           |              |                |                     |                      |                     |
| 645 | 90       | r# 5                                         | /8     | r# 4   |          |         | Guica Mute      | Suraton H 2            |              |                |                     |                      |                     |
| GD  | 91       | 1.6 5                                        | /9     | G 4    | <u> </u> | -       | Cuica Open      | Scratch L 3            |              |                |                     |                      |                     |
| G#5 | 92       | G# 5                                         | 80     | G# 4   | L        | 2       | I riangle Mute  |                        |              |                |                     |                      |                     |
| A5  | 93       | A 5                                          | 81     | A 4    |          | 2       | Triangle Open   |                        |              |                |                     |                      |                     |
| A#5 | 94       | A# 5                                         | 82     | A# 4   |          |         | Shaker          |                        |              |                |                     |                      |                     |
| 60  | 95       | B 5                                          | 83     | B 4    |          |         | Jingle Bells    |                        |              |                |                     |                      |                     |
| C6  | 96       | C 6                                          | 84     | C 5    |          |         | Bell Tree       |                        |              |                |                     | Dog                  | Machine Gun         |
| C#6 | 97       | C# 6                                         | 85     | C# 5   |          |         |                 |                        |              |                |                     | Horse                | Laser Gun           |
| D6  | 98       | D 6                                          | 86     | D 5    |          |         |                 |                        |              |                |                     | Bird Tweet 2         | Explosion           |
| D#6 | 99       | D# 6                                         | 87     | D# 5   |          |         |                 |                        |              |                |                     |                      | Firework            |
| E6  | 100      | E 6                                          | 88     | E 5    |          |         |                 |                        |              |                |                     |                      |                     |
| F6  | 101      | F 6                                          | 89     | F 5    |          |         |                 |                        |              |                |                     |                      |                     |
| F#6 | 102      | F# 6                                         | 90     | F# 5   |          |         |                 |                        |              |                |                     |                      |                     |
| G6  | 103      | G 6                                          | 91     | G 5    | 1        |         |                 |                        |              |                |                     | Маоц                 |                     |

# Stijloverzicht

| Style No. | Style Name     |
|-----------|----------------|
|           | 8BEAT          |
| 1         | ChartPianoPop  |
| 2         | BritPopRock    |
| 3         | 8BeatModern    |
| 4         | Cool8Beat      |
| 5         | Classic8Beat   |
| 6         | 60'sGuitarPop  |
| 7         | 8BeatAdria     |
| 8         | 60's8Beat      |
| 9         | BubblegumPop   |
| 10        | BritPopSwing   |
| 11        | OffBeat        |
| 12        | 60'sRock       |
| 13        | HardRock       |
| 14        | RockShuffle    |
| 15        | 8BeatRock      |
|           | 16BEAT         |
| 16        | 16Beat         |
| 17        | PianoPopShufle |
| 18        | PopShuffle1    |
| 19        | PopShuffle2    |
| 20        | GuitarPop      |
| 21        | 16BeatUptempo  |
| 22        | KoolShuffle    |
| 23        | JazzRock       |
| 24        | HipHopLight    |
|           | BALLAD         |
| 25        | ChartPianoBld  |
| 26        | PopGtrBallad   |
| 27        | 80'sBallad     |
| 28        | PianoBallad    |
| 29        | LoveSong       |
| 30        | 6-8ModernEP    |
| 31        | 6-8SlowRock    |
| 32        | 6-8OrchBallad  |
| 33        | OrganBallad    |
| 34        | PopBallad      |
| 35        | 16BeatBallad1  |
| 36        | 16BeatBallad2  |
|           | DANCE          |
| 37        | ClubBeat       |
| 38        | Electronica    |
| 39        | FunkyHouse     |
| 40        | MellowHipHop   |
| 41        | EuroTrance     |
| 42        | Ibiza          |
| 43        | DreamDance     |
| 44        | TechnoPolis    |
| 45        | Clubdance      |
| 46        | ClubLatin      |
| 47        | Garage         |
| 48        | UKPop          |
| 49        | HipHopGroove   |
| 50        | HipShuffle     |
| 51        | HipHopPop      |
|           | DISCO          |
| 52        | 70'sDisco1     |
| 53        | 70'sDisco2     |
| 54        | LatinDisco     |
| 55        | DiscoPhilly    |

| Style No. | Style Name     |
|-----------|----------------|
| 56        | SaturdayNight  |
| 57        | DiscoChocolate |
| 58        | DiscoHands     |
|           | SWING&JAZZ     |
| 59        | TradJazzPiano1 |
| 60        | TradJazzPiano2 |
| 61        | PianoBarBlues  |
| 62        | BigBandFast    |
| 63        | BigBandMedium  |
| 64        | BigBandBallad  |
| 65        | BigBandShuffle |
| 66        | JazzClub       |
| 67        | Swing1         |
| 68        | Swing2         |
| 69        | OrchestraSwing |
| 70        | Five-Four      |
| 71        | JazzBallad     |
| 72        | Dixieland      |
| 73        | Ragtime        |
| 74        | AfroCuban      |
| 75        | Charleston     |
|           | R&B            |
| 76        | Soul           |
| 77        | DetroitPop1    |
| 78        | 60'sRock&Roll  |
| 79        | 6-8Soul        |
| 80        | CrocoTwist     |
| 81        | Rock&Roll      |
| 82        | DetroitPop2    |
| 83        | BoogieWoogie   |
| 84        | ComboBoogie    |
| 85        | 6-8Blues       |
|           | COUNTRY        |
| 86        | 70'sCountry    |
| 87        | Country8Beat   |
| 88        | CountryPop     |
| 00        | CountrySwing   |
| 90        |                |
| 91        | Courtery2-4    |
| 92        |                |
| 93        | Pluograss      |
| 94        |                |
| 95        | BrazilianSamba |
| 96        | BossaNova      |
| 97        | PopBossa       |
| 98        | Tiiuana        |
| 99        | Discol atin    |
| 100       | Mambo          |
| 101       | Salsa          |
| 102       | Beguine        |
| 103       | GuitarRumba    |
| 104       | RumbaFlamenco  |
| 105       | Rumbalsland    |
| 106       | Reggae         |
|           | BALLROOM       |
| 107       | VienneseWaltz  |
| 108       | EnglishWaltz   |
| 109       | Slowfox        |
| 110       | Foxtrot        |

| A. 1 11   |                            |
|-----------|----------------------------|
| Style No. | Style Name                 |
| 111       | Quickstep                  |
| 112       | lango                      |
| 113       | Pasodoble                  |
| 114       | Samba                      |
| 115       | ChaChaCha                  |
| 110       | Rumba                      |
| 117       |                            |
| 110       |                            |
| 110       | 6 9March                   |
| 120       | GermanMarch                |
| 120       | PolkaPon                   |
| 121       | OberPolka                  |
| 123       | Tarantella                 |
| 124       | Showtune                   |
| 125       | ChristmasSwing             |
| 126       | ChristmasWaltz             |
| 127       | ScottishBeel               |
| 128       | Hawaiian                   |
|           | WALTZ                      |
| 129       | ItalianWaltz               |
| 130       | MariachiWaltz              |
| 131       | GuitarSerenade             |
| 132       | SwingWaltz                 |
| 133       | JazzWaltz1                 |
| 134       | JazzWaltz2                 |
| 135       | CountryWaltz               |
| 136       | OberWaltzer                |
| 137       | Musette                    |
|           | CHILDREN                   |
| 138       | Learning2-4                |
| 139       | Learning4-4                |
| 140       | Learning6-8                |
| 141       | Fun 3-4                    |
| 142       | Fun 4-4                    |
|           | PIANIST                    |
| 143       | Stride                     |
| 144       | PianoBlues1                |
| 145       | PianoBlues2                |
| 146       | PianoRag                   |
| 147       | PianoRock&Roll             |
| 148       | PianoBoogie                |
| 149       | PianoJazzWaltz             |
| 150       | PianoJazzBld               |
| 151       | Arpeggio                   |
| 152       | Musical                    |
| 153       | Habanera                   |
| 154       | SIUWHOCK                   |
| 155       | 8BiPlanoBallad             |
| 156       |                            |
| 15/       |                            |
| 158       | FianoWallz<br>PianoRoquino |
| 109       | FianODeguine<br>DiopoSwing |
| 100       | FIAHUOWIIIY                |

| MDB No. | MDB Name               | MDB No. | MDB Name   | MDB No. | MDB Name   |                         | MDB No. | MDB Name    | 1 | MDB No. | MDB Name   |
|---------|------------------------|---------|------------|---------|------------|-------------------------|---------|-------------|---|---------|------------|
| ALL     | TIME HITS              | 62      | WatchGrl   | 123     | Shouting   | 1                       | cc      | DUNTRY      | 1 | 243     | Donald's   |
| 1       | Jude Hey               | POP     | BALLAD     | 124     | Rock&Rll   |                         | 183     | OnTheRd     |   | 244     | MoonWlz    |
| 2       | New UK                 | 63      | WnderLnd   | 125     | HonkyTnk   |                         | 184     | Breathe     | 1 | 245     | MoulinHt   |
| 3       | MyLoving               | 64      | CanlStop   | 0       | DLDIES     | 1                       | 185     | InMyMind    |   | 246     | Sunshine   |
| 4       | All OK                 | 65      | EvryTime   | 126     | Daydream   | 11                      | 186     | ContryHw    |   | 247     | PieceOf    |
| 5       | Buttercp               | 66      | IvoryAnd   | 127     | Sumertme   |                         | 187     | GreenGrs    | 1 | 248     | GreenSlv   |
| 6       | JustCall               | 67      | TheWorld   | 128     | Diana's    | 1                       | 188     | EverNeed    |   | 249     | TakeFour   |
| 7       | CheepChp               | 68      | LovWoman   | 129     | Uptown     | 1  -                    | 189     | Lonesone    |   | 250     | TexRose    |
| 8       | Daddy's                | 69      | Dolannes   | 130     | Apache     | 1  -                    | 190     | Lucille     |   | 251     | ThePolka   |
| 9       | Dance?                 | 70      | Madigan    | 131     | IGotIt     | 1  -                    | 191     | HomeRng     |   | 252     | Scarboro   |
| 10      | GetBack                | 71      | Paradise   | 132     | Tonight    | 1  -                    | 192     | Tennesse    |   | 253     | Edelweis   |
| 11      | GtrWheel               | 72      | Whisper    | 133     | MvPillow   | 1  -                    |         | LATIN       |   | 254     | AroundWd   |
| 12      | HighTide               | B       | ALLAD      | 134     | NoBain     | 1 1                     | 193     | Bananabt    |   | 255     | Whatever   |
| 13      | IWasBorn               | 73      | AllOdds    | 135     | FinalDance | 1  -                    | 194     | DanceMng    |   | 256     | Yankee's   |
| 14      | Sailing                | 74      | AtonalFl   | 136     | SipnLion   | 1  -                    | 195     | DntWorry    |   | V       | ORLD       |
| 15      | BluJeans               | 75      | Hero       | 137     | Ghetto     | 1  -                    | 196     | Jamaica     |   | 257     | Hawaii     |
| 16      | Holiday                | 76      | Woman      | 138     | Lipsl.cky  | 1  -                    | 197     | FleaSpa     |   | 258     | D'amor     |
| 17      | Imagine                | 77      | BunToYou   | 139     | PrettyWm   |                         | 198     | l'mPola     |   | 259     | FlCondor   |
| 18      | LoveMe                 | 78      | LoveOfAl   | 140     | TikiGtr    | 1  -                    | 199     | Mambo.Im    |   | 260     | GoodbyBm   |
| 19      | LetItBld               | 79      | CndleWnd   | 141     | TurnThre   | 1  -                    | 200     | OneNote     |   | 261     |            |
| 20      | LdvMdona               | 80      | Cavatina   | 142     | Sherry     | +                       | 200     | PasoCani    |   | 262     | ItalyBol   |
| 21      | VelowSub               | 81      | Cherish    | DANC    |            |                         | 201     | SavNoMor    |   | 263     |            |
| 21      | Marriago               | 82      | ToLovoMo   | 1/3     | Babylon    | ١H                      | 202     | Boguino     |   | 203     | Puptuali   |
| 22      | MovinQut               | 83      | Vouknow    | 143     | Goodbyo    | + $+$                   | 203     | Tijuana     |   | 204     | Ciolito    |
| 20      | My Sholl               | 0.0     | Eventhog   | 144     | Cotob22    | + $+$                   | 204     | Dioturo     |   | 203     | Litaly Sup |
| 24      | NewNewer               | 04      | Evrytillig | 140     | DISCO      | +                       | ENTER   |             |   | 200     | Rantal us  |
| 25      | Nowinever<br>Del aveMa | 85      | EyesOfBl   | 140     | DISCO      | ┥┝                      | ENTER   |             |   | 267     | SantaLuc   |
| 20      | DoLoveivie             | 00      |            | 147     | Survival   | + $+$                   | 200     | Damaala     |   | 200     | Trumpetr   |
| 27      | TCKTRIDE               | 87      | Beinere    | 148     | Theinavy   | +                       | 207     | Barnacie    |   | 269     | vaniviass  |
| 28      | SeeClear               | 88      | FiyAway    | 149     | DontHide   | + $+$                   | 208     | Califrag    |   | 070     | IANIST     |
| 29      | Masachus               | 89      | Loveyou    | 150     | Celebrat   | +                       | 209     | DadClock    |   | 270     | ItalySun   |
| 30      | Hard Day               | 90      | NeverLet   | 151     | LondonRU   | +                       | 210     | DanceLd     |   | 2/1     | BeGood     |
| 31      | USA Pie                | 91      | JustOnce   | 152     | 10,2 Sun   | $+$ $\vdash$            | 211     | DnceFire    |   | 2/2     | Chaie's    |
| 32      | Norway                 | 92      | ITYOUGO    | 153     | SnakeYou   | + $+$                   | 212     | BigCntry    |   | 2/3     | Flower     |
| 33      | YesterBd               | 93      | SavingAl   | 154     | Believe    | $\downarrow$            | 213     | Cabaret     |   | 2/4     | Frenetic   |
| MOL     | DERN POP               | 94      | InTheDrk   | 155     | BoySumer   | ┥┝                      | 214     | OdeToJoy    |   | 2/5     | Highwy66   |
| 34      | Watches                | 95      | LovePwr    | 156     | I'mSexy    |                         | 215     | MI-Re-Do    |   | 276     | Leaves     |
| 35      | SoundMPH               | 96      | Vision     | 157     | StuffHot   |                         | 216     | MyPrince    |   | 277     | Miload     |
| 36      | Hold Us                | 97      | Beautifl   | SWI     | NG & JAZZ  | 4 –                     | 217     | Necesary    |   | 278     | Cabaret    |
| 37      | Unfound                | 98      | AllAlone   | 158     | Patrol     | $\downarrow$            | 218     | NoBuiz      |   | 279     | Wonderfl   |
| 38      | NeedSome               | 99      | Opposite   | 159     | Charles    | $\downarrow$            | 219     | NoisyOld    |   | 280     | Submarin   |
| 39      | PrtTmLvr               | 100     | BeHonest   | 160     | GiveLove   | ┥┝                      | 220     | Sleigh      |   | 281     | Mi-Re-Do   |
| 40      | MoonShdw               | 101     | SayYou     | 161     | Rhythm     |                         | 221     | RockBasy    |   | 282     | MoreRhum   |
| 41      | NikitSng               | 102     | SayNthng   | 162     | LOVE       |                         | 222     | Magnifiq    |   | 283     | NoBuiz     |
| 42      | Sure of                | 103     | Stranger   | 163     | LeroyBad   |                         | 223     | Magnfcnt    |   | 284     | BeatifulSn |
| 43      | Off Day                | 104     | OneDay     | 164     | Caraban    | $\downarrow \downarrow$ | 224     | SilentNt    |   | 285     | OhBlah     |
| 44      | Tell Her               | 105     | TheBayou   | 165     | Misbehav   | $\downarrow \downarrow$ | 225     | Nabucco     |   | 286     | Charades   |
| 45      | GirlsMne               | 106     | ThisSong   | 166     | Safari     |                         | 226     | Standing    |   | 287     | Sally's    |
| 46      | NeedLove               | 107     | Distance   | 167     | Smiling    |                         | 227     | SummerPI    |   | 288     | Nabucco    |
| POP     | CLASSICS               | 108     | ThisWay    | 168     | SoWhatIs   | $\downarrow \downarrow$ | 228     | Christms    |   | 289     | Spanish    |
| 47      | Standing               | 109     | LoveGone   | 169     | TimeGone   |                         | 229     | Favorite    |   | 290     | SunnyStr   |
| 48      | RainLaff               | 110     | Inspirng   | 170     | TasteHny   |                         | 230     | Tubbie      |   | 291     | MistyFln   |
| 49      | Sunshine               | 111     | TrueColr   | 171     | Sandman    |                         | 231     | Turkish     |   | 292     | LdnBridg   |
| 50      | ForNamdo               | ROC     | K & ROLL   | 172     | Tunisian   |                         | 232     | 12OClock    |   | 293     | GrndClck   |
| 51      | ThankFor               | 112     | ShakenUp   | 173     | TwoFoot    | ١                       | WALTZ & | TRADITIONAL |   | 294     | Importnc   |
| 52      | ManPiano               | 113     | Beethovn   | 174     | MyBaby     | ΙĽ                      | 233     | Blk&Whte    |   | 295     | Snowman    |
| 53      | CoinLane               | 114     | HurryLov   |         | R&B        |                         | 234     | CanCan      |   | 296     | Favorite   |
| 54      | LovesYou               | 115     | BeCruel    | 175     | AsPlayed   |                         | 235     | Charmain    |   | 297     | SugerSpn   |
| 55      | Tmbourin               | 116     | Jumping    | 176     | BabyGrov   |                         | 236     | Musicbox    |   | 298     | Washngtn   |
| 56      | Alone                  | 117     | Countdwn   | 177     | Highwy66   |                         | 237     | Clementn    |   | 299     | ThisWay    |
| 57      | GldField               | 118     | SuePeggy   | 178     | SweetCHI   |                         | 238     | Doodah!     |   | 300     | ZipperD    |
| 58      | Raindrop               | 119     | Champion   | 179     | JustU&Me   |                         | 239     | Dreamer     | Ľ |         |            |
| 59      | SultanSw               | 120     | Jailhous   | 180     | ManLoves   |                         | 240     | EnterRag    |   |         |            |
| 60      | Life'sWk               | 121     | BlueShoe   | 181     | OurLove    |                         | 241     | Birthday    |   |         |            |
| 61      | TopWorld               | 122     | Rockin24   | 182     | Wish I     |                         | 242     | MaryLamb    |   |         |            |

| File Name       | Song Name                                    | Composer         |
|-----------------|----------------------------------------------|------------------|
| 001Nutcr.mid    | Danse des Mirlitons from "The Nutcracker"    | P.I. Tchaikovsky |
| 002Orphe.mid    | "Orphée aux Enfers" Ouverture                | J. Offenbach     |
| 003Slavo.mid    | Slavonic Dances op.72-2                      | A. Dvořák        |
| 004Prima.mid    | La Primavera (from Le Quattro Stagioni)      | A. Vivaldi       |
| 005Medit.mid    | Méditation (Thaïs)                           | J. Massenet      |
| 006Guill.mid    | Guillaume Tell                               | G. Rossini       |
| 007Fruhl.mid    | Frühlingslied                                | F. Mendelssohn   |
| 008Ungar.mid    | Ungarische Tänze Nr.5                        | J. Brahms        |
| 009Fruhl.mid    | Frühlingsstimmen                             | J. Strauss II    |
| 010Dolly.mid    | Dolly's Dreaming and Awakening               | T.Oesten         |
| 011Cande.mid    | La Candeur                                   | J.F.Burgmüller   |
| 012Arabe.mid    | Arabesque                                    | J.F.Burgmüller   |
| 013Pasto.mid    | Pastorale                                    | J.F.Burgmüller   |
| 014Petit.mid    | Petite Réunion                               | J.F.Burgmüller   |
| 015Innoc.mid    | Innocence                                    | J.F.Burgmüller   |
| 016Progr.mid    | Progrès                                      | J.F.Burgmüller   |
| 017Taren.mid    | Tarentelle                                   | J.F.Burgmüller   |
| 018Cheva.mid    | La Chevaleresque                             | J.F.Burgmüller   |
| 019Etude.mid    | Etude op.10-3 "Chanson de l'adieu"           | F.Chopin         |
| 020Marci.mid    | Marcia alla Turca                            | L.v. Beethoven   |
| 021Turki.mid    | Turkish March                                | W.A. Mozart      |
| 022Valse.mid    | Valse op.64-1 "Petit Chien"                  | F.Chopin         |
| 023Menue.mid    | Menuett                                      | L. Boccherini    |
| 024Momen.mid    | Moments Musicaux op.94-3                     | F. Schubert      |
| 025Enter.mid    | The Entertainer                              | S. Joplin        |
| 026Prelu mid    | Prelude (Wohltemperierte Klavier 1-1)        | J.S. Bach        |
| 027Violl mid    | La Viollette                                 | L Streabbog      |
| 028Angel mid    | Angels Serenade                              | Traditional      |
| 029Saraf mid    | Krasnyi Sarafan                              | Traditional      |
| 030Ameri mid    | America the Beautiful                        | S A Ward         |
| 031Brown mid    | Little Brown Jug                             | Traditional      |
| 032Lomon mid    | Loch Lomond                                  | Traditional      |
| 033Bonni mid    | My Bonnie                                    | Traditional      |
| 034Londo mid    | Londonderry Air                              | Traditional      |
| 035Banio mid    | Bing de Banio                                | S C Eoster       |
| 036Vogle mid    | Wenn ich ein Vöglein wär ?                   | Traditional      |
| 037Lorel mid    |                                              | F Silcher        |
| 038Eunic mid    |                                              | I Denza          |
| 039Turke mid    | Turkey in the Straw                          | Traditional      |
| 040Campt mid    | Camptown Pagoo                               | S C Easter       |
| 040 Campt. mid  | lingle Bolle                                 | LS Piorpont      |
| 042Muse mid     | Muss i denn                                  | F Silcher        |
| 043Liebe mid    | Liebesträume Nr 3                            | F Liezt          |
|                 | Liebestiduitie Nr.5                          | I S Rook         |
| 044JeSu.IIIu    | Odo to Joy                                   | J.S. Datin       |
| 046Doorl mid    | Deerl Einher                                 | C Pizet          |
| 046Fean.mid     | Covetto                                      |                  |
| 049 Saran mid   | Gavoile<br>Serenado/Hauda                    | F.J. GOSSEC      |
|                 | Serenade/Haydn                               | F.J. Hayon       |
|                 | Capan in D                                   |                  |
| 050Carlon.mid   | Dar Vagolfönger Bin Joh Ja "Die Zeuberflöte" | J. Facileibei    |
| 051V0gei.mid    | Der Vogenanger bill ich Ja Die Zauberhole    | W.A. WOZali      |
| 052Flatio.tilio | The "Curryice" Curry here No. 04             |                  |
|                 |                                              |                  |
| 054WIIdR.mid    | Chansen du Teresder                          | E.A. MacDowell   |
| 055Chans.mid    | Charlson du Toreador                         | G. Bizel         |
| 056Babbi.mid    |                                              | G. Puccini       |
| 057R0WR0.mld    | ROW ROW ROW YOUR BOAT (DUE I)                | Traditional      |
|                 |                                              | Traditional      |
|                 | We wish You A Merry Christmas (DUET)         | Traditional      |
|                 |                                              |                  |
|                 | O Uninsimas Tree (DUET)                      |                  |
| 062MaryH.mid    | I Mary Had a Little Lamb (DUET)              | I raditional     |
|                 | I I EN LITTIE INDIANS (DUEI)                 | 5. Winner        |
| U64PopGo.mid    | Pop Goes The Weasel (DUET)                   | Iraditional      |
| 065Twink.mid    | I winkle Twinkle Little Star (DUET)          | Iraditional      |
| 066Close.mid    | Close Your Hands, Open Your Hands (DUET)     | J.J. Rousseau    |
| 067Cucko.mid    | The Cuckoo (DUET)                            | Iraditional      |
| 068Augus.mid    | O du lieber Augustin (DUET)                  | Traditional      |
| 069Londo.mid    | London Bridge (DUET)                         | Traditional      |
| 070Three.mid    | Three Blind Mice (DUET)                      | Traditional      |

De Easy Song Arranger kan alleen worden gebruikt bij songs die akkoorddata bevatten.

# Overzicht van harmonietypes

| Nr. | Harmonietype      | Beschrijving                                                                                                    |
|-----|-------------------|----------------------------------------------------------------------------------------------------|
| 1   | 01(Standard Duet) | Harmonietype 01-10, 13 zijn op toonhoogte gebaseerd en voegen harmonieën van één, twee of                                                                                                    |
| 2   | 02(Standard Trio) | weerklinken waneer er in het automatische begeleidingsgedeelte van het toetsenbord                                                                                                    |
| 3   | 03(Full Chord)    | afgespeeld die akkoorddata bevatten.                                                                                                    |
| 4   | 04(Rock Duet)     |                                                                                                    |
| 5   | 05(Country Duet)  |                                                                                                    |
| 6   | 06(Country Trio)  |                                                                                                    |
| 7   | 07(Block)         |                                                                                                    |
| 8   | 08(4-Way Close 1) |                                                                                                    |
| 9   | 09(4-Way Close 2) |                                                                                                    |
| 10  | 10(4-Way Open)    |                                                                                                    |
| 11  | 11(1+5)           |                                                                                                    |
| 12  | 12(Octave)        |                                                                                                    |
| 13  | 13(Strum)         |                                                                                                    |
| 14  | 14(Multi Assign)  |                                                                                                    |
| 15  | 15(Echo 1/4)      | De types 15-26 zijn effecten die op ritme zijn gebaseerd en voegen verfraaiingen of herhalingen<br>met vertraging toe in overeenstemming met de automatische begeleiding. Deze types<br>weerklinken ongeacht of de automatische begeleiding aan staat of niet. De eigenlijke snelheid<br>van het effect wordt wel bepaald door de tempo-instelling (pagina 34). De afzonderlijke |
| 16  | 16(Echo 1/6)      | nootwaarden in elk type laten u toe om het effect precies volgens het ritme te synchroniseren.<br>Er zijn ook trioolinstellingen beschikbaar: 1/6 = kwartnoot triolen, 1/12 = achtste noot triolen, 1/<br>24 = zestiende noot triolen.<br>• De Echo effect-types (15-18) creëren herhalingen met uitstel bij elke gespeelde noot.                                                |
| 17  | 17(Echo 1/8)      | <ul> <li>Bij de Iremolo effect-types (19-22) worden alle aangehouden noten herhaald (maximum vier).</li> <li>De Trill effect-types (23-26) produceren trillers van twee noten (afwisselend gespeelde noten) als er twee noten ingedrukt worden gehouden.</li> </ul>                                                                                                    |
| 18  | 18(Echo 1/12)     |                                                                                                    |
| 19  | 19(Tremolo 1/8)   |                                                                                                    |
| 20  | 20(Tremolo 1/12)  |                                                                                                    |
| 21  | 21(Tremolo 1/16)  |                                                                                                    |
| 22  | 22(Tremolo 1/32)  |                                                                                                    |
| 23  | 23(Trill 1/12)    |                                                                                                    |
| 24  | 24(Trill 1/16)    |                                                                                                    |
| 25  | 25(Trill 1/24)    |                                                                                                    |
| 26  | 26(Trill 1/32)    |                                                                                                    |

#### Reverbtypes

| Nr. | Туре         | Beschrijving                                                                     | MSB | LSB |
|-----|--------------|----------------------------------------------------------------------------------|-----|-----|
| 1   | HALL1        |                                                                                  | 1   | 0   |
| 2   | HALL2        |                                                                                  | 1   | 16  |
| 3   | HALL3        |                                                                                  | 1   | 17  |
| 4   | HALL4        |                                                                                  | 1   | 18  |
| 5   | HALL5        | Reverb die de akoestiek van een hal simuleert.                                   |     |     |
| 6   | HALL M       |                                                                                  | 1   | 6   |
| 7   | HALL L       |                                                                                  | 1   | 7   |
| 8   | BASIC HALL   |                                                                                  | 1   | 30  |
| 9   | LARGE HALL   |                                                                                  | 1   | 31  |
| 10  | ATMO HALL    |                                                                                  | 1   | 23  |
| 11  | ROOM1        |                                                                                  | 2   | 16  |
| 12  | ROOM2        |                                                                                  | 2   | 17  |
| 13  | ROOM3        |                                                                                  | 2   | 18  |
| 14  | ROOM4        |                                                                                  | 2   | 19  |
| 15  | ROOM5        |                                                                                  | 2   | 0   |
| 16  | ROOM6        |                                                                                  | 2   | 1   |
| 17  | ROOM7        | Reverb die de akoestiek van een kamer simuleert.                                 | 2   | 2   |
| 18  | ROOM S       |                                                                                  | 2   | 5   |
| 19  | ROOM M       |                                                                                  | 2   | 6   |
| 20  | ROOM L       |                                                                                  | 2   | 7   |
| 21  | ACOSTIC ROOM |                                                                                  | 2   | 20  |
| 22  | DRUMS ROOM   |                                                                                  | 2   | 21  |
| 23  | PERC ROOM    |                                                                                  | 2   | 22  |
| 24  | STAGE1       |                                                                                  | 3   | 16  |
| 25  | STAGE2       | Povorh die geschikt is voor oon gele instrument                                  | 3   | 17  |
| 26  | STAGE3       |                                                                                  | 3   | 0   |
| 27  | STAGE4       |                                                                                  | 3   | 1   |
| 28  | PLATE1       |                                                                                  | 4   | 16  |
| 29  | PLATE2       | Payorh dia ann plaataalmaanhaid aimulaart                                        | 4   | 17  |
| 30  | PLATE3       | neverb die een plaatgalineenneid sindleen.                                       | 4   | 0   |
| 31  | GM PLATE     |                                                                                  | 4   | 7   |
| 32  | TUNNEL       | Simulatie van een cilindrische ruimte die uitbreidt naar links en rechts.        | 17  | 0   |
| 33  | CANYON       | Een hypothetische akoestische ruimte die grenzeloos uitbreidt.                   | 18  | 0   |
| 34  | BASEMENT     | lets van een initiële vertraging, gevolgd door reverb met een unieke resonantie. | 19  | 0   |
| 35  | WHITE ROOM   | Unieke korte reverb met iets aan initiële vertraging.                            | 16  | 0   |
| 36  | NO EFFECT    | Geen effect.                                                                     | 0   | 0   |

#### Chorustypes

| Nr. | Туре        | Beschrijving                                                                           | MSB | LSB |
|-----|-------------|----------------------------------------------------------------------------------------|-----|-----|
| 1   | CHORUS1     |                                                                                        | 66  | 17  |
| 2   | CHORUS2     |                                                                                        | 66  | 8   |
| 3   | CHORUS3     |                                                                                        | 66  | 16  |
| 4   | CHORUS4     |                                                                                        | 66  | 1   |
| 5   | CHORUS5     |                                                                                        | 65  | 2   |
| 6   | CHORUS6     |                                                                                        | 65  | 0   |
| 7   | CHORUS7     |                                                                                        | 65  | 1   |
| 8   | CHORUS8     | Conventioneel choruseffect met een rijke, warme chorus.                                | 65  | 8   |
| 9   | CHORUS FAST |                                                                                        | 65  | 16  |
| 10  | CHORUS LITE |                                                                                        | 65  | 17  |
| 11  | GM CHORUS1  |                                                                                        | 65  | 3   |
| 12  | GM CHORUS2  |                                                                                        | 65  | 4   |
| 13  | GM CHORUS3  |                                                                                        | 65  | 5   |
| 14  | GM CHORUS4  |                                                                                        | 65  | 6   |
| 15  | FB CHORUS   |                                                                                        | 65  | 7   |
| 16  | CELESTE1    | Een driefasige LEO vegat modulatie en ruimtelijkheid tee aan het geluid                | 66  | 0   |
| 17  | CELESTE2    | Len unerasige Li O voegt modulatie en fumterijkheid toe aan net geldid.                | 66  | 2   |
| 18  | SYMPHONIC1  | Voort moer fason too aan de medulatie van Celeste                                      | 68  | 16  |
| 19  | SYMPHONIC2  | voegt meet lasen toe aan de modulatie van Geleste.                                     | 68  | 0   |
| 20  | FLANGER1    |                                                                                        | 67  | 8   |
| 21  | FLANGER2    | Produceert een geluid dat lijkt op een straaljager.                                    |     | 16  |
| 22  | FLANGER3    |                                                                                        |     | 17  |
| 23  | FLANGER4    |                                                                                        |     | 1   |
| 24  | FLANGER5    |                                                                                        | 67  | 0   |
| 25  | GM FLANGER  |                                                                                        | 67  | 7   |
| 26  | ROTARY SP1  |                                                                                        | 69  | 16  |
| 27  | ROTARY SP2  |                                                                                        | 71  | 17  |
| 28  | ROTARY SP3  |                                                                                        | 71  | 18  |
| 29  | ROTARY SP4  | Simulaart oon rotoranda luidsprakar                                                    | 70  | 17  |
| 30  | ROTARY SP5  |                                                                                        | 66  | 18  |
| 31  | ROTARY SP6  |                                                                                        | 69  | 0   |
| 32  | ROTARY SP7  |                                                                                        | 71  | 22  |
| 33  | 2WAY ROT SP |                                                                                        | 86  | 0   |
| 34  | AUTO PAN1   | Varashaidana nanoffaatan dia automatisah da galuidanasitia varalastatan (linka, rashta | 71  | 16  |
| 35  | AUTO PAN2   | voor achter)                                                                           | 71  | 0   |
| 36  | EP AUTOPAN  |                                                                                        | 71  | 21  |
| 37  | T_AUTO PAN1 | Auto PAN met temposynchronisatie.                                                      | 121 | 0   |
| 38  | TREMOLO1    |                                                                                        | 70  | 16  |
| 39  | TREMOLO2    |                                                                                        | 71  | 19  |
| 40  | TREMOLO3    |                                                                                        | 70  | 0   |
| 41  | EP TREMOLO  | Rijk tremolo-effect met zowel volume- als toonhoogtemodulatie.                         | 70  | 18  |
| 42  | GT TREMOLO1 |                                                                                        | 71  | 20  |
| 43  | GT TREMOLO2 |                                                                                        | 70  | 19  |
| 44  | T_TREMOLO   |                                                                                        | 120 | 0   |
| 45  | NO EFFECT   | Geen effect.                                                                           | 0   | 0   |

### • DSP-types

| Nr.      | Туре         | Beschrijving                                                                                 | MSB | LSB    |
|----------|--------------|----------------------------------------------------------------------------------------------|-----|--------|
| 1        | HALL1        |                                                                                              | 1   | 0      |
| 2        | HALL2        |                                                                                              | 1   | 16     |
| 3        | HALL3        |                                                                                              | 1   | 17     |
| 4        | HALL4        |                                                                                              | 1   | 18     |
| 5        | HALL5        | Reverb die de akoestiek van een hal simuleert.                                               | 1   | 1      |
| 6        | HALL M       |                                                                                              | 1   | 6      |
| 7        | HALLL        | -                                                                                            | 1   | 7      |
| 8        | BASIC HALL   |                                                                                              | 1   | 30     |
| 9        |              |                                                                                              | 1   | 31     |
| 10       | AI MO HALL   |                                                                                              | 1   | 23     |
| 10       | ROOMI        |                                                                                              | 2   | 10     |
| 12       | ROOM2        |                                                                                              | 2   | 1/     |
| 13       | ROOMA        | -                                                                                            | 2   | 18     |
| 14       | ROOM5        |                                                                                              | 2   | 19     |
| 16       | ROOMS        |                                                                                              | 2   | 1      |
| 17       | ROOM7        | Beverb die de akoestiek van oon kamer simuleert                                              | 2   | 2      |
| 18       | BOOM S       |                                                                                              | 2   | 5      |
| 19       | BOOM M       |                                                                                              | 2   | 6      |
| 20       | BOOMI        |                                                                                              | 2   | 7      |
| 21       | ACOSTIC BOOM |                                                                                              | 2   | 20     |
| 22       | DRUMS ROOM   |                                                                                              | 2   | 21     |
| 23       | PERC BOOM    |                                                                                              | 2   | 22     |
| 24       | STAGE1       |                                                                                              | 3   | 16     |
| 25       | STAGE2       |                                                                                              | 3   | 17     |
| 26       | STAGE3       | Reverb die geschikt is voor een solo-instrument.                                             | 3   | 0      |
| 27       | STAGE4       |                                                                                              | 3   | 1      |
| 28       | PLATE1       |                                                                                              | 4   | 16     |
| 29       | PLATE2       |                                                                                              | 4   | 17     |
| 30       | PLATE3       | Reverb die een plaatgalmeenneld simuleert.                                                   | 4   | 0      |
| 31       | GM PLATE     |                                                                                              | 4   | 7      |
| 32       | TUNNEL       | Simulatie van een cilindrische ruimte die uitbreidt naar links en rechts.                    | 17  | 0      |
| 33       | CANYON       | Een hypothetische akoestische ruimte die grenzeloos uitbreidt.                               | 18  | 0      |
| 34       | BASEMENT     | lets van een initiële vertraging, gevolgd door reverb met een unieke resonantie.             | 19  | 0      |
| 35       | WHITE ROOM   | Unieke korte reverb met iets aan initiële vertraging.                                        | 16  | 0      |
| 36       | CHORUS1      |                                                                                              | 66  | 17     |
| 37       | CHORUS2      |                                                                                              | 66  | 8      |
| 38       | CHORUS3      |                                                                                              | 66  | 16     |
| 39       | CHORUS4      | •                                                                                            | 66  | 1      |
| 40       | CHORUS5      | •                                                                                            | 65  | 2      |
| 41       | CHORUS6      |                                                                                              | 65  | 0      |
| 42       | CHORUS7      |                                                                                              | 65  | 1      |
| 43       | CHORUS8      | Conventioneel choruseffect met een rijke, warme chorus.                                      | 65  | 8      |
| 44       | CHORUS FAST  |                                                                                              | 65  | 16     |
| 45       | CHORUS LITE  |                                                                                              | 65  | 1/     |
| 46       | GM CHORUS1   |                                                                                              | 65  | 3      |
| 47       | GM CHORUS2   | -                                                                                            | 65  | 4      |
| 48       |              |                                                                                              | 65  | )<br>6 |
| 49<br>50 |              |                                                                                              | 65  | 7      |
| 51       | CELESTE1     |                                                                                              | 66  | 0      |
| 51       |              | Een driefasige LFO voegt modulatie en ruimtelijkheid toe aan het geluid.                     | 66  | 0      |
| 53       | SYMPHONIC1   |                                                                                              | 68  | 16     |
| 54       | SYMPHONIC2   | Voegt meer fasen toe aan de modulatie van Celeste.                                           | 68  | 0      |
| 55       | ENS DETLINE1 | Charuseffect zonder modulatie: wordt gepreduceerd door het toeveggen van een geluid          | 87  | 0      |
| 56       | ENS DETUNE2  | met kleine toonhooateverschuiving.                                                           | 87  | 16     |
| 57       | KABAOKE1     |                                                                                              | 20  | 0      |
| 58       | KABAOKE2     | Echo voor karaoke                                                                            | 20  | 1      |
| 59       | KARAOKE3     |                                                                                              | 20  | 2      |
| 60       | ER1          |                                                                                              | 9   | 0      |
| 61       | ER2          | Dit effect isoleert alleen de ER-componenten (Early Reflection) van de reverb.               | 9   | 1      |
| 62       | GATE REVERB  | Simulatie van gated reverb.                                                                  | 10  | 0      |
| 63       | REVERS GATE  | Simulatie van gated reverb, omgekeerd afgespeeld.                                            | 11  | 0      |
|          |              | Equalizereffect dat zowel de hoge als de lage frequenties opkrikt, zoals gebruikeliik bii de | 70  | 10     |
| 64       | EQ DISCO     | meeste discomuziek.                                                                          | /6  | 16     |
| 65       | FOTEL        | Equalizereffect dat zowel de hoge als de lage frequenties onderdrukt, om zo het geluid te    | 76  | 17     |
| 00       |              | simuleren dat je door een telefoon hoort.                                                    | 10  | 17     |
| 66       | 2BAND EQ     | Een stereo EQ met instelbare LOW en HIGH. Ideaal voor drumpartijen.                          | 77  | 0      |
| 67       | 3BAND EQ     | Een mono EQ met instelbare LOW-, MID- en HIGH-toonregeling.                                  | 76  | 0      |

| Nr. | Туре         | Beschrijving                                                                             | MSB      | LSB |
|-----|--------------|------------------------------------------------------------------------------------------|----------|-----|
| 68  | ST 3BAND EQ  | Stereo EQ met instelbare LOW-, MID- en HIGH-toonregeling.                                | 76       | 18  |
| 69  | HM ENHANCE1  |                                                                                          | 81       | 16  |
| 70  | HM ENHANCE2  | Voegt nieuwe harmonischen aan het ingangssignaal toe om het geluid te laten uitspringen. | 81       | 0   |
| 70  |              |                                                                                          | 67       | 0   |
| 70  | FLANGERI     |                                                                                          | 07       | 0   |
| 72  | FLANGER2     |                                                                                          | 67       | 16  |
| 73  | FLANGER3     | Produceert een geluid dat liikt op een straaliager                                       | 67       | 17  |
| 74  | FLANGER4     |                                                                                          | 67       | 1   |
| 75  | FLANGER5     |                                                                                          | 67       | 0   |
| 76  | GM FLANGER   |                                                                                          | 67       | 7   |
| 77  | V FLANGER    | Flanger die ouderwetse buisgeluiden en pluizige geluiden simuleert.                      | 104      | 0   |
| 78  |              | Elanger met tempesvechronisatio                                                          | 107      | 0   |
| 70  |              | rianger met temposynchronisatie.                                                         | 107<br>E | 10  |
| /9  | DELAY LORI   | Produceert drie vertraagde geluiden: L, R en C (centrum).                                | 5        | 16  |
| 80  | DELAY LCR2   |                                                                                          | 5        | 0   |
| 81  | DELAYIB      | Produceert twee vertraagde geluiden: L en R. Er zijn twee feedbackvertragingen           | 6        | 0   |
|     |              | beschikbaar.                                                                             |          |     |
| 82  | ECHO         | Twee vertraagde geluiden (L en R) en onafhankelijke feedbackvertragingen voor L en R.    | 7        | 0   |
| 83  | CROSS DELAY  | De feedback van de twee vertraagde geluiden wordt gekruist.                              | 8        | 0   |
| 84  | TEMPO DELAY  | Vertraging met temposynchronisatie.                                                      | 21       | 0   |
| 85  | TEMPO ECHO   | Vertraging met temposynchronisatie                                                       | 21       | 8   |
| 86  | TEMPO CBOSS  | Vertraging L&B met temposynchronisatie                                                   | 22       | 0   |
| 00  |              | Verträging Euri met temposynemonisatie.                                                  | 102      | 10  |
| 0/  | V_DST ROCA   |                                                                                          | 103      | 10  |
| 88  | V_DST FUSION |                                                                                          | 103      | 19  |
| 89  | V_DST CRUNC  |                                                                                          | 98       | 28  |
| 90  | V_DST VINTAG |                                                                                          | 98       | 29  |
| 91  | V DST HARD2  | Ouderweise vervorming.                                                                   | 98       | 30  |
| 92  | V DST HEAVY  |                                                                                          | 98       | 31  |
| 93  | V DST HABD1  |                                                                                          | 98       | 0   |
| 04  |              |                                                                                          | 00       | 2   |
| 94  | V_D3130F1    |                                                                                          | 90       | 2   |
| 95  | DIST HARD1   | Harde randvervorming.                                                                    | /5       | 16  |
| 96  | DIST HARD2   | ······································                                                   | 75       | 22  |
| 97  | DIST SOFT1   | Zachte warme ververming                                                                  | 75       | 17  |
| 98  | DIST SOFT2   | Zachte, warme vervorning.                                                                | 75       | 23  |
| 99  | DIST HEAVY   | Zware vervorming.                                                                        | 73       | 0   |
| 100 | OVEBDBIVE1   |                                                                                          | 74       | 0   |
| 101 | OVERDRIVE?   | Voegt een milde vervorming toe aan het geluid.                                           | 74       | 0   |
| 100 |              | Otomorphics                                                                              | 74       |     |
| 102 | 51 DIS1      | Stereovervorming.                                                                        | 73       | 0   |
| 103 | STOD         | Stereo-oversturing.                                                                      | /4       | 8   |
| 104 | ST DIST HARD | Harde stereorandvervorming                                                               | 75       | 18  |
| 105 | ST DIST SOFT | Zachte, warme vervorming.                                                                | 75       | 19  |
| 106 | AMP SIM1     |                                                                                          | 75       | 0   |
| 107 | AMP SIM2     | Simulatie van een gitaarversterker.                                                      | 75       | 1   |
| 108 | ST AMP1      |                                                                                          | 75       | 20  |
| 100 | ST AMP2      |                                                                                          | 75       | 21  |
| 109 | ST AMPO      |                                                                                          | 75       | 21  |
| 110 | STAMP3       | Simulatie van een stereo-versterker.                                                     | /5       | 8   |
| 111 | ST AMP4      |                                                                                          | 75       | 24  |
| 112 | ST AMP5      |                                                                                          | 75       | 25  |
| 113 | ST AMP6      |                                                                                          | 75       | 26  |
| 114 | DST+DELAY1   |                                                                                          | 95       | 16  |
| 115 | DST+DELAY2   | Vervorming en vertraging in serie geschakeld.                                            | 95       | 0   |
| 116 |              |                                                                                          | 95       | 17  |
| 147 |              | Oversturing en vertraging in serie geschakeld.                                           | 30       | 1/  |
|     | OD+DELAY2    |                                                                                          | 95       | 1   |
| 118 | CMP+DST+DLY1 | Compressor, vervorming en vertraging in serie geschakeld                                 | 96       | 16  |
| 119 | CMP+DST+DLY2 | compressed, ververning en vertraging in cone geochandid.                                 | 96       | 0   |
| 120 | CMP+OD+DLY1  |                                                                                          | 96       | 17  |
| 121 | CMP+OD+DLY2  | Compressor, oversturing en vertraging in serie geschakeld.                               | 96       | 1   |
| 122 | V DST H+DLY  |                                                                                          | 98       | 1   |
| 122 |              | V Vervorming en vertraging in serie geschakeld.                                          | 00       | 2   |
| 123 |              |                                                                                          | 90       | 3   |
| 124 |              | vervorming en tempovertraging in serie geschakeld.                                       | 100      | U   |
| 125 | OD+TDLY      | Oversturing en tempovertraging in serie geschakeld.                                      | 100      | 1   |
| 126 | COMP+DIST1   | Compressor en vervorming in serie geschakeld                                             | 73       | 16  |
| 127 | COMP+DIST2   |                                                                                          | 73       | 1   |
| 128 | CMP+DST+TDLY | Compressor, vervorming en tempovertraging in serie geschakeld.                           | 101      | 0   |
| 129 | CMP+OD+TDIY1 |                                                                                          | 101      | 1   |
| 130 | CMP+OD+TDLY2 |                                                                                          | 101      | 16  |
| 101 |              |                                                                                          | 101      | 17  |
| 100 | OWP OD TDIVA | Compressor, oversturing en tempovertraging in serie geschakeld.                          | 101      | 1/  |
| 132 | GMP+OD+TDLY4 |                                                                                          | 101      | 18  |
| 133 | CMP+OD+TDLY5 |                                                                                          | 101      | 19  |
| 134 | CMP+OD+TDLY6 |                                                                                          | 101      | 20  |
|     |              |                                                                                          |          |     |

| Nr.   | Туре         | Beschrijving                                                                          | MSB | LSB |
|-------|--------------|---------------------------------------------------------------------------------------|-----|-----|
| 135   | V_DST H+TDL1 |                                                                                       | 103 | 0   |
| 136   | V_DST H+TDL2 | V Vervorming en tempovertraging in serie geschakeld                                   | 103 | 17  |
| 137   | V_DST S+TDL1 | v vervornning en tempovertraging in sene geschakeid.                                  | 103 | 1   |
| 138   | V_DST S+TDL2 |                                                                                       | 103 | 16  |
| 139   | COMP MED     |                                                                                       | 83  | 16  |
| 140   | COMP HEAVY   | Verlaagt het uitgangssignaal als een opgegeven ingangsniveau wordt overschreden.      | 83  | 17  |
| 141   |              | Er kan ook een attackgevoel aan het geluid worden toegevoegd.                         | 105 | 16  |
| 142   | COMP DASS    | Multi-bands compressor waarmee u bet compressie-offect voor afzenderlijke             | 105 | 17  |
| 143   | MBAND COMP   | frequentiebanden kunt aanpassen.                                                      | 105 | 0   |
| 4.4.4 | 00140050000  | Verlaagt het uitgangssignaal als een opgegeven ingangsniveau wordt overschreden.      | 00  | 0   |
| 144   | COMPRESSOR   | Er kan ook een attackgevoel aan het geluid worden toegevoegd.                         | 83  | 0   |
| 145   | NOISE GATE   | De microfooningang wordt afgesloten als het ingangssignaal beneden een opgegeven      | 84  | 0   |
| 1 40  |              | niveau komt.                                                                          | 0.  | 0   |
| 146   |              | Dempt de stempartij van een od of andere bron.                                        | 85  | 0   |
| 1/1/2 |              | Vervaagt de stereopositie van het ingangesignaal toe                                  | 00  | 0   |
| 140   |              | Regelt bet niveau van een ongegeven freguentieband van het ingangssignaal             | 115 | 0   |
| 150   | PHASEB1      | neget het niveau van een opgegeven nequentieband van het ingangssignaai.              | 72  | 0   |
| 151   | PHASEB2      |                                                                                       | 72  | 8   |
| 152   | PHASER3      |                                                                                       | 72  | 19  |
| 153   | T PHASER1    |                                                                                       | 108 | 0   |
| 154   | T_PHASER2    | Moduleert de fase cyclisch om modulatie toe te voegen aan het geluid.                 | 108 | 16  |
| 155   | EP PHASER1   |                                                                                       | 72  | 17  |
| 156   | EP PHASER2   |                                                                                       | 72  | 18  |
| 157   | EP PHASER3   |                                                                                       | 72  | 16  |
| 158   | PITCH CHG1   |                                                                                       | 80  | 16  |
| 159   | PITCH CHG2   | Verandert de toonhoogte van het ingangssignaal.                                       | 80  | 0   |
| 160   | PITCH CHG3   |                                                                                       | 80  | 1   |
| 161   | DUAL ROT BRT |                                                                                       | 99  | 16  |
| 162   | D ROT BRT F  |                                                                                       | 99  | 30  |
| 163   |              | Roterende luidsprekersimulatie met snelheidsschakeling.                               | 99  | 1/  |
| 164   |              |                                                                                       | 99  | 31  |
| 166   | DUAL NOT SP1 |                                                                                       | 99  | 1   |
| 167   | BOTARY SP1   |                                                                                       | 69  | 16  |
| 168   | BOTABY SP2   |                                                                                       | 71  | 17  |
| 169   | ROT SP2 FAST |                                                                                       | 71  | 23  |
| 170   | ROTARY SP3   |                                                                                       | 71  | 18  |
| 171   | ROT SP3 FAST |                                                                                       | 71  | 24  |
| 172   | ROTARY SP4   |                                                                                       | 70  | 17  |
| 173   | ROT SP4 FAST |                                                                                       | 70  | 20  |
| 174   | ROTARY SP5   |                                                                                       | 66  | 18  |
| 175   | ROT SP5 FAST | Simuleert een roterende luidspreker.                                                  | 66  | 19  |
| 176   | ROTARY SP6   |                                                                                       | 69  | 0   |
| 1//   | ROTARY SP7   |                                                                                       | /1  | 22  |
| 1/8   | ROT SP/ FAST |                                                                                       | /1  | 25  |
| 1/9   | RUIARY SP8   |                                                                                       | 69  | 10  |
| 181   | ROTARY SPO   |                                                                                       | 60  | 10  |
| 182   | BOT SP9 FAST |                                                                                       | 69  | 20  |
| 183   | 2WAY ROT SP  |                                                                                       | 86  | 0   |
| 184   | DST+ROT SP   | Vervorming en roterende luidspreker in serie geschakeld.                              | 69  | 1   |
| 185   | DST+2ROT SP  | Vervorming en 2-wegs roterende luidspreker in serie geschakeld.                       | 86  | 1   |
| 186   | OD+ROT SP    | Oversturing en roterende luidspreker in serie geschakeld.                             | 69  | 2   |
| 187   | OD+2ROT SP   | Oversturing en 2-wegs roterende luidspreker in serie geschakeld.                      | 86  | 2   |
| 188   | AMP+ROT SP   | Versterkersimulator en roterende luidspreker in serie geschakeld.                     | 69  | 3   |
| 189   | AMP+2ROT SP  | Versterkersimulator en 2-wegs roterende luidspreker in serie geschakeld.              | 86  | 3   |
| 190   | AUTO PAN1    |                                                                                       | 71  | 16  |
| 191   | AUTO PAN2    | Verscheidene panorama-effecten die automatisch de geluidspositie verplaatsten (links, | 71  | 0   |
| 192   | AUTO PAN3    | rechts, voor, achter).                                                                | 71  | 1   |
| 193   |              |                                                                                       | /1  | 21  |
| 194   |              | Pan met temposynchronisatie.                                                          | 121 | U   |
| 195   |              |                                                                                       | 121 | 16  |
| 190   | TREMOLO2     |                                                                                       | 70  | 10  |
| 198   | TREMOLO3     |                                                                                       | 70  | 0   |
| 199   | EP TREMOLO   | Rijk tremolo-effect met zowel volume- als toonhoogtemodulatie.                        | 70  | 18  |
| 200   | GT TREMOLO1  |                                                                                       | 71  | 20  |
| 201   | GT TREMOLO2  |                                                                                       | 70  | 19  |
| 202   | VIBE VIBRATE | Effect van een vibrafoon.                                                             | 119 | 0   |

| Nr. | Туре         | Beschrijving                                                                   | MSB | LSB |
|-----|--------------|--------------------------------------------------------------------------------|-----|-----|
| 203 | T_TREMOLO    | Tremolo met temposynchronisatie.                                               | 120 | 0   |
| 204 | AUTO WAH1    |                                                                                | 78  | 16  |
| 205 | AUTO WAH2    | Simuleert cyclisch de middenfrequentie van een wan-fliter.                     | 78  | 0   |
| 206 | AT WAH+DST1  |                                                                                | 78  | 17  |
| 207 | AT WAH+DST2  | De uitvoer van een Auto wan kan worden vervormd met vervorming.                | 78  | 1   |
| 208 | AT WAH+OD1   |                                                                                | 78  | 18  |
| 209 | AT WAH+OD2   | De uitvoer van een Auto wan kan worden vervormd met oversturen.                | 78  | 2   |
| 210 | TEMPO AT WAH | Auto wah met temposynchronisatie.                                              | 79  | 0   |
| 211 | TOUCH WAH1   |                                                                                | 82  | 0   |
| 212 | TOUCH WAH2   | Wijzigt de middenfrequentie van een wah-filter op basis van het ingangsniveau. | 82  | 8   |
| 213 | TOUCH WAH3   |                                                                                | 82  | 20  |
| 214 | TC WAH+DST1  | De uitvoer van een Touch Wah kan worden vervormd met vervorming.               |     | 16  |
| 215 | TC WAH+DST2  | De uitvoer van een touch wan kan worden vervormd met vervorming.               | 82  | 1   |
| 216 | TC WAH+OD1   | De uitvoer van een Teuch Wah kan warden vervormd met everstwon                 | 82  | 17  |
| 217 | TC WAH+OD2   |                                                                                | 82  | 2   |
| 218 | WH+DST+DLY1  | Web ververming on vertraging in cario geophekald                               | 97  | 16  |
| 219 | WH+DST+DLY2  | van, vervorning en vertraging in sene geschakeid.                              | 97  | 0   |
| 220 | WH+DST+TDLY  | WAH, vervorming en tempovertraging in serie geschakeld.                        | 102 | 0   |
| 221 | WH+OD+DLY1   | Web evereturing an vertraging in actic geochelield                             | 97  | 17  |
| 222 | WH+OD+DLY2   | Wan, oversturing en vertraging in sene geschakeid.                             |     | 1   |
| 223 | WH+OD+TDLY1  | WAL evereturing on tempovertraging in cario geochekeld                         | 102 | 1   |
| 224 | WH+OD+TDLY2  | WAH, oversturing en tempovertraging in serie geschakeid.                       |     | 16  |
| 225 | CLVI TC WAH1 | Clavinat Tauch Wah                                                             | 82  | 18  |
| 226 | CLVI TC WAH2 | Clavinet louch wan.                                                            |     | 28  |
| 227 | EP TC WAH1   | EP Touch Wab                                                                   | 82  | 19  |
| 228 | EP TC WAH2   |                                                                                | 82  | 29  |
| 229 | PEDAL WAH    | De stand van het pedaal wijzigt de middenfrequentie van het wah-filter.        | 122 | 0   |
| 230 | PEDAL WH+DST |                                                                                | 122 | 1   |
| 231 | P.WH+DIST HD | Ververming teegepast on de uitveer van een nedal wah                           | 122 | 21  |
| 232 | P.WH+DIST HV |                                                                                | 122 | 23  |
| 233 | P.WH+DIST LT |                                                                                |     | 25  |
| 234 | PEDAL WH+OD  |                                                                                | 122 | 2   |
| 235 | P.WH+OD HD   | Oversturing (ververming) teogenest on de uitvoer van een pedal wat             | 122 | 22  |
| 236 | P.WH+OD HV   | oversioning (vervorming) loegepast op de uitvoer van een pedal wall.           | 122 | 24  |
| 237 | P.WH+OD LT   |                                                                                | 122 | 26  |
| 238 | NO EFFECT    | Geen effect.                                                                   | 0   | 0   |
| 239 | THRU         | Doorvoer zonder toevoeging van een effect.                                     | 64  | 0   |

# Specificaties

|                                 | [B x D x H]                     | 1369 mm x 502 mm x 852 mm                                                                                                    |
|---------------------------------|---------------------------------|----------------------------------------------------------------------------------------------------|
| Atmetingen                      | Met muziekstandaard [B x D x H] | 1369 mm x 502 mm x 1006 mm                                                                                                    |
| Gewicht                         | I.                              | 49 kg                                                                                                    |
|                                 | Туре                            | GHS (Graded Hammer Standard)-toetsenbord met matzwarte toetsbedekking                                                                                                    |
| Toetsenbord                     | Aantal toetsen                  | 88                                                                                                    |
|                                 | Aanslaggevoeligheid             | Soft/Medium/Hard/Uit                                                                                                    |
| Pedaal                          | 1                               | Demper (met halfpedaaleffect), sostenuto, soft                                                                                                    |
|                                 | Maat en type                    | Lcd-display met 320 x 240 pixels (met achtergrondverlichting)                                                                                                    |
| Display                         | Notatie, songteksten            | Ja                                                                                                    |
|                                 | Contrast                        | Ja                                                                                                    |
|                                 | Stijl toetsenklep               | Schuiven                                                                                                    |
| Kast                            | Muziekstandaard                 | Ja                                                                                                    |
|                                 | Klankopwekkingstechnologie      | AWM dynamische stereosampling                                                                                                    |
| Materia                         | Aantal dynamische stappen       | 3                                                                                                    |
| Voices                          | Maximale polyfonie              | 64                                                                                                    |
|                                 | Aantal voices                   | 131 paneelvoices + 12 drum/SFX-kits + 361 XGlite-voices                                                                                                    |
|                                 | Reverb                          | 29 types                                                                                                    |
|                                 | Chorus                          | 24 types                                                                                                    |
| <b>F</b> ((, , ), , )           | Harmonie                        | 26 types                                                                                                    |
| Effecten                        | DSP                             | 182 types                                                                                                    |
|                                 | Dual                            | Ja                                                                                                    |
|                                 | Split                           | Ja                                                                                                    |
|                                 | Aantal stijlen                  | 160 vooraf ingestelde stijlen + externe files                                                                                                    |
| Stijlen                         | Vingerzetting                   | Meervoudige vingerzetting/Volledig toetsenbord                                                                                                    |
|                                 | One Touch Setting               | Ja                                                                                                    |
|                                 | Aantal songs                    | 30 vooraf ingestelde songs + 5 gebruikerssongs + 70 externe songs (cd-rom)                                                                                                    |
| 0                               | Opnemen                         | 5 gebruikerssongs                                                                                                    |
| Songs                           | Easy Song Arranger              | Ja                                                                                                    |
|                                 | Les                             | Ja                                                                                                    |
| Muziekdatabase                  | Aantal MDB                      | 300 vooraf ingestelde MDB + externe files                                                                                                    |
| Opslag                          | USB-apparaat                    | Ja                                                                                                    |
| T                               | Bereik                          | 5–280                                                                                                    |
| Tempo                           | Metronoom                       | Ja                                                                                                    |
| Registratiegeheugen             |                                 | 8 banken x 2                                                                                                    |
|                                 | Piano Reset                     | Ja                                                                                                    |
| Overige functies                | Speelhulptechnologie            | Ja                                                                                                    |
|                                 | Transponeren, stemmen           | Ja                                                                                                    |
|                                 | Hoofdtelefoon                   | 2                                                                                                    |
| Aansluitingen                   | USB TO HOST                     | Ja                                                                                                    |
|                                 | USB TO DEVICE                   | Ja                                                                                                    |
| Manatania na (k. islama na kana | Versterkers                     | 20 W + 20 W                                                                                                    |
| versterkers/luidsprekers        | Luidsprekers                    | 12 cm x 2                                                                                                    |
| Accessoires                     | Meegeleverde accessoires        | Accessories CD-ROM for Windows Installation Guide, My Yamaha Product<br>User Registration, bank (inbegrepen of optioneel afhankelijk van de locatie),<br>Gebruikershandleiding |
| Optionele accessoires           | Hoofdtelefoon                   | HPE-150                                                                                                    |
| Optionele accessoires           | Diskettestation                 | UD-FD01                                                                                                    |

Specificaties en beschrijvingen in deze gebruikersgebruikershandleiding zijn uitsluitend voor informatiedoeleinden. Yamaha Corp. behoudt zich het recht voor om producten of hun specificaties op elk gewenst moment zonder voorafgaande kennisgeving te wijzigen of te modificeren. Aangezien specificaties, apparatuur en opties per locatie kunnen verschillen, kunt u het best contact opnemen met uw Yamaha-leverancier.

# Index

### Bedieningspaneel en aansluitingen

| +/                        |
|---------------------------|
|                           |
| 0–9                       |
| A-B REPEAT 15, 88         |
| ACMP ON/OFF 15, 27        |
| CATEGORY [★] en [▼]15, 67 |
| DEMO15, 32                |
| Draaiknop 15, 67          |
| DSP ON/OFF 15, 73         |
| DUAL ON/OFF 15, 18        |
| EASY SONG ARRANGER 15, 58 |
| EXECUTE 15, 97            |
| EXIT                      |
| FF                        |
| FILE CONTROL 15, 95       |
| FUNCTION 15, 92           |
| HARMONY ON/OFF 15, 70     |
| INTRO/ENDING/rit          |
| LCD CONTRAST              |
| LESSON L, R 15, 51        |
| LESSON START 15, 50       |
| LYRICS 15, 38             |
| MAIN/AUTO FILL 15, 79     |
| MASTER VOLUME 15          |
| MEMORY/BANK, 1, 2 15, 90  |
| MENU                      |
| METRONOME ON/OFF 15, 23   |
| MUSIC DATABASE 15, 57     |
| P.A.T. ON/OFF 15, 40, 48  |
| PAUSE                     |
| PC 106                    |
| PEDAL15                   |
| PHONES15                  |
| PIANO RESET 15, 20        |
| REC, 1–5, A 15, 60        |
| REGIST. MEMORY 15, 90     |
| REPEAT & LEARN 15, 56     |
| REW                       |
| SCORE 15, 37              |
| SONG 15, 33               |
| SONG MEMORY 15, 61        |
| SPLIT ON/OFF 15, 19       |
| STANDBY/ON15              |
| START/STOP 15, 67         |
| STYLE 15, 26–30, 79       |
| SYNC START 15, 27, 80     |
| SYNC STOP 15, 81          |
| ТЕМРО/ТАР 15, 23, 34, 75  |
| USB TO DEVICE 15, 103     |
| USB TO HOST 15, 104       |
| VOICE 15 17               |

# Alfabetische volgorde

|   | L |   | L  |  |
|---|---|---|----|--|
| 1 | ľ | L | I, |  |

| Aanslaggevoeligheid75              |
|------------------------------------|
| A-B Repeat88                       |
| Accessoires7                       |
| ACMP27                             |
| Afstandsbesturing106               |
| Akkoord29-31, 84-85                |
| Akkoordenwoordenboek87             |
| Akkoordgrondtoon87                 |
| Akkoordsoort                       |
| (akkoordenwoordenboek)87           |
| Akkoordvingerzetting31, 86         |
| Automatische begeleiding27, 29, 31 |

### B

| Back-up    | 65, 109 |
|------------|---------|
| Bell       | 25      |
| Berichten  |         |
| Bladmuziek | 118     |

# C

| Cd-rom142                                          |
|----------------------------------------------------|
| Chord, type<br>(speelhulptechnologie)39–40         |
| Chord/Free, type<br>(speelhulptechnologie)39, 42   |
| Chord/Melody, type<br>(speelhulptechnologie)39, 46 |
| Chorus72                                           |
| Chorustype137                                      |
| Computer                                           |

# D

| _                 |         |
|-------------------|---------|
| Demo              |         |
| Demo annuleren    | 94      |
| Dempen            |         |
| Display           | 68–69   |
| Drumkit           | 22      |
| Drumkitoverzicht  |         |
| DSP               | 73      |
| DSP-type          | 73, 138 |
| Dual chorusniveau | 93      |
| Dual Octave       | 93      |
| Dual pan          | 93      |
| Dual reverbniveau | 93      |
| Dual Volume       |         |
| Dual-voice        |         |
|                   |         |

# E

| Easy Song Arranger   | 58   |
|----------------------|------|
| Effecttype-overzicht | 136  |
| External Clock       | 105  |
| Externe song         | . 36 |

# F

| Filebesturing               | 95 |
|-----------------------------|----|
| Filenaam                    | 98 |
| Flashgeheugen 3             | 86 |
| Formatteren (filebesturing) | 97 |
| Functie                     | 94 |
| Functiedisplay6             | 68 |

# G

| Gebruikersfile             | 98, 100 |
|----------------------------|---------|
| Gebruikersfile opslaan     |         |
| Gebruikerssong             | 36, 60  |
| Gedeelte voor automatische |         |
| begeleiding                |         |
| Geluidstype                |         |
| Gemakkelijke akkoorden     |         |
| Grade (beoordelen)         | 53      |

## H

| Harmonie          | 70  |
|-------------------|-----|
| Harmonietype      | 136 |
| Harmonievolume    | 93  |
| Herhalen          | 88  |
| Herhaling         | 56  |
| Hoofdchorusniveau |     |
| Hoofdpan          |     |
| Hoofdreverbniveau |     |
| Hoofdtelefoon     |     |
| Hoofdvoice        | 17  |

## I

| Indeling van MIDI-data | 7 |
|------------------------|---|
| Initialisatie 6        | 5 |
| Initiële verzending 10 | 7 |

#### K Ke

| Leyboard Out |  | 94, | 105 |
|--------------|--|-----|-----|
|--------------|--|-----|-----|

### L

| Laden    | 100     |
|----------|---------|
| Les      | 50      |
| Local    | 94, 105 |
| L-partij | 94, 109 |

## Μ

| Maat                                 |
|--------------------------------------|
| Main Octave93                        |
| Main Volume93                        |
| MAIN-display68                       |
| Melodie                              |
| Melodie, muzieknotatie               |
| Melodievoice 59, 89                  |
| Melody, type                         |
| (speelhulptechnologie)               |
| Metronoom                            |
| MIDI 105                             |
| MIDI-implementatie-overzicht7        |
| Montage van de keyboardstandaard 114 |
| Muziekdatabase57                     |
| Muzieknotatie                        |
| Muzieknotatie met dubbele            |
| notenbalk                            |
| Muzieknotatie met enkele notenbalk37 |
| Muziekstandaard10                    |
|                                      |

# Ν

| notatie | <br>69 |
|---------|--------|
|         |        |

### 0

| One Touch Setting        | 76  |
|--------------------------|-----|
| Opnemen                  | 60  |
| Opslaan (gebruikersfile) | 98  |
| Opslaan (gebruikerssong) | 99  |
| Overbrengen 105          | 107 |

# P

| PC-modus1           | 06 |
|---------------------|----|
| Pedaal              | 21 |
| Problemen oplossen1 | 10 |

# Q

| •        |        |
|----------|--------|
| Quantize | <br>94 |

## R

| Registratiegeheugen | 90  |
|---------------------|-----|
| Reverb              | 71  |
| Reverbtype          | 136 |
| R-Part              | 94  |
| R-partij            | 109 |

# S

| 5                                |
|----------------------------------|
| SMF (Standard MIDI File)107      |
| Song                             |
| Song Out105                      |
| Song uit94                       |
| Song wissen63                    |
| Songgeheugen60–61                |
| Songoverzicht35                  |
| Songtekst                        |
| Songvolume88                     |
| Sound Type93                     |
| Specificaties142                 |
| speelhulptechnologie39           |
| Speelhulptechnologie, type39, 94 |
| Split chorusniveau93             |
| Split Octave93                   |
| Split Pan93                      |
| Split reverbniveau93             |
| Split Volume93                   |
| Splitpunt19, 82                  |
| Split-voice19                    |
| Standaardakkoorden31             |
| Standaardinstelling92            |
| Stemmen78                        |
| Stijl26, 29, 79                  |
| Stijl uit94                      |
| Stijlfile100                     |
| Stijloverzicht132                |
| Stijlvolume83                    |
| Style Out105                     |
| Sustain74, 93                    |
| Synchro Start27, 80              |
| Synchro Stop81                   |
|                                  |

# T

### U

| USB  |                     |    |
|------|---------------------|----|
| USB- | MIDI-stuurprogramma | 11 |

# V

| Verwijderen (gebruikersdata) 102    |
|-------------------------------------|
| Verwijderen (gebruikerssong) 63     |
| Verwijderen (songtrack)             |
| Verwijderen (USB-flashgeheugen) 101 |
| Voice                               |
| Voiceoverzicht 124                  |
| Vooraf ingestelde song 32, 35-36    |

# X

| XF |      | <br> | <br> | <br> | <br>6, 38 |
|----|------|------|------|------|-----------|
| XG | lite | <br> | <br> | <br> | <br>6     |
## Informatie voor gebruikers over het inzamelen en weggooien van oude apparaten

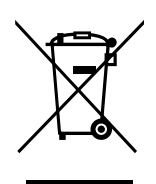

Dit symbool op de producten, verpakking en/of begeleidende documenten betekent dat gebruikte elektrische en elektronische producten niet bij het normale huishoudelijk afval mogen.

Lever oude producten in bij de aangewezen inzamelingspunten, waar ze op de juiste manier worden verwerkt, teruggewonnen en hergebruikt, in overeenstemming met uw nationale wetgeving en de richtlijnen 2002/96/EG.

Wanneer u dit product op de juiste manier als afval inlevert, spaart u waardevolle hulpbronnen en voorkomt u potentiële negatieve gevolgen voor de volksgezondheid en het milieu, die anders kunnen ontstaan door een onjuiste verwerking van afval.

Voor meer informatie over het inzamelen en recycleren van oude producten, neemt u contact op met uw gemeentebestuur, de dienst bevoegd voor afvalverwijdering of het verkooppunt waar u de apparaten hebt gekocht.

#### [Voor professionele gebruikers in de Europese Unie]

Neem voor het weggooien van elektrische en elektronische apparatuur contact op met uw verdeler of leverancier voor meer informatie.

**[Informatie over verwijdering van afval in landen buiten de Europese Unie]** Dit symbool is alleen geldig in de Europese Unie. Neem contact op met uw lokale overheid of uw leverancier en vraag wat de juiste verwijderingsmethode is wanneer u deze producten wilt weggooien.

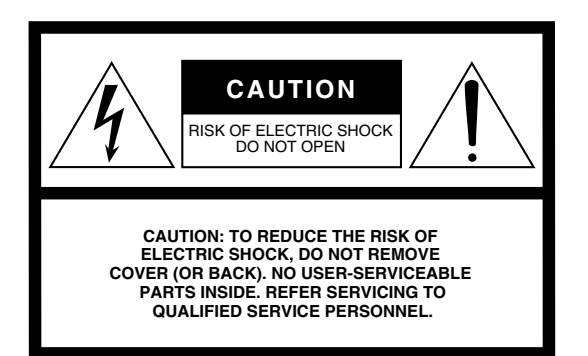

The above warning is located on the bottom of the unit.

#### **Explanation of Graphical Symbols**

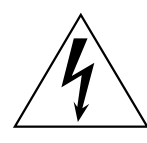

The lightning flash with arrowhead symbol within an equilateral triangle is intended to alert the user to the presence of uninsulated "dangerous voltage" within the product's enclosure that may be of sufficient magnitude to constitute a risk of electric shock to persons.

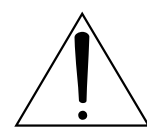

The exclamation point within an equilateral triangle is intended to alert the user to the presence of important operating and maintenance (servicing) instructions in the literature accompanying the product.

## **IMPORTANT SAFETY INSTRUCTIONS**

- 1 Read these instructions.
- 2 Keep these instructions.
- 3 Heed all warnings.
- 4 Follow all instructions.
- 5 Do not use this apparatus near water.
- 6 Clean only with dry cloth.
- 7 Do not block any ventilation openings. Install in accordance with the manufacturer's instructions.
- 8 Do not install near any heat sources such as radiators, heat registers, stoves, or other apparatus (including amplifiers) that produce heat.
- 9 Do not defeat the safety purpose of the polarized or grounding-type plug. A polarized plug has two blades with one wider than the other. A grounding type plug has two blades and a third grounding prong. The wide blade or the third prong are provided for your safety. If the provided plug does not fit into your outlet, consult an electrician for replacement of the obsolete outlet.
- 10 Protect the power cord from being walked on or pinched particularly at plugs, convenience receptacles, and the point where they exit from the apparatus.

- 11 Only use attachments/accessories specified by the manufacturer.
- 12 Use only with the cart, stand, tripod, bracket, or table specified by the manufacturer, or sold with the apparatus. When a cart is used, use caution when moving the cart/apparatus combination to avoid injury from tip-over.

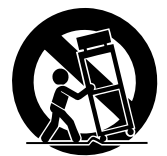

- 13 Unplug this apparatus during lightning storms or when unused for long periods of time.
- 14 Refer all servicing to qualified service personnel. Servicing is required when the apparatus has been damaged in any way, such as power-supply cord or plug is damaged, liquid has been spilled or objects have fallen into the apparatus, the apparatus has been exposed to rain or moisture, does not operate normally, or has been dropped.

#### WARNING

TO REDUCE THE RISK OF FIRE OR ELECTRIC SHOCK, DO NOT EXPOSE THIS APPARATUS TO RAIN OR MOISTURE.

(UL60065\_03)

| for customers in European Economic Area<br>(EEA) and Switzerland                                                                                                    |                                                                                                    |
|----------------------------------------------------------------------------------------------------|----------------------------------------------------------------------------------------------------|
| Important Notice: Guarantee Information for customers in EEA* and Switzerland                                                                                                    | Tärkeä ilmoitus: Takuutiedot Euroopan talousalueen (ETA)* ja Sveitsin asiakkaille Suomi                                                                                                    |
| For detailed guarantee information about this Yamaha product, and Pan-EEA* and Switzerland warranty service, please either                                                                                                    | Tärkeä ilmoitus: Takuutiedot Euroopan talousalueen (ETA)* ja Sveitsin asiakkaille                                                                                                    |
| visit the website address below (Printable file is available at our website) or contact the Yamaha representative office for your                                                                                                    | nettiossittesata. (Tuloistituva tadosto saatavissa sivustollamme.) Voitte myös ottaa yhteyttä paikalliseen Yamahaedustajaan                                                                                                    |
| country (see verifieah). * EEA: ELA*                                                                                                    | (lisätietoja kääntöpuolelt). "ETA. Euroopan talousalu                                                                                                    |
| Wichtiger Hinweis: Garantie-Information für Kunden in der EWR und der Schweiz                                                                                                    | Mažne: Warunki gwarancyjne obowiązujące w EOC* i Szwajcarii                                                                                                    |
| Für nähere Garantie-Information über dieses Produkt von Yamaha, sowie über den Pan-EWR- und Schweizer Garantieservice.                                                                                                    | Aby dowiedzieć się więcej na temat warunków gwarancyjnych tego produktu fi rmy Yamaha i serwisu gwarancyjnego w całym EOC* i Szwajcarii,                                                                                                    |
| besuchen Sis bitte entweder die folgend angegebene Intermetadresse (eine druckfähige Version befindet sich auch auf unserer                                                                                                    | ależy dowiedzieć wstazaną poniżej stronę internetową (Plik gotowy do wydruku znajduje się na naszej stronnie internetowe) lub skornaktować się z                                                                                                    |
| Webseite), oder wenden Sie sich an den für Ihr Land zuständigen Yamaha-Vertrieb (siehe Rückseite).                                                                                                    | przedstawicielstwem fi mry Yamaha w swoim kraju (informacje na ten temat znajdują się na odwiocie strony). * EOG – Europejski Obszar Gospodarczy                                                                                                    |
| Remarque importante: informations de garantie pour les clients de l'EEE et la Suisse<br>Pour des informations plus détaillées sur la garantie de ce produit Yamaha et sur le service de garantie applicable dans l'ensemble<br>de l'EEE ainsi qu'en Suisse, consultez notre site Web à l'adresse c-dessous (le fichler imprimable est disponible sur notre site<br>Web) ou contactez directement Yamaha dans votre pays de résidence (voir verso). * EEE : Espace Economique Européen | Dúležité oznámeni: Záruční informace pro zákazníky v EHS* a ve Švýcarsku Časky Podrobné záruční informace pro zákazníky v EHS* a ve Švýcarsku aleznete na níže uvedené webové adrese (soubor k tisku je dostupný na naších webových stránkách) nebo se můžete obrátit na zastoupení firmy Yamaha ve své zemí (viz druhá strana). * EHS: Evropský hospodářský prostor                                          |
| Belangrijke mededeling: Garantie-informatie voor klanten in de EER* en Zwitserland                                                                                                    | Fontos figyelmeztetés: Garancia-információk az EGT* területén és Svájcban elő vásárlók számára Magyara                                                                                                    |
| Voor gedetailleerde garantie-informatie over dit Yamaha-product en de garantieservice in heel de EER* en Zwitserland,                                                                                                    | A jelen Yamaha termékre vonatkozó részletes garancia-információk, valamint az EGT*-re és Svájcra kiterjedő garanciális                                                                                                    |
| gaat u naar de onderstaande websile (u vind een afdrukbaar bestand op onze websile) of neemt u contact op met de                                                                                                    | szolgálitatás tekintetében keresse fel webhelyünket az alábbi címen (a webhelyen nyomtántató fájti is talál), vagy pedig tépjen                                                                                                    |
| vertegenwoordiging van Yamaha in uw land (zie ommezijde). * EER: Europese Economische Ruimte                                                                                                    | kapcsolatba az országában működő Yamaha képviseleti irodával (lásd a következő oldalon). * EGT: Európal Gazdasági Térség                                                                                                    |
| Aviso importante: información sobre la garantía para los clientes del EEE* y Suiza Egpañol<br>Para una información detallada sobre este producto Yamaha y sobre el soporte de garantía en la zona EEE* y Suiza, visite la<br>dirección web que es incluye más abajo (la version del archivo para imprimir esta disponhle en nuestro sitio web) o póngase en<br>contacto con el representante de Yamaha en su país (ver al dorso). * EEE: Espacio Económico Europeo                    | Oluline märkus: Garantiiteave Euroopa Majanduspiirkonna (EMP)* ja Šveitsi klientidele asaniseks selle Vamaha toote garantii ning kogu Euroopa Majanduspiirkonna ja Šveitsi garantiiteeninduse kohta, külastage palun veebisatii alijärgneval aadressi (meie saidii on saadaval prinditav tail) või pöörduge Teie regiooni Yamaha esinduse poole (vt järgmisele lehekülejele). * EMP: Euroopa Majanduspiirkond |
| Avviso importante: informazioni sulla garanzia per i clienti residenti nell'EEA* e in Svizzera Italiano                                                                                                    | Svarīgs paziņojums: garantijas informācija klientiem EEZ* un Šveicē                                                                                                    |
| Per informazioni dettagliate sulla garanzia relativa a questo prodotto Yamaha e l'assistenza in garanzia nei paesi EEA* e                                                                                                    | Lai saņemtu detalizētu garantijas informāciju par šo Yamaha produktu, kā arī garantijas apkalpošanu EEZ* un Šveicē, lūdzu,                                                                                                    |
| in Svizzera, potete consultare il sito Web all'indirizzo riportato di seguito (è disponbilei il file in formato stampabile) oppure                                                                                                    | apmeklējiei zemāk norādīto tīmekļa vietnes adresi (tīmekļa viente ir pieejams drukājams fails) vai sazinieties ar jūsu valsti                                                                                                    |
| contattare l'ufficio di rappresentanza locale della Yamaha (indirizzi sul retro). * EEA: Area Economica Europea                                                                                                    | apkalpojošo Yamaha pārstāvniecību (skatiet nākamo lappusi). * EEZ: Eiropas Ekonomikas zona                                                                                                    |
| Aviso importante: informações sobre as garantias para clientes da AEE* e da Suíça Português                                                                                                    | Démesio: informacija dei garantijos pirkėjams EEE* ir Šveicarijoje                                                                                                    |
| Para obter uma informação pormenorizada sobre este produto da Yamaha e sobre o serviço de garantia na AEE* e na                                                                                                    | Jei reikia išsamios informacijos apie šį "Yamaha" produktą ir jo techninę priežiūrą visoje EEE* ir Šveicarijoje, apsilankykite mūsų                                                                                                    |
| Suíça, visite o site a seguir (o arquivo para impressão está disponível no nosso site) ou entre em contato com o escritório de                                                                                                    | svetainėje tolitau nurodytu adresu (svetainėje yra spausdintinas failas) arba kreipkitės į "Yamaha" atstovybę savo salai (žr. kitoje                                                                                                    |
| representação da Yamaha no seu país (consulte o verso). *AEE: Área Econômica Européia                                                                                                    | pusėje). *EEE – Europos ekonominė erdvė                                                                                                    |
| Σημαντική σημείωση: Πληροφορίες εγγύησης για τους πελάτες στον ΕΟΧ* και Ελβετία Ελημαντική σημείωση: Πληροφορίες εγγύησης για τους πελάτες στον ΕΟΧ* και Ελβετία                                                                                                    | Dóležité upozornenie: Informácie o záruke pre zákaznikov v EHP* a Švajčiarsku Slovanálna                                                                                                    |
| Για λεπτομερείς πληροφορίες εγγύησης σχετικά με το παρόν προϊόν της Yamaha και πην κάλυψη εγγύησης σε όλες τις χώρες                                                                                                    | Podrobné informácie o záruke tykajúce sa tohto produktu od spoločnosti Yamaha a garančnom servise v EHP* a Švajčiarsku                                                                                                    |
| του ΕΟΧ και την Ελβετία, επισκεφετέτε την παρακάτω ιστοσελίδα (Εκτυπώσμη μορφή είναι διαθέσιμη στην ιστοσελίδα μας) ή                                                                                                    | nájdete na webovej stránke uvedenej nížšie (na našej webovej stránke je k dispozícií súbor na tláč) alebo sa obrátte na                                                                                                    |
| απευθυνθείτε στην αντιπροσωπεία της Yamaha στη χώρα σας (βλ. πίσω μέρος σελίδας). * ΕΟΧ: Ευρωπαϊκός Οικονομικός Χώρος                                                                                                    | zástupcu spoločnosti Yamaha vo svojej krajíne (pozrite nasledujúcu stranu), *EHP: Európsky hospodársky priestor                                                                                                    |
| Viktigt: Garantiinformation för kunder i ES-området* och Schweiz                                                                                                    | Pomembno obvestilo: Informacije o garanciji za kupce v EGP* in Švici                                                                                                    |
| För detaljerad information om denna Yamahaprodukt samt garantiservice i hela EES-området* och Schweiz kan du antingen                                                                                                    | Za podrobnejše informacije o tem Yamahinem izdelku ter garancijskem servisu v celotnem EGP in Švici, obiščite                                                                                                    |
| besöka nedanstårende webbaddress (en utskriftsvählig fil finns på webbplatsen) eller kontakta Yamahas officiella representant i                                                                                                    | spletno mesto, ki je navedeno spodaj (natisljiva datoteka je na voljo na našem spletnem mestu), ali se obrnite na Yamahinega                                                                                                    |
| ditt land (se baksidan). * EES: Europeiska Ekonomiska Samarbetsområdet                                                                                                    | predstavnika v svoji državi (glejte drugo stran lista). * EGP: Evropski gospodarski prostor                                                                                                    |

**Important Notice: Guarantee Information** 

# http://europe.yamaha.com/warranty/

Detaijert garantiinformasjon om dette Yamaha-produktet og garantiservice for hele EØS-ornrådet\* og Sveits kan fås enten ved å besøke nettadressen nedenfor (utskriftsversjon finnes på våre nettsider) eller kontakte kontakte Yamaha-kontoret i landet der du bor (se neste side). \*EØS: Det europeiske økonomiske samarbeidsonrrådet

Viktig merknad: Garantiinformasjon for kunder i EØS\* og Sveits

De kan finde detaljerede garantioplysninger om dette Yamaha-produkt og den fælles garantiserviceordning for EQO' (og Schweiz) var de besøge der websted, left er er angiver medenfor (der findes en fil, som kan udskinser, på vonse websted), left i en vad at kontakte Yamahas nationale repræsentationskonter fed land, hvor De bor (se mæste side), "EØC: Det Europæsike Økonomiske Område

Vigtig oplysning: Garantioplysninger til kunder i EØO\* og Schweiz

Dansk

Norsk

| Polski Ważne: Warunki gwarancyjne obowiązujące w EOG* i Szwajcarii                                                                                                    |
|----------------------------------------------------------------------------------------------------|
| Aby dowiedzieć się więcej na temat warunków gwarancyjnych tego produktu fi mry Yamaha i serwisu gwarancyjnego w całym EOG* i Szwajcarii,<br>należy odwiedzić wskazaną poniżej stronę internetową (Piłk gotowy do wydruku znajduje się na naszej stronie internetowej) lub skontaktować się z<br>przedstawicietswem fi mry Yamaha w swoim kraju (informacje na ten temat znajdują się na odwrocie strony). *EOG – Europejski Obszar Gospodarczy                                                |
| Dúležité oznámeni: Záruční informace pro zákazniky v EHS* a ve Švýcarsku<br>Podrobné zaruční informace o tomto produktu Yarnaha a záručním servisu v celém EHS* a ve Švýcarsku naleznete na níže<br>uvedené webové adrese (soubor k tisku je dostupný na naších webových stránkách) nebo se můžete obrátit na zastoupení firmy<br>Yamaha ve své zemi (viz druhá strana). * EHS: Evropský hospodářský prostor                                                                                  |
| Fontos figyelmeztetés: Garancia-információk az EGT* területén és Svájcban élő vásárlók számára Magyer<br>A jelen Yamaha termékre vonakkozó részletes garancia-információk, valamínt az EGT*-te és Svájcra kiterjedő garanciális<br>szolgáltatás tekintetében keresse fel webhelyünket az alábbi címen (a webhelyen nyomtatható fájtt is talál), vagy pedig lépjen<br>kapcsolatba az országában működő Yamaha képviseleti írodával (lásd a következő oldalon). * EGT: Európai Gazdasági Térség |
| Oluline märkus: Garantiiteave Euroopa Majanduspiirkonna (EMP)* ja Šveitsi kilentidele Essti kesl<br>Täpsema teabe saamiseks selle Yannaha toote garantii ning kogu Euroopa Majanduspiirkonna ja Šveitsi garantiiteeninduse<br>kohta, kulastage palun veebisatit alijärgneval aadressi (meie saidil on saadaval prinditav faii) või pöörduge Teie regiooni Yamaha<br>esinduse poole (vt järgnisele lehekülejele). * EMP: Euroopa Majanduspiirkond                                              |
| Svarīgs paziņojums: garantijas informācija ktientiem EEZ* un Šveicē<br>Lai saņemu detalizētu garantijas informāciju par šo Yamaha produktu, kā arī garantijas apkalpošanu EEZ* un Šveice. Jūdzu,<br>apmeklējiet zemāk norādīto tīmekļa vietnes adresi (tīmekļa vietnē ir pieejams drukājams fails) vai sazinieties ar jūsu valsti<br>apkalpojošo Yamaha pārstāvniecību (skatiet nākamo lappusi). * EEZ: Eiropas Ekonomikas zona                                                               |
| Dėmesio: informacija dėl garantijos pirkėjams EEE* ir Šveicarijoje<br>Jei reikia išsamios informacijos aple šį "Yamaha" produktą ir jo techninę priežiūrą visoje EEE* ir Šveicarijoje, apsilankykite mūsų<br>svetainėje toliau nurodytu adresu (svetainėje yra spausdintinas failas) arba kreipkitės į "Yamaha" atstovybę savo šaliai (žr. kitoje<br>pusėje). *EEE – Europos ekonominė erdvė                                                                                                  |
| Boležité upozornenie: Informácie o záruke pre zákazníkov v EHP* a Švajčiarsku<br>Podrobné informácie o záruke týkajúce sa tohto produktu od spoločnosti Yamaha a garančnom servise v EHP* a Švajčiarsku<br>nájdete na webovej stránke uvedenej nižšie (na našej webovej stránke je k dispozícii súbor na tlač) alebo sa obráťte na<br>zástupcu spoločnosti Yamaha vo svojej krajine (pozrite nasledujúcu stranu). * EHP: Európsky hospodársky priestor                                        |
| Pomembno obvestilo: Informacije o garanciji za kupce v EGP* in Švici<br>Za podrobnejše informacije o tem Yamahinem izdelku ter garancijskem sevisu v celotnem EGP in Švici, obiščite<br>spletno mesto, ki je navedeno spodaj (natisljiva datoteka je na vojo na našem spletnem mestu), ali se obmite na Yamahinega<br>predstavnika v svoji državi (glejte drugo stran lista). * EGP: Evropski gospodarski prostor                                                                             |
| Важно съобщение: Информация за гаранцията за клиенти в ЕИП <sup>+</sup> и Швейцария<br>За подробна информация за гаранцията за този продукт на Yamaha и гаранционното обслужване в паневропейската зона<br>на ЕИП <sup>+</sup> и Швейцария или посетете посочения по-долу уеб сайт (на нашия уеб сайт има файл за печат), или се свържете<br>с представителния офис на Yamaha във вашата страна (вж. на пърба), * ЕИП: Европейско икономическо пространство                                   |
| Notificare importantă: Informații despre garanție pentru clienții din SEE* și Elveția Limba română<br>Pentru informații detaliate privind acest produs Yamaha și serviciul de garanție Pan-SEE* și Elveția. vizitați site-ul la adresa de<br>mai jos (fișierul imprimabil este disponibil pe site-ul nostru) sau contactați biroul reprezentanței Yamaha din țara dumneavoastră (a<br>se vedea pe verso). * SEE: Spațiul Economic European                                                    |
|                                                                                                    |

Yamaha Representative Offices in Europe

# AUSTRIA

Yamaha Music Europe GmbH Branch Austria Brench Austria Tei: +43 (0)1 602 03900 Fax: +43 (0)1 602 039051

## BELGIUM

Yamaha Music Europe Branch Benelux Clarissenhof 55 NL, 4133 AB. Vianen The Netherlands The Netherlands Tes: +31 (0)347 538060

# BULGARIA

Yamaha Music Europe GmbH Branch Austria (Central and Eastern Europe) Schleiergasse 20, A-1100 Wien Austria TE: +43 (0)1 602 03900 Fax: +43 (0)1 602 03900

## CYPRUS

NAKAS Music Cyprus Ltd. 31C Nikis Ave., 1086 Nicosia Tel: +357 (0)22 510 477 Fax: +357 (0)22 511 080

# CZECH REPUBLIC

Yamaha Music Europe GmbH Branch Austria (Central and Eastern Europe) Schleiergasse 20, A-1100 Wien Austria 161: 443 (0)1 602 039051 Fax: 443 (0)1 602 039051

# DENMARK

YS Copenhagen Liaison Office (Yameha Scandinavia AB Filial Denmark) Generatorvej 6A, 2730 Herlev, Denmark Tal: +45 44 92 49 00 Fax: +45 44 54 45 40 00

## ESTONIA

CS 100MA CY maha Music Europe GmbH Sp. z o.o. Oddział w Polsce (Barań Poland) u. 17 Stycznia 56 PL-02-146 Warszawa Poland Teil: 44 (10)22 500 29 25 Fax: 448 (10)22 500 29 30

#### FINLAND Ear Musical

(For Musical Instrument) F - Musiikki OY Kaisaniemenkatu 7, PL260 00101 Helsinki, Finland Tel: +358 (0)9 61851135 Fax: +358 (0)9 61851385 (For Pro Audio) Amanha Secanninavia AB V Attergrens gata 1 Västra Frölunda, Sweden Västra Frölunda, Sweden Sweden - Postal Address) Tel: +46 (0)31 454026 Fax: +46 (0)31 454026

## FRANCE

Yamaha Musique France Zone d'activité de Pariest T7183. Croisar beaubourg, France (B. P. 70, 77312 Marme la Vallée Cedex 2 (B. P. 33) (0)1 64 61 4079 Tea: +33 (0)1 64 61 4079

# GERMANY

Variatian Music Europe GmbH Siemensstr 22-34 Siemensstr 22-34 Tei: +49 (0)4101 303 77702 Fax: +49 (0)4101 303 77702

## GREECE

PH. Nakas S.A.Music House/Service 19 KM Leoforos Lavriou 19002 Peanal Attiki, Greece Tel: +30 (0)210 6686269 Fax: +30 (0)210 6686269

# HUNGARY

Yamaha Music Europe GmbH Branch Austria (Central and Eastern Europe) Schleiergasse 20, A-1100 Wien Austria Te: +43 (0)1 602 039051 Fax: +43 (0)1 602 039051

# 

(For Musical Instrument) HLJODFAERAHUSID EHF Sidumula 20 108 Reykjavik, Iceland Tei: +354 525 50 50 Fax: +354 568 65 14 (For Pro Audio) Yamaha Scandinavia AB J.A. Wateraha Scandinavia AB Vastra Frölunda, Sweden Vastra Frölunda, Sweden Bes 300 53, 400 43 Goteborg Sweden - Postal Address) Tei: +46 (0)31 893400

# **IRELAND (REPUBLIC OF IRELAND)**

Fax: +46 (0)31 454026

Yamaha Music UK Ltd. Sherbourne Drive Tilbrow, Milton Keynes MK7 8BL United Kingdom Tel: +353 (0) 1526 2449 Fax: +44 (0) 1908 369278

#### ITALY Vensibe M.

Yamaha Musica Italia s.p.a. Viale Italia 88 20020, Lainate (Milano), Italy Tel: +39 (0)02 9377 1 Fax: +39 (0)02 937 0956

# LATVIA Yamaha Music Europe GmbH

Sp. z o.o. Oddział w Polsce (Brand) ul. 17 Stycznia 56 ul. 17 Stycznia 56 L-02-146 Warszawa Poland Tel: +48 (0)22 500 29 25 Fax: +48 (0)22 500 29 30

# LIECHTENSTEIN

Yamaha Music Europe GmbH, Rellingen, Bereind Switzerland in Zurich Bereildstrasse 94, CH-8008 Zürich, Switzerland Eax: 441 (0)1 3833918 Fax: 441 (0)1 3833918

# LITHUANIA

Yamaha Music Europe GmbH Sp. zo. O. Oddział w Polsce (Branch Poland) ul. 17 Stycznia 56 PL-02-146 Warszawa Poland TBI-48 (0)22 500 29 35 Fax: 448 (0)22 500 29 30

# LUXEMBOURG

Yamaha Music Europe Branch Benelux Clarissenhof 5b NL, 4133 AB, Vlanen The Netherlands The: +31 (10)347 558040 Fax: +631 (0)347 558060

## MALTA

Olimpus Music Ltd. The Emporium, Level 3, St. Louis Street Maida MSD06 Tel: +356 (0)2133 2093 Fax: +356 (0)2133 2144

# NETHERLANDS

Yamaha Music Europe Branch Benelux Clarissenhof 5b NL, 4133 AB, Vianen The Natherlands Tei: +31 (0)347 558040 Fax: +31 (0)347 358060

# NORWAY

YS Oslo Llaison Office (Yamaha Sacandinavia) Ginin Naeringspark 1 1361 Osteras, Norway Tabi. +47 67 16 77 79 Fax: +47 67 16 77 79

# POLAND

YAMAHA Music Europe GmbH Sp. z o.o. Oddział w Polsce ul. 11 Stycznia 56 Ul. 148 WARSZAWA/POLSKA Tel: +48 (0)22 500 29 30 Fax: +48 (0)22 500 29 30

# PORTUGAL

Yamaha Musica Ibérica, S.A.U. Sucursal Portuguesa Rua Alfredo da Silva 2610-016 Amadora, Portugal Tei: +551 214 704 30 Fax: +351 214 718 220

# ROMANIA

Yamaha Music Europe GmbH Branch Austriat (Central and Eastern Europe) Tel: +43 (0)1 662 03900 Fax: +43 (0)1 602 039051

# SLOVAKIA

Yamaha Music Europe GmbH Branch Austria (Central and Eastern Europe) Schleiergasse 20, A-1100 Wien Austria Tei: +43 (0)1 602 03900

Fax: +43 (0)1 602 039051

# SLOVENIA

Yamaha Music Europe GmbH Branch Austria (Central and Eastern Europe) Schleigsasse 20, A-1100 Wien Austria Ein: +43 (0)1 602 039001 Ear: +43 (0)1 602 039051

### SPAIN

Yamaha Música Ibérica, S.A.U. Ctra. de la Coruna km.17, 200 28230 Las Rozas de Madrid, Spain Tei: +34 902 39 888 Fax: +34 91 638 4660

# SWEDEN

Yamaha Scandinavia AB A Wettergrams gata 1 Västra Frölunda, Sweden (Box 300 55, 400 43 Goteborg Seweden - Postal Address) Te: +46 (0)31 893400 Fax: +46 (0)31 454026

# SWITZERLAND

WII ZERLAND Yamaha Music Europe GmbH, Rellingen, Barnch Switzerland in Zurich Seefeldstrasse 94, CH-8008 Zurich, Switzerland Tei: +41 (0)1 3833918 Fax: +41 (0)1 3833918

# JNITED KINGDOM

Yamaha Music UK Ltd. Sherbourne Drive Tilbrook, Mitton Keynes MK7 8BL United Kingdom Tel: +44 (0) 870 4445575 Fax: +44 (0) 1908 369278

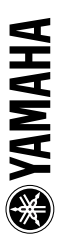

Neem voor gedetailleerde productinformatie contact op met de dichtstbijzijnde Yamaha-vertegenwoordiger of de geautoriseerde distributeur uit het onderstaande overzicht.

#### **NOORD-AMERIKA**

#### CANADA

Yamaha Canada Music Ltd. 135 Milner Avenue, Scarborough, Ontario, M1S 3R1, Canada Tel.: 416-298-1311

#### V.S.

Yamaha Corporation of America

6600 Orangethorpe Ave., Buena Park, Calif. 90620, U.S.A Tel.: 714-522-9011

#### MIDDEN- EN ZUID-AMERIKA

#### MEXICO

Yamaha de México S.A. de C.V. Calz. Javier Rojo Gómez #1149, Col. Guadalupe del Moral C.P. 09300, México, D.F., México Tel.: 55-5804-0600

#### BRAZILIË

Yamaha Musical do Brasil Ltda. Rua Joaquim Floriano, 913 - 4' andar, Itaim Bibi, CEP 04534-013 Sao Paulo, SP. BRAZILIË Tel.: 011-3704-1377

#### ARGENTINIË

Yamaha Music Latin America, S.A. Sucursal de Argentina Olga Cossettini 1553, Piso 4 Norte Madero Este-C1107CEK Buenos Aires, Argentina Tel.: 011-4119-7000

PANAMA EN OVERIGE LATIJNS-AMERIKAANSE LANDEN/ **CARAÏBISCHE LANDEN** 

Yamaha Music Latin America, S.A. Torre Banco General, Piso 7, Urbanización Marbella, Calle 47 y Aquilino de la Guardia, Ciudad de Panamá, Panamá Tel.: +507-269-5311

#### **EUROPA**

#### **GROOT-BRITTANNIË/IERLAND**

Yamaha Music U.K. Ltd. Sherbourne Drive, Tilbrook, Milton Keynes, MK7 8BL, England Tel.: 01908-366700

#### DUITSLAND

Yamaha Music Europe GmbH Siemensstraße 22-34, 25462 Rellingen, Germany Tel.: 04101-3030

#### **ZWITSERLAND/LIECHTENSTEIN**

Yamaha Music Europe GmbH Branch Switzerland in Zürich Seefeldstrasse 94, 8008 Zürich, Switzerland Tel.: 01-383 3990

#### OOSTENRIJK

Yamaha Music Europe GmbH Branch Austria Schleiergasse 20, A-1100 Wien, Austria Tel.: 01-60203900

#### **TSJECHISCHE REPUBLIEK**/ SLOWAKIJE/ HONGARIJE/SLOVENIË

Yamaha Music Europe GmbH Branch Austria Schleiergasse 20, A-1100 Wien, Austria Tel.: 01-602039025

#### POLEN/LITOUWEN/LETLAND/ ESTLAND

Yamaha Music Europe GmbH Branch Sp.z o.o. Oddzial w Polsce ul. 17 Stycznia 56, PL-02-146 Warszawa, Poland Tel.: 022-868-07-57

#### NEDERLAND/ BELGIË/LUXEMBURG

Yamaha Music Europe Branch Benelux Clarissenhof 5-b, 4133 AB Vianen, The Netherlands Tel.: 0347-358 040

#### FRANKRLIK

Yamaha Musique France BP 70-77312 Marne-la-Vallée Cedex 2, France Tel.: 01-64-61-4000

#### ITALIË

Yamaha Musica Italia S.P.A. Viale Italia 88, 20020 Lainate (Milano), Italy Tel.: 02-935-771

#### SPANJE/PORTUGAL

Yamaha Música Ibérica, S.A. Ctra. de la Coruna km. 17, 200, 28230 Las Rozas (Madrid), Spain Tel · 91-639-8888

#### GRIEKENLAND

Philippos Nakas S.A. The Music House 147 Skiathou Street, 112-55 Athens, Greece Tel.: 01-228 2160

#### ZWEDEN

Yamaha Scandinavia AB J. A. Wettergrens Gata 1, Box 30053 S-400 43 Göteborg, Sweden Tel.: 031 89 34 00

#### DENEMARKEN

**YS** Copenhagen Liaison Office Generatorvej 6A, DK-2730 Herlev, Denmark Tel.: 44 92 49 00

#### FINLAND

F-Musiikki Oy Kluuvikatu 6, P.O. Box 260, SF-00101 Helsinki, Finland Tel.: 09 618511

#### NOORWEGEN

Norsk filial av Yamaha Scandinavia AB Grini Næringspark 1, N-1345 Østerås, Norway Tel.: 67 16 77 70

#### LISLAND

Skifan HF Skeifan 17 P.O. Box 8120, IS-128 Reykjavik, Iceland Tel.: 525 5000

#### RUSLAND

Yamaha Music (Russia) Office 4015, entrance 2, 21/5 Kuznetskii Most street, Moscow, 107996, Russia Tel.: 495 626 0660

OVERIGE EUROPESE LANDEN Yamaha Music Europe GmbH Siemensstraße 22-34, 25462 Rellingen, Germany Tel.: +49-4101-3030

#### AFRIKA

Yamaha Corporation Asia-Pacific Music Marketing Group Nakazawa-cho 10-1, Naka-ku, Hamamatsu, Japan 430-8650 Tel.: +81-53-460-2312

#### **MIDDEN-OOSTEN**

#### TURKLJE/CYPRUS

Yamaha Music Europe GmbH Siemensstraße 22-34, 25462 Rellingen, Germany Tel.: 04101-3030

OVERIGE LANDEN Yamaha Music Gulf FZE LOB 16-513, P.O.Box 17328, Jubel Ali, Dubai, United Arab Emirates Tel.: +971-4-881-5868

#### AZIË

#### VOLKSREPUBLIEK CHINA

Yamaha Music & Electronics (China) Co.,Ltd. 2F, Yunhedasha, 1818 Xinzha-lu, Jingan-qu, Shanohai China Tel.: 021-6247-2211

#### HONGKONG

Tom Lee Music Co., Ltd.

11/F., Silvercord Tower 1, 30 Canton Road, Tsimshatsui, Kowloon, Hong Kong Tel · 2737-7688

#### INDIA

#### Yamaha Music India Pvt. Ltd.

5F Ambience Corporate Tower Ambience Mall Complex Ambience Island, NH-8, Gurgaon-122001, Haryana, India Tel.: 0124-466-5551

#### INDONESIË

PT. Yamaha Music Indonesia (Distributor) PT. Nusantik

Gedung Yamaha Music Center, Jalan Jend. Gatot Subroto Kav. 4, Jakarta 12930, Indonesia Tel.: 21-520-2577

#### KOREA

Yamaha Music Korea Ltd. 8F, 9F, Dongsung Bldg. 158-9 Samsung-Dong, Kangnam-Gu, Seoul, Korea Tel.: 080-004-0022

#### MALEISIË

Yamaha Music Malaysia, Sdn., Bhd. Lot 8, Jalan Perbandaran, 47301 Kelana Jaya, Petaling Jaya, Selangor, Malaysia

#### Tel.: 3-78030900

FILIPIJNEN Yupangco Music Corporation

339 Gil J. Puyat Avenue, P.O. Box 885 MCPO, Makati, Metro Manila, Philippines Tel.: 819-7551

SINGAPORE

#### Yamaha Music Asia Pte., Ltd.

#03-11 A-Z Building 140 Paya Lebor Road, Singapore 409015 Tel · 747-4374

TAIWAN

#### Yamaha KHS Music Co., Ltd. 3F, #6, Sec.2, Nan Jing E. Rd. Taipei. Taiwan 104, R.O.C.

Tel · 02-2511-8688 THAILAND

Siam Music Yamaha Co., Ltd. 4, 6, 15 and 16<sup>th</sup> floor, Siam Motors Building, 891/1 Rama 1 Road, Wangmai, Pathumwan, Bangkok 10330, Thailand Tel.: 02-215-2626

OVERIGE AZIATISCHE LANDEN Yamaha Corporation, Asia-Pacific Music Marketing Group Nakazawa-cho 10-1, Naka-ku, Hamamatsu, Japan 430-8650 Tel.: +81-53-460-2317

#### **OCEANIË**

AUSTRALIË Yamaha Music Australia Pty. Ltd. Level 1, 99 Queensbridge Street, Southbank, Victoria 3006, Australia Tel.: 3-9693-5111

NIEUW-ZEELAND Music Works LTD

P.O.BOX 6246 Wellesley, Auckland 4680, Nieuw-Zeeland Tel.: 9-634-0099

LANDEN EN MANDAAT-GEBIEDEN IN DE STILLE OCEAAN Yamaha Corporation Asia-Pacific Music Marketing Group Nakazawa-cho 10-1, Naka-ku, Hamamatsu, Japan 430-8650 Tel.: +81-53-460-2312

#### HOOFDKANTOOR

# **YAMAHA**

Yamaha Home Keyboards Home Page http://music.yamaha.com/homekeyboard/

Yamaha Manual Library http://www.yamaha.co.jp/manual/

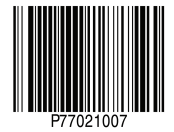

U.R.G., Pro Audio & Digital Musical Instrument Division, Yamaha Corporation © 2009 Yamaha Corporation